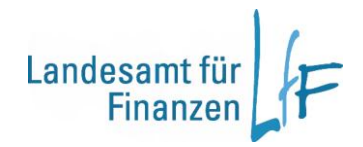

# Bedienungsanleitung - IHV-Mittelplanung -

Stand: 19. November 2012

# Inhaltsverzeichnis

| I.     | Anmeldung                                                                | 3  |
|--------|--------------------------------------------------------------------------|----|
| I.     | Auswahl                                                                  | 7  |
| II.    | Berechnungen                                                             | 13 |
| III.   | Haushaltsansatz / erhaltene Zuweisungen                                  | 18 |
| IV.    | Sperreberechnung                                                         | 20 |
| V.     | Sperreübernahme                                                          | 27 |
| VI.    | Mehr-/Mindereinnahmen                                                    |    |
| VII.   | Deckung                                                                  | 34 |
| VIII.  | Verstärkung / Verstärkung für gemeinsam bewirtschaftete Personalausgaben | 42 |
| IX.    | üpl. / apl. Bewilligung                                                  | 49 |
| Х.     | Reservierung                                                             | 52 |
| XI.    | Zuweisung                                                                | 58 |
| XII.   | Verpflichtungsermächtigungen (VE)                                        | 67 |
| XIII.  | Zuweisung buchen                                                         | 72 |
| XIV.   | Zuweisung erhalten                                                       |    |
| XV.    | Planungsübersicht                                                        | 94 |
| XVI.   | Sperre-Reports                                                           |    |
| XVII.  | Budgetabrechnung                                                         |    |
| XVIII. | Budgetabrechnung Restevariante                                           |    |
| XIX.   | Bewirtschaftungsergebnisse                                               |    |
| XX.    | Koppelungen                                                              |    |
| XXI.   | Budgetdefinition                                                         |    |
| XXII.  | Deckungskreisdefinition                                                  |    |
| XXIII. | Fußnoten bearbeiten                                                      |    |
| XXIV.  | Ansprechpartner                                                          |    |
| XXV.   | Bedienungsanleitung im Internet                                          |    |

# I. Anmeldung

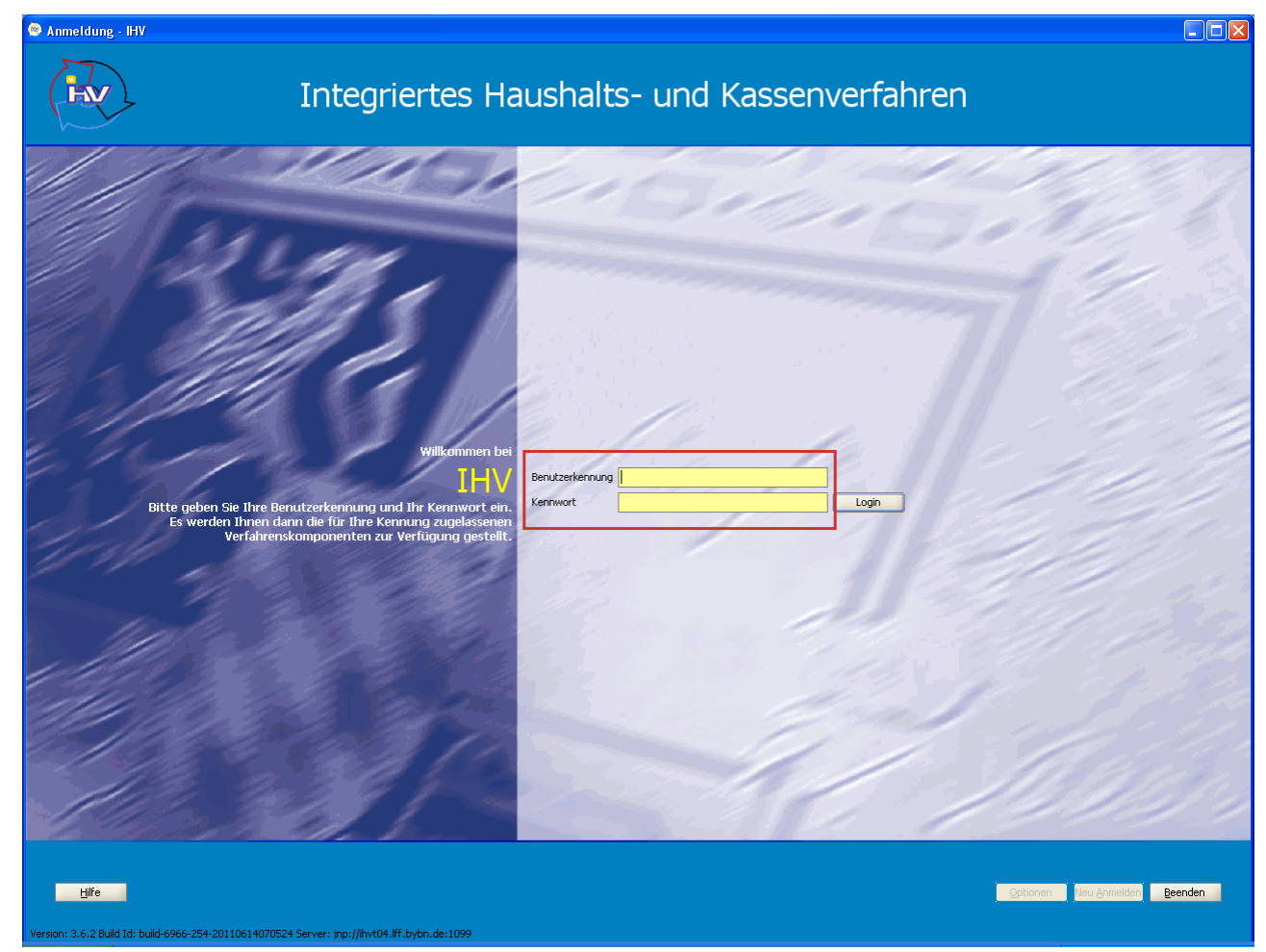

Bei der Anmeldemaske für IHV müssen Sie Ihre Benutzerkennung und ein Kennwort vorgegeben.

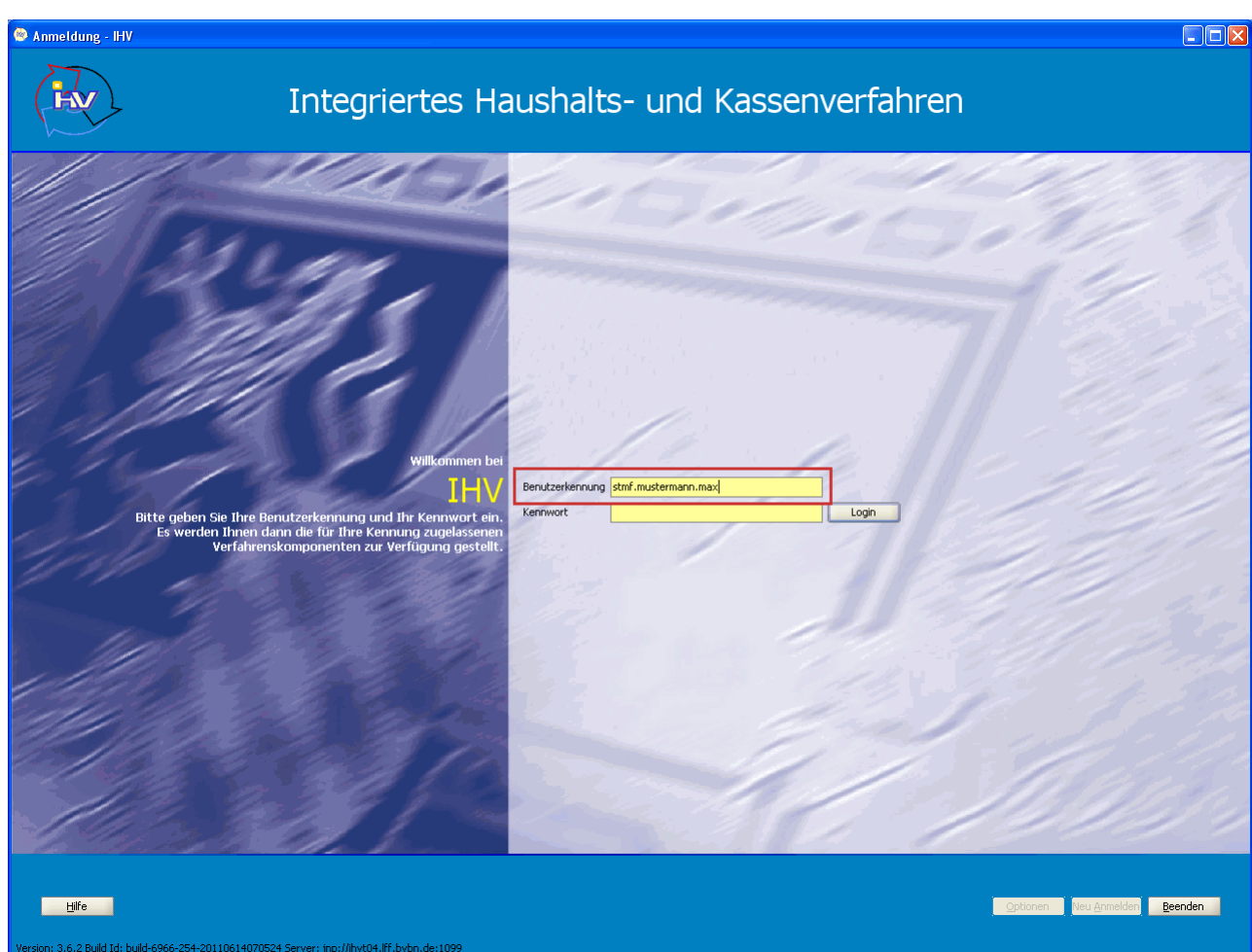

#### Benutzerkennung

Der Benutzerverwalter legt für Sie eine Benutzerkennung an und teilt Ihnen diese mit.

Für die Benutzerkennung sollte im Allgemeinen eine Kurzform des Behördennamens, der Nachname des Users und der Vorname des Users verwendet werden.

Diese drei werden kleingeschrieben und sind durch Punkte voneinander getrennt. Beispiel: stmf.mustermann.max

Die zuletzt eingegebene Benutzerkennung wird bei einer neuen Anmeldung automatisch angezeigt.

Anmeldung

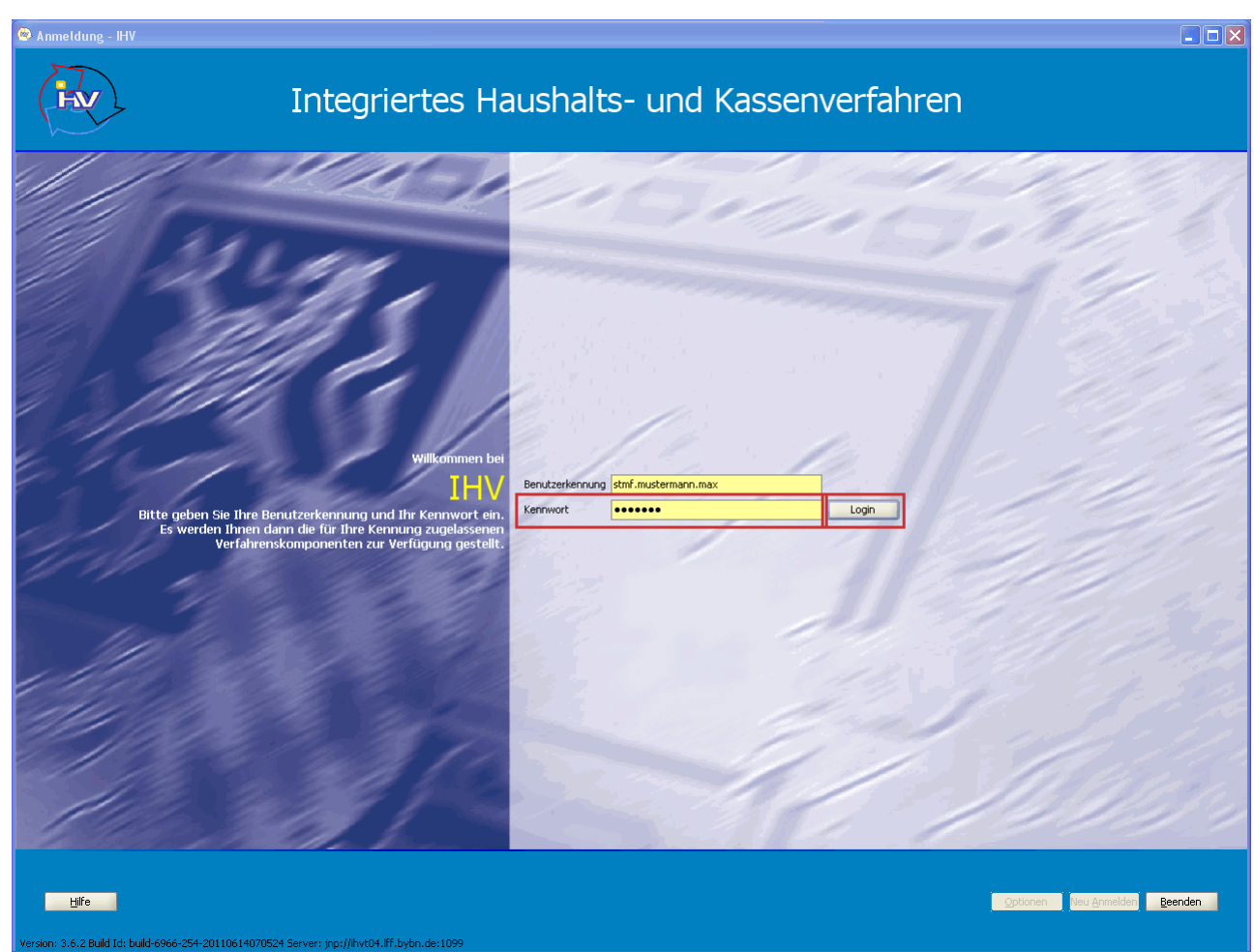

#### Kennwort

Bei der erstmaligen Anmeldung erhalten Sie eine vom System generierte Email mit einem Kennwort. Nach Eingabe des Kennworts erfolgt die Aufforderung zur Änderung.

Das neue Kennwort muss aus mindestens 7 Stellen bestehen (bis zu 30 Stellen können vorgegeben werden) und wird verschlüsselt dargestellt.

Die letzten vier Kennwörter können bei einer Änderung nicht als neues Kennwort vorgegeben werden. Nach 90 Tagen werden Sie aufgefordert, das Kennwort zu ändern.

Haben Sie drei Anmeldeversuche mit einem falschen Kennwort vorgenommen wird die Anwendung gesperrt. In diesem Fall setzen Sie sich bitte mit Ihrem zuständigen Benutzerverwalter in Verbindung. Nach der Eingabe des Kennworts kommen Sie über die "Login"-Taste oder die "Enter"-Taste zur Maske "Auswahl der Verfahrenskomponenten".

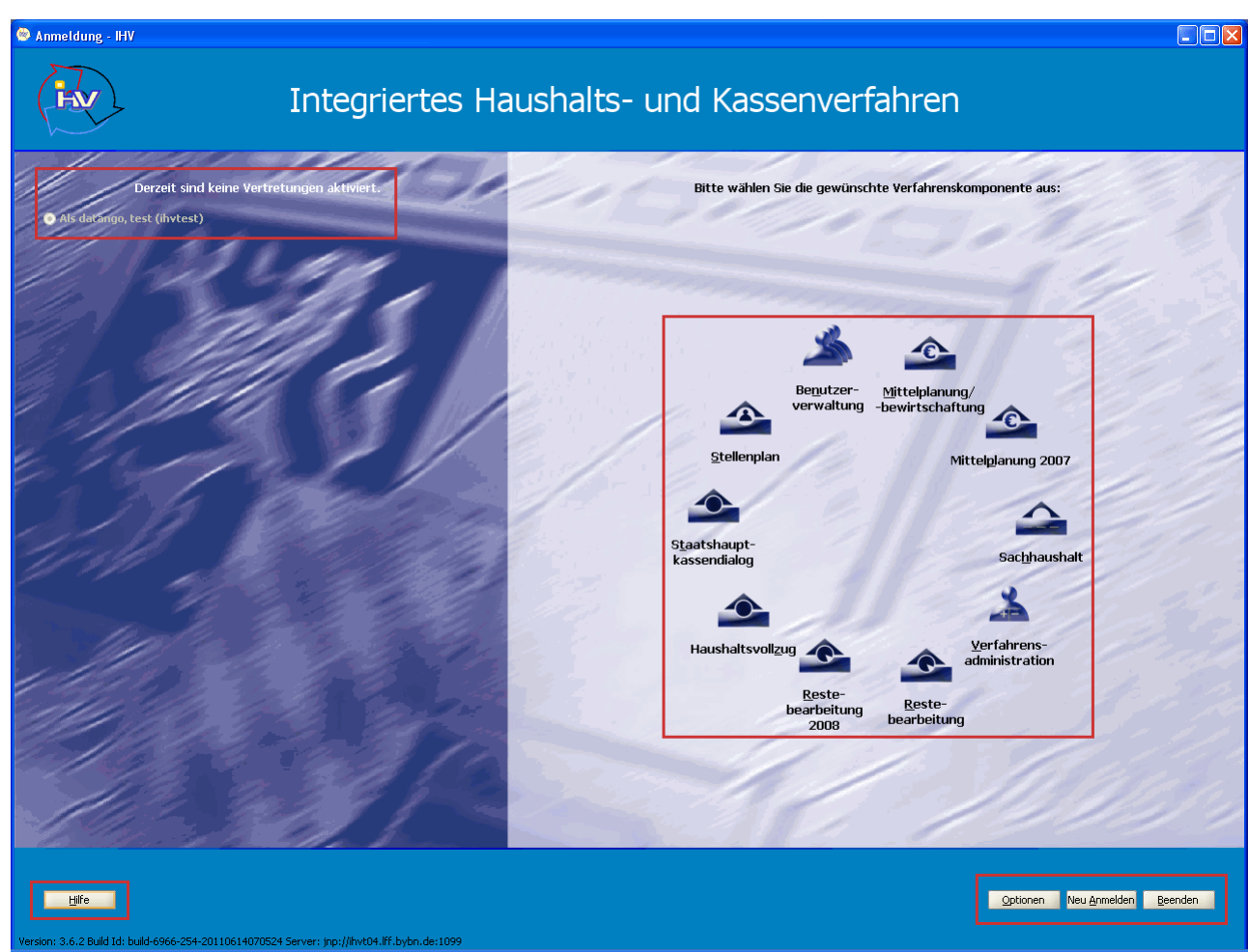

Es werden Ihnen nur jene Teilverfahren zum Aufruf angeboten, für die Sie eine Berechtigung haben. Die nichtberechtigten Teilverfahren sind grau unterlegt und stehen somit nicht zur Verfügung.

Der Aufruf eines Teilverfahrens erfolgt durch einfaches Anklicken.

Über die "Beenden" Taste wird IHV beendet.

Mit der "NeuAnmelden" Taste wird die aktuelle Benutzerkennung abgemeldet und die Möglichkeit gebo-

ten, sich mit einer anderen Benutzerkennung wieder anzumelden ohne IHV beenden zu müssen.

(dies ist für User die über zwei oder mehrere Kennungen verfügen)

Die "Optionen"Taste erlaubt eine Einstellung für eine Animation der Anmeldungsmaske und der Verfahrenskomponentenmaske.

Auf der linken Seite wird die Kennung des Benutzers und die Kennung seines Vertreters, falls diese aktiviert ist, angezeigt.

Mit der "Hilfe" Taste werden Informationen zur Anmeldung aufgerufen.

# I. Auswahl

### Kontenauswahl - Grobfilter

| 🛥 Kontenauswahl - Grobfilter - Mittelbewirtschat               | ftung - IHV                                       |                               |                                                           |                                                    |                      |
|----------------------------------------------------------------|---------------------------------------------------|-------------------------------|-----------------------------------------------------------|----------------------------------------------------|----------------------|
| Programm Bearbeiten Extras Eavoriten Geschäftsp                | rozess-Favoriten ?                                |                               |                                                           |                                                    |                      |
| 👔 🔚 🖆 🗶 🤊 🗙 🔍 (+ (+ (+ (+ (+ (+ (+ (+ (+ (+ (+ (+ (+           | )                                                 |                               |                                                           |                                                    |                      |
| Geschäftsprozesse ×                                            | Kontenauswahl - Grobfilter                        |                               |                                                           |                                                    | ▲ ×                  |
| 🖇 🗁 Mittelbewirtschaftung 📥                                    | Line house Cir Thus service setters M             | abaa awaxiibhaa Maab Caabia   |                                                           |                                                    |                      |
| 🗧 🛱 🗁 Mittelplanung                                            | beginnen. Die Haushaltsstellen-Navio              | iatoren aller folgenden Maske | n beinhalten Ihre Kontenauswahl. Alternativ könn          | en Sie Ihre Suche weiter verfeinern in dem Sie zur | 0 20<br>N            |
| 💻 🖨 🎯 Auswahl                                                  | Feinfilter wechseln.                              |                               |                                                           |                                                    |                      |
| Grobfilter                                                     |                                                   |                               |                                                           |                                                    | -C                   |
| 🔲 🗄 🕒 Verfügbare Einnahme- und Ausgabemittel                   |                                                   |                               |                                                           |                                                    |                      |
| 🕀 🧀 Verfügbare Verpflichtungsermächtigungen                    |                                                   |                               |                                                           |                                                    |                      |
| 🗈 🦾 Zuweisung buchen                                           |                                                   |                               |                                                           |                                                    |                      |
| Zuweisung erhalten                                             | Datum ———— Konto ——                               |                               | Weitere Auswahlkriterien                                  |                                                    |                      |
| E Galacian State                                               | Monat Juni 🔻 ASt-Nr.                              | 0601005 0000000 🗸             | Budgetnummer                                              |                                                    |                      |
| E Zuweisung auf Ebenen                                         |                                                   |                               |                                                           |                                                    |                      |
| E Anordnung                                                    | Haushaltsjahr 2011 - Haushaltskenn:               | zeichen 001 🔻                 | Deckungskreis                                             |                                                    |                      |
|                                                                | Einzelolan                                        | 13                            |                                                           |                                                    |                      |
|                                                                |                                                   |                               | budgetiert <keine auswahl=""> 🕶</keine>                   |                                                    |                      |
| Hind Umbuchung                                                 | Kapitel                                           | bis                           | Offensive Zulaunft during Augustick                       |                                                    |                      |
|                                                                | Hauntorunne                                       | bis                           |                                                           |                                                    |                      |
| Allordingsveriairen                                            | r idapegi appo                                    |                               |                                                           |                                                    |                      |
| Apordpung prüfen und apordnen                                  | Obergruppe                                        | bis                           | Hochbau (Anlage S) <pre><keine auswahl=""> </keine></pre> |                                                    |                      |
| Massepapordoung                                                | Gruppe                                            | bis                           | Straßenbau (Anlage A) <keine auswahl=""> 🔻</keine>        |                                                    |                      |
| Ergeboisse berunterladen                                       | Groppe                                            |                               |                                                           |                                                    |                      |
|                                                                | Titel                                             | bis                           | Wasserbau (Anlage C) <keine auswahl=""> 🔻</keine>         |                                                    |                      |
| 🗊 🖓 Ist-Buchungen                                              | Titaloruppa                                       | bir                           |                                                           |                                                    |                      |
| 🖅 🖓 Sollstellungen                                             | nceigruppe                                        | 06                            |                                                           |                                                    |                      |
| - 🗁 Auskunft                                                   |                                                   |                               |                                                           |                                                    |                      |
| 🗄 🖓 Planungsübersicht                                          |                                                   |                               |                                                           |                                                    |                      |
| Sperre-Reports                                                 |                                                   |                               |                                                           |                                                    |                      |
| Budgetabrechnung                                               |                                                   |                               |                                                           |                                                    |                      |
| Coo Budgetabrechnung Restevariante                             |                                                   |                               |                                                           |                                                    |                      |
| 🕀 💼 Bewirtschaftungsergebnisse                                 |                                                   |                               |                                                           |                                                    |                      |
| 😟 🕒 HÜLE/A                                                     |                                                   |                               |                                                           |                                                    |                      |
| 😟 🖓 HÜL VE                                                     |                                                   |                               |                                                           |                                                    |                      |
| 🕀 🎲 Kontostand                                                 |                                                   |                               |                                                           |                                                    |                      |
| 🗄 🦓 Kontostand VE                                              |                                                   |                               |                                                           |                                                    |                      |
| 🗄 🐨 🦾 Kontostrukturbaum                                        |                                                   |                               |                                                           |                                                    |                      |
| Basisdaten                                                     |                                                   |                               |                                                           |                                                    |                      |
| Zahlungspartner                                                |                                                   |                               |                                                           |                                                    |                      |
| Anderer Ansprechpartner                                        |                                                   |                               |                                                           |                                                    |                      |
|                                                                |                                                   |                               |                                                           |                                                    |                      |
|                                                                |                                                   |                               |                                                           |                                                    |                      |
| Rudastdefinition                                               |                                                   |                               |                                                           |                                                    |                      |
|                                                                |                                                   |                               |                                                           |                                                    |                      |
|                                                                |                                                   |                               |                                                           |                                                    |                      |
| E Standardforderung                                            |                                                   |                               |                                                           |                                                    |                      |
| E - C KLR-Kontierung                                           |                                                   |                               |                                                           |                                                    |                      |
|                                                                |                                                   |                               |                                                           |                                                    |                      |
| E G KLR-Extras                                                 |                                                   |                               |                                                           |                                                    |                      |
| - Coo Feldvorbelegung                                          |                                                   |                               |                                                           | Abbrechen                                          | weiter (Feinriter) > |
| Iff.datango   2011   Bayerisches Staatsministerium der Finanze | :<br>en   001   Daten wurden erfolgreich geladen. | ]                             |                                                           |                                                    |                      |

Der Grobfilter bietet Ihnen zur Auswahl 3 Bereiche an:

- Datum (Monat, Haushaltsjahr)
- Konto (Ast.-Nr., Haushaltskennzeichen, Einzelplan ...)
- Weitere Auswahlkriterien (Budgetnummer, Deckungskreis ...)

Das Datum, die Anordnungsstellenennummer (ASt-Nr) sowie das Haushaltskennzeichen (HKZ) sind Felder die generell vom System vorbelegt sind und nach Wunsch verändert werden können.

Nach dem Ausfüllen der Auswahlkriterien haben Sie folgende Möglichkeiten:

- Abbrechen der Grobfilter wird beendet
- Fertig stellen oder speichern die getroffene Auswahl gilt für alle Bearbeitungsmasken
- Weiter zum Feinfilter Öffnen der Feinfiltermaske
- Hinzufügen zu den Favoriten Öffnen des Favoritendialogs

Benötigen Sie gleiche Auswahlkriterien öfters, empfiehlt es sich diese unter einem frei wählbaren Namen als Geschäftsprozess-Favoriten abzuspeichern.

Beachten Sie außerdem, dass unten links im Maskenbereich aktuelle Daten aus der Grobfilterauswahl angezeigt werden. Hierbei handelt es sich um:

- den Namen des Benutzers
- das ausgewählte Jahr
- der Name der Anordnungsstelle
- das Haushaltskennzeichen
- die Datenstandanzeige

Dieser Bereich wird Ihnen zur Information auf jeder weiteren Maske die Sie öffnen angezeigt.

## Kontenauswahl - Feinfilter

| 🔺 Kontenauswahl - Feinfilter - Mittelbewirtschaft                                                                                                    | ing - IHV                                                                                                    |                                                                                                    |                          |
|----------------------------------------------------------------------------------------------------|----------------------------------------------------------------------------------------------------|----------------------------------------------------------------------------------------------------|--------------------------|
| Programm Bearbeiten Extras Eavoriten Geschäftspro                                                                                                    | zess-Favoriten ?                                                                                                    |                                                                                                    |                          |
| <b>■ → → ∠ × × &lt;</b> (+ + + +) ⑦                                                                                                    |                                                                                                    |                                                                                                    |                          |
| Geschäftsprozesse ×                                                                                                    | Kontenauswahl - Feinfilter                                                                                                    |                                                                                                    | ×                        |
| Mittelbewirtschaftung<br>Mittelplanung                                                                                                    | Her können Sie Ihre Kontenauswahl verfeinern. Die Haushaltsstell                                                                                                    | en-Navigatoren aller folgenden Masken beinhalten Ihre Kontenauswahl.                                                                                                    | (C)                      |
| Verfügbare Verpflichtungsermächtigungen     Gazweisung buchen     Gazweisung erhalten     Auskunft                                                                                                    | Auswahlkriterien vom Grobfilter<br>Anordnungsstelle 0601005 0000000 Haushalksjahr 2012                                                                                                    | Monat Januar                                                                                                    |                          |
| Sperre-Reports                                                                                                    | entfernte Titel                                                                                                    | 1 2 3 4 5 ausgewählte Titel                                                                                                    | 1 2 3 4 5                |
| Budgetabrechnung     Budgetabrechnung Restevariante     Mehr/Mindereinnahmen gem. Nr. 12.6 DBestHG     Bessichten     Bessichten     Bessichten     Budgetadefinition     Budgetadefinition     Bedungskreisdefinition     Bedungskreisdefinition     Bedungskreisdefinition     Besuitzerdaten anzeigen | Image: Constraint of the second second se | >>       06         >>       06011         >>       060111         >>       0601119010         >>       0601119010         >>       0601119010         >>       0601119010         >>       0601119010         >>       0601119010         >>       0601119010         >>       0601119010         >>       0601114         >>       0601141         >>       060141         >>       060145         >>       060145         >>       06018         >>       06019         >>       0605 |                          |
|                                                                                                    | < Zurück                                                                                                    |                                                                                                    | Abbrechen Fertig stellen |

Die im Grobfilter getroffene Auswahl können Sie im Feinfilter weiter einschränken.

Sie können einzelne oder mehrere markierte Titel mit Hilfe der Schaltflächen "<", "<<", ">", ">»" vom rechten Fenster in das linke und umgekehrt verschieben.

Das rechte Fenster zeigt die getroffene Auswahl an, die Sie mit dem Button "Fertig stellen" oder dem Diskettensymbol in der Navigationsleiste, speichern können.

#### Speicherung des Feinfilters

Eine im Feinfilter getroffene Auswahl können Sie über den Menüpunkt Favoriten nur dann speichern, wenn Sie <u>Ausschlüsse</u> definiert haben. Hierzu verschieben Sie mit der Schaltfläche "<" die nicht gewünschten Titel auf die linke Seite der Maske zu "entfernte Titel".

# Auswahl - Ausschlüsse

| 🔺 Kontenauswahl - Grobfilter - Mittelbewirtschaft                                                                                                    | ung - IHV                                                                                                    |                  |
|----------------------------------------------------------------------------------------------------|----------------------------------------------------------------------------------------------------|------------------|
| Programm Bearbeiten Extras Eavoriten Geschäftspro                                                                                                    | zzess-Favoriten 2                                                                                                    |                  |
| <b>■ □ △ ℤ ッ × ٩ (+ + + +</b> ) ⑦                                                                                                    |                                                                                                    |                  |
| Image: Section of the section of the section of th | Kontenauswahl - Grobfilter         Her körnen Sie Ihre gewünschten Korten auswählen. Nach Fertigstellung besteht die Möglichkeit, mit den neu ausgewählten Korten, einen anderen Geschäftsprozess zum Feinfilter wechseln.         Januar - Ausschlüsse im Feinfilter vorhanden sind und Sie nun eine neue Auswahl treffen müchten, bitte zuvor die Schaltfläche Tormular zürücksetzen <sup>1</sup> betätigen.         Datum Konto Beitre Konto Beitre Sude weiter verfeinern, indem Sie Die Sude weiter verfeinern, indem Sie Die Sude Beitre Beitre Beitre Sude weiter verfeinern, indem Sie Die Sudo Beitre Beitre Beitr |                  |
|                                                                                                    | Abbrechen Weite                                                                                                    | r (Feinfilter) > |

Haben Sie im Feinfilter Ausschlüsse getroffen, wird Ihnen dies als Warnhinweis auf der Maske Kontenauswahl - Grobfilter unten links angezeigt.

Beachten Sie, dass bei einer neuen Auswahl die Maske Kontenauswahl - Grobfilter mit der Schaltfläche

🧐 (in der Menüleiste oben links) zurückgesetzt werden muss, um richtige Daten zu erhalten.

## Favoriten anlegen / bearbeiten

| <mark>⇒ Kontenauswahl - Fe</mark> infilter - Mittolbewi | irtschaftung - IHV                                                                                                    |             |
|---------------------------------------------------------|----------------------------------------------------------------------------------------------------|-------------|
| Programm Bearbeiten Extras Eavoriten Geschäftsprozes    | ss-Favoriten 2                                                                                                    |             |
| 🖹 🔲 📥 🔏 🌈 🥲 🗶 🔍 🕢 Hinzufügen                            |                                                                                                    |             |
| Geschäftsprozesse                                       | e Enrmular der Eavoritanlista hinzuflinan                                                                                               | A X         |
| 🖇 🗁 Mittelbewirtschaftung 🔰 Favorit 1                   |                                                                                                    |             |
| 🖉 🛱 🗁 Mittelplanung 🛛 🛛 🕞 Favorit 2                     | Hier konnen Sie Inne Kontenauswani verteinern. Die Hausnaitsstellen-wavigatoren aller tolgenden Masken beinnaiten Inne<br>Kontenauswahl |             |
| 🕒 🖻 🎯 Auswahl                                           |                                                                                                    |             |
| e Grobfilter                                            |                                                                                                    |             |
| Verfighere Einnehme- und Ausgehemittel                  |                                                                                                    |             |
|                                                         |                                                                                                    |             |
|                                                         | Auswahlkriterien vom Grobfilter                                                                                                    | <b></b>     |
|                                                         |                                                                                                    |             |
| Sperreübernahme/Sperreverlagerung                       | Anordhungsstelle 0601005 0000000 Haushaltsjahr 2011 Monat Oktober                                                                       |             |
| Mehr- Mindereinnahmen                                   |                                                                                                    |             |
| Verstärkung                                             | entfernte Titel 1 2 3 4 5 ausgewählte Titel 1 2                                                                                         | 345         |
| Verstärkung f. gem. bew. Personalausgaben               | ⇐ 06                                                                                                    |             |
|                                                         | 8 0601                                                                                                    |             |
|                                                         | B → 0602                                                                                                    |             |
| Zuweisung                                               |                                                                                                    |             |
| 🕮 🕒 Verfügbare Verpflichtungsermächtigungen             |                                                                                                    |             |
| E de Zuweisung buchen                                   | 0613                                                                                                    |             |
|                                                         | 0614                                                                                                    |             |
|                                                         |                                                                                                    |             |
| G Sperre-Reports                                        | 0616                                                                                                    |             |
|                                                         |                                                                                                    |             |
|                                                         |                                                                                                    |             |
|                                                         |                                                                                                    |             |
| 🗄 🧰 Bewirtschaftungsergebnisse                          |                                                                                                    |             |
| E Basisdaten                                            |                                                                                                    |             |
|                                                         |                                                                                                    | _           |
|                                                         |                                                                                                    |             |
| Fußnoten bearbeiten                                     |                                                                                                    | Ľ           |
| Eigene Benutzerdaten anzeigen                           | Zurück Abbrechen Fer                                                                                                    | tig stellen |

Sie können beliebig viele Favoriten anlegen, diese stehen dann bereits im Grobfilter zur Verfügung. Haben Sie eine Auswahl zusammengestellt, gehen Sie in der Menüleiste über Favoriten auf "Hinzufügen".

Zum Jahreswechsel bleiben Ihre Favoriten erhalten und werden mit dem neuen aktuellen Haushaltsjahr angezeigt.

Über "Verwalten" kann ein Favorit wieder gelöscht oder als Standard festgelegt werden.

Darunter werden alle bereits angelegten Favoriten aufgeführt. Es besteht hier die Möglichkeit einen Favoriten <u>direkt</u> auszuwählen und sich entsprechende Auswahl anzeigen zu lassen.

Beachten sie dass das <u>zuletzt</u> ausgewählte Jahr bei der weiteren Auswahl von anderen Favoriten bestehen bleibt.

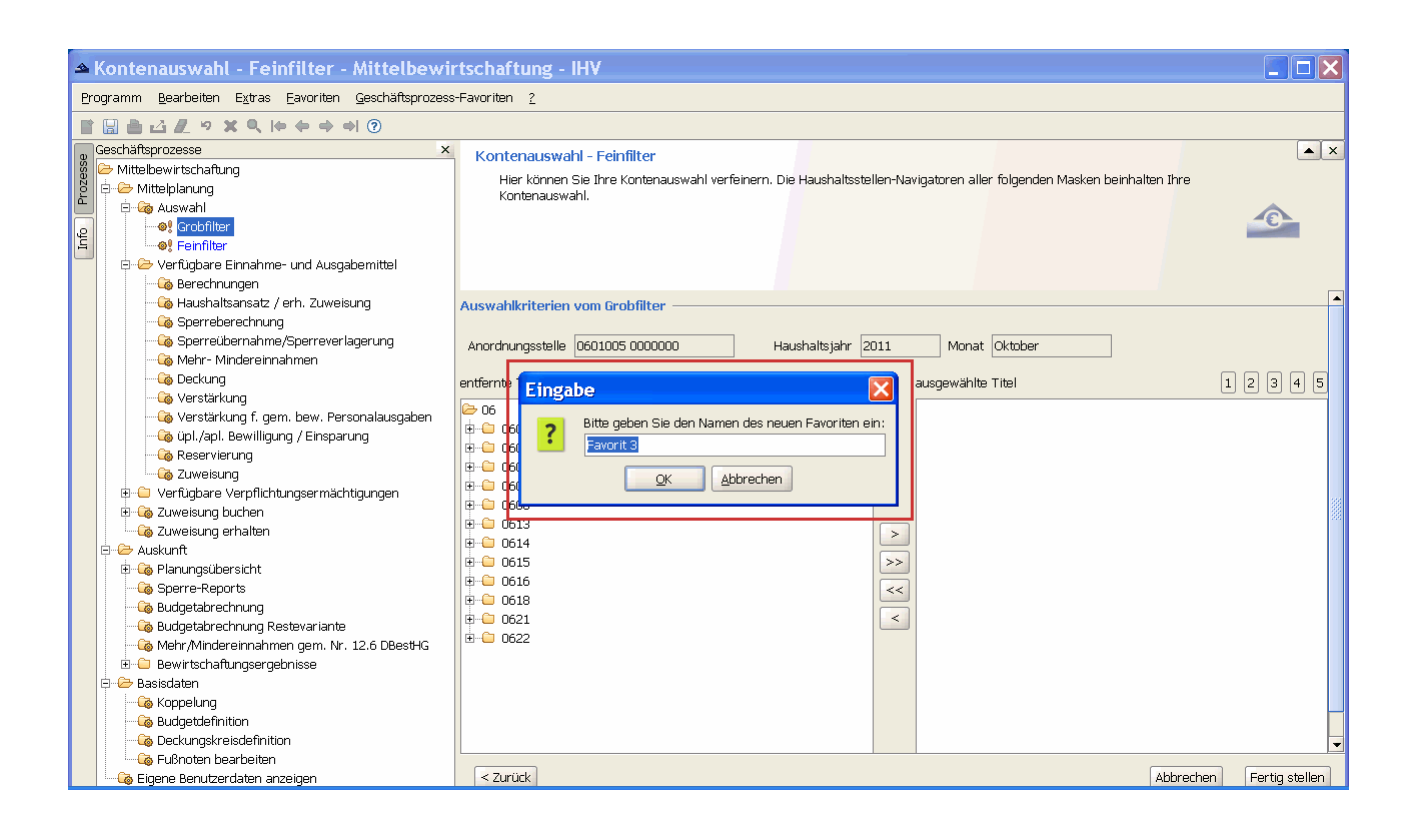

Hier geben Sie den Namen für Ihren angelegten Favoriten ein. Der Name ist frei wählbar. Danach bestätigen sie diesen über den "OK"- Button oder brechen die Aktion, falls gewünscht über den "Abbruch"-Button ab.

# II. Berechnungen

Berechnung der verfügbaren Einnahme- und Ausgabemittel

| Biologianic genetic genet genetic genetic genetic genetic genetic genetic genet                           | Berechnung der verfügbaren Einnahme- und Ausgabemittel - Mittelbewirtschaftung - IHV |                                                                                                    |                                  |  |  |  |  |  |  |  |  |
|----------------------------------------------------------------------------------------------------|--------------------------------------------------------------------------------------|----------------------------------------------------------------------------------------------------|----------------------------------|--|--|--|--|--|--|--|--|
| Construction     Construction     C |                                                                                      |                                                                                                    |                                  |  |  |  |  |  |  |  |  |
| Berechtspracesse     Sereichspracesse     Sereichspracesse     Sere |                                                                                      |                                                                                                    |                                  |  |  |  |  |  |  |  |  |
| Image: Second Second                           | g Geschäftsprozesse ×                                                                | Berechnung der verfügbaren Einnahme- und Ausgabemittel                                             | ▼ ×                              |  |  |  |  |  |  |  |  |
| Mittelplanung     Mittelplanung     Mittelp | 👸 🗁 Mittelbewirtschaftung                                                            |                                                                                                    |                                  |  |  |  |  |  |  |  |  |
| g                                                                                                    | 2 E- 🥭 Mittelplanung                                                                 | Gebühren, Beiträge, tarifliche und gebührenartige Entgelte                                         |                                  |  |  |  |  |  |  |  |  |
| Section       Deckungdreis       Summe der verf. E[A-Mettel in Dtreis       Levritel       Verfügb. AusgSumme Bud.       Isterrag (31,08,2011)       Isterrag (31,08,2011)                                                                                                    |                                                                                      |                                                                                                    |                                  |  |  |  |  |  |  |  |  |
| Writigbare Ennahme- und Ausgabenitiet       0,00       on der Sperre ausg.       0,00       0,00       0,00         Writigbare Ennahme- und Ausgabenitiet       Weissinungen       0,00       on der Sperre ausg.       0,00       0,00       0,00         Writigbare Ennahme- und Ausgabenitiet       Sperreberschung       Sperreberschung       0,00       0,00       0,00       0,00       0,00         Sperreberschung       Sperreberschung       0,00       + Vorjahresest       0,00       + Vorjahresest       0,00       + Vorjahresest         0,00       +/ Sperreverlagerung / Sperreberschung       0,00       +/ Sperreverlagerung / Sperreberschung       Notiz         0,00       +/ Sperreverlagerung / Sperreberschung       0,00       +/ Sperreverlagerung / Sperreberschung       Notiz         0,00       +/ Sperreverlagerung / Sperreberschung       0,00       +/ Sperreberschung       Notiz         0,00       +/ Sperreberschung       0,00       +/ Sperreberschung       Notiz         0,00       +/ Verstähungsmittel für geneinsam bewitschaftete Personalausgaben       0,00       +/ Sperreberschung         0,00       - Ausgabenittel / Sperreberschung       0,00       - Sperreberschung       0,00       - Sperreberschung         0,00       - Muster 870       0,00       - Sperreberschung (                                                                                                    |                                                                                      | Deckungskreis Summe der verf. E/A-Mittel im Dkreis Leertitel Verfügb. AusgSumme Bud. Istbetrag (3) | .08.2011) Ist - Soll Zuweisunger |  |  |  |  |  |  |  |  |
|                                                                                                    | Herrügbare Einnahme- und Ausgabemittel                                               | 0,00 von der Sperre ausg. V budgetiert 0,00                                                        | 0,00 0,00                        |  |  |  |  |  |  |  |  |
| Image: Sperreberechnung       0.00       Haufhältsensitz       Bearbeiten         Image: Sperreberechnung       0.00       - Sperreberechnung       0.00         Image: Sperreberechnung       0.00       + Vorjähresrest       0.00         Image: Sperreberechnung       0.00       + Vorjähresrest       0.00         Image: Sperreberechnung       0.00       + Sperreberechnung       0.00         Image: Sperreberechnung       0.00       + Sperreberechnung       0.00         Image: Sperreberechnung       0.00       + Sperreberechnung       0.00         Image: Sperreberechnung       0.00       + Sperreberechnung       0.00         Image: Sperreberechnung       0.00       + Sperreberechnung       0.00         Image: Sperreberechnung       0.00       + Sperreberechnung       0.00         Image: Sperreberechnung       0.00       + Sperreberechnung       0.00         Image: Sperreberechnung       0.00       + Sperreberechnung       0.00         Image: Sperreberechnung       0.00       + Sperreberechnung       0.00         Image: Sperreberechnung       0.00       + Sperreberechnung       0.00         Image: Sperreberechnung       0.00       + Sperreberechnung       Notz         Image: Sperreberechnung <td< th=""><th>- Co Berechnungen</th><th></th><th></th></td<>                                                                                                    | - Co Berechnungen                                                                    |                                                                                                    |                                  |  |  |  |  |  |  |  |  |
| Image: Sperreberchnung   Image: Sperreberchnung   Image: Sperreb                                                                                                    | 词 Haushaltsansatz / erh. Zuweisung                                                   | 0,00 Haushaltsansatz                                                                               | Bearbeiten                       |  |  |  |  |  |  |  |  |
| Mehr-Mindereinnahmen     Mehr-Mindereinnahmen     Motz     Zuweisung behten     Mordhung prüfen     Moster 870     Moster 870     Moster | - 🧔 Sperreberechnung                                                                 | 0,00 - Sperreberechnung                                                                            |                                  |  |  |  |  |  |  |  |  |
| Image: Sector Sector                           | - Coo Sperreübernahme/Sperreverlagerung                                              |                                                                                                    |                                  |  |  |  |  |  |  |  |  |
| Image: Second gradient of the second gradient of the second                            | Mehr- Mindereinnahmen                                                                |                                                                                                    |                                  |  |  |  |  |  |  |  |  |
| Image: Second of the second of the second                           | - Verstärkung                                                                        | 0,00 +/- Sperreverlagerung / Sperreübernahme von anderer Haushaltsstelle                           |                                  |  |  |  |  |  |  |  |  |
| Image: Service ung       Image: Service ung       Notz         Image: Service ung       Image: Service ung       Notz         Image: Service ung       Image: Service ung       Image: Service ung         Image: Service ung       Image: Service ung       Image: Service ung      <                                                                                                    | Verstärkung f. gem. hew. Personalausgaben                                            | 0.00 Mebr-/Mindereinnahmen                                                                         |                                  |  |  |  |  |  |  |  |  |
| Image: Service ung       0,00       +/. Decking       Notz         Image: Subject of the service ung       0,00       +/. Verstärkungsmittel für geneinsan bewirtschaftete Personalausgaben       Image: Subject of the service ung       Image: Subject of the service ung       Image: Subject of the serv                                                                                                    | - 🔓 üpl./apl. Bewilligung / Einsparung                                               |                                                                                                    | Mehr/Minder in Ber. einbeziehen  |  |  |  |  |  |  |  |  |
| Image: Speech state of the speech state state s                           | - 🐻 Reservierung                                                                     | 0,00 +/- Deckung                                                                                   | Notiz                            |  |  |  |  |  |  |  |  |
| Constraints of the service of the service of t | - 🖓 Zuweisung                                                                        | 0,00 +/- Verstärkungsmittel                                                                        |                                  |  |  |  |  |  |  |  |  |
| B: © Zuweisung buchen       0.00       // Telestimitation & guination & guina                                             | 🕀 🕒 vertagbare verpflichtangsermachtigangen                                          | 0.00 +/- Verstärkungsmittel für gemeinsam bewirtschaftete Personalausgaben                         |                                  |  |  |  |  |  |  |  |  |
| Consisting entitient     Constraining     Constraining     Constraini | Li Cuweisung buchen                                                                  |                                                                                                    |                                  |  |  |  |  |  |  |  |  |
| Image: Construction of the second of the second of the                            |                                                                                      | 0,00 +/- Bewilligung/Einsparung für üpl./apl. Ausgabemittel / zusätzl. Freigabe                    |                                  |  |  |  |  |  |  |  |  |
| Einnahme     Unbechung     Unbechung     Muster 870     Muster 870     Muste |                                                                                      | 0,00 Summe E/A-Mittel vor Reservierung und Zuweisung                                               |                                  |  |  |  |  |  |  |  |  |
| Linkburdung     Linkburdung     Linkburdu | 🕀 🗀 Einnahme                                                                         | 0.00 - Reservierung                                                                                |                                  |  |  |  |  |  |  |  |  |
| Muster 870     Muster 870     M |                                                                                      |                                                                                                    |                                  |  |  |  |  |  |  |  |  |
| Image: Construction of the second second                            | Muster 870                                                                           | 0,00 / 0,00 - Zuweisung / nicht gebuchter Betrag                                                   |                                  |  |  |  |  |  |  |  |  |
| Constraining protein     Constraining protein     Constraining protein     Constraining protein     Constraining protein     Constraining protein     Constraining protein     Constraining protein     Constraining proteining     Constraining proteining     Constraining     Constraining      | Anordnungsverfahren                                                                  | 0,00 Ansatz für eigene Bewirtschaftung (dynamische Basis für Kontostandsauskunft)                  |                                  |  |  |  |  |  |  |  |  |
| Controberegungen abgleichen     Controberegungen abgleichen     Controberegungen abgleich | Anordnung prüfen und anordnen                                                        | 0.00 Zuweisung auf Ebenen                                                                          |                                  |  |  |  |  |  |  |  |  |
| O,00 / 0,00 Summe der verf. Ein- und Ausgebemittel / - nicht gebuchter Betrag                                                                                                    | Kontobewegungen abgleichen                                                           |                                                                                                    |                                  |  |  |  |  |  |  |  |  |
| B: Cap Planungsübersicht                                                                                                    | 🕀 😂 Auskunft                                                                         | 0,00 / 0,00 Summe der verf. Ein- und Ausgabemittel / - nicht gebuchter Betrag                      |                                  |  |  |  |  |  |  |  |  |
| Image: Sperre-Reports       Image: Sperre-Reports                                                                                                    | 🕀 🖓 Planungsübersicht                                                                | ,                                                                                                  |                                  |  |  |  |  |  |  |  |  |
| Budgetabrechnung                                                                                                    |                                                                                      |                                                                                                    |                                  |  |  |  |  |  |  |  |  |
|                                                                                                    | Budgetabrechnung                                                                     |                                                                                                    |                                  |  |  |  |  |  |  |  |  |
|                                                                                                    | Budgetabrechnung Restevariante                                                       |                                                                                                    |                                  |  |  |  |  |  |  |  |  |
|                                                                                                    | ewintsunartungsergebnisse                                                            | <u>ا</u>                                                                                           |                                  |  |  |  |  |  |  |  |  |

Die Maske Berechnungen ist eine reine Auskunftsmaske und damit nicht editierbar.

Sie zeigt Ihnen die verfügbaren Ein- und Ausgabemittel, und damit die Ergebnisse aller getätigten Planungen in rechnerischer Form an.Die Masken der Planungsmöglichkeiten sind im Geschäftsprozessbaum der Maske Berechnungen nachgeordnet.

Im oberen Teil werden Ihnen zusätzliche Daten zur Haushaltsstelle angeboten:

- Zweckbestimmung der Haushaltsstelle
- Vermerk der Haushaltsstelle
- Deckungskreisnummer, falls die Haushaltsstelle in einem Deckungskreis liegt
- Summe der verfügbaren Ausgabemittel im Deckungskreis, falls die Haushaltsstelle in einem Deckungskreis liegt
- Kennzeichen, ob der Titel ganz oder teilweise von der Sperre ausgenommen ist
- Kennzeichen, ob der Titel budgetiert ist
- Kennzeichen, ob der Titel ein Leertitel ist
- Summe der verfügbaren Ausgabemittel im Budget, falls die Haushaltsstelle in einem Budget liegt
- Istbetrag (Istausgaben/Isteinnahmen) bei der Kasse
- Ist weniger dem Soll
- Zuweisungen weniger dem Istbetrag

| <ul> <li></li></ul>              | Deckungskreis | Summe | der verf. E/A-Mittel im Dk<br>0,00 von |
|----------------------------------|---------------|-------|----------------------------------------|
| Haushaltsansatz / erh. Zuweisung |               | 0,00  | Erhaltene Zuweisungen                  |
| Sperreberechnung                 |               | 0,00  | - Sperreberechnung (nur v              |

Bei nachgeordneten Behörden werden anstelle des Haushaltsansatzes die erhaltenen Zuweisungen angezeigt.

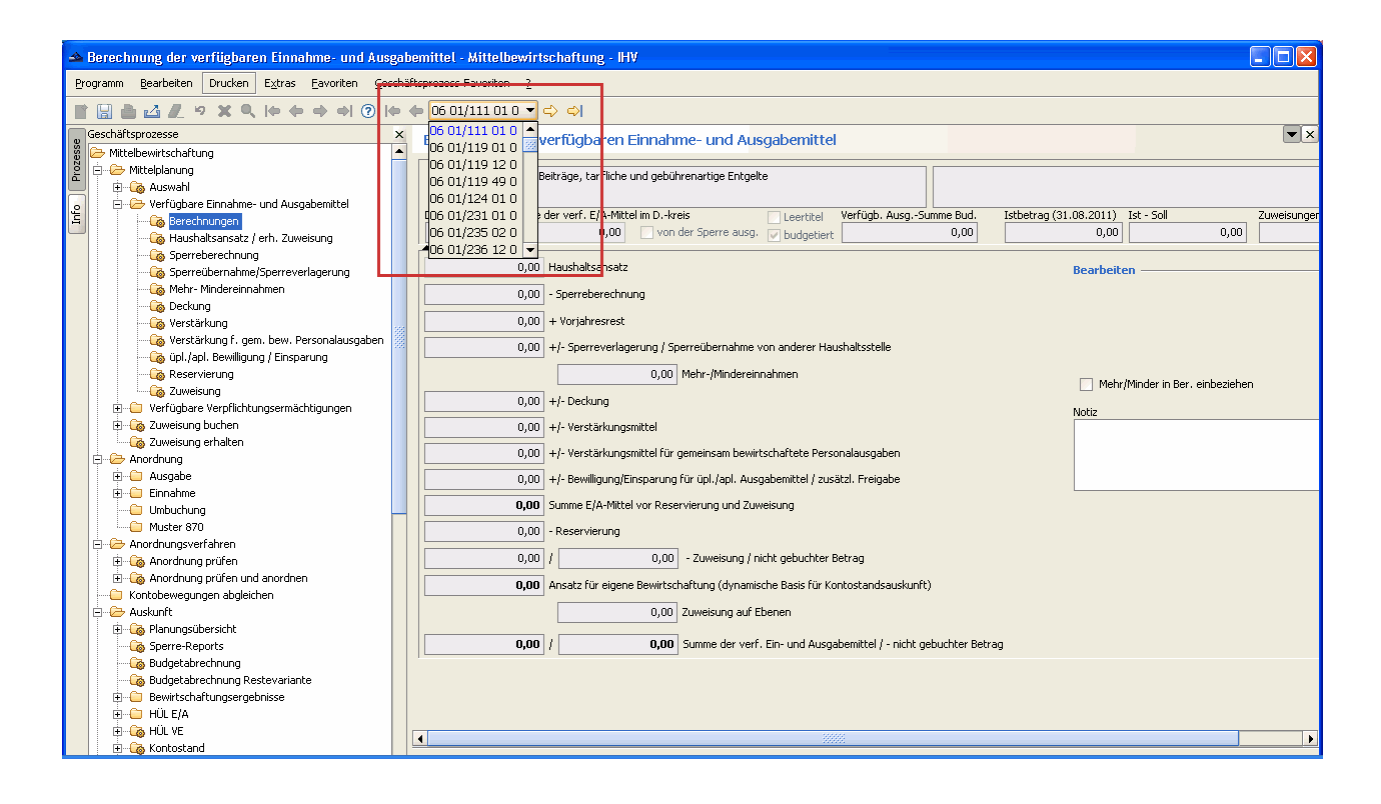

Über die Navigationsleiste besteht die Möglichkeit Haushaltsstellen auszuwählen. Die Haushaltsstellen werden Ihnen nach Ihrer im Grobfilter getätigten Auswahl angezeigt. Sie sind nach

der Systematik des Haushaltsplans sortiert.

Über die linken und rechten Pfeiltasten gelangen Sie zu der vor -bzw nachgeordneten Haushaltsstelle. Die Pfeiltasten mit Balken zeigen die erste - bzw letzte Haushaltsstelle Ihrer Auswahl an.

Es besteht zudem die Möglichkeit durch Klicken auf das schwarze Dreieck und Scrollen aus der geöffneten Liste die gewünschte Haushaltstelle zu suchen.

#### Berechnungen

#### IHV - Mittelplanung

| 🔺 Berechnung der verfügbaren Einnahme- und Ausgabemittel - Mittelbewirtschaftung - HV |                                                                                                    |                                                                     |  |  |  |  |  |  |  |
|---------------------------------------------------------------------------------------|----------------------------------------------------------------------------------------------------|---------------------------------------------------------------------|--|--|--|--|--|--|--|
| Programm Bearbeken Drucken Egtras Eavorken Geschäftsprozess-Favorken ?                |                                                                                                    |                                                                     |  |  |  |  |  |  |  |
|                                                                                       |                                                                                                    |                                                                     |  |  |  |  |  |  |  |
| seschäftsprozesse × Berechnung der verfügbaren Einnahme- und Ausgabemittel            |                                                                                                    |                                                                     |  |  |  |  |  |  |  |
| 👸 🗁 Mittelbewirtschaftung                                                             |                                                                                                    |                                                                     |  |  |  |  |  |  |  |
| L ⊕ Go Auswahl                                                                        | Geschäftsbedarf, Bücher und Zeitschriften, Kommunikation sowie Geräte, Ausstattungs-<br>und Ausrüstungsgegenstände, sonstige Gebrauchsgegenstände |                                                                     |  |  |  |  |  |  |  |
| 은 · · · · · · · · · · · · · · · · · · ·                                               | kunskreis Summe der verf. F/A-Mittel im Dkreis Deartitel Verfünb. AusnSumme Burl.                                                                 | Isthetran (31.08.2011) 5 E(A.v. Res. (7).w Is 7).weisungen allg Ist |  |  |  |  |  |  |  |
| Haushaltsansatz / erh. au                                                             | 0,00 V von der Sperre ausg. V budgetiert 0,00                                                                                                    | 447.964,27 205.140,73 261.335,73                                    |  |  |  |  |  |  |  |
| Sperreberechnung                                                                      | 725.000.00 Haushallessente                                                                                                    |                                                                     |  |  |  |  |  |  |  |
| Sperreübernahme/Sperrev                                                               |                                                                                                    | Bearbeiten                                                          |  |  |  |  |  |  |  |
|                                                                                       | -51.430,00 - Sperreberechnung                                                                                                    | <ul> <li>Netto O Brutto</li> </ul>                                  |  |  |  |  |  |  |  |
|                                                                                       | 0,00 + Vorjahresrest                                                                                                    |                                                                     |  |  |  |  |  |  |  |
|                                                                                       | -21,00 +/- Sperreverlagerung / Sperreübernahme von anderer Haushaltsstelle                                                                        |                                                                     |  |  |  |  |  |  |  |
| - 🦓 Reservierung                                                                      | 0,00 Mehr-/Mindereinnahmen                                                                                                    | Mehr/Minder in Ber, einbeziehen                                     |  |  |  |  |  |  |  |
| El                                                                                    | -20.000,00 +/- Deckung                                                                                                    |                                                                     |  |  |  |  |  |  |  |
| E - Co Zuweisung buchen                                                               | 0,00 +/- Verstärkungsmittel                                                                                                    | NULLZ                                                               |  |  |  |  |  |  |  |
| 💷 🧔 Zuweisung erhalten                                                                | 0,00 +/- Verstärkungsmittel für gemeinsam bewirtschaftete Personalausgaben                                                                        |                                                                     |  |  |  |  |  |  |  |
| Ausgabe                                                                               | -444.00 +/- Bewilligung/Einsparung für üpl./apl, Ausgabemittel / zusätzl, Freigabe                                                                |                                                                     |  |  |  |  |  |  |  |
| ⊕ — 🕒 Einnahme                                                                        | 653 105 00 Summe F/A-Mittel vor Reservierung und Zuweisung                                                                                        |                                                                     |  |  |  |  |  |  |  |
| Muster 870                                                                            | 455 00 December of Reservice and Astronomy and Canadany                                                                                           |                                                                     |  |  |  |  |  |  |  |
| Anordnungsverfahren                                                                   |                                                                                                    |                                                                     |  |  |  |  |  |  |  |
| Anordnung prüfen                                                                      | -/U9.3UU,UU / U,UU - Zuweisung / nicht gebuchter Betrag                                                                                           |                                                                     |  |  |  |  |  |  |  |
| Kontobewegungen abgleichen                                                            | -56.850,00 Ansatz für eigene Bewirtschaftung (dynamische Basis für Kontostandsauskunft)                                                           |                                                                     |  |  |  |  |  |  |  |
| 🖻 🗠 🦢 Auskunft                                                                        | 0,00 Zuweisung auf Ebenen                                                                                                    |                                                                     |  |  |  |  |  |  |  |
| Planungsubersicht     Sperre-Reports                                                  | 0,00 - Summe Festlegungen der eigenen Anordnungsstelle                                                                                            |                                                                     |  |  |  |  |  |  |  |
| - Go Budgetabrechnung                                                                 | 0,00 - Summe Anordnungen der eigenen Anordnungsstelle (HÜL-Summe)                                                                                 |                                                                     |  |  |  |  |  |  |  |
| Budgetabrechnung Restevalia                                                           | -56.850,00 / -56.850,00 Summe der verf. Ein- und Ausgabemittel / - nicht gebuchter Bet                                                            | rag                                                                 |  |  |  |  |  |  |  |
| ⊕      HÜL E/A                                                                        |                                                                                                    |                                                                     |  |  |  |  |  |  |  |
| B - G HÜL VE                                                                          |                                                                                                    |                                                                     |  |  |  |  |  |  |  |
| t 🗠 🥘 KUNUSLANU                                                                       |                                                                                                    |                                                                     |  |  |  |  |  |  |  |

Für ein übersichtlicheres Arbeiten bietet es sich an, den Bereich des Geschäftsprozessbaums auszublenden oder zu verkleinern.

Zum Ausblenden klicken Sie das auf das Symbol X. Möchten Sie den Geschäftsprozessbaum wieder sehen, klicken sie auf Prozesse.

Zum Verkleinern schieben Sie die Scrollleiste nach links, zum Verbreitern wieder nach rechts. Durch das schwarze Dreieck oben rechts besteht die Möglichkeit die Maske so zu vergrößern, dass kein Scrollen mehr nötig ist.

| 🔺 Berechnung der verfügbaren Einnahme- und Ausgabemittel - Mittelbewirtschaftung - IHV                            |                                                                                                   |                                   |  |  |  |  |  |
|----------------------------------------------------------------------------------------------------|---------------------------------------------------------------------------------------------------|-----------------------------------|--|--|--|--|--|
| Programm Bearbeiten Drucken Extras Eavoriten Gesch                                                                | äftsprozess-Favoriten ?                                                                           |                                   |  |  |  |  |  |
| Verfüg. Ein- und Ausgabemittel (DIN                                                                               | A3) ↓/111 01 0 ▼ ¢ ¢)                                                                             |                                   |  |  |  |  |  |
| Geschäftsprozesse Verrug, Ein und Ausgabeinitter (Dir<br>Mittelbewirtschaftu Berechnung Einzelfall-Report (DIN Ar | Ohne Detailinformationen                                                                          | ▼ ×                               |  |  |  |  |  |
| E → Mittelplanung<br>B → G Auswahl                                                                                | Mit Detailnformationen d gebührenartige Entgelte                                                  |                                   |  |  |  |  |  |
| P → Errigbare Einnahme- und Ausgabemittel                                                                         | Deckungskreis Summe der verf. E/A-Mittel im Dkreis Leertitel Verfügb. AusgSumme Bud. Istbetrag (3 | 1.08.2011) Ist - Soll Zuweisunger |  |  |  |  |  |
| Haushaltsansatz / erh. Zuweisung                                                                                  | 0,00 Voli der sperre ausg. V budgetiert 0,00                                                      | 0,00                              |  |  |  |  |  |
| Sperreübergehme/Sperreverlagerung                                                                                 | 0,00 Haushaltsansatz                                                                              | Bearbeiten                        |  |  |  |  |  |
| Mehr- Mindereinnahmen                                                                                             |                                                                                                   |                                   |  |  |  |  |  |
|                                                                                                    | 0,00 - sperreuereci inding                                                                        |                                   |  |  |  |  |  |
|                                                                                                    | 0,00 + Vorjahresrest                                                                              |                                   |  |  |  |  |  |
| Verstärkung f. gem. bew. Personalausgaben                                                                         | 0,00 +/- Sperreverlagerung / Sperreübernahme von anderer Haushaltsstelle                          |                                   |  |  |  |  |  |
| Decentionupg                                                                                                    | 0.00 Mehr (Mindexingshown                                                                         |                                   |  |  |  |  |  |
|                                                                                                    |                                                                                                   | 🔲 Mehr/Minder in Ber. einbeziehen |  |  |  |  |  |
|                                                                                                    | 0,00 +/- Deckung                                                                                  | Notiz                             |  |  |  |  |  |
| 🕀 🖓 Zuweisung buchen                                                                                              | 0,00 +/- Verstärkungsmittel                                                                       |                                   |  |  |  |  |  |
|                                                                                                    | 0.00 I / Varstärlungsmätel für gemeinsen bewärschaftete Bersonale vanben                          |                                   |  |  |  |  |  |
| E- 🗁 Anordnung                                                                                                    |                                                                                                   |                                   |  |  |  |  |  |
| E ← Cincelane                                                                                                    | 0,00 +/- Bewilligung/Einsparung für üpl./apl. Ausgabemittel / zusätzl. Freigabe                   |                                   |  |  |  |  |  |
|                                                                                                    | 0,00 Summe E/A-Mittel vor Reservierung und Zuweisung                                              |                                   |  |  |  |  |  |
| Muster 870                                                                                                    |                                                                                                   |                                   |  |  |  |  |  |
| 🖻 🗁 Anordnungsverfahren                                                                                           |                                                                                                   |                                   |  |  |  |  |  |
| 🗄 🖓 Anordnung prüfen                                                                                              | 0,00 / 0,00 - Zuweisung / nicht gebuchter Betrag                                                  |                                   |  |  |  |  |  |
| Kontobewegungen abgleichen                                                                                        | 0,00 Ansatz für eigene Bewirtschaftung (dynamische Basis für Kontostandsauskunft)                 |                                   |  |  |  |  |  |
| 🛱 🗝 🗁 Auskunft                                                                                                    | 0,00 Zuweisung auf Ebenen                                                                         |                                   |  |  |  |  |  |
| 🕸 🖓 Planungsübersicht                                                                                             |                                                                                                   |                                   |  |  |  |  |  |
| - Coo Sperre-Reports                                                                                              | 0,00 / 0,00 Summe der verf. Ein- und Ausgabemittel / - nicht gebuchter Betrag                     |                                   |  |  |  |  |  |
| Budgetabrechnung                                                                                                  |                                                                                                   |                                   |  |  |  |  |  |
| Budgetabrechnung Restevariante                                                                                    |                                                                                                   |                                   |  |  |  |  |  |
| ti u bown con a tangoei gebriisse                                                                                 |                                                                                                   |                                   |  |  |  |  |  |
| i i i i i i i i i i i i i i i i i i i                                                                             |                                                                                                   |                                   |  |  |  |  |  |
| E 🏠 Kontostand                                                                                                    |                                                                                                   |                                   |  |  |  |  |  |

# Ausdruck

Über den Menüpunkt "Drucken" können Sie sich Ihre Daten zur Dokumentation im Druck ausgeben lassen. Hierfür stehen Ihnen mehrere Möglichkeiten zur Verfügung.

- Über die gesamte Auswahl im DIN-A3-Format (alle Spalten)
- Über die gesamte Auswahl im DIN-A4-Format (nur ausgewählte Spalten)
- Einzelfallbericht ohne Detailberichte (Er entspricht der ersten Seite des Einzelfallberichts mit Detailberichten)
- Einzelfallbericht ohne Detailberichten. Hier werden alle Einzelheiten zu jeder Position mit ausgedruckt. Dieser Bericht kann für eine einzelne Haushaltsstelle, je nach Ihrer Bearbeitung, 20 Seiten und mehr lang sein.

Hier sehen Sie als Beispiel den Report "Berechnung Einzelfall- Report ohne Details" im PDF-Format.

# Report

| <b>X</b> EA | VE-0                                        | 6.02.2012-16.54.5            | 59_Temp.pdf - Adobe Reader                                                |                         |                            |                    |                               |                                                             |                                |                           |         |       |
|-------------|---------------------------------------------|------------------------------|---------------------------------------------------------------------------|-------------------------|----------------------------|--------------------|-------------------------------|-------------------------------------------------------------|--------------------------------|---------------------------|---------|-------|
| Datei       | Bear                                        | beiten Anzeige Fenst         | ter Hilfe                                                                 |                         |                            |                    | =                             |                                                             |                                |                           | 1       |       |
| t)          | ¢,                                          |                              |                                                                           | 89,5% 💌                 |                            | 🖻 🍢 📔              | A                             |                                                             |                                | Werkzeuge                 | Komm    | entar |
| Ľ           |                                             | Berechnung der verfügt       | baren Einnahmen und Ausgaben und Verpfl                                   | Ermächtigungen vom:     | 06.02.2012                 | angefordert v      | on stmf.mustermann.max        |                                                             |                                | Seite 1                   | von 1   |       |
| D           |                                             |                              | Zweckbestimmung                                                           | Ven                     | nerktext                   |                    | Budgetinformation             | Notiz-HB                                                    |                                | Notiz-Ve                  |         |       |
| Ø           |                                             | Kap.: 06 01<br>Titel: 527 01 | Reisekostenvergütungen für Dienstreisen                                   |                         |                            |                    |                               |                                                             |                                |                           |         |       |
|             |                                             | Apl.: 0                      |                                                                           |                         |                            |                    |                               |                                                             |                                |                           |         |       |
|             |                                             | Hhj.: 2012                   |                                                                           |                         |                            |                    |                               |                                                             |                                |                           |         |       |
|             |                                             | Sperrebehandlung:<br>Netto*  | Deckungskreisinformationen:                                               | Summe der verf. E/A     | -Mittel im Dkreis:<br>0.00 | Status             | Budget<br>ist budgetiert      | Verfügb. A                                                  | usgSumme Bud.:<br>0.00         | Sperre<br>nicht ausgenomm | en      |       |
|             |                                             |                              |                                                                           |                         | -,                         |                    |                               | _                                                           |                                |                           |         |       |
|             |                                             | Istbetrag:                   | 3.222,47                                                                  |                         | Summe E/ A-Mittel v.       | Res. u. ZuwIstbetr | ag: 356.777,53                | ]                                                           | Zuweisungen allg.              | - Ist:                    | -165,00 |       |
|             |                                             | Berechnung der verfügt       | baren Einnahmen und Ausgaben                                              |                         |                            | В                  | erechnung der verfügbaren Ver | pflichtungsermächtigungen                                   |                                |                           |         |       |
|             |                                             | 400.000,00                   | Aktueller Haushaltsansatz des Titels                                      | 0,00 eri                | haltene Zuweisungen        |                    | 0,00                          | VE- Ansatz im Haushaltsp                                    | lan/ erhaltene VE              |                           |         |       |
|             |                                             | -40.000,00                   | - Sperreberechnung                                                        |                         |                            |                    | 0,00                          | +/- nicht freigegeben durch                                 | StMF                           |                           |         |       |
|             |                                             | 0,00                         | +/- Sperreverlagerung/Sperreübernahn                                      | e von anderer HH-Stell  | en                         |                    | 0,00                          | +/- gespent gem. Art. 22/36<br>+/- Freigabe der gespenten l | BayHO<br>Batringa gan Art 22/3 | 6 BayHO                   |         |       |
|             |                                             |                              | +/- Mehr-/ Mindereinnahmen                                                |                         | 0,0                        | 00                 | 0,00                          | +/- Deckung                                                 | Deulage gem. Art. 220          | 0 Bayrio                  |         |       |
|             |                                             | 0,00                         | +/- Deckung                                                               |                         |                            |                    | 0.00                          | +/- Verstärkungsmittel                                      |                                |                           |         |       |
|             |                                             | 0,00                         | +/- Verstärkungsmittel v. g. benrivtsch:                                  | Aatan Parsonalausgaba   |                            |                    | 0,00                          | +/- vom StMF zugewiesene                                    | üpl./apl. VE                   |                           |         |       |
|             |                                             | 0,00                         | +/- Bewilligung/Einsparung für üpl./ap                                    | l.Ausgabemittel/ zusätz | l. Freigabe                |                    | 0,00                          | +/- Einsparung für üpl./apl. 1                              | Bewilligung bzw. zusä          | tzlicher Freigabe         |         |       |
|             |                                             | 360.000,00                   | Summe Ein- oder Ausgabemittel vor                                         | Reservierung u. Zuwe    | eisung                     |                    | 0,00                          | Summe VE vor Reservieru                                     | ing und Zuweisung              |                           |         |       |
|             |                                             | 0,00                         | - Reservierung nur f. akt. Jahr (einschl.                                 | Bewirtschaftungsreserv  | ve)                        |                    | 0,00                          | - Reservierung (einschl. Bev                                | virtschaftungsreserve)         |                           |         |       |
|             |                                             | 0,00                         | +/- Zuweisung                                                             | nicht gebucht:          | -718.000,0                 | 00                 | 0,00                          | - VE-Zuweisung                                              | nicht gebi                     | icht:                     | 0,00    |       |
|             |                                             | 360.000,00                   | Ansatz für eigene Bewirtschaftung<br>(dynamische Basis für Kontostandsaus | kunft)                  |                            |                    | 0,00                          | Ansatz für eigene Bewirtsch<br>(Dynamische Basis für Kont   | aftung<br>tostandsauskunft)    |                           |         |       |
|             |                                             |                              |                                                                           | Zuweisung auf Eb        | bene 0,0                   | 00                 |                               |                                                             | Zuweisung                      | auf Ebene                 | 0,00    |       |
|             |                                             | 0,00                         | - Summe Festlegung der eigenen Anor                                       | inungsstellen           |                            |                    | 0,00                          | - Summe Festlegung der eig                                  | enen Anordnungsstelle          | m                         |         |       |
|             |                                             | -3.057,47                    | - Summe Anordnungen der eigenen Ar                                        | ordnungsstellen (HUL -  | - Summe)<br>- 361.057      |                    | 0.00                          | Verfüghare Veroflichtung                                    | ermächtigungen                 |                           | 0.00    |       |
|             | 550.742,55 - Verlugbare Lin-) Ausgabemitter |                              |                                                                           |                         |                            |                    |                               | renugoare respinenting                                      | ver miten Gengen               |                           | 0,00    |       |
|             |                                             | * gilt nur für verf. E       | in- und Ausgabemittel                                                     |                         |                            |                    |                               |                                                             |                                |                           |         |       |
|             |                                             |                              |                                                                           |                         |                            |                    |                               |                                                             |                                |                           |         |       |
|             |                                             |                              |                                                                           |                         |                            |                    |                               |                                                             |                                |                           |         |       |
|             |                                             |                              |                                                                           |                         |                            |                    |                               |                                                             |                                |                           |         |       |
|             |                                             |                              |                                                                           |                         |                            |                    |                               |                                                             |                                |                           |         |       |
|             |                                             |                              |                                                                           |                         |                            |                    |                               |                                                             |                                |                           |         |       |
|             |                                             |                              |                                                                           |                         |                            |                    |                               |                                                             |                                |                           |         |       |
|             |                                             |                              |                                                                           |                         |                            |                    |                               |                                                             |                                |                           |         |       |
|             |                                             |                              |                                                                           |                         |                            |                    |                               |                                                             |                                |                           |         |       |

# III. Haushaltsansatz / erhaltene Zuweisungen

#### Detailmaske

| 🔺 Erhaltene Zuweisung - Mittelbewirtschaftung - IHV 📃 🗆 🔀         |                   |                    |                  |                                     |                                           |                   |                    |                    |      |
|-------------------------------------------------------------------|-------------------|--------------------|------------------|-------------------------------------|-------------------------------------------|-------------------|--------------------|--------------------|------|
| Programm Bearbeiten Extras Favoriten Geschäftsprozess-Favoriten ? |                   |                    |                  |                                     |                                           |                   |                    |                    |      |
|                                                                   |                   |                    |                  |                                     |                                           |                   |                    |                    |      |
|                                                                   |                   | 01/01/02 0 -       | 14 41            |                                     |                                           |                   |                    |                    | _    |
| Geschäftsprozesse X                                               | Erhaltene 2       | Zuweisung          |                  |                                     |                                           |                   |                    | 6                  | ▲×   |
| Nittelperung                                                      | Die erhalte       | nen Zuweisungen (  | verden angezeig  | gt.                                 |                                           |                   |                    |                    |      |
| Auswahl                                                           | i Zweckbesti      | mmung              |                  |                                     |                                           |                   |                    |                    |      |
| Grobfilter                                                        |                   |                    |                  |                                     |                                           |                   |                    |                    |      |
| E Feinfilter                                                      |                   |                    |                  |                                     |                                           |                   |                    |                    |      |
| 🗁 🗁 Verfügbare Einnahme- und Ausgabemit                           |                   |                    |                  |                                     |                                           |                   |                    |                    |      |
| Go Berechnungen                                                   |                   |                    |                  |                                     |                                           |                   |                    |                    | -    |
| Haushaltsansatz / erh. Zuweisung                                  | Netto     An      | schaffung von Tecl | nnik/Software, E | Einrichtungen usw<br>Kommunikatione | /. für den Beauftragte<br>technik ("CTO") | en der            |                    |                    |      |
| Sperreüberpahme/Sperreverlager                                    | Brutto Brut       | acsregierung rur n | Ironnacions- une | s Kommunikacions                    |                                           |                   |                    |                    |      |
| Mehr-Mindereinnahmen                                              | Deckungskreis     | Summe der verf.    | E/A-Mittel im D. | -kreis                              | Leertitel Ve                              | erfügb. AusgSumm  | e Bud. Istb        | etrag (31.08.2011) | )    |
|                                                                   |                   |                    | 0,00             | on der Sperre aus                   | sg. 🔽 budgetiert                          |                   | 0,00               | 0,0                | 10   |
|                                                                   | Hausbaltssper     | re: 0.00           |                  |                                     | Verfügbare E/A-M                          | 1ittel: 19.300.00 |                    |                    |      |
|                                                                   |                   |                    |                  |                                     |                                           |                   |                    |                    |      |
| üpl./apl. Bewilligung / Einsparung                                | Buchung           | sdatum Art         | Betrag           | QuellHHStelle                       | QuellAst-Nr                               | QuellBudgetNr     | Fußn.1             | Fußn.2 Refer       | at   |
| Reservierung                                                      | 1 17.01.20        | 11 К               | 7.300,00         | 06 01/815 02 0                      | 0601005 0000000                           |                   |                    | 11                 |      |
| - Zuweisung                                                       | 2 18.04.20        | 11 R               | 12.000.00        | 06 01/815 02 0                      | 0601005 0000000                           |                   |                    |                    | - 11 |
| Verrugbare Verpriichtungsermachtigung                             |                   |                    | 12.000,00        |                                     |                                           |                   |                    |                    |      |
| 2uweisung buchen                                                  |                   |                    |                  |                                     |                                           |                   |                    |                    |      |
|                                                                   |                   |                    |                  |                                     |                                           |                   |                    |                    |      |
| E Ausnahe                                                         |                   |                    |                  |                                     |                                           |                   |                    |                    |      |
| Einnahme                                                          |                   |                    |                  |                                     |                                           |                   |                    |                    |      |
|                                                                   |                   |                    |                  |                                     |                                           |                   |                    |                    |      |
| Muster 870                                                        |                   |                    |                  |                                     |                                           |                   |                    |                    |      |
| - 🗁 Anordnungsverfahren                                           |                   |                    |                  |                                     |                                           |                   |                    |                    |      |
| 🕀 📸 Anordnung prüfen                                              |                   |                    |                  |                                     |                                           | 55555             |                    |                    | -    |
| 🗄 🎲 Anordnung prüfen und anordnen                                 |                   |                    |                  |                                     |                                           | 200000            |                    |                    |      |
| Kontobewegungen abgleichen                                        | Fußnote 1:        |                    |                  |                                     |                                           |                   |                    |                    |      |
| Auskunft                                                          |                   |                    |                  |                                     |                                           |                   |                    |                    | -    |
| Planungsübersicht                                                 |                   |                    |                  |                                     |                                           |                   |                    |                    |      |
| Sperre-Reports                                                    |                   |                    |                  |                                     |                                           |                   |                    |                    |      |
| Budgetabrethnung     Budgetabrechnung                             |                   |                    | :                |                                     |                                           |                   |                    |                    | •    |
| Bewirtschaftungsergebnisse                                        |                   |                    |                  |                                     |                                           |                   | Abbrecht           | en Fertia stell    | len  |
|                                                                   |                   |                    |                  |                                     |                                           |                   | . Ibbi och         | . or dig scon      |      |
| ihvuser   2011   Bayerisches Staatsministerium der Finanz         | en CIO   001   Da | ten wurden gelade  | n.               |                                     |                                           | Version: 3.8.0 Bu | uild Id: build-756 | 57-42-2011092913   | 2613 |

In dieser Maske werden Ihnen alle gebuchten Zuweisungen, die die aktuell ausgewählte Haushaltsstelle erhalten hat, angezeigt. Es können keine Vorgaben gemacht werden.

Informativ werden Ihnen bei der aktuell ausgewählten Haushaltsstelle

- Buchungsdatum
- Art
- Betrag
- Quellhaushaltsstelle
- Quellanordnungsstellennummer
- Quellbudgetnummer
- Fußnotennummer 1 und 2
- Fußnotentext
- Referat
- Vermerk
- Aktenzeichen
- Erfasser bzw. den Name des Mittelzuweisenden

angezeigt.

| 🔺 Erhaltene Zuweisung - Mittelbewirtschaftung - IHV               |                                                                                  |          |  |  |  |  |  |  |
|-------------------------------------------------------------------|----------------------------------------------------------------------------------|----------|--|--|--|--|--|--|
| Programm Bearbeiten Extras Eavoriten Geschäftsprozess-Favoriten 2 |                                                                                  |          |  |  |  |  |  |  |
| <b>■ → → / / &gt; × Q</b> (+ + + +) ⑦ (> > 060                    | 01/815 02 0 🔻 🛟 🔿                                                                |          |  |  |  |  |  |  |
| Geschäftsprozesse ×                                               | Beschäftsprozesse X Erhaltene Zuweisung                                          |          |  |  |  |  |  |  |
| 8 🗁 Mittelbewinschartung                                          | Die erhaltenen Zuweisungen werden angezeigt.                                     |          |  |  |  |  |  |  |
| Auswahl                                                           | i Zweckbestimmung                                                                |          |  |  |  |  |  |  |
| g Grobfilter                                                      |                                                                                  |          |  |  |  |  |  |  |
| E Feinfilter                                                      |                                                                                  |          |  |  |  |  |  |  |
| 🖻 🤄 Verfügbare Einnahme- und Ausgabemittel                        |                                                                                  |          |  |  |  |  |  |  |
|                                                                   |                                                                                  | P        |  |  |  |  |  |  |
| Sperreberechnung                                                  |                                                                                  |          |  |  |  |  |  |  |
| 🖧 Sperreübernahme/Sperreverlagerung                               |                                                                                  |          |  |  |  |  |  |  |
| 🛁 🦓 Mehr- Mindereinnahmen                                         |                                                                                  |          |  |  |  |  |  |  |
| Co Deckung                                                        |                                                                                  |          |  |  |  |  |  |  |
|                                                                   |                                                                                  | -        |  |  |  |  |  |  |
| Verstarkung f. gem. bew. Personalausgaben                         | Fußnote 1:                                                                       |          |  |  |  |  |  |  |
| Reservierung                                                      |                                                                                  | -        |  |  |  |  |  |  |
| Zuweisung                                                         |                                                                                  |          |  |  |  |  |  |  |
| 🗈 🕒 Verfügbare Verpflichtungsermächtigungen                       |                                                                                  |          |  |  |  |  |  |  |
| E 🖓 Zuweisung buchen                                              | Fußnote 2:                                                                       |          |  |  |  |  |  |  |
| e Buchen                                                          |                                                                                  |          |  |  |  |  |  |  |
| Kassenanschlag / Zuweisungen - Auswani                            |                                                                                  | 1        |  |  |  |  |  |  |
| Zuweisung erhalten                                                |                                                                                  | <u> </u> |  |  |  |  |  |  |
| 🛱 🗁 Auskunft                                                      | Zusatzinfo:                                                                      |          |  |  |  |  |  |  |
| 🖻 🖓 Planungsübersicht                                             |                                                                                  | -        |  |  |  |  |  |  |
| Sperre-Reports                                                    |                                                                                  |          |  |  |  |  |  |  |
|                                                                   |                                                                                  |          |  |  |  |  |  |  |
| Mohr (Mindereinnahmen gem Nr. 12.6 DBestHC                        | Summe: 19.300,00                                                                 |          |  |  |  |  |  |  |
| Heininin der einind mit einer gehn nur 12.6 besst ha              |                                                                                  | _        |  |  |  |  |  |  |
| 🖻 🗁 Basisdaten                                                    | Abbrechen Fertig stell                                                           | n        |  |  |  |  |  |  |
| Li Ca Konnolung                                                   |                                                                                  | 212      |  |  |  |  |  |  |
| Invuser   2011   Bayerisches Staatsministerium der Finanzen CIO   | U UUI   Daten wurden geladen. Version: 3.9.0 Build Id: build-7685-37-2011111610. | :213     |  |  |  |  |  |  |

Durch Scrollen auf der rechten Seitenleiste gelangen Sie in den unteren Bereich der Maske. Hier finden Sie die Fußnotentexte, Zusatzinformationen und die Summe erhaltener Zuweisungen.

Auf der Ressortebene sehen Sie hier die Querzuweisungen, bei nachgeordneten Anordnungsstellen die Zuweisungsbeträge.

# IV. Sperreberechnung

## Allgemeines

Die im Haushaltsplan ausgebrachten Ausgabemittel unterliegen grundsätzlich einer prozentualen Haushaltssperre, deren Höhe jährlich durch Kabinettsbeschluss festgelegt wird.

Die Ausweisung der Sperresätze (prozentual oder als Betrag) sowie der sperremindernden Tatbestände erfolgen grundsätzlich in der Haushaltsaufstellung (Teilverfahren Sachhaushalt).

Nach der Übernahme dieser Beträge in die Mittelplanung ist für Sie die Ansicht oder Bearbeitung der Sperren dort möglich.

Grundsätzlich wird die Sperre bereits beim Ressort vom Haushaltsbetrag abgezogen und der verbleibende Rest an die nachgeordneten Anordnungsstellen zugewiesen. In diesem Fall ist der Radio-Button "Netto" vorbelegt.

Einmal jährlich kann das zuständige Ressort die Bearbeitung der Sperren auch auf nachgeordnete Anordnungsstellen (zweite Stufe) verlagern.

Wird der Radio-Button "Brutto" angeklickt, kann der zuständige Sachbearbeiter im Ressort damit festlegen, das einer nachgeordneten Anordnungsstelle die <u>Ansicht</u> der Sperre bei dieser Haushaltsstelle erlaubt ist. Beim Ressort wird dieses Ergebnis dann informativ angezeigt.

Zusätzlich kann über den Button "<u>Sperreberechnung für nachgeordnete Behörden erlauben</u>" der zuständige Sachbearbeiter im Ressort, der nachgeordneten Anordnungsstelle die <u>Bearbeitung</u> der Sperren bei bestimmten Haushaltsstellen erlauben.

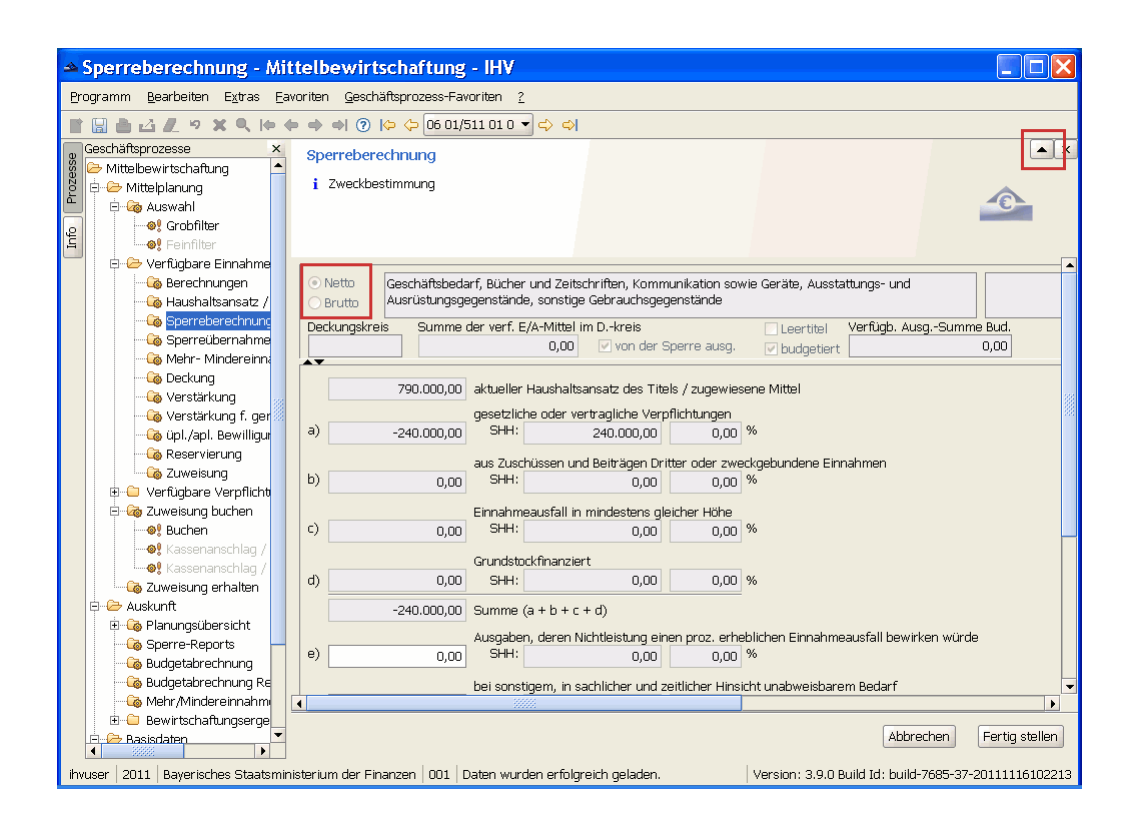

## Beachten Sie folgendes:

Um alle Teile der Sperreberechnungsmaske ohne Scrollen zu sehen, empfiehlt es sich den Maskenkopf durch Klick auf das schwarze, nach oben zeigende Dreieck auszublenden. Sie können auch bei Bedarf den Geschäftsprozessbaum ausblenden. Maskenkopf und Geschäftsprozessbaum können Sie jederzeit wieder einblenden.

Die Maske selbst besteht aus 2 Teilen, die durch einen Strich voneinander getrennt werden. Sollten Sie einen der beiden Teile nicht benötigen können Sie diesen mit den kleinen schwarzen Dreiecken aus- und auch wieder einblenden. Der obere Bereich der Maske ist identisch mit der Berechnungen-Maske. Sehen Sie hierzu im Geschäftsprozessbaum unter Berechnungen.

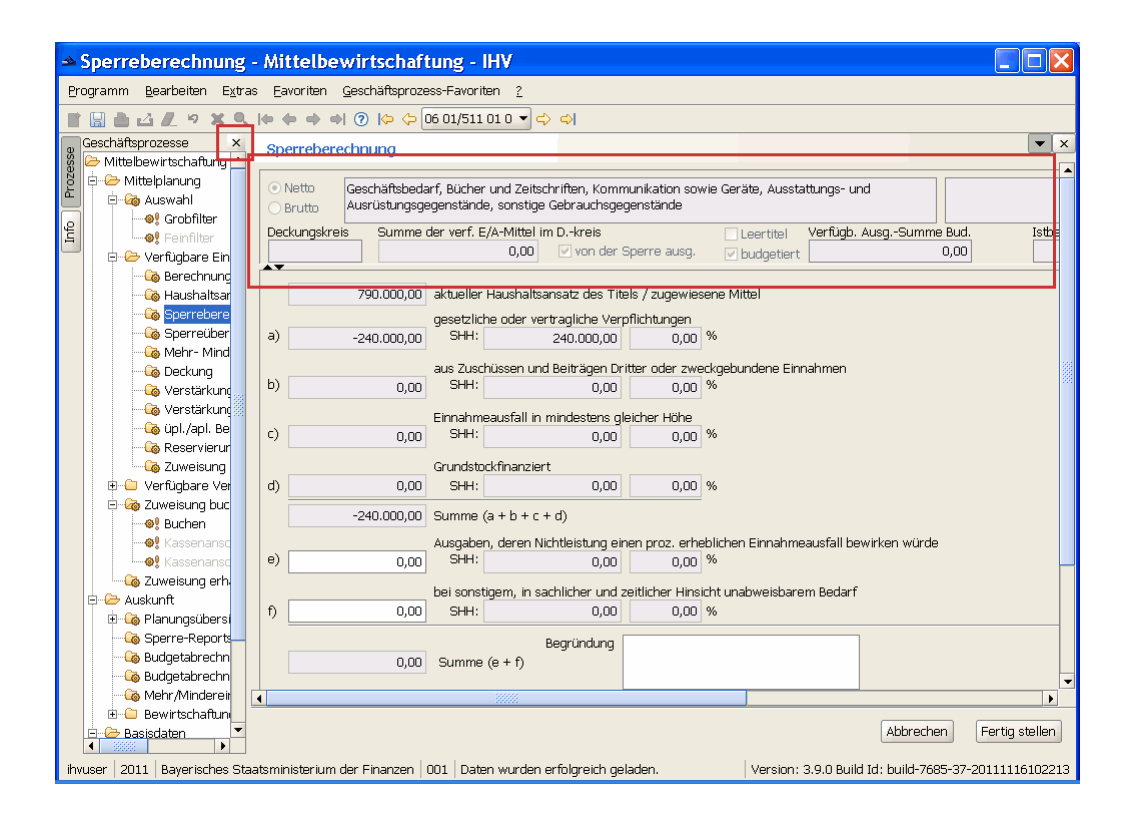

Sperreberechnung

| 4     | Sperreberechnu            | ng - Mittelbewirtschaftung - IHV                                                                                    |                  |  |  |  |  |  |  |  |  |  |  |
|-------|---------------------------|----------------------------------------------------------------------------------------------------|------------------|--|--|--|--|--|--|--|--|--|--|
| Bro   | ogramm <u>B</u> earbeiten | xtras Eavoriten Geschäftsprozess-Favoriten ?                                                                        |                  |  |  |  |  |  |  |  |  |  |  |
|       |                           | � � → →   ⑦   \$ \$ \$ 06 04/511 01 0 ▼ \$ \$                                                                       |                  |  |  |  |  |  |  |  |  |  |  |
| se    | Geschäftspro ×            | Sperreberechnung                                                                                                    | ▼ ×              |  |  |  |  |  |  |  |  |  |  |
| səzo. | 🗁 Mittelplanung           | 760.000,00 aktueller Haushaltsansatz des Titels / zugewiesene Mittel                                                | <b>_</b>         |  |  |  |  |  |  |  |  |  |  |
| Ē     | 🗄 🐻 Auswahl               | gesetzliche oder vertragliche Verpflichtungen                                                                       |                  |  |  |  |  |  |  |  |  |  |  |
| pfo   | E- 🗁 Verfügbar            | a) SHH: 260.000,00 0,00 %                                                                                           |                  |  |  |  |  |  |  |  |  |  |  |
|       | - Co Haush                | Haush aus Zuschüssen und Beiträgen Dritter oder zweckgebundene Einnahmen                                            |                  |  |  |  |  |  |  |  |  |  |  |
|       | 🖓 Sperre                  | b) 0,00 SHH: 0,00 0,00 %                                                                                            |                  |  |  |  |  |  |  |  |  |  |  |
|       | Mehr-                     | Einnahmeausfall in mindestens gleicher Höhe                                                                         |                  |  |  |  |  |  |  |  |  |  |  |
|       | - Go Decku                | c) 0,00 0,00 0,00 %                                                                                                 |                  |  |  |  |  |  |  |  |  |  |  |
|       | - Go Verstä               | Grundstockfinanziert                                                                                                |                  |  |  |  |  |  |  |  |  |  |  |
|       |                           |                                                                                                    |                  |  |  |  |  |  |  |  |  |  |  |
|       | 🖓 Reser                   | -260.000,00 Summe (a + b + c + d)                                                                                   |                  |  |  |  |  |  |  |  |  |  |  |
|       | Zuwei:                    | Ausgaben, deren Nichtleistung einen proz. erheblichen Einnahmeausfall bewirken würde<br>e)                          |                  |  |  |  |  |  |  |  |  |  |  |
|       | E 🕒 Venagbar 🐰            |                                                                                                    |                  |  |  |  |  |  |  |  |  |  |  |
|       | Zuweisun                  | f) -6.000,00 SHH: 0,00 0,00 %                                                                                       |                  |  |  |  |  |  |  |  |  |  |  |
|       | Auskuntt                  | Bearlindura                                                                                                    |                  |  |  |  |  |  |  |  |  |  |  |
|       | 🌀 Sperre-Re               | -9.000,00 Summe (e + f)                                                                                             |                  |  |  |  |  |  |  |  |  |  |  |
|       | - Go Budgetabr            |                                                                                                    |                  |  |  |  |  |  |  |  |  |  |  |
|       |                           | Sperrebasis Haushaltssperre gesetzlicher zus. Eixbetrag endo.                                                       | Sperrebetrag     |  |  |  |  |  |  |  |  |  |  |
|       | 🗄 😑 Bewirtsch             | gesamt Sperrebetrag 💿                                                                                               | 0                |  |  |  |  |  |  |  |  |  |  |
|       | E-Basisdaten              | 491.000,00 10,00 % 49.100,00 + 0,00 =                                                                               | 49.100,00        |  |  |  |  |  |  |  |  |  |  |
|       |                           | 10,00 % Gesetzl.Sp.                                                                                                 | 49.100,00        |  |  |  |  |  |  |  |  |  |  |
|       | - Co Deckungsl            |                                                                                                    | ► I              |  |  |  |  |  |  |  |  |  |  |
|       | Eigene Benut              | Abbrechen                                                                                                    | Fertig stellen   |  |  |  |  |  |  |  |  |  |  |
| 3a    |                           |                                                                                                    | 2 20111116102010 |  |  |  |  |  |  |  |  |  |  |
| Invi  | user   2011   Bayerische  | - Staatsministerium der Hinanzen   UUL   Daten wurden ertolgreich geladen.   Version: 3.9.0 Build 1d: build-7685-3. | ~20111116102213  |  |  |  |  |  |  |  |  |  |  |

Dieser Bereich der Maske wird Ihnen nur bei den Ausgabehaushaltsstellen angezeigt, welche tatsächlich einer Sperre unterliegen. Hier werden alle notwendigen Felder zur Veränderung der gesetzlichen Sperre dargestellt.

Die Felder a) bis d) können bereits Beträge aus dem Sachhaushalt haben und sind nicht editierbar. Es wird eine Summe gebildet und angezeigt.

In die Felder e) und f) können Sie Beträge eingeben, diese werden vom System mit negativen Vorzeichen angepaßt. Auch hier wird eine Summe gebildet. Im Begründungsfeld besteht die Möglichkeit Notizen vorzugeben.

Die Felder a) - f) führen zu einer Verringerung der Sperrebasis und damit zu einer <u>Verringerung</u> der Sperre.

Beachten Sie das die Sperrebasis nicht kleiner 0 sein darf!

| 🛥 Spe     | rreberechn                          | ung     | - Mittelbev                   | virtscl                                 | haftung          | g - IHV           |                             |                 |                       |                |                |              |                | ×   |
|-----------|-------------------------------------|---------|-------------------------------|-----------------------------------------|------------------|-------------------|-----------------------------|-----------------|-----------------------|----------------|----------------|--------------|----------------|-----|
| Program   | nm <u>B</u> earbeiten               | Extra   | as <u>E</u> avoriten <u>(</u> | <u>G</u> eschäfts;                      | prozess-Fa       | avoriten <u>?</u> | <u>}</u>                    |                 |                       |                |                |              |                |     |
|           |                                     | XQ      |                               | ⊘  ≎                                    | <b>(</b> ) 06 04 | /511 01 0         | - 🗢 🖘                       |                 |                       |                |                |              |                |     |
| Gesch     | äftspro ×                           | S       | perreberechnu                 | ing                                     |                  |                   |                             |                 |                       |                |                |              | -              | ×   |
| M 📥 Czesi | ittelbewirtschat 📤<br>Mittelelaeung |         | 760                           | 000.00                                  | aktueller        | Haushaltsa        | nsatz des Ti                | tels / zunewie  | sene Mittel           |                |                |              |                |     |
| Pro       | - Milleipianding<br>- Go Auswahl    |         | ,                             | ,,,,,,,,,,,,,,,,,,,,,,,,,,,,,,,,,,,,,,, | necetzlick       | na oder ver       | tranlicho Vo                | nflicht ingen   |                       |                |                |              |                |     |
| e F       | 🗠 🗁 Verfügbar                       | a)      | -260                          | 0.000,00                                | SHH:             | 0 0001 101        | 260.000,00                  | 0,00            | %                     |                |                |              |                |     |
| Ē         | - Go Berech                         |         |                               |                                         | Due Zueck        | oliecon und       | Poiträgen D                 | rittor odor zw  | ockaobundona          | Einnahmon      |                |              |                |     |
|           | - Lo Haush                          | b)      |                               | 0,00                                    | SHH:             | lusserr unu       | 0,00                        | 0,00            | %                     | : Einnannnen   |                |              |                | H   |
|           | Sperre                              |         |                               |                                         | Einnahme         | oouofall in r     | nindoctore e                | loichor Höho    |                       |                |                |              |                |     |
|           | 🌀 Mehr-                             | ( c)    |                               | 0,00                                    | SHH:             | sausiali iri r    | ninuestens <u>c</u><br>0,00 | 0,00            | %                     |                |                |              |                |     |
|           | Deckui                              |         |                               |                                         | Crumdata         | d fin anni art    |                             |                 |                       |                |                |              |                |     |
|           | Versta                              | d)      |                               | 0.00                                    | SHH:             | LKTIFIAIFIZIEFU   | . 0.00                      | 0.00            | %                     |                |                |              |                |     |
|           | 🖓 üpl./a;                           | - "     |                               | -,                                      | 0                |                   |                             |                 |                       |                |                |              |                |     |
|           | 🛁 🎯 Reserv                          |         | -200                          | 1.000,00                                | Summe (          | a+b+c+            | · a)                        |                 |                       |                |                |              |                |     |
|           | Zuwei:                              | 1       | -                             | 000.00                                  | Ausgaber         | n, deren Nic      | htleistung e                | inen proz. erh  | eblichen Einna<br>  % | ahmeausfall be | wirken würd    | le           |                |     |
|           |                                     |         |                               | 5.000,00                                | or and           |                   | 0,00                        | 0,00            |                       |                |                |              |                |     |
|           | - Co Zuweisun                       |         |                               |                                         | bei sonsti       | igem, in sai      | chlicher und                | zeitlicher Hins | icht unabweis         | barem Bedarf   |                |              |                |     |
| ÷6        | > Auskunft                          | 1 1     | -6                            | 5.000,00                                | SHH:             |                   | 0,00                        | 0,00            | %                     |                |                |              |                | _   |
| Œ         | Planungsi                           |         |                               |                                         |                  | E                 | Begründung                  |                 |                       |                |                |              |                |     |
|           |                                     |         | -9                            | 9.000,00                                | Summe            | (e + f)           |                             |                 |                       |                |                |              |                |     |
|           | 🚱 Budgetabr                         |         |                               |                                         |                  |                   |                             |                 |                       |                |                |              |                |     |
|           | 诸 Mehr/Min                          |         | Sperrebasis                   |                                         | Haushalts        | sperre            |                             | gesetzlicher    |                       | zus. Fixt      | oetrag         | endg.        | Sperrebetrag   |     |
| i i i     | Bewirtsch                           |         |                               |                                         | gesamt           |                   |                             | Sperrebetrag    |                       | ۲              |                |              | 0              |     |
|           | > Basisoaten<br>                    |         | 491                           | 1.000,00                                | 10,              | ,00 %             |                             |                 | 49.100,00 +           |                | 5.050,00       | =            | 54.150,00      | ]   |
|           | Co Budgetdet                        |         |                               |                                         | 10,              | .00 % Ges         | etzl.Sp.                    |                 |                       |                |                |              | 54.150,00      | )   |
|           | 🖓 Deckungs                          |         |                               |                                         |                  | 7////             |                             |                 |                       |                |                |              |                |     |
|           | - 🐻 Fußnoten                        |         |                               |                                         |                  |                   |                             |                 |                       |                | Lak            | brechen      | Fortig stalla  | n   |
| 4         | Eldene Benut                        | 1       |                               |                                         |                  |                   |                             |                 |                       |                | AL             |              | r er ug stelle | 9   |
| ihvuser   | 2011 Bayerisch                      | nes Sta | atsministerium d              | ler Finanz                              | en 001           | Daten wur         | den erfolgre                | ich geladen.    |                       | Version: 3.9.0 | ) Build Id: bu | uild-7685-37 | -20111116102   | 213 |

Möchten Sie zum gesetzlichen Sperrebetrag zusätzlich noch einen Betrag eingeben, klicken Sie in das Betragsfeld unter dem Radio-Button "zus. Fixbetrag" und geben den zusätzlichen Betrag ein. Aus der Summe des gesetzlichen Sperrebetrags und des Fixbetrags erhalten Sie den endgültigen Sperrebetrag.

#### Sperreberechnung

#### IHV - Mittelplanung

| ▲ Sperreberechn                                                                                                    | nung - Mittelbewirtschaftung - IHV                                                                                    |            |  |  |  |  |  |  |  |  |
|----------------------------------------------------------------------------------------------------|----------------------------------------------------------------------------------------------------|------------|--|--|--|--|--|--|--|--|
| Programm Bearbeiten                                                                                                    | Extras Favoriten Geschäftsprozess-Favoriten ?                                                                         |            |  |  |  |  |  |  |  |  |
|                                                                                                    | X Q (⇔ ↔ ↔ ) (?) (> (> 06 04/511 01 0 ¬ <> <>                                                                         |            |  |  |  |  |  |  |  |  |
| Geschäftspro ×                                                                                                    |                                                                                                    | ▼ ×        |  |  |  |  |  |  |  |  |
| 🕺 🗁 Mittelbewirtschat                                                                                                    |                                                                                                    |            |  |  |  |  |  |  |  |  |
| 💆 🖨 🗁 Mittelplanung                                                                                                    | 760.000,00 aktueller Haushaltsansatz des Titels / zugewiesene Mittel                                                  | Ē          |  |  |  |  |  |  |  |  |
| 😬 🖲 💫 Auswahl gesetzliche oder vertragliche Verpflichtungen                                                                                                    |                                                                                                    |            |  |  |  |  |  |  |  |  |
| ဥ 🖯 🗁 Verfügbar                                                                                                    | a) 0,00 SHH: 260.000,00 0,00 %                                                                                        |            |  |  |  |  |  |  |  |  |
| E Berech                                                                                                    | aus Zuschüssen und Beiträgen Dritter oder zweckenbundene Einnehmen                                                    |            |  |  |  |  |  |  |  |  |
| Haush                                                                                                    | b) 0.00 SHH; 0.00 0.00 %                                                                                              |            |  |  |  |  |  |  |  |  |
|                                                                                                    |                                                                                                    |            |  |  |  |  |  |  |  |  |
| Mehr-                                                                                                    | Einnahmeausfall in mindestens gleicher Höhe                                                                           |            |  |  |  |  |  |  |  |  |
| - Go Decku                                                                                                    | C) 0,00 SHH: 0,00 0,00 %                                                                                              |            |  |  |  |  |  |  |  |  |
| 🛛 🥝 Verstä                                                                                                    | Grundstockfinanziert                                                                                                  |            |  |  |  |  |  |  |  |  |
| 🛁 🏹 Verstä                                                                                                    | d) 0,00 SHH: 0,00 0,00 %                                                                                              |            |  |  |  |  |  |  |  |  |
| 🖓 üpl./a;                                                                                                    |                                                                                                    |            |  |  |  |  |  |  |  |  |
| 🖓 Reserv                                                                                                    | administration (a + b + c + d)                                                                                        |            |  |  |  |  |  |  |  |  |
| 🛁 🖓 Zuwei                                                                                                    | Ausgaben, deren Nichtleistung einen proz. erheblichen Einnahmeausfall bewirken würde                                  |            |  |  |  |  |  |  |  |  |
| 🕀 💭 Verfügbar 🖄                                                                                                    |                                                                                                    |            |  |  |  |  |  |  |  |  |
| E 😡 Zuweisun                                                                                                    | bei sonstigem, in sachlicher und zeitlicher Hinsicht unabweisbarem Bedarf                                             |            |  |  |  |  |  |  |  |  |
| Zuweisuni                                                                                                    | f) -680.000,00 SHH: 0,00 0,00 %                                                                                       |            |  |  |  |  |  |  |  |  |
| H Auskumt                                                                                                    |                                                                                                    |            |  |  |  |  |  |  |  |  |
| 🖓 🛶 Mahangee                                                                                                    | segrundung                                                                                                    |            |  |  |  |  |  |  |  |  |
| - 🖓 Budgetabr                                                                                                    | Cocicod, co Summe (e + f)                                                                                             |            |  |  |  |  |  |  |  |  |
| - 🍋 Budgetabr                                                                                                    |                                                                                                    |            |  |  |  |  |  |  |  |  |
| 🛛 🦓 Mehr/Min                                                                                                    | Sperrebasis Haushaltssperre gesetzlicher zus. Fixbetrag endg, Sperre                                                  | ebetrag    |  |  |  |  |  |  |  |  |
| 🗄 🗀 Bewirtsch                                                                                                    | gesamt Sperrebetrag O                                                                                                 |            |  |  |  |  |  |  |  |  |
| 🖻 🗁 Basisdaten                                                                                                    | 80.000,00 10,00 % 8.000,00 + 0,00 = 8                                                                                 | 3.000,00   |  |  |  |  |  |  |  |  |
| Koppelung                                                                                                    | 10.00 % Gesetzi Sn                                                                                                    | 8,000,00   |  |  |  |  |  |  |  |  |
| Budgetdet                                                                                                    |                                                                                                    |            |  |  |  |  |  |  |  |  |
| - Contraction - Contraction - |                                                                                                    |            |  |  |  |  |  |  |  |  |
| 🕞 Figene Benut 💌                                                                                                    | Abbrechen Fert                                                                                                    | ig stellen |  |  |  |  |  |  |  |  |
|                                                                                                    |                                                                                                    |            |  |  |  |  |  |  |  |  |
| ihvuser 2011 Bayerisch                                                                                                    | hes Staatsministerium der Finanzen 001 Daten wurden erfolgreich geladen. Version: 3.9.0 Build Id: build-7685-37-20111 | 116102213  |  |  |  |  |  |  |  |  |

Soll nur ein bestimmter Betrag als Sperrebetrag festgelegt werden, so aktivieren Sie den Radio-Button "end. Sperrebetrag". Sie können dann einen Betrag vorgeben und das System passt die Sperrebasis für diesen Betrag an. Ebenso werden die Felder unter a) - f) aktualisiert.

#### Wichtig:

Speichern Sie alle Eingaben und Änderungen stets durch Klick auf das Diskettensymbol in der Werkzeugleiste ab.

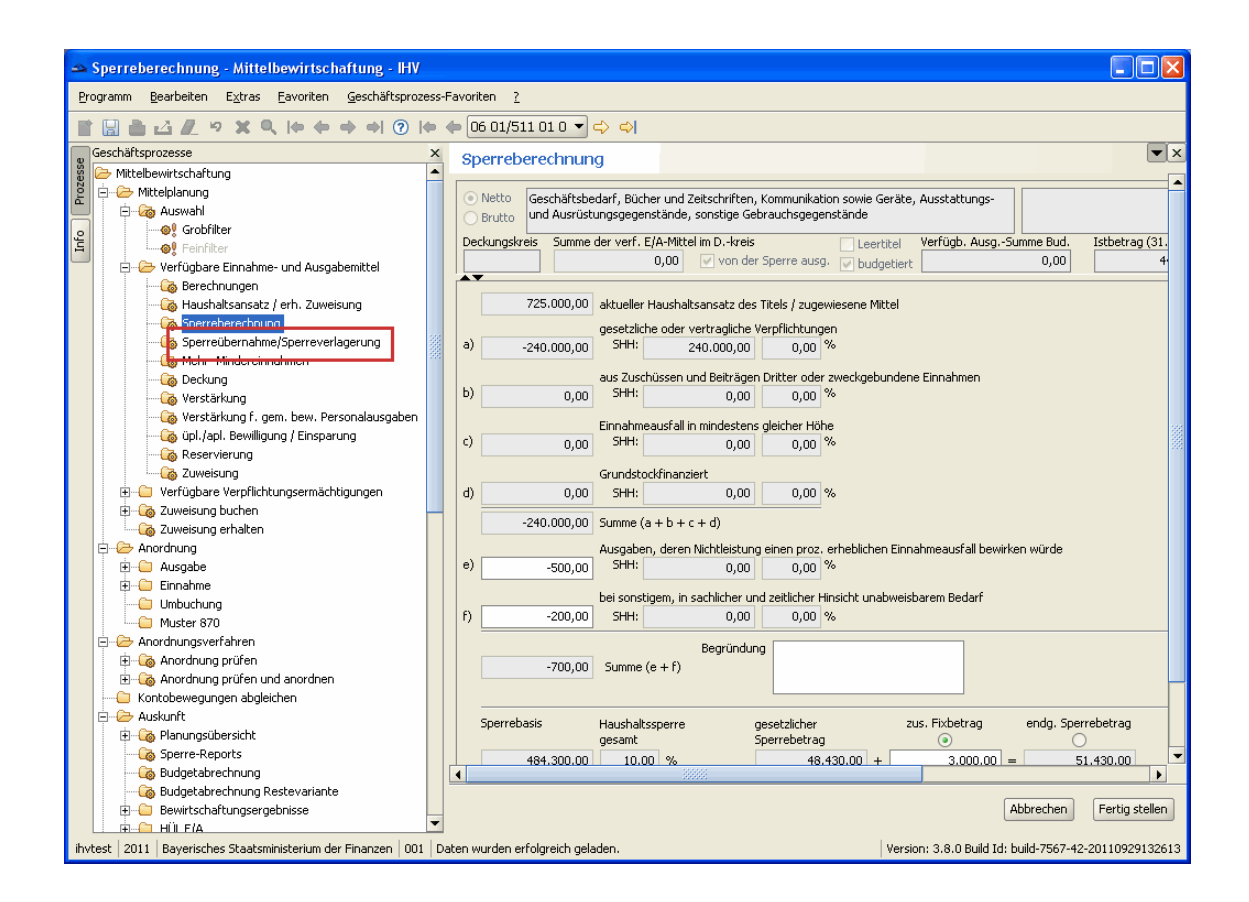

Weitere Möglichkeiten von Sperreänderungen bestehen mit der Detailmaske "Sperreübernahme / Sperreverlagerung".

# V. Sperreübernahme

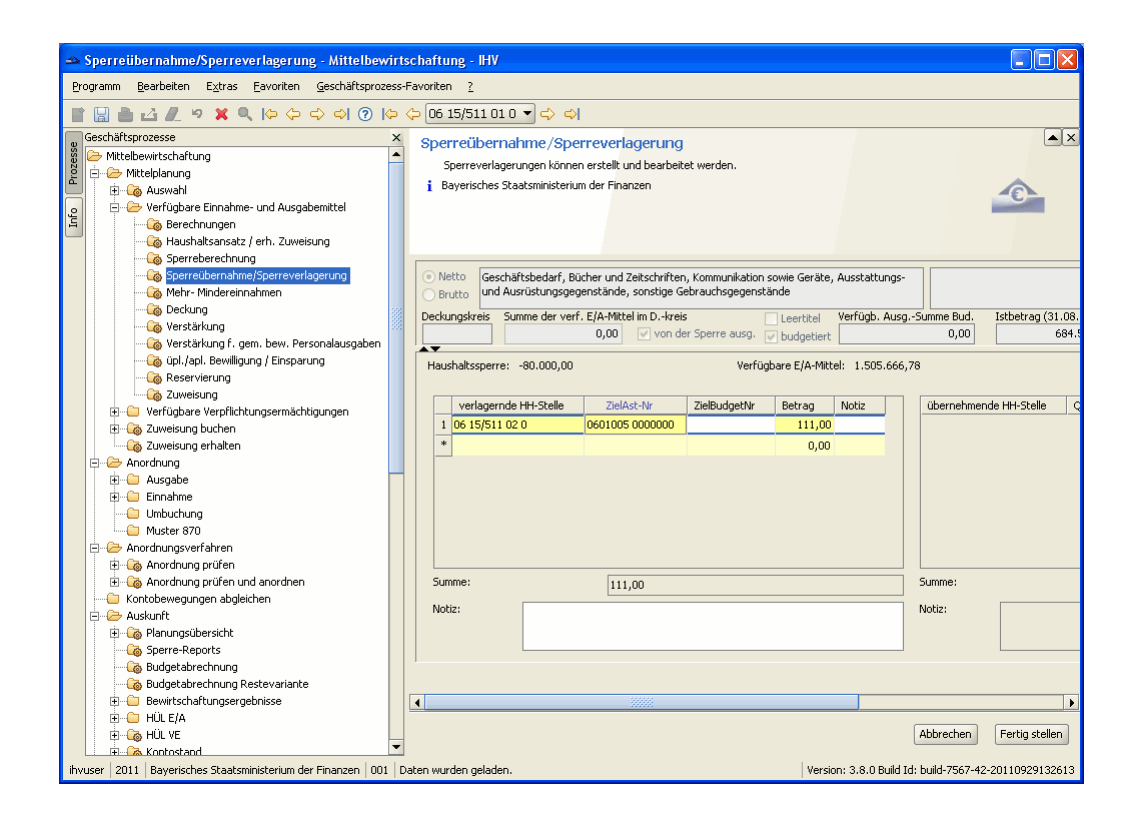

#### Allgemeines

Bei der Sperreübernahme/Sperreverlagerung übernimmt eine Haushaltsstelle für eine andere Haushaltsstelle ganz oder teilweise den haushaltsgesetzlichen Sperrebetrag. Die Verlagerung ist maximal bis zum errechneten Sperrebetrag und nur auf der gleichen Hierarchiestufe möglich.

Eine Verlagerung erfolgt nur bei einem Ausgabetitel.

| A Sperreübernahme/Sperreverlagerung - Mittelbewir           | tschaftung - IHV                                                                               |                                 |
|-------------------------------------------------------------|------------------------------------------------------------------------------------------------|---------------------------------|
| Programm Bearbeiten Extras Favoriten Geschäftsprozes:       | s-Eavoriten ?                                                                                  |                                 |
|                                                             |                                                                                                |                                 |
|                                                             |                                                                                                |                                 |
| Geschaltsprozesse                                           | Sperreübernahme/Sperreverlagerung                                                              |                                 |
|                                                             | Sperreverlagerungen können erstellt und bearbeitet werden.                                     |                                 |
| 🚊 🕀 🖓 Auswahl                                               | i Bayerisches Staatsministerium der Finanzen                                                   |                                 |
| 😑 🗁 Verfügbare Einnahme- und Ausgabemittel                  |                                                                                                |                                 |
| Berechnungen                                                |                                                                                                |                                 |
| Hausnaitsansatz / ern. Zuweisung                            |                                                                                                |                                 |
|                                                             | Netto     Geschäftsbedarf, Bücher und Zeitschriften, Kommunikation sowie Geräte, Ausstattungs- |                                 |
| Mehr- Mindereinnahmen                                       | Brutto und Ausrüstungsgegenstände, sonstige Gebrauchsgegenstände                               |                                 |
| Co Deckung                                                  | Derkungskreis Summe der verf. F/A-Mittel im Dkreis                                             | L-Summe Bud. Isthetrag (31.08.  |
| Verstärkung                                                 | 0,00 V von der Sperre ausg. V budgetiert                                                       | 0,00 684.                       |
| Verstärkung F. gem. bew. Personalausgaben                   |                                                                                                |                                 |
| Reservierung                                                | Haushaltssperre: -80.000,00 Verfügbare E/A-Mittel: 1.505.666                                   | ,78                             |
| Zuweisung                                                   |                                                                                                |                                 |
| 🕀 🗁 Verfügbare Verpflichtungsermächtigungen                 | verlagernde HH-Stelle ZielAst-Nr ZielBudgetNr Betrag Notiz                                     | übernehmende HH-Stelle C        |
| 🕀 🦓 Zuweisung buchen                                        | 1 06 15/511 02 0 0601005 0000000 1111,00                                                       |                                 |
| Zuweisung erhalten                                          | 0.00                                                                                           |                                 |
| Anordnung                                                   |                                                                                                |                                 |
|                                                             |                                                                                                |                                 |
| Umbuchung                                                   |                                                                                                |                                 |
| Muster 870                                                  |                                                                                                |                                 |
| 🖻 🗁 Anordnungsverfahren                                     |                                                                                                |                                 |
| Anordnung prüfen                                            |                                                                                                | C                               |
| Kontabewegungen abgleichen                                  | Summe: 111,00                                                                                  | Summe:                          |
| - Auskunft                                                  | Notiz:                                                                                         | Notiz:                          |
| 🗄 🖓 Planungsübersicht                                       |                                                                                                |                                 |
| Coo Sperre-Reports                                          |                                                                                                |                                 |
| 🖓 Budgetabrechnung                                          |                                                                                                |                                 |
| Budgetabrechnung Restevariante                              |                                                                                                |                                 |
| HÜLE/A                                                      |                                                                                                | •                               |
|                                                             |                                                                                                | Abbrechen Fertig stellen        |
| Hand Kontostand                                             |                                                                                                |                                 |
| ihvuser 2011 Bayerisches Staatsministerium der Finanzen 001 | Daten wurden geladen. Version: 3.8.0 Build 1                                                   | d: build-7567-42-20110929132613 |

Die Maske für die Sperreübernahme beinhaltet die Informationen der verlagernden Haushaltsstelle für alle Sperreübernahmen.

Die verlagernde Haushaltsstelle, die Zielanordnungsstellennummer, eventuell die Zielbudgetnummer und die dazugehörigen Beträge und Notizen.

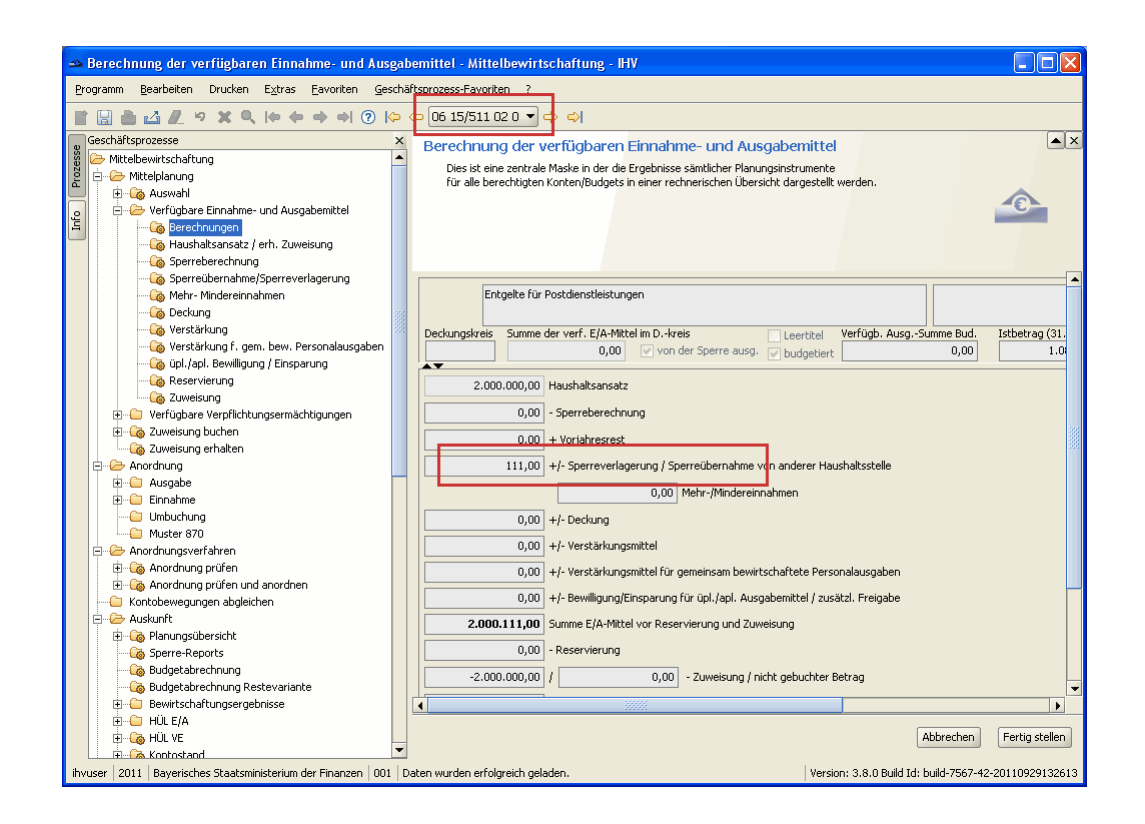

Auf der Berechnungsmaske der verlagernden Haushaltsstelle wird der Betrag als Sperreverlagerung dargestellt - in diesem Fall ohne Vorzeichen (das "+" wird nicht angezeigt).

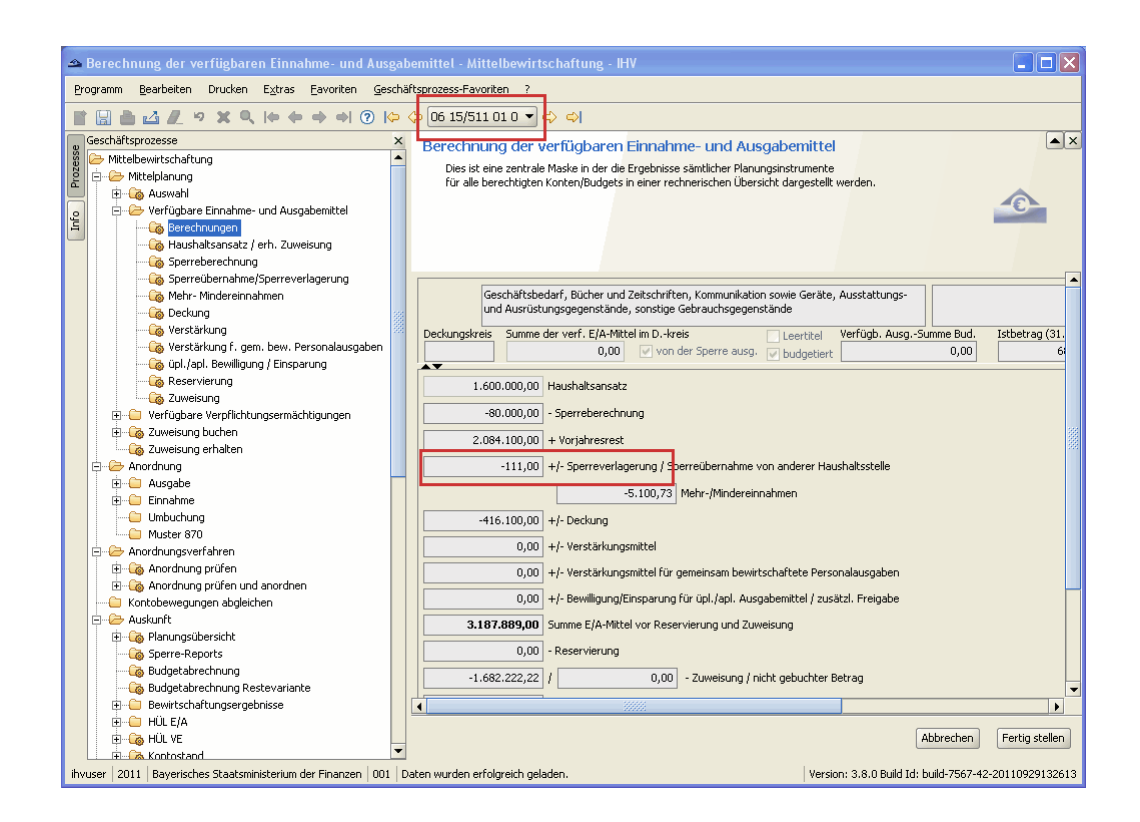

Auf der Berechnungsmaske der übernehmenden Haushaltsstelle wird der Betrag als Sperreübernahme dargestellt - in diesem Fall mit negativen Vorzeichen.

| 🛥 Sperreübernahme/Sperreverlagerung - Mittelbewirtschaftung - IHV     |                                                                                                    |  |  |  |  |  |  |  |  |  |  |
|-----------------------------------------------------------------------|----------------------------------------------------------------------------------------------------|--|--|--|--|--|--|--|--|--|--|
| Programm Bearbeiten Extras Favoriten Geschäftsprozess                 | -Favoriten <u>?</u>                                                                                                    |  |  |  |  |  |  |  |  |  |  |
| 1 🛛 🚵 🖆 🗶 🤊 🗙 🔍 (+ (+ (+ (+ (+ (+ (+ (+ (+ (+ (+ (+ (+                | Image: Image: |  |  |  |  |  |  |  |  |  |  |
| Geschäftsprozesse ×                                                   | Sperreübernahme/Sperreverlagerung                                                                                                    |  |  |  |  |  |  |  |  |  |  |
| 👸 🗁 Mittelbewirtschaftung                                             | Sperreverlagerungen können erstellt und hearbeitet werden.                                                                                                    |  |  |  |  |  |  |  |  |  |  |
| 2 Mittelplanung                                                       | i Zweckhestimmung                                                                                                    |  |  |  |  |  |  |  |  |  |  |
| Hand Auswahl                                                          |                                                                                                    |  |  |  |  |  |  |  |  |  |  |
| Berechnungen                                                          |                                                                                                    |  |  |  |  |  |  |  |  |  |  |
| Haushaltsansatz / erh. Zuweisung                                      |                                                                                                    |  |  |  |  |  |  |  |  |  |  |
| Sperreberechnung                                                      |                                                                                                    |  |  |  |  |  |  |  |  |  |  |
| Sperreübernahme/Sperreverlagerung                                     |                                                                                                    |  |  |  |  |  |  |  |  |  |  |
| Mehr- Mindereinnahmen                                                 |                                                                                                    |  |  |  |  |  |  |  |  |  |  |
| Deckung                                                               | Leertitel Verfügb. AusgSumme Bud. Istbetrag (31.08.2011) [E/A v. Res./Zuw Is Zuweisungen allg Ist                                                                                                    |  |  |  |  |  |  |  |  |  |  |
| Verstärkung 🖉                                                         | 19. Judgetiert 0,00 1.083.570,24 916.540,76 916.429,76                                                                                                    |  |  |  |  |  |  |  |  |  |  |
| Verstärkung r. gem. bew. Personalausgaben                             |                                                                                                    |  |  |  |  |  |  |  |  |  |  |
| Reservierung                                                          | rfügbare E/A-Mittel: 111,00 aktuelle Differenz: 111,00                                                                                                    |  |  |  |  |  |  |  |  |  |  |
| Zuweisung                                                             |                                                                                                    |  |  |  |  |  |  |  |  |  |  |
| 🗉 🗀 Verfügbare Verpflichtungsermächtigungen                           | Betrag Notiz übernehmende HH-Stelle QuellAst-Nr QuellBudgetNr Betrag Notiz                                                                                                    |  |  |  |  |  |  |  |  |  |  |
| 🗈 🦓 Zuweisung buchen                                                  | 0,00 1 06 15/511 01 0 0601005 0000000 1111,00                                                                                                    |  |  |  |  |  |  |  |  |  |  |
| 🛶 🦓 Zuweisung erhalten                                                |                                                                                                    |  |  |  |  |  |  |  |  |  |  |
| 🛱 🗁 Anordnung                                                         |                                                                                                    |  |  |  |  |  |  |  |  |  |  |
|                                                                       |                                                                                                    |  |  |  |  |  |  |  |  |  |  |
|                                                                       |                                                                                                    |  |  |  |  |  |  |  |  |  |  |
| Umbuchung<br>                                                         |                                                                                                    |  |  |  |  |  |  |  |  |  |  |
|                                                                       |                                                                                                    |  |  |  |  |  |  |  |  |  |  |
| 🗄 🕞 🧑 Anordnung prüfen                                                |                                                                                                    |  |  |  |  |  |  |  |  |  |  |
| 🗈 🦓 Anordnung prüfen und anordnen                                     | Summe: 1111,00                                                                                                    |  |  |  |  |  |  |  |  |  |  |
| Kontobewegungen abgleichen                                            | Nation                                                                                                    |  |  |  |  |  |  |  |  |  |  |
| 🖻 🗁 Auskunft                                                          | NUCC.                                                                                                    |  |  |  |  |  |  |  |  |  |  |
| Planungsübersicht                                                     |                                                                                                    |  |  |  |  |  |  |  |  |  |  |
| bperre-Reports                                                        |                                                                                                    |  |  |  |  |  |  |  |  |  |  |
| Budgetabrechnung Restevariante                                        |                                                                                                    |  |  |  |  |  |  |  |  |  |  |
|                                                                       |                                                                                                    |  |  |  |  |  |  |  |  |  |  |
| HÜLE/A                                                                |                                                                                                    |  |  |  |  |  |  |  |  |  |  |
| 🕀 🖓 HÜL VE                                                            | Abbrechen Fertig stellen                                                                                                    |  |  |  |  |  |  |  |  |  |  |
| 🖛 🕞 Kontostand                                                        |                                                                                                    |  |  |  |  |  |  |  |  |  |  |
| ihvuser   2011   Bayerisches Staatsministerium der Finanzen   001   I | Daten wurden geladen. Version: 3.8.0 Build Id: build-7567-42-20110929132613                                                                                                    |  |  |  |  |  |  |  |  |  |  |

Auf dieser Maske können Sie auf der rechten Seite der verlagernden Haushaltsstelle informativ die übernehmende Haushaltsstelle, die Quellanordnungsstellennummer, eventuell die Quellbudgetnummer sowie den Betrag und Notizen sehen.

# VI. Mehr-/Mindereinnahmen

#### <u>Auswahl</u>

Es werden Ihnen Daten gemäß der Berechtigung Ihrer Anordnungsstelle und Ihrer bereits getätigten Auswahl im Grobfilter zur Verfügung gestellt. Dieser Report ist Sachbearbeitern der Ressorts vorbehalten.

In der Maske werden 2 verschiedene Auswahlmöglichkeiten angeboten:

- Mehr-/Mindereinnahmen für Einzelpläne
- Mehr-/Mindereinnahmen für ein Kapitel oder Kapitelfolgen (von Kapitel, bis Kapitel)

In dem nachfolgenden Beispiel wurden die Variante des Einzelplans und danach die Einzelplannummer 06 ausgewählt.

Wird als Variante Kapitel ausgewählt, geben Sie eine Kapitelnummer vor oder die Kapitelnummernfolge (Kapitel von - bis).

| 🛥 Mehr/Mindereinnahmen gem. Nr. 12.6 DBestHG-Rep                               | oort drucken - Mittelbewirtschaftung - IHV                |                                       |
|--------------------------------------------------------------------------------|-----------------------------------------------------------|---------------------------------------|
| <u>Programm B</u> earbeiten E <u>x</u> tras Eavoriten <u>G</u> eschäftsprozess | Favoriten 2                                               |                                       |
| <b>■ ■ △ ₽ &gt; × ٩</b> (+ + + +) ⑦                                            |                                                           |                                       |
| Geschan Drucken e ×                                                            | Mehr/Mindereinnahmen gem, Nr. 12.6 DBestHG-Report drucken | ▲ X                                   |
| 👸 🗁 Mittelbewirtschaftung                                                      | Residt kans setallt worden                                |                                       |
| 🚊 🚊 🧀 🍅 Mittelplanung                                                          | benuit kann ersteik werden.                               |                                       |
| 💻 🗈 🧑 Auswahl                                                                  |                                                           |                                       |
| e Grobfilter                                                                   |                                                           |                                       |
| 📮 🛛 🔤 🔤 🖓 Feinfilter                                                           |                                                           |                                       |
| 🔲 🧀 Verfügbare Einnahme- und Ausgabemittel                                     |                                                           |                                       |
|                                                                                | Auswahl                                                   |                                       |
| Haushaltsansatz / erh. Zuweisung                                               |                                                           |                                       |
| Sperreberechnung                                                               | <ul> <li>Einzelplan</li> </ul>                            |                                       |
|                                                                                | () Kapitel                                                |                                       |
|                                                                                |                                                           |                                       |
| Verstärlung                                                                    | Filter nach Finzelnlan                                    |                                       |
| Verstarkung f. dem bew Percopalausgaben                                        |                                                           |                                       |
| in (and Bewilligung / Finsparung                                               | Einzelplan 06 -                                           |                                       |
| Reservierung                                                                   |                                                           |                                       |
|                                                                                |                                                           |                                       |
| Verfügbare Verpflichtungsermächtigungen                                        | Filter für Kapitellolgen                                  |                                       |
| 🖃 🦓 Zuweisung buchen                                                           |                                                           |                                       |
|                                                                                |                                                           |                                       |
|                                                                                |                                                           |                                       |
|                                                                                |                                                           |                                       |
| 🦓 Zuweisung erhalten                                                           |                                                           |                                       |
| 🖻 🗁 Auskunft                                                                   |                                                           |                                       |
| 🖻 🖓 Planungsübersicht                                                          |                                                           |                                       |
|                                                                                |                                                           |                                       |
| I@V Ergebnis                                                                   |                                                           |                                       |
| Sperre-Reports                                                                 |                                                           |                                       |
| Budgetabrechnung                                                               |                                                           |                                       |
| Mahu/Madavaina abase asso. No. 12.6 DRashUC                                    |                                                           |                                       |
| Rewittschaftungsprachnisse                                                     |                                                           |                                       |
|                                                                                |                                                           |                                       |
| Koppelung                                                                      |                                                           |                                       |
| - Constant Budget definition                                                   |                                                           |                                       |
|                                                                                |                                                           |                                       |
|                                                                                |                                                           |                                       |
| Eigene Benutzerdaten anzeigen                                                  |                                                           |                                       |
|                                                                                |                                                           |                                       |
|                                                                                |                                                           |                                       |
|                                                                                |                                                           |                                       |
|                                                                                |                                                           |                                       |
|                                                                                |                                                           |                                       |
|                                                                                | Abbrechen                                                 | Fertig stellen (Report drucken)       |
| stmf.mustermann.max 2012 Bayerisches Staatsministerium der Fin                 | anzen   001   Daten wurden geladen. Version: 3.11.1 Bu    | uild Id: build-7829-52-20120202180108 |

## Druck des Reports Mehr-/Mindereinnahmen

Um den Report Mehr-/Mindereinnahmen zu erhalten, betätigen Sie nach dem Treffen Ihrer Auswahl das

Druckersymbol 🛅 in der Werkzeugleiste oder unten rechts in der Maske den Button

Fertig stellen (PDF-Report drucken)

| Auflist<br>Datei Bea | tung12_6DBestHG-06.02.2012-17.47.38_Temp.p<br>rbeiten Anzeige Fenster Hilfe | df - Adobe Reader      |                            |             |          |  |  |  |  |  |  |  |
|----------------------|-----------------------------------------------------------------------------|------------------------|----------------------------|-------------|----------|--|--|--|--|--|--|--|
| ₽ 4                  | ) 🗎 🖨 🖂   🗈 🖲 🚺 / 4   🗩 (                                                   | 130% 🔹 📙 🔛 🔗 🎲         | ji<br>M                    | Werkzeuge   | Kommenta |  |  |  |  |  |  |  |
|                      |                                                                             |                        |                            |             |          |  |  |  |  |  |  |  |
| 0                    | Me                                                                          | ehr-/Mindereinnahmen 2 | 2012 gem. Nr. 12.6 DBestHG |             |          |  |  |  |  |  |  |  |
|                      |                                                                             | (Mittel                | planung)                   |             |          |  |  |  |  |  |  |  |
|                      | Einzelplan: 06                                                              |                        |                            |             |          |  |  |  |  |  |  |  |
|                      |                                                                             |                        |                            |             |          |  |  |  |  |  |  |  |
|                      | Kap 06 01                                                                   |                        |                            |             |          |  |  |  |  |  |  |  |
|                      | Titel                                                                       | Soll                   | lst                        | Differenz   |          |  |  |  |  |  |  |  |
|                      | 111 01                                                                      | 0,00                   | 0,00                       | 0,00        |          |  |  |  |  |  |  |  |
|                      | 119 01                                                                      | 500,00                 | 0,00                       | -500,00     |          |  |  |  |  |  |  |  |
|                      | 119 49                                                                      | 80.000,00              | 16.129,33                  | -63.870,67  |          |  |  |  |  |  |  |  |
|                      | 124 01                                                                      | 170.000,00             | 12.600,75                  | -157.399,25 |          |  |  |  |  |  |  |  |
|                      | Summe                                                                       | 250.500,00             | 28.730,08                  | -221.769,92 |          |  |  |  |  |  |  |  |
|                      | 50% der Mehr- oder                                                          |                        | +                          |             |          |  |  |  |  |  |  |  |
|                      | Mindereinnahmen                                                             | -110.884,96            |                            |             |          |  |  |  |  |  |  |  |
|                      | Maximal:                                                                    |                        |                            |             |          |  |  |  |  |  |  |  |
|                      | 10% Soll                                                                    |                        |                            |             |          |  |  |  |  |  |  |  |
|                      | davon 50%                                                                   | 12.525,00              |                            |             |          |  |  |  |  |  |  |  |
|                      |                                                                             |                        |                            |             |          |  |  |  |  |  |  |  |

# VII. Deckung

| 🛥 Deckung - Mittelbewirtschaftung - IH                                                                                                    | I construction of the second second se |                     |                                               |
|----------------------------------------------------------------------------------------------------|----------------------------------------------------------------------------------------------------|---------------------|-----------------------------------------------|
| Programm Bearbeiten Extras Eavoriten                                                                                                    | Geschäftsprozess-Favoriten ?                                                                                                    |                     |                                               |
| 1 1 1 1 1 1 1 1 1 1 1 1 1 1 1 1 1 1 1                                                                                                    | ♦ ♠ ⑦  ⇔ 😕 06 05/531 99 0 🔽 🗣 ⇔                                                                                                    |                     |                                               |
| Geschäftsprozesse                                                                                                    | Deckung<br>Deckungen können erstellt und bearbeitet werden.<br>i Zweckbestimmung                                                                                                    |                     |                                               |
| Sperreberechnung<br>Comparison Sperreberechnung<br>Comparison Sperreberechnung<br>Mehr- Mindereinnahmen                                                                                                    | Netto     Drormations- und Öffentlichkeitsarbeit sowie Fachveröffentlichungen                                                                                                    |                     |                                               |
| Verstärkung<br>Werstärkung<br>Werstärkung f. gem. bew. P                                                                                                    | Deckungskreis Summe der verf. E/A-Mittel im D-Ivreis Leertitel Verfügb. Auss<br>0,00 Von der Sperre ausg.                                                                                                    | gSumme Bud.<br>0,00 | Istbetrag (15.07.2011) Σ E/A v.<br>111.019,77 |
|                                                                                                    | Haushaltssperre: -2.500,00 Verfügbare E/A-Mittel: -2.500,00                                                                                                    |                     | aktuelle Deckungsdifferenz                    |
|                                                                                                    | Deckung für         ZielAst-Mr         ZielBudgetMr         Betrag         Notiz           1         06 05/815 99 0         0601005 0000000         2.500,00         0,00                                                                                                    | Deckung von         | QuellAst-Nr QuellBudgetNr                     |
| Gradue     Gradue     Gradue |                                                                                                    |                     |                                               |
| Kontobewegungen abgleichen                                                                                                    | Summe: 2.500,00                                                                                                    | Summe:              | 0,00                                          |
| Planungsübersicht     Moga Sperre-Reports     Moga Sperre-Reports     Moga Sperre-Anung     Moga Sperre-Anung Restevarian                                                                                                    | Notiz:                                                                                                    | Notiz:              |                                               |
| Bewirtschaftungsergebnisse<br>HÜL E/A<br>⊡- 2→ Basisdaten                                                                                                    | •                                                                                                    |                     |                                               |
| Cahlungspartner     Anderer Ansprechpartner                                                                                                    |                                                                                                    |                     | Abbrechen Fertig stellen                      |
| ihvtest 2011 Bayerisches Staatsministerium der                                                                                                    | Finanzen   001   Daten wurden geladen.   Vi                                                                                                    | ersion: 3.7.1 Build | Id: build-7336-78-20110801170015              |

# Deckung zu Gunsten einer anderen Haushaltsstelle

Eine Deckung erfolgt von der aktuellen Ausgabehaushaltsstelle zu Gunsten einer anderen Ausgabehaushaltsstelle. Auf der abgebenden (= aktuellen) Haushaltsstelle verringern sich die Ausgabemittel, bei der aufnehmenden Haushaltsstelle erhöhen sich die Ausgabemittel.

Die Gegenbuchung auf der empfangenden Seite wird automatisch erzeugt und kann nicht verändert werden.

#### Verantwortung des Sachbearbeiters

Wichtig: Die Zulässigkeit der Deckung (d.h. der Deckungsfähigkeitsvermerk bei beiden betroffenen Haushaltsstellen) wird vom System <u>nicht</u> geprüft.

Bitte beachten Sie, daß die Verantwortung damit beim Sachbearbeiter liegt.

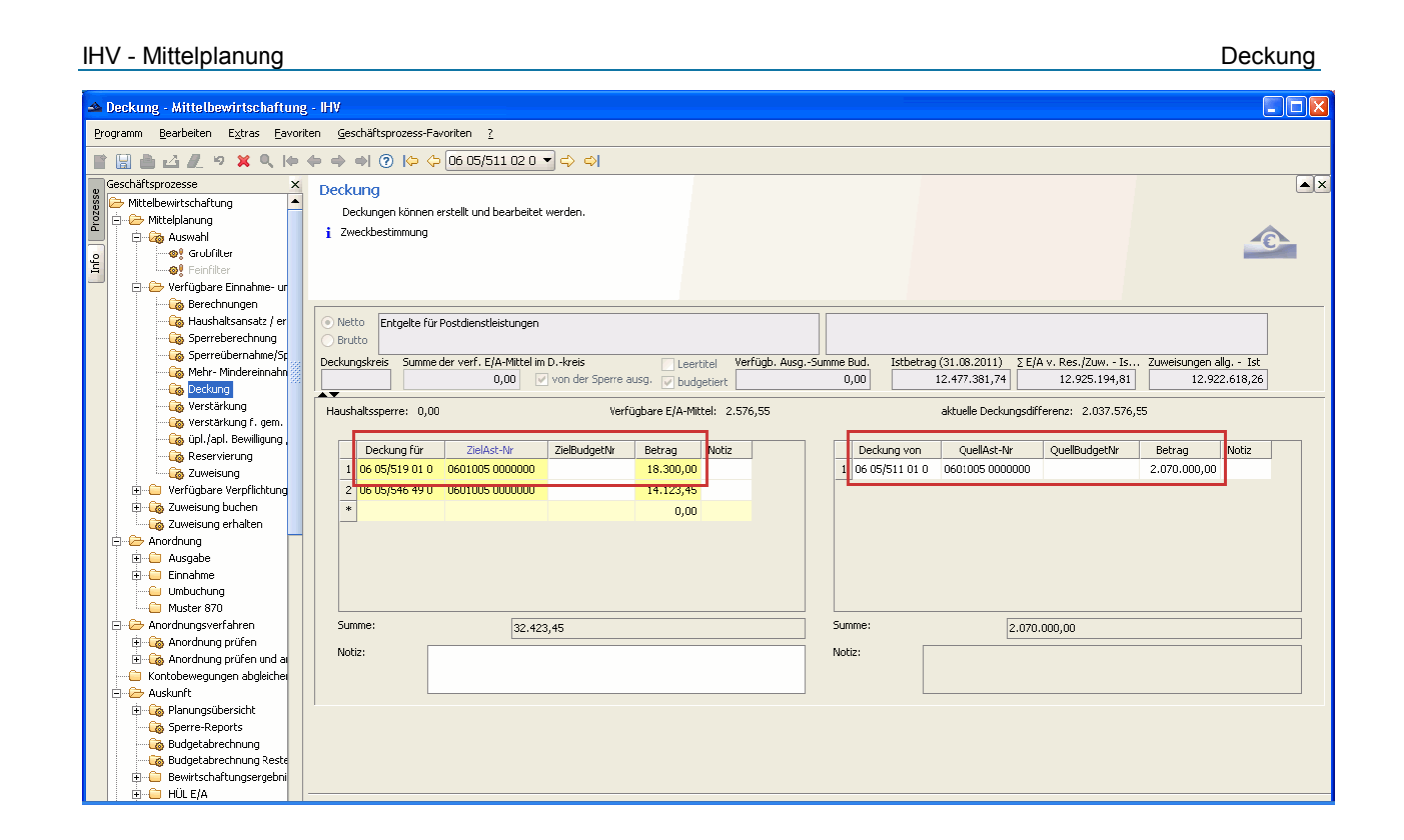

# Informationen zur Maske

Die Deckungsmaske ist nur sichtbar bei Ausgabehaushaltsstellen.

Es werden Ihnen 2 Tabellen angezeigt. Editieren können Sie nur in der linken Tabelle. Hier erstellen Sie die Deckung von der aktuellen Haushaltsstelle auf eine andere Haushaltsstelle. In der rechten Tabelle werden Ihnen die Gegenbuchungen angezeigt, also Deckungen von anderen Haushaltsstellen zu Gunsten der aktuellen Haushaltsstelle.

# Vorzugebende Feldinhalte

Gelb markierte Felder sind Pflichtfelder, die Sie ausfüllen <u>müssen</u>. Eine Deckung erstellen Sie, indem Sie in der Spalte "Deckung für" die Haushaltsstelle (das ist die Haushaltsstelle zu deren Gunsten die Deckung erfolgen soll), die Zielanordnungsstelle und den Betrag eingeben.

Beim Eintrag einer Einnahmehaushaltsstelle kommt ein Warnhinweis.

Es besteht die Möglichkeit eine Notiz vorzugeben. Da das Notizfeld in der Tabelle aus Platzgründen etwas klein ist, sehen Sie den vollständigen Text des aktuellen (markierten) Notizfeldes noch einmal unter der Tabelle. Hier kann der Text bequem editiert werden.

Die Deckung können Sie bei der Haushaltsstelle zu deren Gunsten sie vorgenommen wurde, als Gegenbuchung auf der rechten Seite sehen. Diese Vorgaben können nicht bearbeitet werden.

#### Speicherung der Deckung

Eine Deckung können Sie über das Diskettensymbol in der Navigationsleiste oder rechts unten über den Button "Fertig stellen" (führt zum anschließenden Verlassen der Maske) speichern.

Sollten Sie das Speichern vergessen, fragt das System vor dem Verlassen der Maske ob die Deckung gespeichert werden soll.

| 🔺 Deckung - Mittelbewirtscha                                                                                            | aftung - IHV                                             |          |                                   |                            |                     |                        |               |                     |                             |                                |                 |                    |                 |                       |         |
|----------------------------------------------------------------------------------------------------|----------------------------------------------------------|----------|-----------------------------------|----------------------------|---------------------|------------------------|---------------|---------------------|-----------------------------|--------------------------------|-----------------|--------------------|-----------------|-----------------------|---------|
| <u>Programm B</u> earbeiten E <u>x</u> tras                                                                             | Eavoriten <u>G</u> eschä                                 | tsprozes | ss-Favoriten <u>?</u>             |                            |                     |                        |               |                     |                             |                                |                 |                    |                 |                       |         |
|                                                                                                    | .  + + + +                                               | ⊘  ¢     | • 🔶 06 05/527 99                  | 90 <b>-</b> 🖒 🔿            |                     |                        |               |                     |                             |                                |                 |                    |                 |                       |         |
| Geschäftsprozesse ×                                                                                                    | Geschäftsprozesse × Deckung                              |          |                                   |                            |                     |                        |               |                     |                             |                                |                 |                    |                 |                       | ▼×      |
| Mittelplanung                                                                                                    | Netto     Reisekostenvergütungen für Inlandsdienstreisen |          |                                   |                            |                     |                        |               |                     |                             |                                |                 |                    |                 |                       |         |
| Berechnungen                                                                                                    | Deckungskreis                                            | 5umme (  | der verf. E/A-Mittel im I<br>0,00 | Dkreis<br>von der Sperre a | □ Lea<br>ausg. 🔽 bu | ertitel V<br>Idgetiert | /erfügb. Ausg | -Summe Bud.<br>0,00 | Istbe                       | trag (31.08.2011)<br>59.615,96 | Σ E/A v. Res./Z | 2uw Is<br>6.384,04 | Zuweisungen     | allg Ist<br>25.884,04 |         |
| Sperreberechni<br>G Sperreübernah                                                                                       | Haushaltsspern                                           | s: -9.50 | 00,00                             | V                          | /erfügbare E/       | /A-Mittel:             | -9.500,00     |                     | aktuelle Deckungsdifferenz: |                                |                 |                    | .500,00         |                       |         |
| Mehr- Mindereil                                                                                                    | Deckun                                                   | g für    | ZielAst-Nr                        | ZielBudgetNr               | Betrag              | Notiz                  |               | Deckung             | g von                       | QuellAst-Nr                    | QuellBudgetNr   | Betrag             | Notiz           |                       | 7       |
| ······································                                                                                  | *                                                        | 5 99 0   | 0001003 000000                    | 1                          | 0,00                |                        |               |                     |                             |                                |                 |                    |                 |                       |         |
| Reservierung                                                                                                    |                                                          |          |                                   |                            |                     |                        |               |                     |                             |                                |                 |                    |                 |                       |         |
| Verfügbare Verpflic      Overfügbare Verpflic      Overfügbare Verpflic      Zuweisung buchen      Overfügbare Verpflic |                                                          |          |                                   |                            |                     |                        |               |                     |                             |                                |                 |                    |                 |                       |         |
| Anordnung                                                                                                    | Summe:                                                   |          | 0.500 (                           |                            |                     |                        |               | Summe:              |                             | 6                              |                 |                    |                 |                       | 4       |
| Einnahme                                                                                                    | Notiz:                                                   |          | 9.000,0                           | JU                         |                     |                        |               | Notiz:              | [                           | Ľ                              | 1,00            |                    |                 |                       | 4       |
| — — — — — — — — — — — — — — — — — Muster 870<br>□ — — — — — Anordnungsverfahren                                         |                                                          |          |                                   |                            |                     |                        |               |                     |                             |                                |                 |                    |                 |                       |         |
| ⊕…G Anordnung prüfen     ⊕…G Anordnung prüfen                                                                           |                                                          |          |                                   |                            |                     |                        |               |                     |                             |                                |                 |                    |                 |                       |         |
| Kontobewegungen abgl                                                                                                    |                                                          |          |                                   |                            |                     |                        |               |                     |                             |                                |                 |                    |                 |                       |         |
| ⊕                                                                                                    |                                                          |          |                                   |                            |                     |                        |               |                     |                             |                                |                 |                    |                 |                       |         |
| Budgetabrechnung     Ge Budgetabrechnung     Ge Bewirtschaftungser                                                      |                                                          |          |                                   |                            |                     |                        |               |                     |                             |                                |                 |                    | Abbrechen       | Fertia s              | tellen  |
| ibyuser 2011 Bayerisches Staatsm                                                                                        | <br>inisterium der Finanze                               | n 001    | Daten wurden gelade               | з <b>п</b> .               |                     |                        |               |                     |                             |                                | Version: 3      | 3.8.0 Build 1      | d: huild-7567-4 | 42-20110929           | 9132613 |

#### Auswahl der Zielhaushaltsstelle

Die Zielhaushaltsstelle muss als Kombination von

- Kapitel
- Titel
- Kennzeichen apl.

vorgegeben werden.

Die anschließende Formatierung wird vom System vorgenommen. Beim Speichern wird geprüft, ob die angegebene Zielhaushaltsstelle tatsächlich vorhanden ist.

Die "ZielAost-Nr" können Sie mit Hilfe der Feldauskunft belegen, sie können diese aber auch selbst eintragen. Sehen Sie hierzu das Kapitel "Feldauskunft für Anordnungsstellen".
Deckung

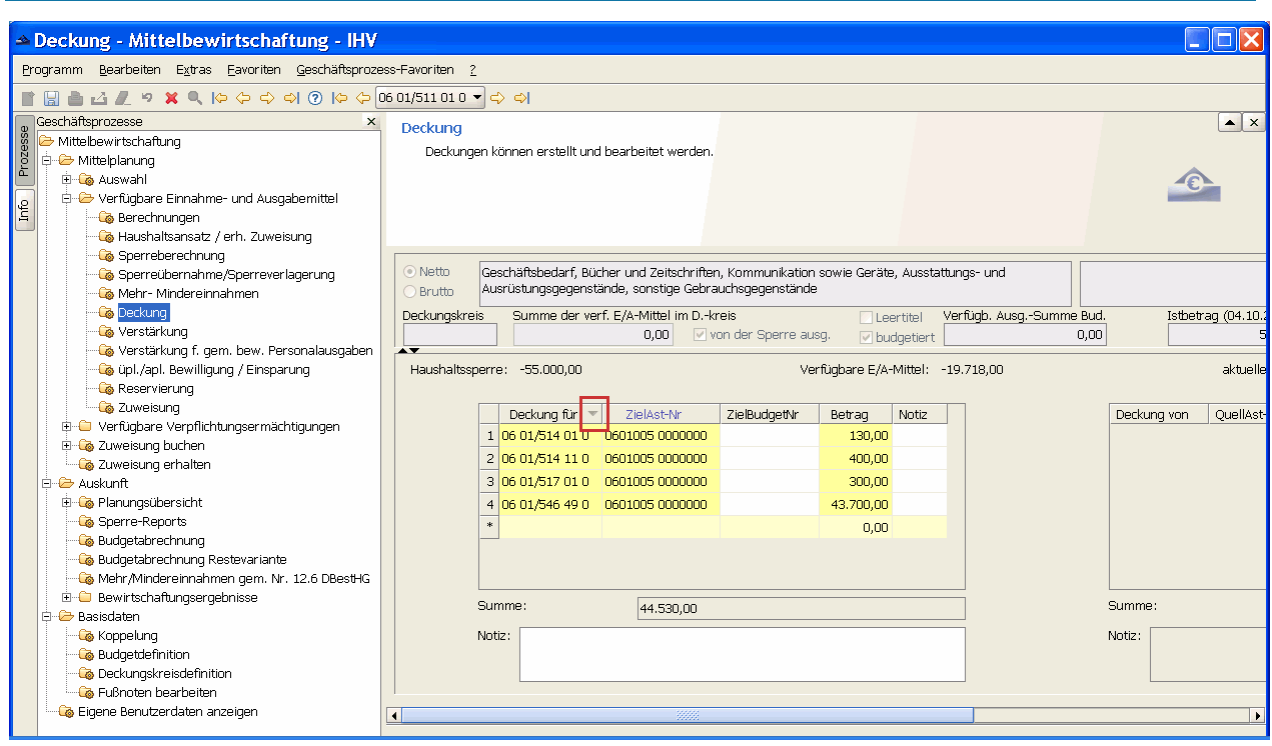

#### Sortierung

Es besteht die Möglichkeit wenn Sie mehrere Deckungen erstellt haben, sich diese sortieren zu lassen. Hierzu klicken Sie rechts neben die jeweiligen Spaltenüberschriften und es erscheint ein Pfeil. Über diesen kann für jede Spalte auf und absteigend sortiert werden.

Unter der Tabelle werden die Deckungen zusätzlich noch als Summe angezeigt.

| 🔺 Deckung - Mittelbewirtschaftung                                                                                                    | 3 - HV                                                                                                    |     |
|----------------------------------------------------------------------------------------------------|----------------------------------------------------------------------------------------------------|-----|
| <u>Programm B</u> earbeiten E <u>x</u> tras <u>F</u> avorit                                                                                                    | ten Geschäftsprozess-Favoriten 2                                                                                                    |     |
| 1 🛛 👌 🕹 🗶 🤊 🗙 🔍 (+                                                                                                    | 🖕 🔿 🏟 ( ) 😓 🗢 106 05/815 99 0 🗣 🔿                                                                                                    |     |
| Sechäftsprozesse         ×           Wittelbewirtschaftung         •           Og         Og           Og         Og           Og         Og           Og         Og           Og         Og           Og         Og           Og         Og           Og         Og           Og         Og           Og         Og           Og         Og           Og         Og           Og         Og | Deckung<br>Deckungen können erstellt und bearbeitet werden.<br>j Zweckbestimmung                                                                                                    | AX  |
|                                                                                                    | Netto     Erwerb von elektronischen Datenverarbeitungsanlagen, Ausstattungs- und     Brutto     Ausrüstungsgegenständen sowie von Software                                                                                                    |     |
|                                                                                                    | Deckungskreis         Summe der verf. E/A-Mittel im Dkreis         Leertitel         Verfügb. AusgSumme Bud.         Istbetrag (31.08.2011)         Σ E/A v. Res./Zuw Is         Zuweisungen alig Ist           0,00         von der Sperre ausg.         v budgetiert         0,00         2.000.721,70         9.121.078,30         9.999.328,30 |     |
| Cig Verstärkung<br>Cig Verstärkung f. gem.                                                                                                    | Haushaltssperre: -977.000,00 Verfügbare E/A-Mittel: -678.250,00 aktuelle Deckungsdifferenz: 1.928.800,00                                                                                                    |     |
|                                                                                                    | Deckung für         ZielAst-Nr         ZielBudgetNr         Betrag         Notiz           *         0,00         1         0605/527 01 0         0601005 0000000         922.000,00                                                                                                    |     |
| Verfügbare Verpflichtung     Organization State                                                                                                    | 2         06 05/532 11 0         0601005 0000000         18.000,00           3         06 05/811 01 0         0601005 0000000         30.000,00                                                                                                    | 200 |
| Anordnung                                                                                                    | 4         06 05/812 01 0         0601005 0000000         714.800,00           5         06 05/812 19 0         0601005 0000000         40.000,00                                                                                                    |     |
| Einahme<br>Umbuchung                                                                                                    | 6         06 05/514 99 0         0601005 0000000         160.000,00           7         06 05/525 99 0         0601005 0000000         32.000,00                                                                                                    | _   |
| Muster 870     Anordnungsverfahren     Hordnung prüfen                                                                                                    | Summe: 0,00 Summe: 1.928.600,00                                                                                                    |     |
| Anordnung prüfen und a<br>Kontobewegungen abgleicher<br>Auskunft                                                                                                    | Note: Note:                                                                                                    |     |
| Planungsübersicht     G Sperre-Reports     G Sperre-Reports     G Sudgetabrechnung Reste     Budgetabrechnung Reste     D    Budgetabrechnung Reste     D    U    E/A                                                                                                    |                                                                                                    |     |

Die rechte Seite dient zur Information und kann nicht verändert werden.

Hier werden alle Haushaltsstellen mit der zugehörigen Anordnungsstellennummer (QuellAstNr) mit Beträgen angezeigt, welche die im Navigator aktuell ausgewählte Haushaltsstelle decken. Zusätzlich wird von diesen noch die Summe angezeigt.

| 🛳 Deckung - Mittelbewirtschaftung - IHV                                                                                                    |                                                                             |
|----------------------------------------------------------------------------------------------------|-----------------------------------------------------------------------------|
| Programm Bearbeiten Extras Eavoriten Geschäftsprozess-Favoriten ?                                                                                                    |                                                                             |
| 👔 🔚 🛃 🖉 🗶 🦻 🗰 🔶 🔶 🌒 🕐 (🍳 🔶 🔶 06 05/527 99 0 🔹 🗘                                                                                                    |                                                                             |
| Geschäftsprozesse × Deckupg                                                                                                    | ×                                                                           |
| 👸 🧽 Mittelbewirtschaftung                                                                                                    |                                                                             |
| B - Mittelplanung D - Wittelplanung D - Wittelplanung                                                                                                    |                                                                             |
| B-G Auswahl 1 Zweckuesuninung                                                                                                    |                                                                             |
|                                                                                                    |                                                                             |
|                                                                                                    |                                                                             |
| Automatical states and a state and a state |                                                                             |
| Construction and the second second se |                                                                             |
| Resekostenvergutungen rur Inlandsdienstreisen                                                                                                    |                                                                             |
|                                                                                                    |                                                                             |
| Verstärkung Deckungskreis Summe der verf. E/A-Mittel im Dkreis Leertitel Verfügb. Ausg                                                                                                    | Summe Bud. Istbetrag (31.08.2011) ΣE/A v. Res./Zuw Is… Zuweisungen allg Ist |
| 0,00 von der Sperre ausg. V budgetiert                                                                                                    | 0,00 59.615,96 16.384,04 25.884,04                                          |
| With Hausbaltssperre: -9.500.00     Verfügbare F(A-Mittel: -9.500.00                                                                                                    | aktuelle Deckungsdifferenz: -9.500.00                                       |
| Reservierung                                                                                                    |                                                                             |
| Carlos Star Tulant to Tulant to Tulant to Tulant to Tulant                                                                                                    | Destructions Overlift the Overlift desiter Defense Market                   |
| Verfügbare Verpflic     Deckung rur     ZielAscrivr     Zieladudgetivr     Becräg     Notiz                                                                                                    | Deckung von QueilAsc-Ivr Queilbudgetivr Betrag Notiz                        |
| E - Ca Zuweisung buchen     1 06 05/815 99 0 0601005 0000000 99.500,00                                                                                                    |                                                                             |
| Zuweisung erhalter                                                                                                    |                                                                             |
|                                                                                                    |                                                                             |
| Ausgabe                                                                                                    |                                                                             |
|                                                                                                    |                                                                             |
|                                                                                                    |                                                                             |
|                                                                                                    |                                                                             |
| 🗄 🕞 Anordnung prüfen                                                                                                    |                                                                             |
| 🗈 🍪 Anordnung prüfen Summe: 9,500,00                                                                                                    | Summe: 0.00                                                                 |
| Kontobewegungen abg                                                                                                    |                                                                             |
| Auskunft Notiz:                                                                                                    | NOCI2:                                                                      |
| 🗄 🦾 Planungsübersicht                                                                                                    |                                                                             |
| Sperre-Reports                                                                                                    |                                                                             |
| Budgetabrechnung                                                                                                    |                                                                             |
| Budgetabrechnung                                                                                                    |                                                                             |
| H H Bewirtschaftungser                                                                                                    |                                                                             |
|                                                                                                    |                                                                             |
|                                                                                                    |                                                                             |
| i E-Lo Kunustanu                                                                                                    |                                                                             |

## **Berechnete Informationen**

Der untere Teil der Maske enthält 5 bereits berechnete Felder.

- Den Sperrebetrag der aktuellen Haushaltsstelle
- Verfügbare Einnahme- / Ausgabemittel
- Summe der abgegebenen Deckungen
- Summe der empfangenen Deckungen
- aktuelle Deckungsdifferenz = Summe der abgegebenen Deckungen Summe der empfangenen Deckungen Diese Deckungsdifferenz ist auch der Betrag, der in der Berechnungsmaske unter Deckung erscheint

## Löschen einer Deckung

Es besteht die Möglichkeit eine bereits angelegte Deckung wieder zu löschen.

Hierzu markieren Sie den zu löschenden Datensatz und klicken auf das rote Kreuz in der Werkzeugleiste. Auf der rechten Seite ist - wie auch beim Bearbeiten - kein Löschen möglich.

## Vorgabe der Anordnungsstellennummer

Ist die Anordnungsstellennummer nicht bekannt, machen Sie einen Doppelklick auf das entsprechende Feld. Es erscheint die Feldauskunft.

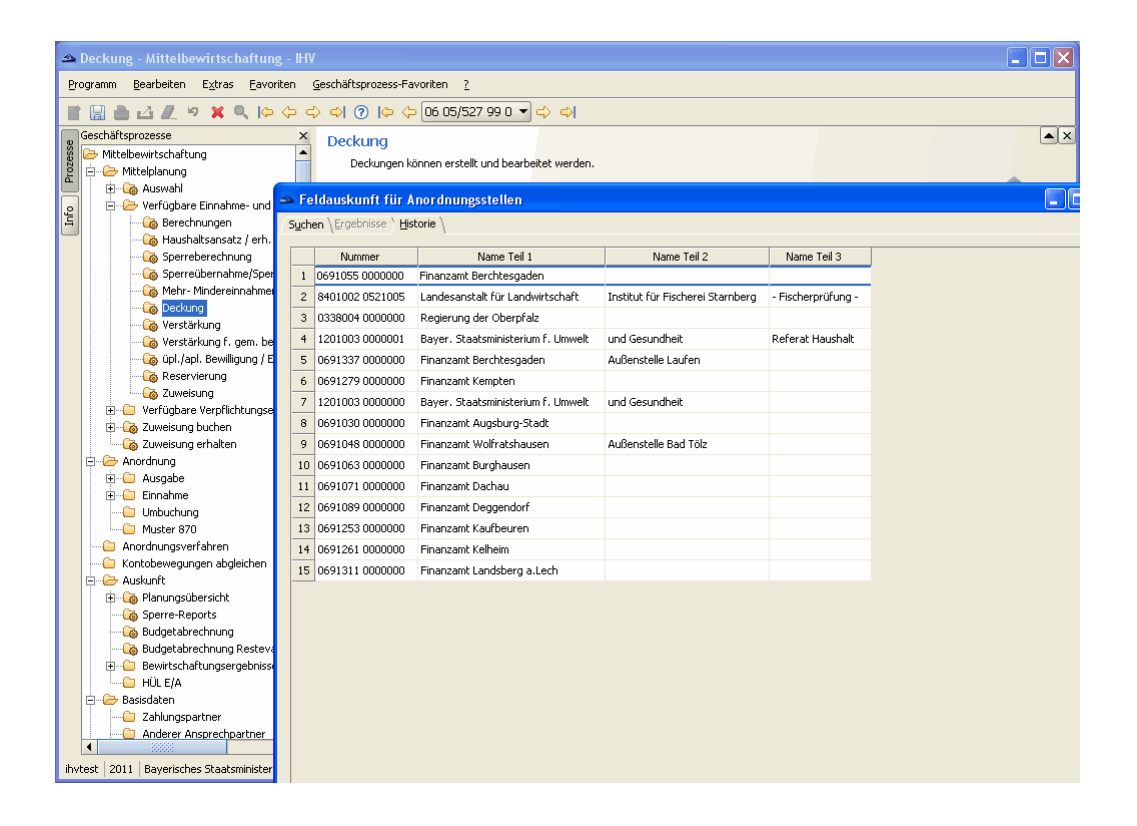

#### Deckung

#### IHV - Mittelplanung

| 🛥 Deckung - Mittelbewirtschaftung                                                                                                    | g - IHV                                                                  |                                                   |                                  |                    |            |  |
|----------------------------------------------------------------------------------------------------|--------------------------------------------------------------------------|---------------------------------------------------|----------------------------------|--------------------|------------|--|
| <u>P</u> rogramm <u>B</u> earbeiten E <u>x</u> tras <u>F</u> avori                                                                                                    | <u>Programm Bearbeiten E≾tras Eavoriten ⊊eschäftsprozess-Favoriten 2</u> |                                                   |                                  |                    |            |  |
| 1 🛛 👌 🗹 🗶 🤊 🗶 🕪                                                                                                    | ⇔ ⇔ ⇔ ⊘                                                                  | 🐤 🗇 06 05/527 99 0 🔻 🖒 🖒                          |                                  |                    |            |  |
| Geschäftsprozesse                                                                                                    | × Deckur<br>Deckur                                                       | IG<br>Ingen können erstellt und bearbeitet werder | l.                               |                    | <b>A</b> X |  |
| o E                                                                                                    | 🛥 Feldauskunf                                                            | t für Anordnungsstellen                           |                                  |                    |            |  |
| 🛱 🦾 🦓 Berechnungen                                                                                                    | Suchen \Ergebnis                                                         | se \ Historie \                                   |                                  |                    |            |  |
| Haushaltsansatz / erh.                                                                                                    | Numme                                                                    | Name Teil 1                                       | Name Teil 2                      | Name Teil 3        |            |  |
| Sperreübernahme/Sper                                                                                                    | 1 0691055 00                                                             | 00000 Finanzamt Berchtesgaden                     |                                  |                    | 1          |  |
| Mehr- Mindereinnahmer                                                                                                    | 2 8401002 05                                                             | 21005 Landesanstalt für Landwirtschaft            | Institut für Fischerei Starnberg | - Fischerprüfung - |            |  |
| Verstärkung                                                                                                    | 3 0338004 00                                                             | 00000 Regierung der Oberpfalz                     |                                  |                    |            |  |
| Verstärkung f. gem. be                                                                                                    | 4 1201003 00                                                             | 00001 Bayer. Staatsministerium f. Umwelt          | und Gesundheit                   | Referat Haushalt   |            |  |
| 🦓 üpl./apl. Bewilligung / E                                                                                                    | 5 0691337 00                                                             | 00000 Finanzamt Berchtesgaden                     | Außenstelle Laufen               |                    |            |  |
| Reservierung                                                                                                    | 6 0691279 00                                                             | 00000 Finanzamt Kempten                           |                                  |                    |            |  |
| Luweisung     Line Verfügbare Veroflichtungse                                                                                                    | 7 1201003 000                                                            | 00000 Bayer. Staatsministerium f. Umwelt          | und Gesundheit                   |                    |            |  |
| E G Zuweisung buchen                                                                                                    | 8 0691030 00                                                             | 00000 Finanzamt Augsburg-Stadt                    |                                  |                    |            |  |
| Zuweisung erhalten                                                                                                    | 9 0691048 00                                                             | 00000 Finanzamt Wolfratshausen                    | Außenstelle Bad Tölz             |                    |            |  |
| 🖻 🗁 Anordnung                                                                                                    | 10 0691063 00                                                            | 00000 Finanzamt Burghausen                        |                                  |                    |            |  |
| H Ausgabe                                                                                                    | 11 0691071 00                                                            | 00000 Finanzamt Dachau                            |                                  |                    |            |  |
|                                                                                                    | 12 0691089 00                                                            | 00000 Finanzamt Deggendorf                        |                                  |                    |            |  |
| Muster 870                                                                                                    | 13 0691253 00                                                            | 00000 Finanzamt Kaufbeuren                        |                                  |                    |            |  |
| Anordnungsverfahren                                                                                                    | 14 0691261 00                                                            | 00000 Finanzamt Kelheim                           |                                  |                    |            |  |
| Kontobewegungen abgleichen                                                                                                    | 15 0691311 00                                                            | 00000 Finanzamt Landsberg a.Lech                  |                                  |                    |            |  |
| Auskuntt     Braungsübersicht     Ge Planungsübersicht     Gedetabrechnung     Gedetabrechnung     Gedetabrechnung Restew     Hüll E/A     Gebertschaftungsertner     Anderer Ansprechpartner     Anderer Ansprechpartner |                                                                          |                                                   |                                  |                    |            |  |

#### Auswahl der Anordnungsstellennummer aus der Historie

In der Historie werden die letzten verwendeten Anordnungsstellen-Nummern angezeigt. Die Tabelle kann durch Klicken auf den Spaltenkopf sortiert werden. Die gewünschte Anordnungsstellen-Nummer kann nun durch Doppelklick in die neue Deckung eingefügt werden.

#### Deckung

#### IHV - Mittelplanung

| 🛥 Deckung - Mittelbewirtschaftun                         | ng - IHV                                           |    |
|----------------------------------------------------------|----------------------------------------------------|----|
| <u>Programm B</u> earbeiten E <u>x</u> tras <u>F</u> avo | oriten <u>G</u> eschäftsprozess-Favoriten <u>?</u> |    |
| 1 🛛 🚵 🕹 🗶 🕫 🗶 🕪                                          | • (+ +) (?)   (> (> 06 05/527 99 0 ▼ <> <)         |    |
| Geschäftsprozesse                                        | × Deckung                                          | ▲× |
| 8 🗁 Mittelbewirtschaftung                                | Deckungen können erstellt und bearbeitet werden.   |    |
| 🚊 🗄 🗄 🖓 Auswahl                                          | Foldsuskunft für Leardnungestellen                 |    |
| e 🗁 Verfügbare Einnahme- und                             |                                                    |    |
| Haushaltsansatz / erh.                                   |                                                    |    |
| Sperreberechnung                                         | Feidauskunit für Anordnungsstellen                 |    |
| Sperreubernanme/Sper                                     | Geben die nier die duchkrikerien ein.              |    |
| 🖓 Deckung                                                |                                                    |    |
| Verstärkung                                              |                                                    |    |
| 🦾 🖓 üpl./apl. Bewilligung / E                            |                                                    |    |
| Reservierung                                             | Nummer 0601*                                       |    |
| Zuweisung     Verfügbare Veroflichtungse                 | Name                                               |    |
| E Go Zuweisung buchen                                    |                                                    |    |
| Zuweisung erhalten                                       |                                                    |    |
| 🖻 🗁 Anordnung                                            |                                                    |    |
| Ausgabe                                                  |                                                    |    |
|                                                          |                                                    |    |
| Muster 870                                               |                                                    |    |
| Anordnungsverfahren                                      |                                                    |    |
|                                                          |                                                    |    |
| 🖨 🗁 Auskunft                                             |                                                    |    |
| 🕀 🦓 Planungsübersicht                                    |                                                    |    |
| Sperre-Reports                                           |                                                    |    |
| Budgetabrechnung                                         |                                                    |    |
| Budgetabrechnung Resteva                                 |                                                    |    |
| H. Bewirtschaftungsergebniss                             | •                                                  |    |
|                                                          |                                                    |    |
| Zahlungspartner                                          |                                                    |    |
| Anderer Ansprechpartner                                  |                                                    |    |
|                                                          |                                                    |    |
| ihvtest   2011   Bayerisches Staatsminister              |                                                    |    |

#### Auswahl der Anordnungsstellennummer aus der Suche

In der Suche kann nach allen vorhandenen Anordnungsstellennummern oder nach allen vorhandenen Anordnungsstellenbezeichnungen gesucht werden. Teilbezeichnungen werden mit "\*" begonnen und beendet. Die Tabelle kann durch Klicken auf den Spaltenkopf sortiert werden. Die gewünschte Anordnungsstellen-Nummer kann nun durch Doppelklick in die neue Deckung eingefügt werden.

# VIII. Verstärkung / Verstärkung für gemeinsam bewirtschaftete Personalausgaben

#### Verstärkungsmittel

| 🔺 Verstärkungsmittel - Mittelbewirtschaf                                       | tung - IHV                                                        |                                                     |
|--------------------------------------------------------------------------------|-------------------------------------------------------------------|-----------------------------------------------------|
| <u>P</u> rogramm <u>B</u> earbeiten E <u>x</u> tras <u>F</u> avoriten <u>G</u> | eschäftsprozess-Favoriten <u>?</u>                                |                                                     |
|                                                                                |                                                                   |                                                     |
|                                                                                |                                                                   |                                                     |
| Geschäftsprozesse ×                                                            | Verstärkungsmittel                                                | ▲ ×                                                 |
| 👸 🧀 Mittelbewirtschaftung 🔶                                                    | Verstärkungen können erstellt und bearbeitet werden.              |                                                     |
| 2 E Mittelplanung                                                              | i Zweckbestimmung                                                 |                                                     |
|                                                                                |                                                                   | -C                                                  |
| S Grobilter                                                                    |                                                                   |                                                     |
| 🖂 🕞 🖓 Verfügbare Einnahme- und Ausga                                           |                                                                   |                                                     |
| Berechnungen                                                                   |                                                                   |                                                     |
|                                                                                | Netto     Aufwendungen für nebenamtlich und nebenberuflich Tätige |                                                     |
| 🖓 Sperreberechnung                                                             | Brutto                                                            |                                                     |
| 🌀 Sperreübernahme/Sperrever                                                    | Deckungskreis Summe der verf. E/A-Mittel im Dkreis                | gSumme Bud. Istbetrag (31.08.2011) ΣE/A v.          |
| Mehr- Mindereinnahmen                                                          | 0,00 von der Sperre ausg.                                         | 0,00 0,00                                           |
| Deckung                                                                        |                                                                   |                                                     |
| Verstärkung                                                                    | Haushaltssperre: 0,00 Verfügbare E/A-Mittel: 0,00                 | aktuelle Verstärkungsdiffere                        |
| iel (ael Rewilligues / Fierrag                                                 |                                                                   |                                                     |
| Decervierung                                                                   | Verstärkung für ZielAst-Nr ZielBudgetNr Betrag Notiz              | Verstärkung von QuellAst-Nr QuellBud                |
|                                                                                | * 0,00                                                            |                                                     |
| H                                                                              |                                                                   |                                                     |
| 🗄 🖓 Zuweisung buchen                                                           |                                                                   |                                                     |
| Zuweisung erhalten                                                             |                                                                   |                                                     |
| 🖻 🗁 Anordnung                                                                  |                                                                   |                                                     |
| 😟 🗀 Ausgabe                                                                    |                                                                   |                                                     |
| 🕀 🗀 Einnahme                                                                   |                                                                   |                                                     |
| Umbuchung                                                                      |                                                                   |                                                     |
| Muster 870                                                                     |                                                                   |                                                     |
| 🖻 🗁 Anordnungsverfahren                                                        | Summe: 0,00                                                       | Summe: 0,00                                         |
| 🗈 🦾 Anordnung prüfen                                                           | Notiz:                                                            | Notiz:                                              |
| H                                                                              |                                                                   |                                                     |
| Koncobewegungen abgleichen                                                     |                                                                   |                                                     |
| Hannasübersicht                                                                |                                                                   |                                                     |
|                                                                                |                                                                   |                                                     |
|                                                                                |                                                                   |                                                     |
| Budgetabrechnung Restevariant                                                  |                                                                   |                                                     |
| 🕀 🗀 Bewirtschaftungsergebnisse 💌                                               |                                                                   | Abbrechen Fertig stellen                            |
|                                                                                |                                                                   |                                                     |
| ihvuser   2011   Bayerisches Staatsministerium der F                           | nanzen 001 Daten wurden geladen. Ver                              | rsion: 3.8.0 Build Id: build-7567-42-20110929132613 |

## Verstärkung für eine Haushaltsstelle oder von einer Haushaltsstelle

Eine Verstärkung erfolgt von der aktuellen Ausgabehaushaltsstelle (siehe Navigator) zu Gunsten einer anderen Ausgabehaushaltsstelle.

Auf der abgebenden( = aktuell ausgewählte) Haushaltsstelle verringern sich die Ausgabemittel, auf der annehmenden Haushaltsstelle erhöhen sich die Ausgabemittel.

Die Gegenbuchung auf der empfangenden Haushaltsstelle wird automatisch erzeugt und kann nicht verändert werden.

#### Verantwortung des Sachbearbeiters

Wichtig: Die Zulässigkeit der Verstärkung wird vom System <u>nicht</u> überprüft. Die Verantwortung liegt beim Sachbearbeiter.

| 🔺 Verstärkungsmittel - Mittelbewirtsch                | aftung - IHV                                                                    |                                          |
|-------------------------------------------------------|---------------------------------------------------------------------------------|------------------------------------------|
| Programm Bearbeiten Extras Eavoriten                  | Geschäftsprozess-Favoriten ?                                                    |                                          |
| 1 B B B B B P X 9 K 9 K 9 K 9 K 9 K 9 K 9 K 9 K 9 K 9 | ♦ ● ⑦   ۞ 🧇 06 01/427 02 0 🔻 🛟 <>                                               |                                          |
| Geschäftsprozesse                                     | Verstärkunasmittel                                                              | ×                                        |
| 👸 🗁 Mittelbewirtschaftung                             | Verstärkungen können erstellt und bearbeitet werden.                            |                                          |
| 2 🗁 Mittelplanung                                     | Zweckbestimmung                                                                 |                                          |
| Grobfilter                                            |                                                                                 | -0-                                      |
| G Feinfilter                                          |                                                                                 |                                          |
| 🖃 🗁 Verfügbare Einnahme- und Ausga                    |                                                                                 |                                          |
| Berechnungen                                          |                                                                                 |                                          |
| Haushaltsansatz / erh. Zuwe                           | Netto     Aufwendungen für nebenamtlich und nebenberuflich Tätige               |                                          |
| Sperreüberpahme/Sperrever                             | OBrutto                                                                         |                                          |
| Mehr- Mindereinnahmen                                 | Deckungskreis Summe der verf. E/A-Mittel im Dkreis Leertitel Verfügb. AusgSumme | Bud. Istbetrag (31.08.2011) Σ E/A v.     |
| Deckung                                               | 0,00 von der Sperre ausg. V budgetiert                                          | ,00 0,00                                 |
| Verstärkung                                           | Haushaltssperre: 0.00 Verfügbare E/A-Mittel: 0,00                               | aktuelle Verstärkungsdiffere             |
| Verstärkung f. gem. bew. Pe                           |                                                                                 |                                          |
| üpl./apl. Bewilligung / Einspat                       | Verstärkung für ZielAst-Nr ZielBudgetNr Betrag Notiz Verst                      | ärkung von QuellAst-Nr QuellBudg         |
|                                                       | * 0,00                                                                          |                                          |
| Verfügbare Verpflichtungsermäch                       |                                                                                 |                                          |
| 🗈 🦓 Zuweisung buchen                                  |                                                                                 |                                          |
| Zuweisung erhalten                                    |                                                                                 |                                          |
| 🖻 🗁 Anordnung                                         |                                                                                 |                                          |
| 🕀 🗀 Ausgabe                                           |                                                                                 |                                          |
| Einnahme     Einnahme                                 |                                                                                 |                                          |
| Muster 870                                            |                                                                                 |                                          |
| Anordnungsverfahren                                   | Summe: Summe                                                                    | : 0.00                                   |
| 🕀 🖓 Anordnung prüfen                                  | No. Make                                                                        |                                          |
| 🗄 🍓 Anordnung prüfen und anordnen                     | Notiz: Notiz:                                                                   |                                          |
| Kontobewegungen abgleichen                            |                                                                                 |                                          |
| - Auskunft                                            |                                                                                 |                                          |
| Sperre-Reports                                        |                                                                                 |                                          |
| Budgetabrechnung                                      |                                                                                 |                                          |
| 🖓 Budgetabrechnung Restevariant                       |                                                                                 |                                          |
| Eewirtschaftungsergebnisse                            |                                                                                 | Abbrechen Fertig stellen                 |
| ihvuser   2011   Bayerisches Staatsministerium der    | -<br>Finanzen 001 Daten wurden geladen. Version: 3.8.                           | 0 Build Id: build-7567-42-20110929132613 |

Auf der linken Seite erstellen Sie die Verstärkung von der aktuell ausgewählten Haushaltsstelle auf eine andere Haushaltsstelle.

Auf der rechten Seite werden Ihnen die Gegenbuchungen angezeigt, also Verstärkungen von anderen Haushaltsstellen zu Gunsten der aktuellen Haushaltsstelle. Diese Seite ist informativ und kann nicht editiert werden.

| 🔺 Verstärkungsmittel - Mittelbewirtschaftung - IHV                    |                        |                         | _                   |                 |                       |                   |                   |
|-----------------------------------------------------------------------|------------------------|-------------------------|---------------------|-----------------|-----------------------|-------------------|-------------------|
| Programm Bearbeiten Extras Favoriten Geschäftsprozess                 | -Favoriten <u>?</u>    |                         |                     |                 |                       |                   |                   |
|                                                                       |                        |                         |                     |                 |                       |                   |                   |
|                                                                       |                        | - <del></del>           |                     |                 |                       |                   |                   |
| Beschartsprozesse                                                     | Verstärkungsmittel     | l.                      |                     |                 |                       |                   | <u>م</u>          |
| in intelebevireschartenig<br>2 in → → Mittelplanung                   | Verstärkungen können   | erstellt und bearbeit   | et werden.          |                 |                       |                   |                   |
| 🖆 🗍 🖂 Auswahl                                                         |                        |                         |                     |                 |                       |                   |                   |
| 은 Grobfilter                                                          |                        |                         |                     |                 |                       |                   |                   |
| S C Verfügbare Finnahme und Ausgabemittel                             |                        |                         |                     |                 |                       |                   |                   |
| Verfügbare Einnanme- und Ausgabemitter                                |                        |                         |                     |                 |                       |                   |                   |
| Haushaltsansatz / erh. Zuweisung                                      | Netto Veraŭtuna für    | den Treuhänder bei (    | der Baverischen Lan | idesbank        |                       |                   |                   |
| Sperreberechnung                                                      | Brutto                 |                         |                     |                 |                       |                   |                   |
| Sperreübernahme/Sperreverlagerung                                     | Deckungskreis Summe de | r verf. E/A-Mittel im ( | Dkreis              | Leertit         | el Verfügb. Ausg      | ISumme Bud.       | Istbetrag (31.08. |
| Mehr- Mindereinnahmen                                                 |                        | 0,00                    | von der Sperre aus  | 9. V budgel     | tiert                 | 0,00              |                   |
| Werstärkung                                                           |                        |                         |                     |                 |                       |                   |                   |
| Verstärkung f. gem. bew. Personalausgaben                             | Haushaltssperre: 0,00  |                         | Verrugbare          | e E/A-Mittel: - | 10.000,00             |                   | aktuelle versi    |
|                                                                       |                        |                         | mile Line           |                 |                       |                   |                   |
| Reservierung                                                          | Verstarkung rur        | ZielAst-Nr              | Zielbudgetfvr       | Betrag          | Paintial ainhy Varat  | Verstarkung       | on QuellAst-I     |
|                                                                       | 1 06 01/427 02 0       | 1201003 0000001         |                     | 10.000,00       | Beispiel einer versu  |                   |                   |
| Verfugbare Verpflichtungsermachtigungen                               |                        |                         |                     | 0,00            |                       |                   |                   |
| Zuweisung erhalten                                                    |                        |                         |                     |                 |                       |                   |                   |
| Anordnung                                                             |                        |                         |                     |                 |                       |                   |                   |
| 🗈 💼 Ausgabe                                                           |                        |                         |                     |                 |                       |                   |                   |
| Einnahme                                                              |                        |                         |                     |                 |                       |                   |                   |
| Umbuchung                                                             |                        |                         |                     |                 | Þ                     |                   |                   |
| Apordoundsverfahren                                                   | Summe:                 | 10,000,0                | ~                   |                 |                       | Summe:            |                   |
| 🗄 🕞 Anordnung prüfen                                                  | Junno                  | 10.000,0                | 10                  |                 |                       | Summe.            |                   |
| 🗄 🥳 Anordnung prüfen und anordnen                                     | Notiz: Beispi          | el einer Verstärkung    | von 0601/42701 na   | ch 0601/4270    | 2                     | Notiz:            |                   |
| Kontobewegungen abgleichen                                            |                        |                         |                     |                 |                       |                   |                   |
| Auskunft                                                              |                        |                         |                     |                 |                       |                   |                   |
| Planungsübersicht                                                     |                        |                         |                     |                 |                       |                   |                   |
| Budgetabrechnung                                                      |                        |                         |                     |                 |                       |                   | •                 |
| Budgetabrechnung Restevariante                                        |                        |                         |                     |                 |                       |                   |                   |
| 🕀 🗀 Bewirtschaftungsergebnisse                                        |                        |                         |                     |                 |                       | Abbrechen         | Fertig stellen    |
| 🖛 🦳 HÜLF/A                                                            |                        |                         |                     |                 |                       |                   |                   |
| ihvuser   2011   Bayerisches Staatsministerium der Finanzen   001   1 | Daten wurden geladen.  |                         |                     | V               | ersion: 3.8.0 Build I | d: build-7567-42- | 20110929132613    |

## Erstellen einer Verstärkung

Eine Verstärkung erstellen Sie, indem Sie in der linken Tabelle in der Spalte "Verstärkung für" die Zielhaushaltsstelle, zu deren Gunsten die Verstärkung erfolgen soll, eintragen.

- die ZielAOSt ist vorbelegt, kann aber überschrieben werden.
- der <u>Betrag</u> muss eingegeben werden.
- eine <u>Notiz</u> kann eingegeben werden da dieses Feld aus Platzgründen etwas klein ausgefallen ist, sehen Sie den vollständigen Text des aktuellen (= markierten) Notizfeldes noch einmal im unteren Bereich. Hier kann der Text übersichtlich bearbeitet werden -.

Die Verstärkung erscheint bei der Haushaltsstelle, zu deren Gunsten sie vorgenommen wurde als Gegenbuchung auf der rechten Seite der Maske.

| -    | Verstärkungsmittel - Mittelbe                                                                                                    | rirtschaftung - IHV                                                                                                    |                                                                                       |                                                  |
|------|----------------------------------------------------------------------------------------------------|----------------------------------------------------------------------------------------------------|---------------------------------------------------------------------------------------|--------------------------------------------------|
| Ð    | rogramm <u>B</u> earbeiten E <u>x</u> tras <u>E</u> a                                                                                                    | oriten <u>G</u> eschäftsprozess-Favoriten <u>?</u>                                                                                                    |                                                                                       |                                                  |
|      |                                                                                                    |                                                                                                    |                                                                                       |                                                  |
| -    |                                                                                                    |                                                                                                    |                                                                                       |                                                  |
| sse  | Attelbewirtschaftung                                                                                                    | Verstärkungsmittel                                                                                                    |                                                                                       |                                                  |
| Info | (increacewirschartung)     (increacewirschartung)     (increacewirscha | Netto         Vergütung für den Treuhänder bei der Bayerischen Landesbank.           Bruto         Bruto           Deckungskreis         Summe der verf. E/A-Mittel im Dkreis         Leertikel         Verfügb. Aus           0,00         von der Sperre ausg.         budgetiert         Haushaltssperre:         10.000,00           Verstärkung für         ZielBudgettir         Betrag         1         06 01/427 02 0         1201003 0000001         10.000,00           *         0,00         0,00         Verfügbare E/A-Mittel:         0,00 | sgSumme Bud. Istbetrag (31.08.2011) <u>E E/A</u><br>0,00 aktuelle Verstärkungsdiffere | v. Res./Zuw<br>-10.00<br>enz: -10.450<br>udgetNr |
|      | Zuweisung     Control Control Contro Control Control Control Control Control Control Cont |                                                                                                    |                                                                                       |                                                  |
|      | E- Anordnung                                                                                                    | Summe: 10.000,00                                                                                                    | 0,00                                                                                  |                                                  |
|      | Ausgabe     Einnahme     Umbuchung     Muchar 870                                                                                                    | Notiz:                                                                                                    | Notiz:                                                                                |                                                  |
|      | Andrungsverfahren     Andrungsverfahren     Andrung prüfen     Andrung prüfen und     Kontobewegungen abgleid     Auskunft     Genungsübersicht     Geudgetabrechnung     Geudgetabrechnung Re                                                                                                    | ٩                                                                                                    |                                                                                       | 4                                                |
|      | Gadgetablechindig Re                                                                                                    |                                                                                                    | Abbrechen                                                                             | tig stellen                                      |
| ih   | vuser   2011   Bayerisches Staatsminis                                                                                                    | rrium der Finanzen 001                                                                                                    | Version: 3.8.0 Build Id: build-7567-42-20110                                          | 0929132613                                       |

## Auswahl der Zielhaushaltsstelle

Hierzu finden Sie ein analoges Kapitel unter "Deckungen".

#### Vorgabe der Anordnungsstellennummer

Auch hierzu finden Sie analog ein Kapitel unter "Deckungen".

#### Berechnete Informationen

Der untere Teil der Maske enthält 5 berechnete Felder.

- den Sperrebetrag der aktuellen Haushaltsstelle
- verfügbare Einnahme-/Ausgabemittel
- Summe der abgebenden Verstärkungen
- Summe der empfangendenVerstärkungen
- Aktuelle Verstärkungsdifferenz = Summe der abgegebenen Verstärkungen Summe der empfangenden Verstärkungen. Diese Differenz ist auch der Betrag, der in der Berechnungsmaske unter Verstärkung erscheint.

#### Löschen einer Verstärkung

Zum Löschen einer Verstärkung markieren Sie auf der linken Seite den zu löschenden Datensatz und klicken auf das rote Kreuz in der Werkzeugleiste.

Auf der rechten Seite ist weder ein Bearbeiten noch ein Löschen möglich.

| 🔺 Verstärkungsmittel von gemein                                                                                                    | ısam bewirtschafteten Personalausgaben - Mitt                                                                                                    | elbewirtschaftung - IHV     |                                                       |
|----------------------------------------------------------------------------------------------------|----------------------------------------------------------------------------------------------------|-----------------------------|-------------------------------------------------------|
| Programm Bearbeiten Extras Eav                                                                                                    | oriten <u>G</u> eschäftsprozess-Favoriten <u>?</u>                                                                                                    |                             |                                                       |
| 1 🛛 👌 🛆 🗶 🤊 🗙 🔍 K                                                                                                    | • 🔶 🔿 🌒 🕐 😓 06 01/427 02 0 👻 🔿                                                                                                    | 4                           |                                                       |
| Geschäftsprozesse ×<br>Mittelbewitschaftung  Mittelbewitschaftung  Mittelbewitschaftung  Geschäftsprozesse  Mittelbewitschaftung  Geschäftsprozesse  Geschäftsprozesse | Verstärkungsmittel von gemeinsam bew<br>Verstärkungsmittel von gemeinsam bew<br>Verstärkanger körner arkelt and beabeket werde<br>i 14-stellig 2.8. 06 15/425 13 0 | erufikh Tätige              |                                                       |
| Verstärkung<br>······ Co Verstärkung f. ger<br>····· Co üpl./apl. Bewilligun                                                                                                    | Haushaltssperre: 0,00                                                                                                    | Verfügbare E/A-Mittel: 0,00 | aktuelle Verstärkungsdifferenz: 0,00                  |
|                                                                                                    |                                                                                                    | 0,00                        | Yerskankung Feis, Yon — Queinkskina — Queinkungera    |
| Anordnungsverfahren                                                                                                    | Summe: 0,00                                                                                                    | S                           | umme: 0,00                                            |
| Kontobewegungen abgleicl                                                                                                    | Notiz:                                                                                                    | N                           | lotiz:                                                |
| Auskunrt<br>Auskunrt<br>Planungsübersicht<br>Mage Sperre-Reports                                                                                                    |                                                                                                    |                             |                                                       |
| Budgetabrechnung                                                                                                    |                                                                                                    |                             |                                                       |
| Bewirtschaftungserget                                                                                                    |                                                                                                    |                             | Abbrechen Fertig stellen                              |
| ihvuser   2011   Bayerisches Staatsministe                                                                                                    | rium der Finanzen   001   Daten wurden geladen.                                                                                                    |                             | Version: 3.8.0 Build Id: build-7567-42-20110929132613 |

Verstärkungsmittel von gemeinsam bewirtschafteten Personalausgaben

Sie können nach Nr. 12.2 DBestHG Ausgabehaushaltsstellen gemeinsam bewirtschafteten Personalausgaben mit anderen Ausgabehaushaltsstellen des Budgets verstärken. Weitere Verstärkungen von gemeinsam bewirtschafteten Personalausgaben sind aufgrund von Haushaltsvermerken möglich. Analog beachten Sie die vorherigen Aussagen zu den Verstärkungen für Personalausgaben. Die Eingabe einer Einnahmehaushaltsstelle führt zu einer Fehlermeldung.

## Information

| 🔺 Verstärkungsmittel - Mittelbewirtschaftung - IHV 💦 🗌 🗖            |                           |                             |                      |                 |                        |                         |                |
|---------------------------------------------------------------------|---------------------------|-----------------------------|----------------------|-----------------|------------------------|-------------------------|----------------|
| Programm Bearbeiten Extras Favoriten Geschäftsprozess               | s-Favoriten <u>?</u>      |                             |                      |                 |                        |                         |                |
|                                                                     | <u>(5 06 01/427 01 0</u>  | <b>T</b> A                  |                      |                 |                        |                         |                |
|                                                                     | 00011427010               | <u> </u>                    |                      |                 |                        |                         |                |
| Geschartsprozesse X                                                 | Verstärkungsr             | nittel                      |                      |                 |                        |                         | <b>≜</b> ⊻     |
|                                                                     | Verstärkungen             | önnen erstellt und bearbeit | et werden.           |                 |                        |                         |                |
| Auswahl                                                             |                           |                             |                      |                 |                        | 10                      |                |
| Grobfilter                                                          |                           |                             |                      |                 |                        |                         |                |
| 🔓 👘 Feinfilter                                                      |                           |                             |                      | _               |                        |                         |                |
| 👾 🦢 Verfügbare Einnahme- und Ausgabemittel                          | Infor                     | mation                      |                      |                 |                        |                         |                |
| Berechnungen                                                        |                           |                             |                      |                 |                        |                         | H              |
| Haushaltsansatz / erh. Zuweisung                                    | <ul> <li>Netto</li> </ul> | Es ist haus                 | haltsrechtlich nicht | möglich von ei  | ner Ausgabehaushal     | Itsstelle               |                |
| Sperreberechnung                                                    | O Brutto                  | aut eine Ei                 | nnahmehaushaltssl    | telle oder umge | kehrt zu buchen. ('O   | 601 42701 0 - '0601 11  | 101 0')        |
| A Mehr- Mindereinnahmen                                             | Deckungskre               |                             |                      | OK              | 1                      |                         | 8.             |
| Concerning Media                                                    |                           |                             |                      | QK              | J                      |                         |                |
| Verstärkung                                                         | Haushaltssnerre           | 0.00                        | Verfügbar            | re F/A-Mittel   | -10 005 00             |                         | aktuelle Versi |
| Verstärkung f. gem. bew. Personalausgaben                           | riddsridicssporter        | 0,00                        | vortagoa             | io Epit Placent | 10.000,00              | ,                       | 100010 1015    |
| 🦓 üpl./apl. Bewilligung / Einsparung                                | Veretärleren              | Fire TielAsh Me             | ZielDudaettik        | Petros          |                        | Verst Belging upp       | Quellast       |
| Co Reservierung                                                     | 1 06 01/427 02            | 0 1201002.0000001           | Zielbuugeuvr         | 10,000,00       | Paissial ainer Varst   | verstarkung von         | Queimsch       |
| Zuweisung                                                           |                           | 201003 0000001              |                      | 10.000,00       | beispier einer verst   |                         |                |
| Verfugbare Verpflichtungsermachtigungen                             | 2 06 01/111 01            | 0 201003 0000001            |                      | 5,00            |                        |                         |                |
| 20weisung odchen                                                    | 1 1                       |                             |                      | 0,00            |                        |                         |                |
| Anordnung                                                           |                           |                             |                      |                 |                        |                         |                |
| 🗄 🗀 Ausgabe                                                         |                           |                             |                      |                 |                        |                         |                |
| Einnahme                                                            |                           |                             |                      |                 |                        |                         |                |
| Umbuchung                                                           |                           |                             |                      |                 |                        |                         |                |
| Muster 870                                                          |                           |                             |                      |                 | •                      |                         |                |
|                                                                     | Summe:                    | 10.005,0                    | 00                   |                 |                        | Summe:                  |                |
|                                                                     | Notiz:                    |                             |                      |                 |                        | Notiz:                  |                |
| Kontobewegungen abgleichen                                          |                           |                             |                      |                 |                        |                         |                |
|                                                                     |                           |                             |                      |                 |                        |                         |                |
| 🗄 🕞 🖓 Planungsübersicht                                             |                           |                             |                      |                 |                        |                         | _              |
|                                                                     |                           |                             |                      |                 |                        |                         |                |
| 🖓 Budgetabrechnung                                                  | •                         |                             | 1                    |                 |                        |                         | •              |
|                                                                     |                           |                             |                      |                 |                        |                         |                |
| 🗄 🔚 Bewirtschaftungsergebnisse                                      |                           |                             |                      |                 |                        | Abbrechen               | ig stellen     |
| ibuuren 2011 Pauerischer Staatsministerium der Staatsministerium    | 1                         |                             | Ditto units          |                 | Jarciana 2 0 0 Duild T | di build 7567 42 20140  | 020122612      |
| III vuser   2011   Dayerisches Scaatsministerium der Finanzen   001 |                           |                             | Ditte Warte          | ar   y          | version: 5.8.0 Build I | iu: puilu-7567-42-20110 | 929132613      |

Es besteht die Möglichkeit Ausgabetitel des Budgets nach Nr. 12.2 DBestHG von gemeinsam bewirtschafteten Personalausgaben zu verstärken.

Weitere Verstärkungen von gemeinsam bewirtschafteten Personalausgaben sind aufgrund von Haushaltsvermerken möglich.

Diese Maske ist analog zu der Maske der Verstärkungsmittel zu behandeln.

| 🛥 Verstärkungsmittel von gemeinsam be                                                                                                    | wirtschafteten Personalausgaben - Mittelbewirtschaftung - IHV 📃 🗖                                                                                                    | ×   |
|----------------------------------------------------------------------------------------------------|----------------------------------------------------------------------------------------------------|-----|
| <u>P</u> rogramm <u>B</u> earbeiten E <u>x</u> tras <u>E</u> avoriten <u>G</u> eschäftsproze                                                                                                    | zess-Favoriten 2                                                                                                    |     |
| 📑 🔚 📥 🕰 🗶 🤊 🗙 🔍 🍋 🔶 🖶 😭                                                                                                    | 06 01/427 02 0 🔻 🖒 🖒                                                                                                    |     |
| Geschäftsprozesse ×<br>Mittelbewirtschaftung<br>Mittelbewirtschaftung<br>Wittelplanung<br>Wittelplanung | Verstärkungsmittel von gemeinsam bewirtschafteten Personalausgaben<br>Verstärkungen können erstellt und bearbeitet werden.<br>i Zweckbestimmung                                                                                                    | ×   |
| Comparing the second second seco                                                                                                    | Orecum         Development         Function         Development         Learthal         Verfugb. Au           Dedcungskreis         Summe der verf. E/A-Mittel im Dkreis         Learthal         Verfugb. Au           0,00         von der Sperre ausg.         Pudgetiert | 4   |
| Constant and a set of the set of the se                                                                                                    | Haushaltssperre: 0,00 Verfügbare E/A-Mittal: 0,00 Verstärkung Pers. für ZielAst-Nr ZielBudgetNr Betrag Notiz                                                                                                    |     |
| Sperre-Reports     Serre-Reports     Serre-                                                                                                    | Summe: 0,00<br>Notiz:                                                                                                    |     |
| 🎲 Deckungskreisdefinition                                                                                                    |                                                                                                    |     |
| Eigene Benutzerdaten anzeigen                                                                                                    | Abbrechen Fertig steller                                                                                                    |     |
| ihvuser   2011   Bayerisches Staatsministerium der Finanzen                                                                                                    | 001   Daten wurden geladen. Version: 3.9.0 Build Id: build-7685-37-201111161022                                                                                                    | .13 |

# IX. üpl. / apl. Bewilligung

## Allgemeines

Ein Ausgabetitel kann für überplanmäßige/außerplanmäßige Bewilligungen anderer Ausgabetitel die Deckung übernehmen. Der Gesamtbetrag aller Deckungen, die für andere Titel übernommen werden, wird von den verfügbaren Mitteln abgezogen.

Dies gilt analog auch für Verpflichtungsermächtigungen.

#### Voraussetzung

Eine Genehmigung zu einer überplanmäßige/außerplanmäßige Ausgabe erfolgt durch das StMF oder gem. Nr. 8.3 bzw. 13.6.2 HvR.

| 🛥 Bewilligung / Einsparung / üpl./apl. Ausg                                                                                                    | abemittel - Mittelbewirtschaftung - IHV 📃 🗖 🔀                                                                                                    |
|----------------------------------------------------------------------------------------------------|----------------------------------------------------------------------------------------------------|
| Programm Bearbeiten Extras Eavoriten Geschäftsprozess                                                                                                    | -Favoriten <u>2</u>                                                                                                    |
| [] 📄 📥 🖉 🖉 😕 🗶 이 🗩 🔶 📲 📳                                                                                                    | 01/518 01 0 🔻 🖒 라                                                                                                    |
| Geschäftsprozesse × Mittelbewirtschaftung Geschäftsprozesse Geschäftsprozesse Geschä | Bewilligung / Einsparung / üpl./apl. Ausgabemittel Bewilligungen / Einsparungen können erstellt und bearbeitet werden.                                            |
| e Grooniter<br>• Feinfilter<br>• Verfügbare Einnahme- und Ausgabemittel<br>• Ge Berechnungen                                                                                                    |                                                                                                    |
|                                                                                                    | Netto     Mieten und Pachten für Grundstücke, Gebäude und Räume     Brutto                                                                                        |
| - Co Sperreübernahme/Sperreverlagerung<br>- Co Mehr- Mindereinnahmen<br>- Co Deckung                                                                                                    | Deckungskreis         Summe der verf. E/A-Mittel im Dkreis         Leertitel         Verfügb.           0,00         von der Sperre ausg.              budgetiert |
| -Co Verstärkung<br>-Co Verstärkung f. gem. bew. Personalausgaben                                                                                                    | Haushaltssperre: 0,00 Verfügbare E/A-Mittel: 0,00                                                                                                    |
| - Co üpl./apl. Bewilligung / Einsparung<br>- Co Reservierung                                                                                                    | bewilligende HH-Stelle ZielAst-Nr Betrag Genehmigung No     to 0601005 0000000 0,00                                                                               |
| Verfügbare Verpflichtungsermächtigungen     Go Zuweisung buchen                                                                                                    |                                                                                                    |
| Auskunft                                                                                                    | Summe: 0,00                                                                                                    |
| Gerre-Reports     Gerre-Reports     Gerre-R      | Notiz:                                                                                                    |
| Bewirtschaftungsergebnisse     Besistaten                                                                                                    | Betrag Notiz                                                                                                    |
| - Co Koppelung<br>- Co Budgetdefinition                                                                                                    |                                                                                                    |
| Culostan baarkaitan                                                                                                    | Abbrechen Fertig stellen                                                                                                    |
| ihvuser   2011   Bayerisches Staatsministerium der Finanzen   00                                                                                                    | ,<br>11 Daten wurden erfolgreich geladen. Version: 3.9.0 Build Id: build-7685-37-20111116102213                                                                   |

| 🛥 Bewilligung / Einsparung / üpl./apl. Ausgabemittel - Mittelbewirtschaftung - IHV                                                                                                    |
|----------------------------------------------------------------------------------------------------|
| Programm Bearbeiten Extras Eavoriten Geschäftsprozess-Favoriten 2                                                                                                    |
| 📑 🗟 📥 🕰 🗶 🤊 X 🔍 (+ + + +) 🛞 (+ 💠 06 01/527 01 0 🔽 🚭 🖒                                                                                                    |
| Geschäftsprozesse<br>Mittelpewirtschaftung<br>Carboniter<br>Carboniter |
| Berechnungen     Berechnungen     Berechnungen     Berechnungen     Berutho     Berutho     Berut                                                                                                    |
| Constant of the service of the service of the                                                                                                    |
| Curvesung ernanen     ▲       Be Ge Planungsübersicht     Summe:       12.300,00     Su       Ge Budgetabrechnung     Notiz:       No     Budgetabrechnung Resteval       Ge Budgetabrechnung Resteval     Mehr /Mindereinnahmen ge       Be Ge Bewirtschaftungsergebnisse     L                                                                                                    |
| Image: State in the state in the state                                                                                                    |

Auf der linken Seite können Sie die empfangende (= bewilligende) Haushaltsstelle und den Betrag eingeben.

Wurde die Genehmigung erteilt, kann dies durch das Setzen des Häkchens unter Genehmigung angezeigt werden.

|                                                                                                    | üpl./apl. Ausgabemittel - Mittelbewirtschaftung - IHV                                                                                                    |
|----------------------------------------------------------------------------------------------------|----------------------------------------------------------------------------------------------------|
| <u>Programm B</u> earbeiten E <u>x</u> tras <u>E</u> avorit                                                                                                    | en Geschäftsprozess-Favoriten 2                                                                                                    |
| <b>■ → → ↓ &gt; ×    +  +  +  +</b>                                                                                                    | ▶ <<br><br>< |
| Geschäftsprozesse ×<br>Mittelbewirtschaftung ▲<br>→ Mittelplanung<br>→ Mittelplanung<br>→ Mittelplanung<br>→ Ø Auswahl<br>→ Ø Grobfilter                                                                                                    | Bewilligung / Einsparung / üpl./apl. Ausgabemittel Bewilligungen / Einsparungen können erstellt und bearbeitet werden.                                                                                                    |
| Peinfilter     Peinfilter     P |                                                                                                    |
| Sperrebereuhnung     Sperreübernahme/Sper     Ga Sperreübernahme/Sper     Ga Mehr- Mindereinnahmer     Ga Deckung     Gevertärkunn                                                                                                    | Leertitel         Verfügb. AusgSumme Bud.         Istbetrag (04.10.2011)         Σ E/A v. Res./Zuw Istbet         Zuweisungen a           V budgetiert         0,00         2.567,70         12.732,30         12.732,30                                                                                                    |
| Verstärkung f. gem. bev<br>Verstärkung f. gem. bev<br>Verstärkung f. Bewilligung / E<br>Verstärkung<br>Verfügbare Verpflichtungse<br>Overfügbare Verpflichtungse                                                                                                    | behmigung     No       einsparende HH-Stelle     QuellAst-Nir       Betrag     Genehmigung       1     06       01/527     01       0601005     0000000       12.300,00                                                                                                    |
| Cuveisung erhalten     Auskunft     Ge Auskunft     Ge Blanungsübersicht     Ge Sperre-Reports     Ge Budgetabrechnung     Ge Budgetabrechnung Resteval     Merk Midensinscherene von                                                                                                    | Summe: 12.300,00                                                                                                    |
| Gentry/windereinnahmen gei     Bewirtschaftungsergebnisse     GeBasisdaten     GeKoppelung     Geudgefinition     Deckungskreijsdefinition                                                                                                    | Abbrechen Fertig stellen                                                                                                    |
| ihvuser   2011   Bayerisches Staatsminister                                                                                                    | u<br>ium der Finanzen   001   Daten wurden erfolgreich geladen. Version: 3.9.0 Build Id: build-7685-37-20111116102213                                                                                                    |

Scrollen Sie unten in der Maske auf die rechte Seite der Haushaltstelle, welche den Betrag empfangen hat. Dort werden die Haushaltstellen von denen die Deckungen kommen (= die einsparenden) aufgeführt.

# X. Reservierung

Eine Reservierung legen Sie an, um Ausgabemittel für einen bestimmten Zweck zurückzuhalten. Bei einer Reservierung vermindern sich die zur Verfügung stehenden Ausgabemittel auf der aktuell ausgewählten Haushaltsstelle.

## Achtung:

Wenn in der <u>Mittelbewirtschaftung</u> eine Festlegung für denselben Zweck vorgegeben wurde, ist die Reservierung in der <u>Mittelplanung</u> wieder zu löschen.

## Wichtig:

Eine Reservierung bleibt auf die bearbeitete Haushaltsstelle beschränkt. Es erfolgt an <u>keiner</u> Stelle eine <u>Gegenbuchung</u>.

| 🔺 Reservierung - Mittelbewirtschaftung - IHV                                                                                                    |                                                                                                    |         |
|----------------------------------------------------------------------------------------------------|----------------------------------------------------------------------------------------------------|---------|
| Programm Bearbeiten Extras Eavoriten Geschäftspro                                                                                                    | rozess-Favoriten ?                                                                                                    |         |
| I □ □ □ □  I □ □ □  I □ □  I □  I                                                                                                    | ゆ ゆ 06 05/511 02 0 ▼ ¢ ⇔                                                                                                    |         |
| Wittelbewittschaftung     Reservierur       Reservierur     Reservierur       Reservierur     i Zweckbestin       Reservierur     i Zweckbestin       Reservierur     i Zweckbestin                                                                                                    | ng<br>ingen können hier erstellt und bearbeitet werden.<br>immung                                                                                                    | ××      |
| Ausgabe     Constante     Ausgabe     Constante     Constantee     Constantee     Constanteee | synthe für Postdienstleistungen           Summe der verf. E/A-Mittel m.Dkreis         Leertitel         Verfügb. AusgSumme Bud.         Istbetrag (31.08.2011)         Σ E/A v. Res./Zuw Is         Zuweisungen alg Ist           0,00         ✓ von der Sperre ausg.         > budgebiert         0,00         12.477.381,74         12.925.194,81         12.922.618,26           re:         0,00         Verfügbare E/A-Mittel:         2.576,55 |         |
| Apordnung sverfahren                                                                                                    | Summe: 0,00                                                                                                    |         |
|                                                                                                    | Notiz:                                                                                                    |         |
| Gerre-Reports     Gerre-Reports     Gerre-R | Abbrechen Fertig s                                                                                                    | stellen |
| ihvuser   2011   Bayerisches Staatsministerium der Finanzen   0                                                                                                    | 001 Version: 3.8.0 Build Id: build-7567-42-2011092                                                                                                    | 9132613 |

Über den Reservierungen finden Sie 3 Informationsfelder

- den Sperrebetrag der aktuellen Ausgabehaushaltsstelle
- Verfügbare Einnahme-/ Ausgabemittel
- Summe der Reservierungen auf der aktuellen Ausgabehaushaltsstelle

| A RESIZE THE AND A RESIZE AND A RESIZ                                                                                                    |  |  |  |  |  |  |
|----------------------------------------------------------------------------------------------------|--|--|--|--|--|--|
| Program Bearbeiten Egtras Eavoriten Geschartsprozess-Havoriten (                                                                                                    |  |  |  |  |  |  |
|                                                                                                    |  |  |  |  |  |  |
| Geschäftsprozesse       X         Mitchelparung       Reservierungen können hier erstellt und bearbeitet werden.         Geschäftsprozesse       X         Reservierungen können hier erstellt und bearbeitet werden.         Geschäftsprozesse       X         Reservierungen können hier erstellt und bearbeitet werden.         Geschäftsprozesse       X         Reservierungen können hier erstellt und bearbeitet werden.         Geschäfter       Z         Reservierungen können hier erstellt und bearbeitet werden.         Geschäfter       Z         Reservierungen können hier erstellt und bearbeitet werden.         Geschäfter       Z         Reservierungen können hier erstellt und bearbeitet werden.         Geschäfter       Z         Reservierungen können hier erstellt und bearbeitet werden.       Z         Reservierungen können hier erstellt und bearbeitet werden.       Z         Reservierungen können hier erstellt und bearbeitet werden.       Z         Reservierungen können hier erstellt und bearbeitet werden.       Z         Reservierungen können hier erstellt und bearbeitet werden.       Z         Reservierungen können hier erstellt und bearbeitet werden.       Z         Reservierungen können hier erstellt und zeiterbeite Kommunitetion zwich Gestie Austretit werden.       Z         Res                                                                                                    |  |  |  |  |  |  |
| Constants/article of Paulinatisans/art / Paulinatisans/art / |  |  |  |  |  |  |
| Image: Summe:       Summe:       Signed:         Image: Summe:       Signed:       Signed:         Image: Summe:       Signed:       Signed:         Image: Summe:       Signed:       Signed:         Image: Summe:       Signed:       Signed:         Image: Spere-Reports       Summe:       Signed:         Image: Spere-Reports       Spere-Reports       Signed:         Image: Spere-Reports       Signed:       Signed:         Image: Spere-Reports       Signed:       Signed:         Image: Spere-Reports       Signed:       Signed:         Image: Spere-Reports       Signed:       Signed:         Image: Spere-Reports       Signed:       Signed:         Image: Spere-Reports       Signed:       Signed:         Image: Spere-Reports       Signed:       Signed:         Image: Spere-Reports       Signed:       Signed:         Image: Spere-Reports       Signed:       Signed:         Image: Spere-Reports       Signed:       Signed:         Image: Spere-Reports       Signed:       Signed:         Image: Spere-Reports       Signed:       Signed:         Image: Spere-Reports       Signed:       Signed:         Image: Spere-Reports                                                                                                    |  |  |  |  |  |  |
| Invuser     2011     Bayerisches Staatsministerium der Finanzen     001                                                                                                    |  |  |  |  |  |  |

Im mittleren Bereich der Maske können Sie alle bereits angelegten Reservierungen der ausgewählten Ausgabehaushaltsstelle sehen. Hier können sie auch eine neue Reservierung festlegen.

| A December of Mittelbowinteebaffung (H)                                                                                                    |            |  |  |  |  |  |
|----------------------------------------------------------------------------------------------------|------------|--|--|--|--|--|
|                                                                                                    |            |  |  |  |  |  |
| Riodraum Beauperceu F7kuas Eskoukeu Respuerzek-Handukeu C                                                                                                    |            |  |  |  |  |  |
| IIIIIIIIIIIIIIIIIIIIIIIIIIIIIIIIIIII                                                                                                    |            |  |  |  |  |  |
| Reservierungen können hier erstellt und bearbeitet werden.                                                                                                    |            |  |  |  |  |  |
| Brutto und Austracinggegenerations, single dervachagenerations, single dervachage |            |  |  |  |  |  |
| Image: Note:       \$10,00         Image: Note:       \$10,00                                                                                                    |            |  |  |  |  |  |
| Abbrechen Fertig stell                                                                                                    | en<br>2613 |  |  |  |  |  |

Zum Anlegen einer <u>neuen</u> Reservierung gehen Sie auf die Leerzeile, unter den bereits erstellten Reservierungen oder falls noch keine gemacht wurden, direkt auf die erste Leerzeile.

Hier müssen Sie einen Betrag in das vorgegebene Betragsfeld eingeben und können in das Notizfeld Ihre Bemerkungen schreiben.

| A Reservierung - Mittelbewirtschaftung - IHV                                                                                                    |
|----------------------------------------------------------------------------------------------------|
| Program Bearbeiten Extras Favoriten Geschäftsprozess-Favoriten ?                                                                                                    |
|                                                                                                    |
| Geschäftsprozesse                                                                                                    |
| <ul> <li>Wetz discongentationes</li> <li>Wetz discongentationes</li> <li>Wetz discongentat</li></ul> |
| Muster 870     Summe:     755,00       Image: Summe:     755,00       Image: Summe:     755,00       Image: Summe:     Fachzeitschriften       Image: Summe:     Fachzeitschriften       Image: Summe:     Fachzeitschriften       Image: Summe:     Fachzeitschriften                                                                                                    |
| Brook Planungsübersicht     Partingsübersicht     Spere-Reports     Abbrechen     Fertig steller     Version: 3.8.0 Build Id: build-7567-42-201109291324                                                                                                    |

Möchten Sie eine Reservierung <u>löschen</u>, markieren Sie den Datensatz und klicken auf das rote Kreuz in der Werkzeugleiste.

| A Reservierung - Mittelhewirtschaftung - HV                                                                                                    |                  |
|----------------------------------------------------------------------------------------------------|------------------|
| Programm Bearbeiten Extras Eavoriten Geschäftsprozess-Favoriten ?                                                                                                    |                  |
| ■ 🔚 🖬 🖬 🖉 🖉 🤉 🗶 (ゆ 今 今 今) ⑧ (ゆ 今 06 01/511 01 0 🔹 今 今)                                                                                                    |                  |
| Seschäftsprozesse       X         Geschäftsprozesse       X         Mittelbewittschaftung       Reservierungen         Mittelbewittschaftung       Reservierungen können hier erstellt und bearbeitet werden.         Geschäftsprozesse       Reservierungen können hier erstellt und bearbeitet werden.         Geschäftsprozesse       Reservierungen können hier erstellt und bearbeitet werden.         Geschäftsprozesse       Netto         Geschäftsbedarf, Bücher und Zetschriften, Kommunikation sowie Geräte, Ausstattungs-         Geschäftsbedarf, Bücher und Zetschriften, Kommunikation sowie Geräte, Ausstattungs-         Berechnungen         Geschäftsbedarf, Bücher und Zetschriften, Kommunikation sowie Geräte, Ausstattungs-         Berechnungen         Berechnungen                                                                                                    |                  |
| Image: Section of the section of the section of th |                  |
| Image: Muster 8/0     Summe:     755,00       Image: Muster 8/0     Summe:     755,00       Image: Muster 8/0     Summe:     755,00       Image: Muster 8/0     Summe:     755,00       Image: Muster 8/0     Summe:     755,00       Image: Muster 8/0     Summe:     755,00       Image: Muster 8/0     Summe:     755,00       Image: Muster 8/0     Summe:     755,00       Image: Muster 8/0     Summe:     755,00                                                                                                    |                  |
| Abbrechen Fertig st                                                                                                    | :ellen<br>132613 |

Möchten Sie eine Reservierung <u>ändern</u>, überschreiben Sie den alten Betrag oder die Notiz.

Speichern Sie Ihre <u>Änderungen</u> über das Diskettensymbol in der Werkzeugleiste wieder ab.

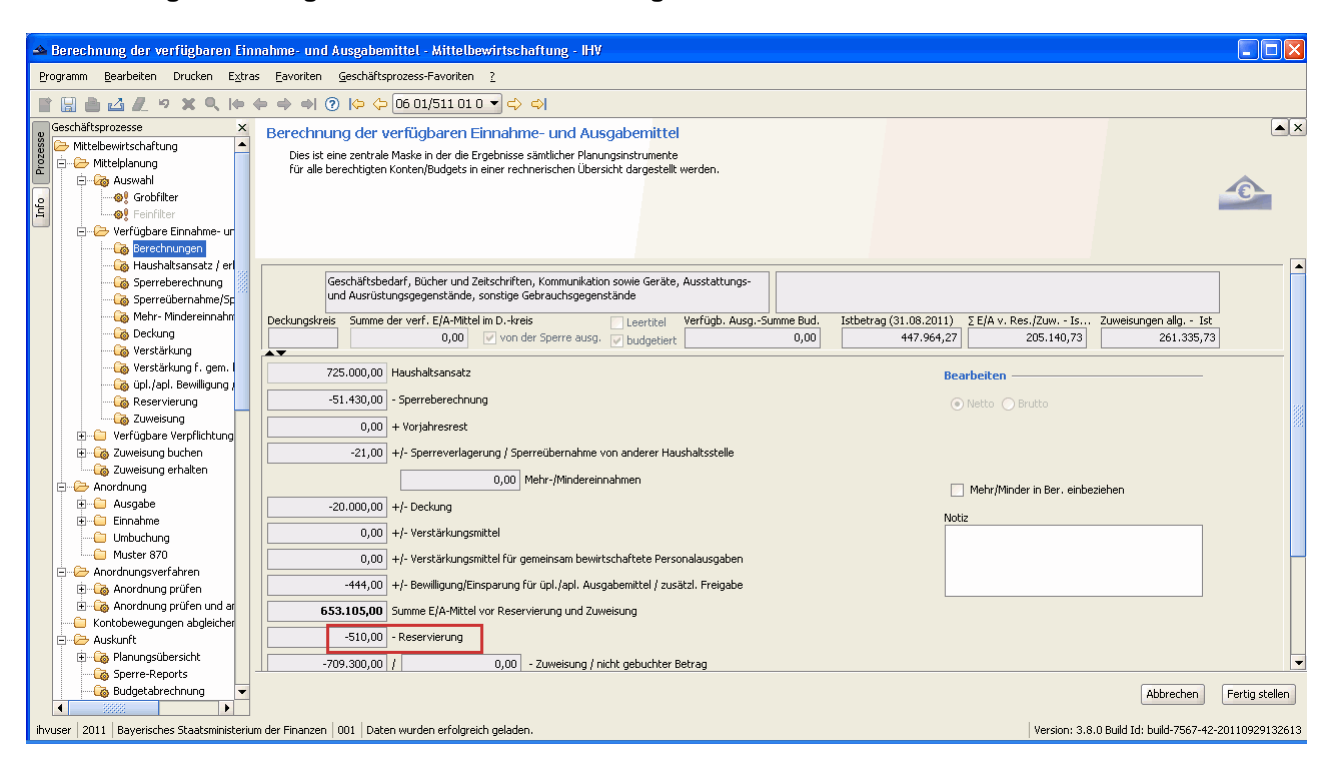

Berechnung der verfügbaren Einnahme- und Ausgabemittel

Auf der Berechnungsmaske finden Sie den errechneten Betrag unter dem Punkt Reservierung wieder.

# XI. Zuweisung

| A 7uwojeung - Mittelboud            | rtechaftung . IHV                                                                         |                                                  |
|-------------------------------------|-------------------------------------------------------------------------------------------|--------------------------------------------------|
| Dragramm Boarboiton Evtr            | rtschaftung - http                                                                        |                                                  |
| Programmi Dearbeiten 2 <u>x</u> tra |                                                                                           |                                                  |
| ▮▮∎⊴ℤッ≍                             |                                                                                           |                                                  |
| Geschäftsprozesse X                 | Zuweisung                                                                                 | ▼ ×                                              |
| 👸 🧀 Mittelbewirtschaftung 📤         |                                                                                           |                                                  |
| E - Auswahl                         | Netto     Aufwendungen für nebenamtlich und nebenberuflich Tätige                         |                                                  |
| Grobfilter                          | Brutto                                                                                    |                                                  |
| 🖺 🔤 🖓 Feinfilter                    | Deckungskreis Summe der verf. E/A-Mittel im Dkreis Leertitel Verfügb. AusgSumme Bud. Istt | betrag (31.08.2011) ΣE/A v. Res./Zuw Is          |
| 💳 😑 🗁 Verfügbare Ei                 | 0,00 von der Sperre ausg. ✓ budgetiert 0,00                                               | 0,00 0,00                                        |
| Berechnu                            | Haushaltssperre: 0.00 Verfügbare E/A-Mittel: 0.00 Übernehmen Zu                           | ugewiesene, nicht gebuchte Beträge: 0,00         |
|                                     |                                                                                           |                                                  |
| - 🐻 Sperreüb                        | Buchungsdatum Art Betrag ZielHHStelle ZielAst-Nr ZielBudgetNr Fußn.1 Fußn.2               | Referat Vermerk Aktenzeichen                     |
| 🙆 Mehr- Mir                         | * Z 0,00 06 01/427 02 0                                                                   |                                                  |
| 🛁 🦓 Deckung                         |                                                                                           |                                                  |
| 🖓 Verstärku                         |                                                                                           |                                                  |
| in land                             |                                                                                           | · · · · · · · · · · · · · · · · · · ·            |
| Reservier                           |                                                                                           | 88 (B)                                           |
| Zuweisun                            |                                                                                           |                                                  |
| 🕀 🗀 Verfügbare V                    |                                                                                           |                                                  |
| 🕀 🖓 Zuweisung bu                    |                                                                                           |                                                  |
| 🖳 🌀 Zuweisung er                    |                                                                                           |                                                  |
| + Anoranung                         |                                                                                           |                                                  |
| Einnahme                            |                                                                                           |                                                  |
| 🛁 🕒 Umbuchung                       | Fußnote 1:                                                                                |                                                  |
| Muster 870                          |                                                                                           |                                                  |
| 🖻 🗁 Anordnungsverfa                 |                                                                                           |                                                  |
| 🕀 🌀 Anordnung pr                    |                                                                                           |                                                  |
| H Contobeweaunge                    | Fußnote 2:                                                                                |                                                  |
| E C Auskunft                        |                                                                                           |                                                  |
| 🗄 🕞 🏹 Planungsüber                  |                                                                                           |                                                  |
| 🏹 🏹 🏹 🏹 🏹 🌀                         |                                                                                           | <b>·</b>                                         |
| Budgetabrect                        |                                                                                           |                                                  |
| Budgetabrect                        |                                                                                           | Abbrechen Fertig stellen                         |
|                                     |                                                                                           | Abbrechen Fordy scelon                           |
| ibvuser 2011 Baverisches Sta        | atsministerium der Finanzen 1001 Daten wurden geladen.                                    | on: 3.8.0 Build Id: build-7567-42-20110929132613 |

## Anlegen einer Zuweisung

Sie legen eine neue Zuweisung an, indem Sie die erste oder nächste freie Zeile der Tabelle in der Maskenmitte ausfüllen.

| IHV - Mittelplanun              | ıg                                |                     |                  |                 |                 |                     |          |                 |                                                                                                    |                    | Zuweis |
|---------------------------------|-----------------------------------|---------------------|------------------|-----------------|-----------------|---------------------|----------|-----------------|----------------------------------------------------------------------------------------------------|--------------------|--------|
| A Zuweisung - Mittelbeud        | rtechaftung - IHY                 |                     |                  |                 |                 |                     |          |                 |                                                                                                    |                    |        |
| Programm Bearbeiten Extra       | as Favoriten Geschäftsproz        | ess-Eavoriten 2     |                  |                 |                 |                     |          |                 |                                                                                                    |                    | 4      |
|                                 |                                   |                     |                  |                 |                 |                     |          |                 |                                                                                                    |                    |        |
|                                 | <u>ଏ</u> ଡ଼େନ୍କ୍ରାଡ଼ା             |                     | 7 02 0 🔹 🖒       |                 |                 |                     |          |                 |                                                                                                    |                    | _      |
| Geschäftsprozesse X             | Zuweisung                         |                     |                  |                 |                 |                     |          |                 |                                                                                                    |                    | <      |
| 8 Amittelbewirtschartung -      |                                   |                     |                  |                 |                 |                     |          |                 |                                                                                                    |                    |        |
| E 🖨 🖓 Auswahl                   | Netto     Aufwendungen h          | ür nebenamtlich und | nebenberuhlich   | Tätige          |                 |                     |          |                 |                                                                                                    |                    |        |
| o Grobfilter                    | Deskungslupis Summa dar i         | und Ela Mittalia D  | Incia            |                 | Unaffinda Arr   | an Europe Bu        | d Tables | hana /21 00 1   | 011) 55/4                                                                                                    | u Des /Zum Is      |        |
| Feinfilter                      | Deckungskreis Summe der v         | 0.00 0.00           | on der Sperre au | USQ. I budge    | tel Verrugo, Au | sysumme but<br>0.01 |          | uray (51,00,2   | 0.00                                                                                                    | 0.00               |        |
| Verfugbare El                   |                                   |                     |                  | s. 💽 buuge      |                 | -,                  |          |                 | -,                                                                                                    | -,                 |        |
| - A Haushalt                    | Haushaltssperre: 0,00             |                     | Verfügba         | are E/A-Mittel: | 0,00 Übernehm   | en                  | Zuç      | jewiesene, ni   | ht gebuchte:                                                                                                    | Beträge: 0,00      |        |
| - Sperrebe                      |                                   |                     |                  |                 |                 |                     |          |                 |                                                                                                    |                    |        |
| - 🖓 Sperreüb                    | Buchungsdatum                     | rt Betrag           | ZielHHStelle     | ZielAst-Nr      | ZielBudgetNr    | Fußn.1              | Fußn.2   | Referat         | Vermerk                                                                                                    | Aktenzeichen       |        |
|                                 | * 🔽 Z                             | 0,00                | 06 01/427 02 0   |                 |                 |                     |          |                 | <ul> <li>Image: A start of the start of the start of</li></ul> |                    |        |
|                                 |                                   |                     |                  |                 |                 |                     |          |                 |                                                                                                    |                    |        |
| Verstarkt                       |                                   |                     |                  |                 |                 |                     |          |                 |                                                                                                    |                    |        |
| ipl./apl. 1                     |                                   |                     |                  |                 |                 |                     |          |                 |                                                                                                    | 3                  | 8      |
| Reservier                       |                                   |                     |                  |                 |                 |                     |          |                 |                                                                                                    | 2                  | 8      |
| - 🐻 Zuweisun                    |                                   |                     |                  |                 |                 |                     |          |                 |                                                                                                    |                    |        |
| 🕀 🧰 Verfügbare V                |                                   |                     |                  |                 |                 |                     |          |                 |                                                                                                    |                    |        |
| 🗄 🔞 Zuweisung bu                |                                   |                     |                  |                 |                 |                     |          |                 |                                                                                                    |                    |        |
| Zuweisung er                    |                                   |                     |                  |                 |                 |                     |          |                 |                                                                                                    |                    |        |
| Anordnung                       |                                   |                     |                  |                 |                 |                     |          |                 |                                                                                                    |                    |        |
|                                 |                                   |                     |                  |                 |                 |                     |          |                 |                                                                                                    |                    |        |
|                                 | Eußnote 1                         |                     |                  |                 |                 |                     |          |                 |                                                                                                    |                    |        |
| Muster 870                      |                                   |                     |                  |                 |                 |                     |          |                 |                                                                                                    |                    |        |
| 🚊 🗁 Anordnungsverfa             |                                   |                     |                  |                 |                 |                     |          |                 |                                                                                                    |                    |        |
| 🕀 🌀 Anordnung pr                |                                   |                     |                  |                 |                 |                     |          |                 |                                                                                                    |                    |        |
| 🗄 🦓 Anordnung pr                | Fußnote 2:                        |                     |                  |                 |                 |                     |          |                 |                                                                                                    | -                  | -      |
| Kontobewegunge                  |                                   |                     |                  |                 |                 |                     |          |                 |                                                                                                    |                    |        |
| H- 🖓 Planungsüber               |                                   |                     |                  |                 |                 |                     |          |                 |                                                                                                    |                    |        |
| Sperre-Repor                    |                                   |                     |                  |                 |                 |                     |          |                 |                                                                                                    |                    | -      |
| Budgetabrech                    | •                                 |                     |                  | 101101          |                 |                     |          |                 |                                                                                                    | •                  | -      |
| Budgetabreck                    |                                   |                     |                  |                 |                 |                     |          |                 | _                                                                                                    |                    |        |
| 🕂 🧰 Bewirtschaft. 🔻             |                                   |                     |                  |                 |                 |                     |          |                 | Abbrecher                                                                                                    | Fertig stellen     |        |
| hunser 2011 Provision           | steministerium der Einander – 001 | Datas unwelca aa    | Indee            |                 |                 |                     | Unerstan |                 | di build 2042                                                                                                    | 42 20110020122011  |        |
| wuser   2011   Bayerisches Staa | atsministerium der Finanzen   00) | u   Daten wurden ge | iladen.          |                 |                 |                     | version  | : 2.8.0 Build I | a; puild-7567                                                                                                    | -42-20110929132613 |        |

In dieses Feld geben Sie das Buchungsdatum ein. Dieses Datum muss noch nicht sofort eingegeben werden, Sie können dieses auch noch später in der "Zuweisung buchen" Maske eintragen. Hierfür stehen Ihnen folgende drei Möglichkeiten zur Verfügung:

- das Datum wird direkt eingegeben
- die Kalenderfunktion wird ausgewählt mit Klick auf das schwarze Dreieck und anschließenden Auswählen des Tages
- eine Zahl wird eingegeben z.B. 14, damit werden 2 Wochen auf das heutige Datum addiert und angezeigt

Wichtig: Das System überprüft <u>nicht</u> auf Sams-, Sonn- oder Feiertage.

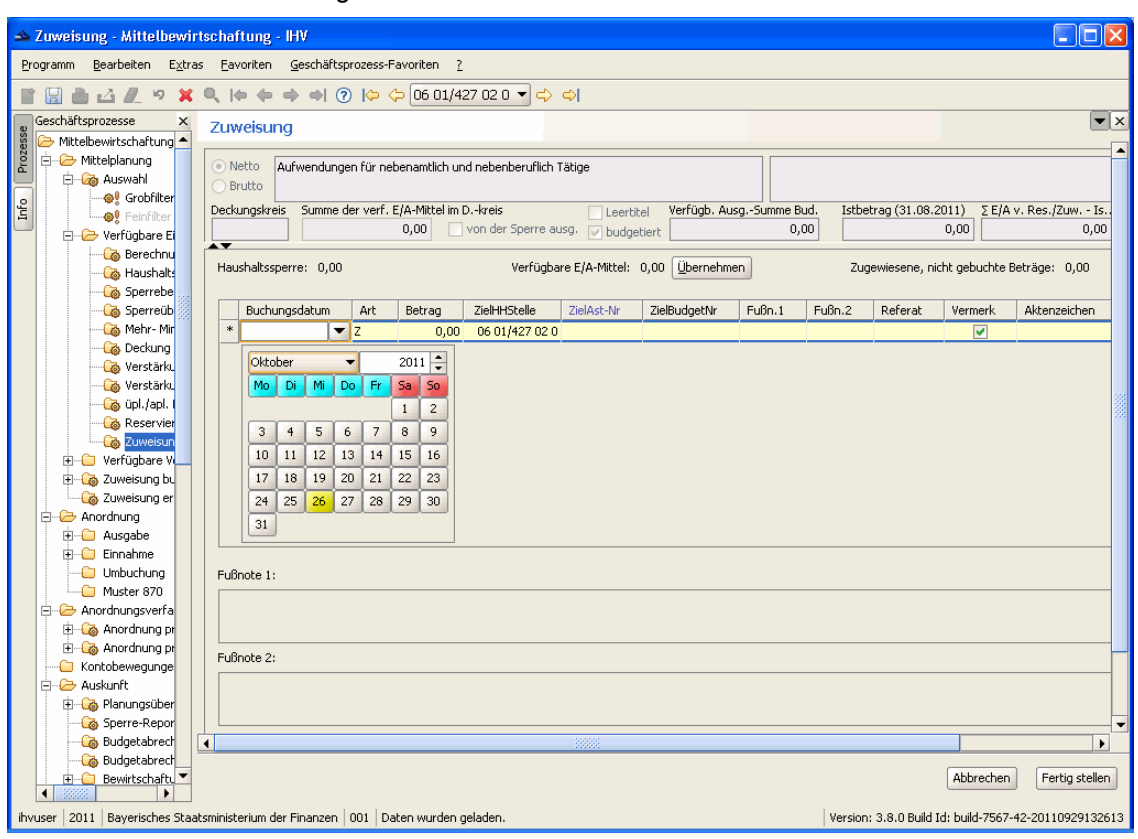

Hier sehen Sie die Abbildung der Kalenderfunktion.

|                               | ig                    |                           |                   |                 |                   |           |           |                |                                                                                                    |                |
|-------------------------------|-----------------------|---------------------------|-------------------|-----------------|-------------------|-----------|-----------|----------------|----------------------------------------------------------------------------------------------------|----------------|
| weisung - Mittelbewin         | rtschaftung - IHV     |                           |                   |                 |                   |           |           |                |                                                                                                    |                |
| amm Bearbeiten Extra          | as Favoriten Geschäft | tsprozess-Favoriten 7     |                   |                 |                   |           |           |                |                                                                                                    |                |
| <br>                          |                       |                           | 27 02 0 👻 📥       |                 |                   |           |           |                |                                                                                                    |                |
| schäftenrozere                |                       |                           | 2/ 02 0 . 94      | -vi             |                   |           |           |                |                                                                                                    |                |
| Mittelbewirtschaftung         | Zuweisung             |                           |                   |                 |                   |           |           |                |                                                                                                    |                |
| - 🧀 Mittelplanung             | Netto     Aufwendur   | ogen für nebenamtlich u   | od nebenberuflich | Tätige          |                   |           |           |                |                                                                                                    | <u> </u>       |
| 🖻 🦓 Auswahl                   | O Brutto              |                           |                   |                 |                   |           |           |                |                                                                                                    |                |
| Grobhiter                     | Deckungskreis Summe   | e der verf. E/A-Mittel im | Dkreis            | Leert           | itel Verfügb. Au: | sgSumme B | ud. Istbe | etrag (31.08.) | 2011) ΣE/A                                                                                                    | v. Res./Zuw Is |
| 🖃 🗁 Verfügbare Ei             |                       | 0,00                      | von der Sperre a  | usg. 🔽 budg     | etiert            | 0,        | 00        |                | 0,00                                                                                                    | 0,00           |
| 🛛 🖓 Berechnu                  |                       | 0                         | U.S.Conk.         |                 | o oo Ühaarahaa    |           | 7         |                |                                                                                                    | Datažana 0.00  |
| - Gaushalts                   | nausnaitssperre: 0,0  |                           | venugua           | are c/A-Miccel: | 0,00 Opernening   | en        | 20        | jewieserie, ni | unit gebuchte                                                                                                    | betrage: 0,00  |
| Sperreüb                      | Buchungsdatum         | Art Betrag                | ZielHHStelle      | ZielAst-Nr      | ZielBudgetNr      | Fußn.1    | Fußn.2    | Referat        | Vermerk                                                                                                    | Aktenzeichen   |
| 🐻 Mehr- Mir                   | 1 26.10.2011          | Z 🔻 0,00                  | 06 01/427 02 0    | 1               |                   |           |           |                | Image: A state of the state of the state |                |
| 🛛 🐻 Deckung                   | *                     | K 0,00                    | 06 01/427 02 0    |                 |                   |           |           |                |                                                                                                    |                |
| Verstärk.                     |                       | R                         |                   |                 |                   |           |           |                |                                                                                                    |                |
| werstankt                     |                       |                           |                   |                 |                   |           |           |                |                                                                                                    |                |
| Reservier                     |                       |                           |                   |                 |                   |           |           |                |                                                                                                    |                |
| 🛛 🖓 Zuweisun                  |                       |                           |                   |                 |                   |           |           |                |                                                                                                    |                |
| 🕀 🗀 Verfügbare V              |                       |                           |                   |                 |                   |           |           |                |                                                                                                    |                |
| Zuweisung bu     Zuweisung er |                       |                           |                   |                 |                   |           |           |                |                                                                                                    |                |
| - 🗁 Anordnung                 |                       |                           |                   |                 |                   |           |           |                |                                                                                                    |                |
| 🗄 🗀 Ausgabe                   |                       |                           |                   |                 |                   |           |           |                |                                                                                                    |                |
| 🗄 🧰 Einnahme                  | -                     |                           |                   |                 |                   |           |           |                |                                                                                                    |                |
| Umbuchung                     | Fußnote 1:            |                           |                   |                 |                   |           |           |                |                                                                                                    |                |
| - Anordnungsverfa             |                       |                           |                   |                 |                   |           |           |                |                                                                                                    |                |
| 🗄 🖓 Anordnung pr              |                       |                           |                   |                 |                   |           |           |                |                                                                                                    |                |
| 🗄 🖓 Anordnung pr              | Eußpote 2:            |                           |                   |                 |                   |           |           |                |                                                                                                    |                |
|                               |                       |                           |                   |                 |                   |           |           |                |                                                                                                    |                |
|                               |                       |                           |                   |                 |                   |           |           |                |                                                                                                    |                |
| Sperre-Repor                  |                       |                           |                   |                 |                   |           |           |                |                                                                                                    |                |
| Budgetabrect                  | 4                     |                           |                   | 10000           |                   |           |           |                |                                                                                                    | •              |
| 🔞 Budgetabreck                |                       |                           |                   |                 |                   |           |           |                |                                                                                                    |                |
| 🕂 🧰 Bewirtschaft. 💌           |                       |                           |                   |                 |                   |           |           |                | Abbrecher                                                                                                    | Fertig stellen |
|                               |                       |                           |                   |                 |                   |           |           |                |                                                                                                    |                |

Die Zuweisungsart wählen Sie mit Klick auf das schwarze Dreieck.

Es gibt drei Arten der Zuweisung:

- K = Kassenanschlag (= die erste Zuweisung im Jahr auf eine bestimmte Haushaltsstelle)
- Z = jede weiter Zuweisung auf diese Haushaltsstelle
- R = Zuweisung von Haushaltsresten

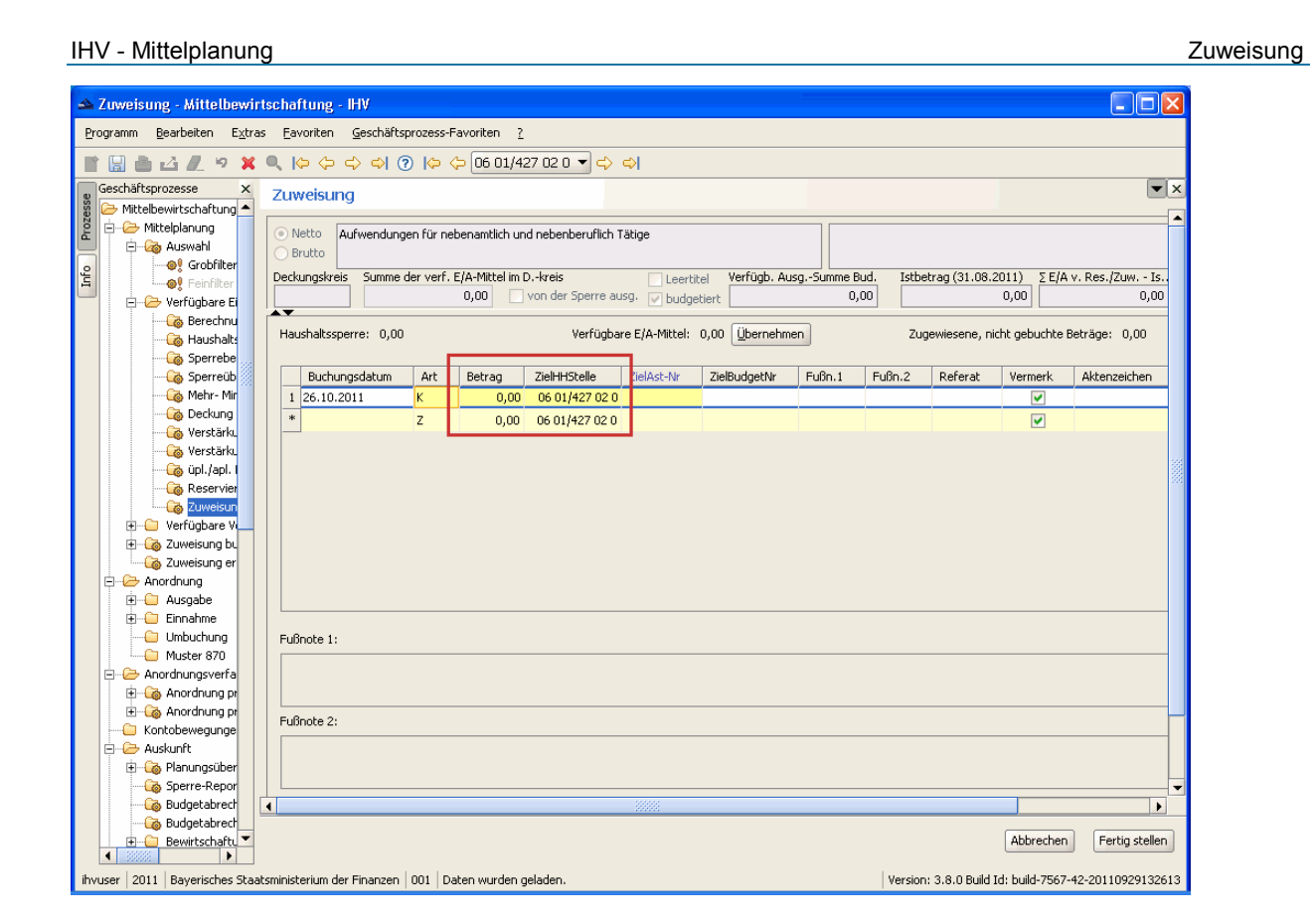

## Zielhaushaltsstelle

Geben Sie nun den Betrag, sowie die empfangende Haushaltsstelle und Anordnungsstelle ein. Da bei einem großen Teil der Zuweisungen die abgebende und die empfangende Haushaltsstelle (= Zielhaushaltsstelle) identisch ist, wurde diese bereits vorgegeben. Es ist aber möglich sie zu überschreiben.

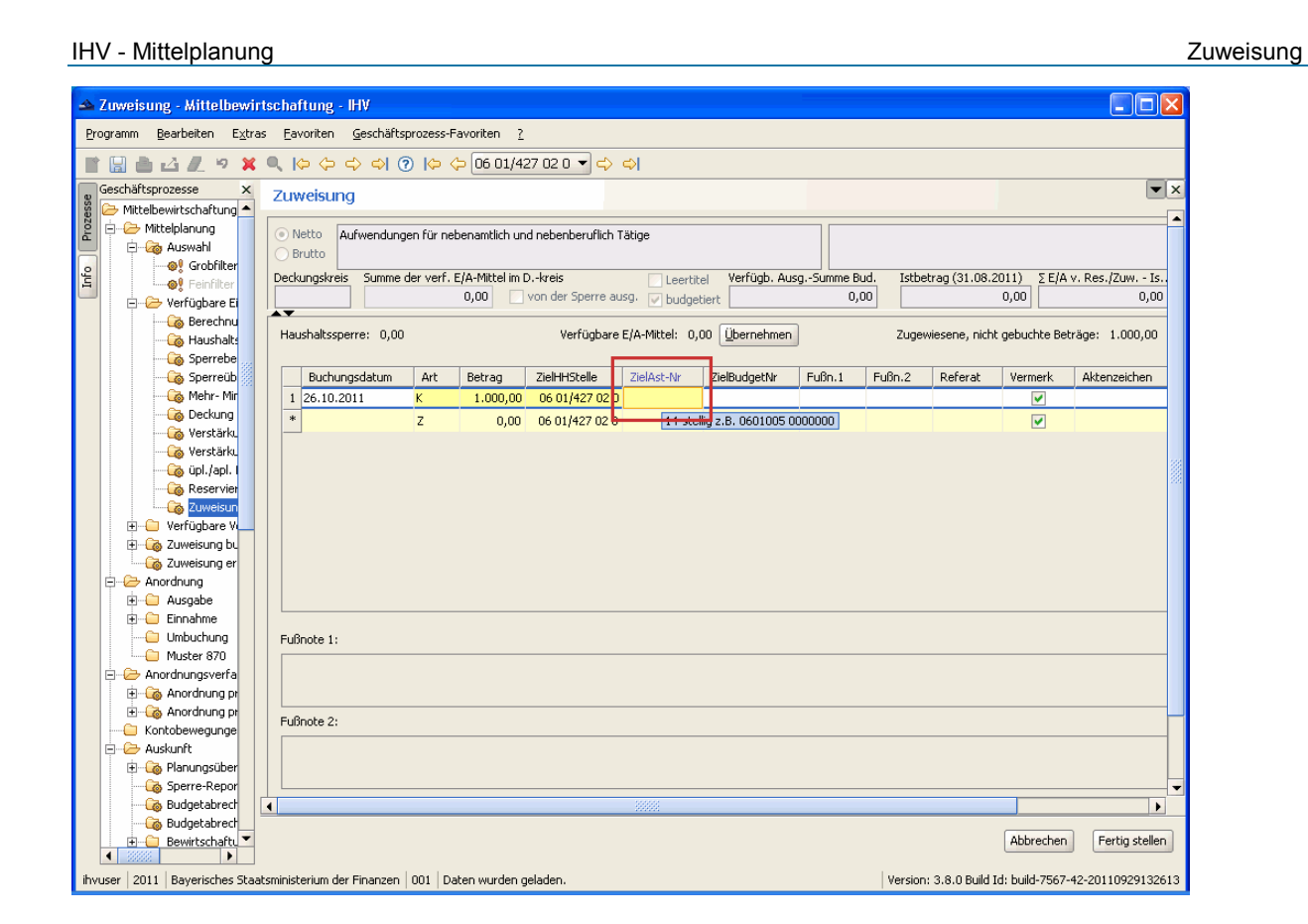

## Zielanordnungsstelle

Sie können die Zielanordnungsstelle (= ZielAOst) selbst vorgeben oder mit Aufruf der Feldauskunft die gewünschte Zielanordnungsstelle suchen oder auswählen.

Hierzu machen Sie einen Doppelklick auf das Feld ZielAOSt und öffnen einen neuen Dialog.

| 🔺 Zuweisung - Mittelbewir         | tschaftu                | ıng - I | ΗV                   |                                    |                                  |                      |                                          |
|-----------------------------------|-------------------------|---------|----------------------|------------------------------------|----------------------------------|----------------------|------------------------------------------|
| Programm Bearbeiten Extra         | is Eavori               | iten    | Geschäftsprozess-Fa  | voriten 2                          |                                  |                      |                                          |
|                                   |                         |         |                      |                                    |                                  |                      |                                          |
| ▮▮∎⊔∠∥۶×                          | <b>U</b> (>             | () (    | > <> (3) (3) (4) (4) | 06 01/427 02 0 🔻 🖒 🖒               |                                  |                      |                                          |
| g Geschäftsprozesse X             | Zuwe                    | isuna   |                      |                                    |                                  |                      | ▼ X                                      |
| 👸 🗁 Mittelbewirtschaftung 📤       |                         | 🔺 Fe    | ldauskunft für A     | nordnungsstellen                   |                                  |                      |                                          |
| 2 🖻 🥭 Mittelplanung               | <ul> <li>Net</li> </ul> | Gueha   | en VErgebnisse V His | torie \                            |                                  |                      |                                          |
| Auswahl                           | 🔵 Bru                   | Suun    |                      |                                    |                                  |                      |                                          |
| S Grobilter                       | Deckur                  |         | Nummer               | Name Teil 1                        | Name Teil 2                      | Name Teil 3          |                                          |
| P-> Verfügbare Ei                 |                         | 1       | 1201003 0000001      | Bayer, Staatsministerium f. Umwelt | und Gesundheit                   | Referat Haushalt     | (                                        |
| 🖓 Berechnu                        | AT.                     | Ę       | 0338004 0000000      | Regierung der Oberpraiz            |                                  |                      |                                          |
| - 🐻 Haushalts                     | Haust                   | 3       | 0691055 0000000      | Finanzamt Berchtesgaden            |                                  |                      |                                          |
| - 🌀 Sperrebe                      |                         | 4       | 8401002 0521005      | Landesanstalt für Landwirtschaft   | Institut für Eischerei Starnherg | - Eischerprüfung -   |                                          |
| 🖓 Sperreüb                        |                         | 5       | 0691337 0000000      | Finanzamt Berchtergaden            | Außenstelle Laufen               | r is a roup r ar ang |                                          |
| Mehr- Mir                         | 12                      |         | 0091337 0000000      | Finanzanic berchtesgaden           | Maberiscelle Laaren              |                      |                                          |
| Verstärk                          | *                       | 0       | 0691279 0000000      | Finanzami Kempten                  |                                  |                      |                                          |
| Verstärk.                         |                         |         | 1201003 000000       | Bayer. Staatsministerium F. Umwelt | una Gesundheit                   |                      |                                          |
| 🐻 üpl./apl. I                     |                         | 8       | 0691030 0000000      | Finanzamt Augsburg-Stadt           |                                  |                      |                                          |
| - 👸 Reservier                     |                         | 9       | 0691048 0000000      | Finanzamt Wolfratshausen           | Außenstelle Bad Tölz             |                      |                                          |
| 🖓 Zuweisun                        |                         | 10      | 0691063 0000000      | Finanzamt Burghausen               |                                  |                      |                                          |
| 🕀 🧀 Verfügbare V                  |                         | 11      | 0691071 0000000      | Finanzamt Dachau                   |                                  |                      |                                          |
| 🗄 🐻 Zuweisung bu                  |                         | 12      | 0691089 0000000      | Finanzamt Deggendorf               |                                  |                      |                                          |
| Zuweisung er                      |                         | 13      | 0691253 0000000      | Finanzamt Kaufbeuren               |                                  |                      |                                          |
| Alloration                        |                         | 14      | 0691261 0000000      | Finanzamt Kelheim                  |                                  |                      |                                          |
| E Cinnahme                        |                         | 15      | 0691311 0000000      | Einanzamt Landsberg a. Lech        |                                  |                      |                                          |
| - 🕒 Umbuchung                     | Fußno                   |         |                      | Thatean carabong acout             |                                  |                      |                                          |
| Muster 870                        |                         |         |                      |                                    |                                  |                      |                                          |
| 🖃 🧀 Anordnungsverfa               |                         |         |                      |                                    |                                  |                      |                                          |
| 🕀 🍓 Anordnung pr                  |                         |         |                      |                                    |                                  |                      |                                          |
| E 🖓 Anordnung pr                  | Fußne                   |         |                      |                                    |                                  |                      | <u>B</u> earbeiten <u>A</u> bbreche      |
| Kontobewegunge                    |                         |         |                      |                                    |                                  |                      |                                          |
| 🕂 🧀 Planungsüber                  |                         |         |                      |                                    |                                  |                      |                                          |
| Sperre-Repor                      |                         |         |                      |                                    |                                  |                      | <b></b>                                  |
| Budgetabrech                      | 4                       |         |                      | 22222                              |                                  |                      | •                                        |
| - 🖓 Budgetabrect                  |                         |         |                      |                                    |                                  |                      |                                          |
| Bewirtschaftu                     |                         |         |                      |                                    |                                  |                      | Abbrechen Fertig stellen                 |
| ihvuser   2011   Bayerisches Staa | Itsministerii           | um der  | Finanzen   001   Dat | en wurden geladen.                 |                                  | Version: 3.8.0       | ) Build Id: build-7567-42-20110929132613 |

Hier können Sie die gewünschte Anordnungsstelle markieren und über einen Doppelklick oder den Button "Bearbeiten" in das Feld "ZielAst-Nr" übernehmen.

| -   |          |
|-----|----------|
| 711 | weisiina |
| 20  | woroung  |

| A Foldeuskunft für Anordnungsstellen                                             |                               |
|----------------------------------------------------------------------------------|-------------------------------|
| Suchen Crigebnisse \ Historie \                                                  |                               |
| Feldauskunft für Anordnungsstellen                                               |                               |
| Geben Sie hier die Suchkriterien ein und schliessen diese mit Jokerzeichen * ab. |                               |
|                                                                                  |                               |
|                                                                                  |                               |
|                                                                                  |                               |
| Nummer 06*                                                                       |                               |
| Name                                                                             |                               |
|                                                                                  |                               |
|                                                                                  |                               |
|                                                                                  |                               |
|                                                                                  |                               |
|                                                                                  |                               |
|                                                                                  |                               |
|                                                                                  |                               |
|                                                                                  |                               |
|                                                                                  |                               |
|                                                                                  |                               |
|                                                                                  |                               |
|                                                                                  |                               |
|                                                                                  |                               |
|                                                                                  |                               |
|                                                                                  |                               |
|                                                                                  |                               |
|                                                                                  |                               |
|                                                                                  |                               |
|                                                                                  | Suchen Zurücksetzen Abbrechen |
|                                                                                  |                               |

Hier können Sie nach der passenden Anordnungsstelle suchen. Es kann nach Teilen der AOStNr oder Namensteilen der Dienststelle gesucht werden. Die Suchteile müssen mit dem Zeichen "\*" abgeschlossen und /oder begonnen werden.

## Zuweisung

| reli  | lauskunft für And   | ordnungsstellen                       |                                    |                                          |  |
|-------|---------------------|---------------------------------------|------------------------------------|------------------------------------------|--|
| ucher | Ergebnisse \ Histor | ie \                                  |                                    |                                          |  |
|       | Nummer              | Name Teil 1                           | Name Teil 2                        | Name Teil 3                              |  |
| 1     | 0615104 0000000     | Landesamt für Finanzen                | Dienststelle Ansbach               |                                          |  |
| 2     | 0615104 3000007     | Bezirksfinanzdirektion Ansbach        | Außenstelle Nürnberg               |                                          |  |
| 3     | 0615153 0000000     | Landesamt für Finanzen                | Dienststelle Bayreuth              |                                          |  |
| 4     | 0615179 0000000     | Landesamt für Finanzen                | Dienststelle Ansbach               | Liegenschaftsstelle Bamberg              |  |
| 5     | 0615187 0000000     | Landesamt für Finanzen                | Dienststelle Ansbach               | Beihilfe- u Liegenschaftsstelle Nürnberg |  |
| 6     | 0615203 0000000     | Landesamt für Finanzen                | Dienststelle Augsburg              |                                          |  |
| 7     | 0615302 0000000     | Landesamt für Finanzen                | Dienststelle Landshut              |                                          |  |
| 8     | 0615401 0000000     | Landesamt für Finanzen                | Dienststelle München               |                                          |  |
| 9     | 0615401 3333333     | Landesamt für Finanzen - Dienststelle | München - Bereich LEA u. Staats-   | schuldenverwaltung                       |  |
| 10    | 0615500 0000000     | Landesamt für Finanzen                | Dienststelle Regensburg            |                                          |  |
| 11    | 0615609 0000000     | Landesamt für Finanzen                | Dienststelle Würzburg              |                                          |  |
| 12    | 0615011 0000000     | Bayer. Verwaltung der staatlichen     | Schlösser, Gärten u.Seen -Hauptv   |                                          |  |
| 13    | 0615029 0000000     | Bayer. Verw. der staatl. Schlösser,   | Gärten u. Seen -Außenst. Ammersee- |                                          |  |
| 14    | 0615037 0000000     | Bayer. Verw. der staatl. Schlösser,   | Gärten u. Seen -Außenst. Chiemsee- |                                          |  |
| 15    | 0615045 0000000     | Bayer. Verw. der staatl. Schlösser,   | Gärten u. Seen -Ast. Starnb. See-  |                                          |  |
| 16    | 0615060 0000000     | Bayer, SV -Außenstelle Kempten-       | Finanzamt                          |                                          |  |
| 17    | 0615110 0000000     | Verwaltung der Residenz München       |                                    |                                          |  |
| 18    | 0615128 0000000     | Verwaltung des Englischen Gartens     |                                    |                                          |  |
| 19    | 0615136 0000000     | Schloss- und Gartenverwaltung         | Nymphenburg                        |                                          |  |
| 20    | 0615151 0000000     | Schloss- und Gartenverwaltung         | Schleißheim                        |                                          |  |
| 21    | 0615201 0000000     | Schloss- und Gartenverwaltung         | Herrenchiemsee                     |                                          |  |
| 22    | 0615235 0000000     | Schloss- und Gartenverwaltung         | Linderhof                          |                                          |  |
| 23    | 0615243 0000000     | Schlossverwaltung Neuburg             |                                    |                                          |  |
| 24    | 0615250 0000000     | Schlossverwaltung Neuburg             | Schloss Höchstädt                  |                                          |  |
| 25    | 0615268 0000000     | Burgverwaltung Landshut               |                                    |                                          |  |
| 26    | 0615276 0000000     | Verwaltung der Befreiungshalle        | Kelheim                            |                                          |  |
| 27    | 0615284 0000000     | Schloss- und Gartenverwaltung         | Bamberg                            |                                          |  |
| 28    | 0615300 0000000     | Schloss- und Gartenverwaltung         | Bayreuth-Eremitage                 |                                          |  |
| 29    | 0615318 0000000     | Schloss- und Gartenverwaltung         | Ansbach                            |                                          |  |

# XII. Verpflichtungsermächtigungen (VE)

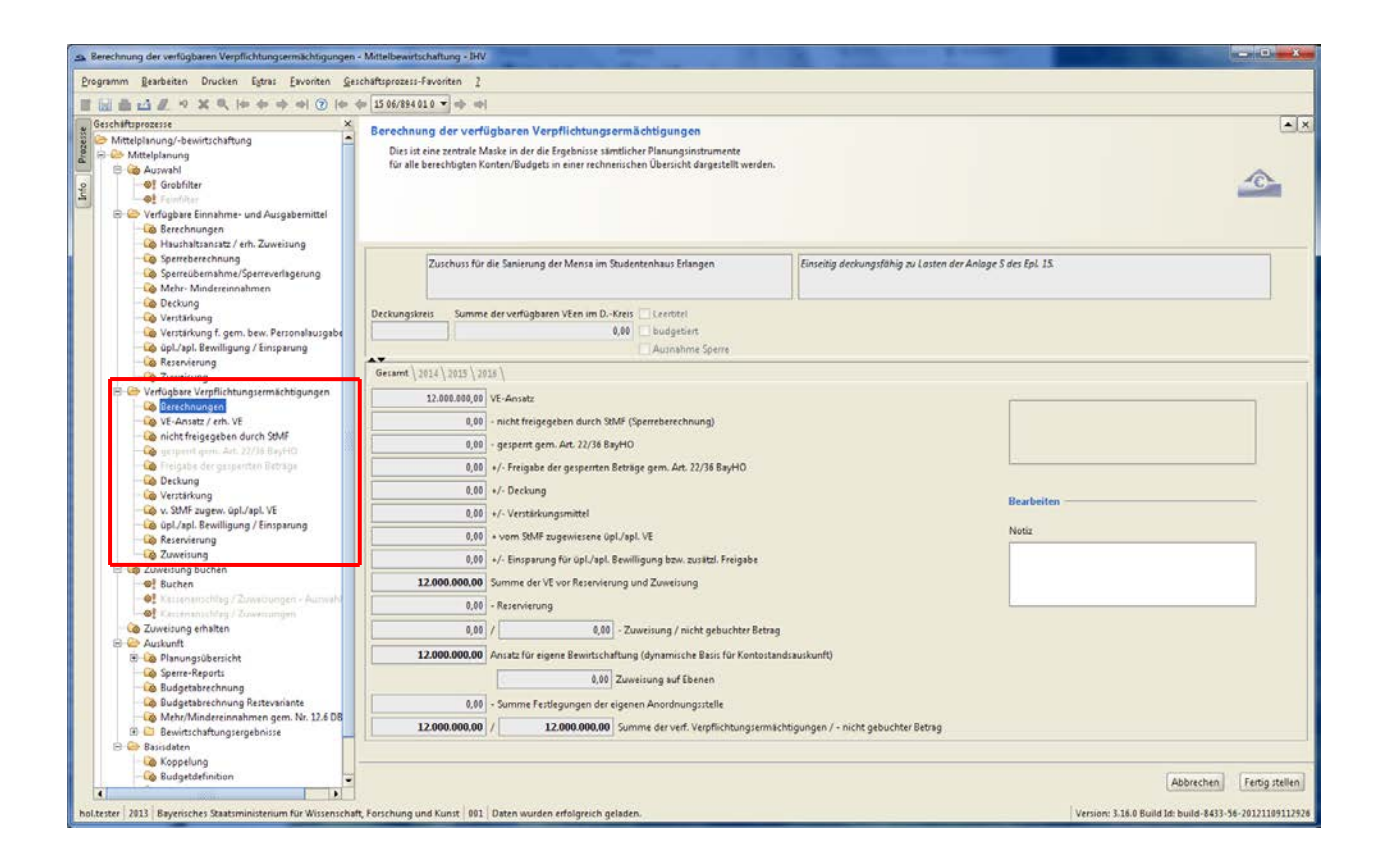

Analog zu den verfügbaren Einnahme- und Ausgabemittel finden Sie im Geschäftsprozessbaum die verfügbaren Verpflichtungsermächtigungen.

## Anzeige nach Fälligkeitsjahren

Die Anzeige erfolgt in allen Geschäftsprozessen zunächst auf einer "Gesamt"-Maske, in der die VE des jeweiligen Titels zusammengefasst dargestellt wird. In der Ausprägung "Gesamt" jeder Maske findet keine Bearbeitung statt.

Daneben existieren für jedes Fälligkeitsjahr eigene Masken, die über Reiter angewählt werden können. Hier werden nur die Beträge für dieses Fälligkeitsjahr angezeigt und bearbeitet.

Gibt es bei einer VE nur ein Fälligkeitsjahr (Standardfälligkeit) wird der Reiter "Gesamt" nicht angezeigt.

Bei nachgeordneten Behörden werden nur solche Fälligkeitsjahre angezeigt, für die auch eine Zuweisung eines VE-Betrages erfolgt ist.

## Berechnungen

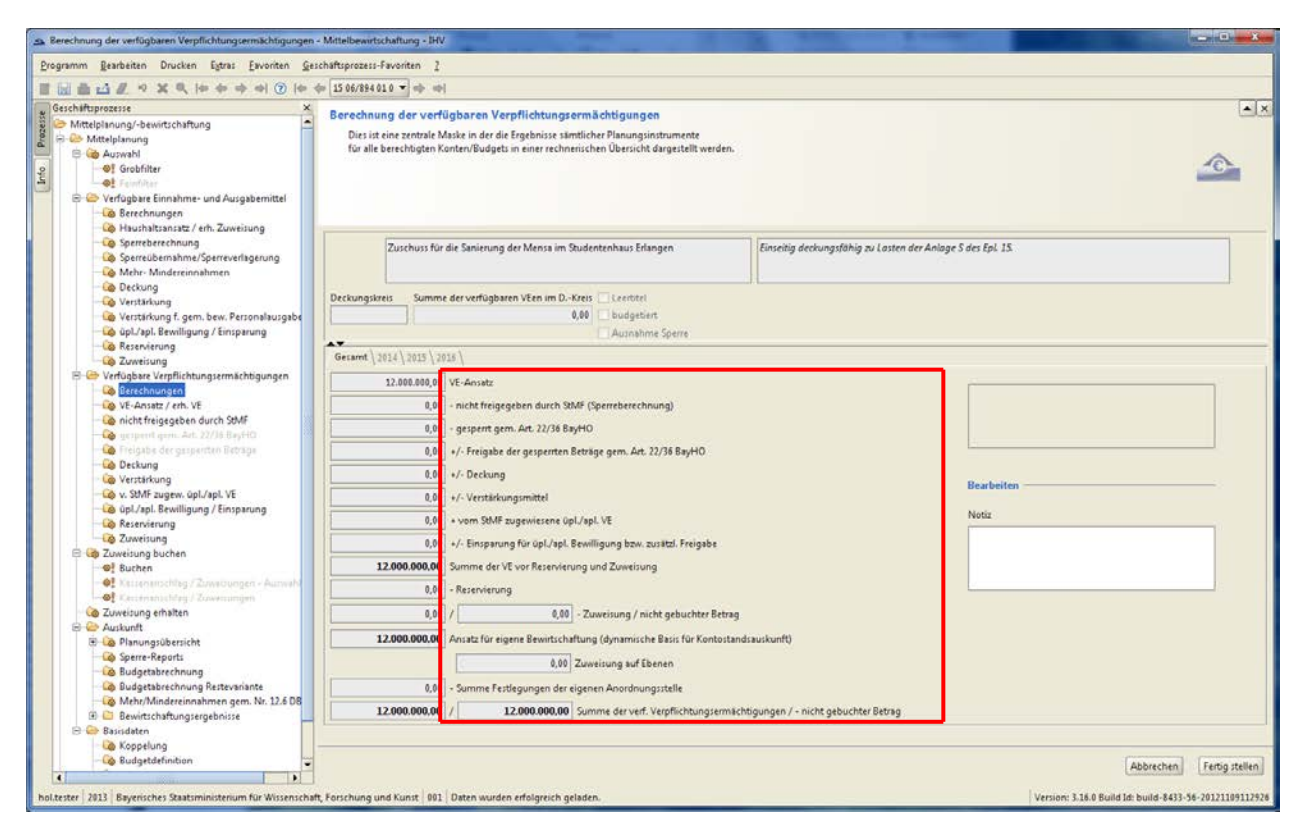

Es handelt sich um eine zentrale Maske, in der die Ergebnisse sämtlicher Planungsinstrumente für alle berechtigten Haushaltsstellen bezüglich VEen in einer rechnerischen Übersicht dargestellt werden.

Bei den nachgeordneten Behörden werden ungeachtet dessen, ob bereits eine Zuweisung der VEen erfolgt ist, alle in der Berechtigung liegenden Haushaltsstellen angezeigt. Somit wird auch für die nachgeordneten Anordnungsstellen eine frühzeitige Planung ermöglicht.

## VE-Ansatz /erh. VE

Diese Maske zeigt alle gebuchten Verpflichtungsermächtigungs-Zuweisungen, die die aktuelle Haushaltstelle erhalten hat.

Die Datenanzeige erfolgt analog der Darstellung in der Maske "erhaltene Zuweisungen" für Ein-/Ausgabemittel (siehe oben im Geschäftsprozessbaum).

## Gesperrt gem Art. 22/36BayHO/Nicht freigegeben durch StMF

Die Masken der nicht freigegebenen VEen werden augenblicklich neu gestaltet.

Daher ist augenblicklich nur die Maske "Nicht freigegeben durch StMF zur Bearbeitung zugänglich.

| A Nicht freigegeben durch STMF (Sperreberechnung                                                                                                    | ) - Mittelbewrtschaftung - IHV                                                                                                    | And I have been a second second second second second second second second second second second second second se |                                                      |
|----------------------------------------------------------------------------------------------------|----------------------------------------------------------------------------------------------------|----------------------------------------------------------------------------------------------------|------------------------------------------------------|
| Programm Bearbeiten Egtras Eavoriten Ges                                                                                                    | chaftsprozess-Favoriten 2                                                                                                    |                                                                                                    |                                                      |
| 目記曲山足のXモキキの                                                                                                    | (2)  + + 15 06/894 01 0 ▼ + +                                                                                                    |                                                                                                    |                                                      |
| Geschiltsprozesse ×<br>Mittelpinning/-bewirtschaftung<br>Geschiltsprong<br>Geschiltsprong<br>Geschilter<br>Geschilter<br>Gesc | Nicht freigegeben durch STMF (Sperreberechnung)<br>Bearbeitung der frühestens im Jahr 2014 fälligen Beträge.                                                |                                                                                                    |                                                      |
| Ge Haufhälsnaste / efn. Juweisur     Ge Frauchtalsnaste / efn. Juweisur     Ge Sperreberechnung     Ge Sperreberechnung     Ge Mehr- Mindtreinnahmen     Ge Deckung     Ge Verstärkung     Ge Verstärkung f. gem. bew. Persor     Ge Uch/abl. Bewilligung / Empersor     Ge Uch/abl. Bewilligung / Empersor                                                                                                    | Zuschurs für die Sanierung der Mensa im Studentenhaus Erlangen Deckungskreis Summe der verfügbaren VEen im DKreis Leertitel 0,88 Budgatiert 0,88 Budgatiert | Einseitig deckungsfähig zu Lasten der Anlage 5 des Epl. 15.                                                     |                                                      |
| - Co Reservierung                                                                                                    | Generat' 2014 \ 2015 \ 2018 \                                                                                                    |                                                                                                    |                                                      |
| <ul> <li>Verfügbare Verpflichtungsermächti</li> <li>Derechnungen</li> <li>VE-Ansatz / erh. VE</li> </ul>                                                                                                    | aktueller VE-Ansatz abzgl. Sperre gem. Art. 22/36 BayHO nach Freigabe                                                                                       | 5.500.000,00                                                                                                    |                                                      |
| <ul> <li>Control freigegeben dürch stider</li> <li>Congregerit genn. Art. 22/16 BayHC</li> <li>Conference der gaupenten Betrage</li> </ul>                                                                                                    | gesetzlicher Nichtfreigsbebetrag                                                                                                    | 0,00                                                                                                    |                                                      |
| Versterkung                                                                                                    | abzgl. freigegebener Betrag -                                                                                                    | 0,00                                                                                                    |                                                      |
| üpl/apl. Bewilligung / Einsparu                                                                                                    | Verlagerung auf anderes Hamgkeitsjahr                                                                                                    | 0,00                                                                                                    |                                                      |
| Constructions     Constructions     Constructions     Constructions     Constructions     Constructions     Constructions                                                                                                    | Nicht freigegeben durch STMF                                                                                                    | 6.00                                                                                                    |                                                      |
| Zvyciung erhälten     Zvyciung erhälten     Zvyciung erhälten     Soften Planungsübersicht     Soften Reports     Soften Reports     Soften R                                                                                                    |                                                                                                    |                                                                                                    |                                                      |
| - Co Budgetdefinition                                                                                                    |                                                                                                    |                                                                                                    | Abbrechen Fertig stellen                             |
| holtester 2013 Baverisches Staatsministerium für V                                                                                                    | Wissenschaft, Forschung und Kunst 001 Daten wurden erfolgreich geladen.                                                                                     |                                                                                                    | Version: 3.16.0 Build Id: build-8433-56-201211091129 |

Der nicht freigegebene Betrag ist grundsätzlich für die gesamte VE gültig.

Die Anzeige erfolgt für jedes Fälligkeitsjahr gesondert.

Daher ist ein Verlagern des nicht freigegebenen Betrags auf ein anderes Fälligkeitsjahr möglich und zuzlässig.

Der Saldo dieser Verlagerungen muss 0,00 ergeben.

Eine Verlagerung des nicht freigegebenen Betrags zwischen verschiedenen Haushaltsstellen ist nicht zulässig und nicht möglich.

# **VE-Zuweisungen**

| imm Bearbeiten Egtras Eavoriten Ges  | chäftsprozess-Favo                                        | viten 2           |                       |                   |                          |                       |                 |              |              |                |              |                       |                |             |
|--------------------------------------|-----------------------------------------------------------|-------------------|-----------------------|-------------------|--------------------------|-----------------------|-----------------|--------------|--------------|----------------|--------------|-----------------------|----------------|-------------|
| 1000 · × × × 00000                   | 1 10 40 150                                               | 6/894 01 0 -      | 1.441                 |                   |                          |                       |                 |              |              |                |              |                       |                |             |
| chiftsprozesse X                     |                                                           |                   |                       |                   |                          |                       |                 |              |              |                |              |                       |                |             |
| Mittelplanung/-bewirtschaftung       | Zuweisung v                                               | /E                |                       |                   |                          |                       |                 |              |              |                |              |                       |                |             |
| 😂 Mittelplanung                      | Zuweisung                                                 | en können erstel  | It und bearbeit       | tet werden.       | where the first American | and the second second |                 |              |              |                |              |                       |                |             |
| B 🝓 Aupwahl                          | Bei der Aus                                               | wahl von mehre    | ren ZielAst-Nr        | n werden entspre  | chende Zuweisungss       | tze aufgebaut.        | i Criv          |              |              |                |              |                       |                |             |
| Grobfilter                           | Bearbeitung der frühestens im Jahr 2014 fälligen Beträge. |                   |                       |                   |                          |                       |                 |              |              |                |              |                       | 10             |             |
| C C Verfünbare Einnahmes und Ausnah  |                                                           |                   |                       |                   |                          |                       |                 |              |              |                |              |                       |                | assessed in |
| Berechnungen                         |                                                           |                   |                       |                   |                          |                       |                 |              |              |                |              |                       |                |             |
| - Co Haushaltsansatz / erh. Zuweisur |                                                           |                   |                       |                   |                          |                       |                 |              |              |                |              |                       |                |             |
| - Co Sperreberechnung                |                                                           |                   |                       |                   |                          |                       |                 |              |              |                |              |                       |                |             |
| Sperreübernahme/Sperreverlag         | -                                                         |                   |                       |                   |                          | 15                    | -               |              |              |                | 211122       |                       |                |             |
| Dechung                              | 24                                                        | uschuss für die S | anierung der N        | Aensa im Student  | enhaus Erlangen          |                       | Einseitig decku | ingsfahig zu | Løsten der i | Anloge 5 des i | Ept 15.      |                       |                |             |
| Go Verstärkung                       |                                                           |                   |                       |                   |                          |                       |                 |              |              |                |              |                       |                |             |
| 😼 Verstärkung f. gem. bew. Person    | Destaurastaula                                            | Comme das         | and the second second | tan in D. Karle I | 11 augustus              | 0                     |                 |              |              |                |              |                       |                |             |
| - 🖧 üpl./apl. Bewilligung / Einsparu | Deckungskreis                                             | summe der         | vertugoaren vi        | cen im DKreis     | Leentites                |                       |                 |              |              |                |              |                       |                |             |
| - Co Reservierung                    |                                                           |                   |                       | 0,00              | budgeben                 |                       |                 |              |              |                |              |                       |                |             |
| - Co Zuweisung                       |                                                           |                   |                       |                   | Ausnahme Sperre          |                       |                 |              |              |                |              |                       |                |             |
| Berechnungen                         | Gesamt 2014                                               | 2015 2016 ]       |                       |                   |                          |                       |                 |              |              |                |              |                       |                |             |
| - Co VE-Ansatz / erh. VE             | Verfügbare VE                                             | E: 5.500.000.00   |                       | VE - Sperre:      | 0.00                     | Zugewieser            | ne, nicht gebu  | hte Beträge: | 111.00       |                |              |                       |                |             |
| - Conicht freigegeben durch StMF     | 0.000                                                     |                   |                       | 1.00              |                          |                       |                 |              | 0.000        |                |              |                       |                |             |
| - 🚱 gespeert gern. Art. 22/36 Bayfit | Buchung                                                   | gsdatum Art       | Betrag                | ZielHHStelle      | ZielAst-Nr               | ZielBudgetNr          | Fußn.1          | Fußn.2       | Referat      | Vermerk        | Aktenzeichen | Quell-Fälligkeitsjahr | Ziel-Falligkei | itsjahr     |
| 🙆 Freigabe der gaspenten Betrage     | 1                                                         | Z                 | 111,00                | 15 06/894 01 0    | 1507011 0000000          |                       |                 |              |              |                |              | 2014                  | 2014           |             |
| Le Vertificion                       |                                                           | Z                 | 0,00                  | 15 06/894 01 0    |                          |                       |                 |              |              | <b>[2</b> ]    |              | 2014                  |                |             |
| - Go v. StMF zugew. Gol./apl. VE     |                                                           |                   |                       |                   |                          |                       |                 |              |              |                |              |                       |                | _           |
| - 🙆 üpl./apl. Bewilligung / Einsparu |                                                           |                   |                       |                   |                          |                       |                 |              |              |                |              |                       |                |             |
| - Coo Reservierung                   |                                                           |                   |                       |                   |                          |                       |                 |              |              |                |              |                       |                |             |
| - Conversions                        |                                                           |                   |                       |                   |                          |                       |                 |              |              |                |              |                       |                |             |
| E Co Zuweisung buchen                |                                                           |                   |                       |                   |                          |                       |                 |              |              |                |              |                       |                |             |
| Suchen (                             |                                                           |                   |                       |                   |                          |                       |                 |              |              |                |              |                       |                |             |
| -Of Cartemanaching / Zowersumiers    |                                                           |                   |                       |                   |                          |                       |                 |              |              |                |              |                       |                |             |
| Co Zuweisung erhalten                |                                                           |                   |                       |                   |                          |                       |                 |              |              |                |              |                       |                |             |
| 🕀 🦢 Auskunft                         |                                                           |                   |                       |                   |                          |                       |                 |              |              |                |              |                       |                |             |
| 🖲 🍪 Planungsübersicht                | 2122000000                                                |                   |                       |                   |                          |                       |                 |              |              |                |              |                       |                |             |
| - Co Sperre-Reports                  | Fubnote 1:                                                |                   |                       |                   |                          |                       |                 |              |              |                |              |                       |                |             |
| Budgetabrechnung                     | 101                                                       |                   |                       |                   |                          |                       |                 |              |              |                |              |                       |                |             |
| Budgetabrechnung Kestevanan          |                                                           |                   |                       |                   |                          |                       |                 |              |              |                |              |                       |                |             |
| Rewittschaftungtergehoiste           |                                                           |                   |                       |                   |                          |                       |                 |              |              |                |              |                       |                |             |
| R 😂 Bassidaten                       | Fußnote 2:                                                |                   |                       |                   |                          |                       |                 |              |              |                |              |                       |                |             |
| Koppelung                            |                                                           |                   |                       |                   |                          |                       |                 |              |              |                |              |                       |                |             |
|                                      |                                                           |                   |                       |                   |                          |                       |                 |              |              |                |              |                       | 1              | 100000      |
| - Go Budgetdefinition                |                                                           |                   |                       |                   |                          |                       |                 |              |              |                |              |                       | Abbrechen      | Fattin      |

Beispiel für das Fälligkeitsjahr 2014

| A DE VXQ POCO                                                                                                    | 15 06/894                                                                                                    | 10                                                                                                    | -                                              |                                                       |                                                  |                                   |        |        |         |         |              |                                       |                                    |     |
|----------------------------------------------------------------------------------------------------|----------------------------------------------------------------------------------------------------|----------------------------------------------------------------------------------------------------|------------------------------------------------|-------------------------------------------------------|--------------------------------------------------|-----------------------------------|--------|--------|---------|---------|--------------|---------------------------------------|------------------------------------|-----|
| hiftuprozerse ×<br>Mittelpinung/-bewirtschaftung Mittelpinung<br>Mittelpinung<br>Mittelpinung<br>Verfügsbrete<br>Verfügsbrete<br>Verfügsbrete<br>Einshme- und Ausgab<br>- Berechnungen                                                                                                    | Zuweisung VE<br>Zuweisungen kör<br>Per Doppelklick k<br>Bei der Auswahl v                                                  | nen erstellt<br>Innen Sie ir<br>on mehrere                                                                             | und bearbeit<br>n der Spalte Z<br>n ZielAst-Nn | tet werden.<br>SielAOSt die Felds<br>n werden entspre | uskunft für Anordnu<br>chende Zuweisungss        | ngsstellen aufn<br>Stze aufgebaut | den.   |        |         |         |              |                                       |                                    | -œ  |
| Haushaltsanstz / erh. Zuweisu     Spereberechnung     Spereberechnung     Mehr- Mindereinnahmen     Deckung     Verstärkung     Verstärkung                                                                                                    | Zuschuss für die Sanierung der Mense im Studentenbeus Erlangen Einseitig deckungsfühig zu Lasten der Anlage 5 des Ept. 15. |                                                                                                    |                                                |                                                       |                                                  |                                   |        |        |         |         |              |                                       |                                    |     |
| Versamung 1. gem. bew. Person     La upl./apl. Bewilligung / Einsparu     La Reservierung     Zuweisung                                                                                                    |                                                                                                    |                                                                                                    |                                                | 0,00                                                  | Dudgetiert<br>Ausnahme Sperre                    |                                   |        |        |         |         |              |                                       |                                    |     |
| <ul> <li>Verfügbare Verpflichtungsermächti</li> <li>Berechnungen</li> <li>VE-Ansatz / erh. VE</li> </ul>                                                                                                    | Gesamt 2014 201<br>Verfügbare VE: 12.0                                                                                     | esamet \2014 \2015 \2016 \<br>/erfugbare VE: 12.000.000,00 VE-Sperre: 0,00 Zugewiesene, nicht gebuchte Betrage: 666,00 |                                                |                                                       |                                                  |                                   |        |        |         |         |              |                                       |                                    |     |
| Ga nicht freigegeben durch StMf     Ga gespent gem. Art. 22/36 BayHC     Ga freigabe der gaspenten Betrage     Ga Deckung                                                                                                    | Buchungsdatu<br>1                                                                                                    | n Art<br>Z<br>Z                                                                                                    | Betrag<br>111,00<br>222,00                     | ZielHHStelle<br>1506 89401 0<br>1506 89401 0          | ZielAst-Nr<br>1507011 0000000<br>1507011 0000000 | ZielBudgetNr                      | Fußn.1 | Fußn.2 | Referat | Vermerk | Aktenzeichen | Quell-Falligkeitsjøhr<br>2014<br>2015 | Ziel-Falligkeitsja<br>2014<br>2015 | thr |
| Constraining     Constraining                                                                                                    | 3                                                                                                    | L                                                                                                    | 333,00                                         | . 1346 03401 0                                        |                                                  |                                   |        |        |         | v       |              | 2910                                  | 2010                               |     |
| <ul> <li>Quweisung erhalten</li> <li>Quweisung erhalten</li> <li>Quweisung erhalt</li></ul> | Fußnote 1:                                                                                                    |                                                                                                    |                                                |                                                       |                                                  |                                   |        |        |         |         |              |                                       |                                    | -   |
| Google Sperre-Reports     Google Stretchnung     Google Stretchnung Restevarian     Google Stretchnung Restevarian     Google Stretchnung Restevarian     Google Stretchnung Stretchnung Stretchnung                                                                                                    |                                                                                                    |                                                                                                    |                                                |                                                       |                                                  |                                   |        |        |         |         |              |                                       |                                    |     |
| Bewirtschaftungsergebnisse     Basisdaten     Koppelung                                                                                                    | Fubnote 2:                                                                                                    |                                                                                                    |                                                |                                                       |                                                  |                                   |        |        |         |         |              |                                       |                                    |     |

Beispiel für die Anzeige "Gesamt"

Zuweisungen müssen für jedes Fälligkeitsjahr gesondert vorgegeben werden.

Dabei ist auch das Zielfälligkeitsjahr, das für die empfangende Behörde gilt ("fällig frühestens…."), vorzugeben. Dieses kann sich vom Fälligkeitsjahr der abgebenden Behörde unterscheiden, darf aber nicht niedriger sein, als das dort angezeigte.

## Andere Masken

Masken die Sie auch unter verfügbare Einnahme- und Ausgabemittel finden, wie zum Beispiel die Deckung, sind analog aufgebaut und sind auch dementsprechend zu verwenden. (siehe hierzu im Geschäftsprozessbaum unter verfügbare Einnahme - und Ausgabemittel)

Bewegungen (Deckungen, Verstärkungen, Zuweisungen usw.) sind nur zwischen einzelnen Haushaltsstellen, nicht aber innerhalb einer Haushaltstelle zwischen einzelnen Fälligkeitsjahren möglich.

# XIII. Zuweisung buchen

| ▲ Zuweisung buche                                                         | n - Mittelbewirtsc                                                                                                    | haftung - IHV                                                    |               |                   |        |       |               |                                 |                |               |  |  |  |  |
|---------------------------------------------------------------------------|----------------------------------------------------------------------------------------------------|------------------------------------------------------------------|---------------|-------------------|--------|-------|---------------|---------------------------------|----------------|---------------|--|--|--|--|
| Brogramm Bearbeiten Drucken Extras Eavoriten Geschäftsprozess-Favoriten 2 |                                                                                                    |                                                                  |               |                   |        |       |               |                                 |                |               |  |  |  |  |
| ■ 🗒 ▲ 🎝 🖉 🛪 💐 🔍 (や ク ウ 句 句                                                |                                                                                                    |                                                                  |               |                   |        |       |               |                                 |                |               |  |  |  |  |
|                                                                           |                                                                                                    |                                                                  |               |                   |        |       |               |                                 |                |               |  |  |  |  |
| 🕺 🖯 🧁 Mittelplanung 🔺                                                     | Zuweisung buchen                                                                                                    |                                                                  |               |                   |        |       |               |                                 |                |               |  |  |  |  |
| 💆 🖹 🖓 Auswahl 📃                                                           | Auswahi ach Datum: -> kein Buchungsdatum oder Datumsvorgabe (siehe auch Hilfe "F1")<br>Nur markierte Zuweisungen körnen gebucht verden. (Mehr fachauswahi möglich: Stra / Umschalttaste) |                                                                  |               |                   |        |       |               |                                 |                |               |  |  |  |  |
| Grobfilter                                                                | Grobfilter     Direkt zur Zuweisung? Datensatz markeren und im Geschäftsprozessbaum auf Zuweisung? kilden.                                                                               |                                                                  |               |                   |        |       |               |                                 |                |               |  |  |  |  |
| e 🖓 Feinfilter                                                            | ••••••         Feinflier         Für den Kassenanschlag belegen Sie bitte alle drei geben Pflichtfelder.                                                                                 |                                                                  |               |                   |        |       |               |                                 |                |               |  |  |  |  |
| P- 🤁 Verfügbare V                                                         |                                                                                                    |                                                                  |               |                   |        |       |               |                                 |                |               |  |  |  |  |
| - 🖓 Berechnu                                                              |                                                                                                    |                                                                  |               |                   |        |       |               |                                 |                |               |  |  |  |  |
| 🖓 VE-Ansat                                                                |                                                                                                    |                                                                  |               |                   |        |       |               |                                 |                |               |  |  |  |  |
| 🏹 nicht freig                                                             |                                                                                                    |                                                                  |               |                   |        |       |               |                                 |                |               |  |  |  |  |
| - 🖓 gesperrt (                                                            | Filter \Eingaben \                                                                                                    |                                                                  |               |                   |        |       |               |                                 |                |               |  |  |  |  |
| - Marcigabe                                                               | ASt-Nr. <mark>Bitte wählen</mark>                                                                                                    | ASt-Nr. Bitte wählen  Mittel  Budget Alle anzeigen Alle anzeigen |               |                   |        |       |               |                                 |                |               |  |  |  |  |
| - Co Verstärku                                                            | Art                                                                                                    | ▼ Referat                                                        |               |                   |        |       | -             | <ul> <li>Quell-HHst.</li> </ul> |                |               |  |  |  |  |
| - 🐻 v. StMF zi                                                            |                                                                                                    |                                                                  |               |                   | -      |       |               |                                 |                |               |  |  |  |  |
| 🖓 üpl./apl. E                                                             | Status                                                                                                    | Erfasser                                                         |               |                   |        |       | ¥             | O Zier Hirist.                  |                |               |  |  |  |  |
| - 🖓 Reservier                                                             | Zuweisungen                                                                                                    |                                                                  |               |                   |        |       |               |                                 |                |               |  |  |  |  |
| 🖳 🍊 Zuweisun 🏁                                                            | QuellHHStelle                                                                                                    | QuellAst-Nr                                                      | QuellBudgetNr | Buchungsdatum     | Mittel | Art   | Betrag        | Gesamtzuweisung                 | ZielHHStelle   | ZielAst-Nr    |  |  |  |  |
|                                                                           | 1 06 01/111 01 0                                                                                                    | 0601005 0000000                                                  |               | 17.01.2011        | HB     | К     | 0.00          | 705.00                          | 06 01/111 01 0 | 0601005 060 📤 |  |  |  |  |
|                                                                           | 2 06 01/111 01 0                                                                                                    | 0601005 0000000                                                  |               | 06.12.2011        | HB     | Z     | 234,00        | 705,00                          | 06 01/111 01 0 | 0601005 060   |  |  |  |  |
|                                                                           | 3 06 01/111 01 0                                                                                                    | 0601005 0000000                                                  |               | 07.12.2011        | HB     | Z     | 235,00        | 705,00                          | 06 01/111 01 0 | 0601005 060   |  |  |  |  |
| 🛁 🖓 Zuweisung er                                                          | 4 06 01/111 01 0                                                                                                    | 0601005 0000000                                                  |               | 08.12.2011        | HB     | Z     | 236,00        | 705,00                          | 06 01/111 01 0 | 0601005 060   |  |  |  |  |
| 🖻 🗁 Auskunft                                                              | 5 06 01/119 01 0                                                                                                    | 0601005 0000000                                                  |               | 17.01.2011        | HB     | К     | 588,88        | 500,00                          | 86 81/119 81 8 | 0601005 060   |  |  |  |  |
| H G Planungsuber                                                          | 6 06 01/119 12 0                                                                                                    | 0601005 0000000                                                  |               | 17.01.2011        | НВ     | к     | 0,00          | 0,00                            | 06 01/119 12 0 | 0601005 060   |  |  |  |  |
| Budgetahreck                                                              | 7 06 01/119 49 0                                                                                                    | 0601005 0000000                                                  |               | 17.01.2011        | нв     | к     | 57.400,00     | 80.000,00                       | 06 01/119 49 0 | 0601005 060   |  |  |  |  |
| - 🖓 Budgetabreck                                                          | 8 06 01/119 49 0                                                                                                    | 0601005 0000000                                                  |               | 17.01.2011        | нв     | к     | 0,00          | 80.000,00                       | 06 01/119 49 0 | 0601005 060 🚽 |  |  |  |  |
| - 🖓 Mehr/Minder                                                           |                                                                                                    | 4                                                                |               | 11111             |        |       |               |                                 |                |               |  |  |  |  |
| 🖻 🗀 Bewirtschaft                                                          | Summen                                                                                                    |                                                                  |               |                   |        |       |               |                                 |                |               |  |  |  |  |
| E- 🗁 Basisdaten                                                           | Finnahmen 4                                                                                                    | 47.370.205.00 Ausoa                                              | ihen 4        | 161.152.418.94 VE |        | 24.22 | 9.779.20 Buch | n                               |                |               |  |  |  |  |
| - Construction Rudgetdefinit                                              |                                                                                                    |                                                                  | L             |                   |        |       |               |                                 |                |               |  |  |  |  |

## Allgemeines

#### Zuweisungen buchen

Nach Aufruf der Maske "Zuweisung buchen - Buchen" werden alle Zuweisungen gemäß Ihrer Auswahl im Grob- und Feinfilter geladen und angezeigt. Da dies besonders bei großer Datenmenge einige Zeit dauern kann, empfiehlt sich eine Einschränkung der zu ladenden Daten bereits im Grob- bzw. Feinfilter.

Die Zuweisungen können über Anklicken jeder Spaltenüberschrift auf- und absteigend sortiert werden. Gebuchte Zuweisungen sind vollständig hellblau hinterlegt und nicht mehr veränderbar.

Nicht gebuchte Zuweisungen sind in den Spalten "Art", "Betrag", "ZielHHStelle" und "ZielAst-Nr" gelb hinterlegt und damit veränderbar. Mit einem Doppelklick in das Feld ZielAst-Nr öffnet sich der Dialog für die Feldauskunft.

Die Spalte Buchungsdatum ist weiß hinterlegt. Sie können hier ein Datum vorgeben oder mittels Klick rechts ins Feld, die Kalenderfunktion aufrufen.

Sie können eine oder mehrere Zuweisungen markieren und über den Button "Buchen" speichern. Bitte <u>beachten</u> Sie, dass eine mit dem Button "Buchen" gespeicherte Zuweisung <u>endgültig</u> ist und nicht mehr geändert werden kann. Das System bringt hierzu einen Warnhinweis aus.
| ▲ Zuweisung buchen - Mitte                                                                                                    | elbewirtschaftung - IHV                                                                                                    |                         |                                 |                |      |
|----------------------------------------------------------------------------------------------------|----------------------------------------------------------------------------------------------------|-------------------------|---------------------------------|----------------|------|
| <u>P</u> rogramm <u>B</u> earbeiten <u>D</u> rucken E <u>x</u> tr.                                                                                                    | as <u>E</u> avoriten <u>G</u> eschäftsprozess-Favoriten <u>?</u>                                                                                                    |                         |                                 |                |      |
|                                                                                                    | ⇒ ⇒ (?)                                                                                                    |                         |                                 |                |      |
| Geschäftsprozesse ×                                                                                                    | Zundume huden                                                                                                    |                         |                                 |                | A X  |
| 🖁 🗁 Mittelbewirtschaftung 🔄                                                                                                    | Zuweisung buchen                                                                                                    |                         |                                 |                |      |
| 🖉 🖨 🗁 Mittelplanung                                                                                                    | Auswani nach Datum: -> kein Buchungsdatum oder Datumsvorgabe (siehe auch Hilfe 1-1)<br>Nur markierte Zuweisungen können gehucht werden, (Mehrfarhauswahl möglich: Strg / Umschal | ttaste)                 |                                 |                |      |
| 💾 🖻 🤕 Auswahl                                                                                                    | Direkt zur Zuweisung? Datensatz markieren und im Geschäftsprozessbaum auf 'Zuweisung' klicke                                                                                     | n.                      |                                 |                |      |
| e Grobfilter                                                                                                    | Für den Kassenanschlag belegen Sie bitte alle drei gelben Pflichtfelder.                                                                                                    |                         |                                 |                | _    |
| Einfilter                                                                                                    |                                                                                                    |                         |                                 |                |      |
| 🕀 🦢 Vertügbare Einnahme- un                                                                                                    |                                                                                                    |                         |                                 |                |      |
| Berechnungen                                                                                                    |                                                                                                    |                         |                                 |                |      |
| Hausnaitsansatz / ern.                                                                                                    |                                                                                                    |                         |                                 |                |      |
| Sperreilbernahme /Sne                                                                                                    |                                                                                                    |                         |                                 |                |      |
| Mehr- Mindereinnahm                                                                                                    |                                                                                                    |                         | <b>G</b>                        |                |      |
| - Co Derkung                                                                                                    | ASt-Nr. U616011 000000 V Mittel V Budget V Budget                                                                                                    | nungsdatum beachte<br>T | Alle anzeigen                   |                |      |
| - Ga Verstärkung                                                                                                    | Art 0601005 0601044 - Bayerisches Staatsministerium der Finanzen Ref. 44                                                                                                    | -                       | <ul> <li>Quell-HHst.</li> </ul> |                |      |
| Verstärkung f. gem. b                                                                                                    | U601005 0601045 - Bayerisches Staatsministerium der Finanzen Ref. 45                                                                                                    |                         | ○ 7ial-HHet                     |                |      |
| 🖓 üpl./apl. Bewilligung / 🐖                                                                                                    | Status 0001005 0001040 - Bayerisches Staatsministerium der Finanzen Ref. 40                                                                                                    |                         | 0 210111130                     |                |      |
| 🖓 Reservierung                                                                                                    | Zuweisu 0601005 0601072 - Bayerisches Staatsministerium der Finanzen Ref. 72                                                                                                    |                         |                                 |                |      |
| 🖳 🦓 Zuweisung                                                                                                    | 0604017 0000000 - Bayerisches Landesamt für Steuern                                                                                                    | Betran                  | Gesamtzuweisung                 | 7ielHHStelle   |      |
| 🕀 🗀 Verfügbare Verpflichtungs                                                                                                    | 1 060613018 0000000 - Finanzgericht München                                                                                                    | 0.00                    | 0.00                            | 06.02/282.01.0 | 06 1 |
| 🖻 🦓 Zuweisung buchen                                                                                                    | 0613026 0000000 - Finanzgericht Nürnberg                                                                                                    | 0,00                    | 20,000                          | 06 02/202 01 0 | 06   |
| Buchen                                                                                                    | 2 00 0614016 0000000 - Fachhochsch. f. öffentl. Verwaltung und Rechtspflege -Zentralverwaltur                                                                                    | 0,00                    | 30.000,00                       | 00 02/323 01 0 | 00   |
| - I a second second sec | 3 U60614032 0000000 - FH f. öffentl. Verwaltung u.Rechts- pflege, FB Alig. Innere Verwaltung                                                                                     | 38.000,00               | 38.000,00                       | 06 02/525 01 0 | 06   |
| Kassenanschlag / Zuw                                                                                                    | 4 06 U614U4U UUUUUUU - FH f. off. Verwaltg. U.Rechtspriege Fachb. Archiv- und Bibliomekswesen                                                                                    | 10.000,00               | 10.000,00                       | 06 02/526 01 0 | 06   |
|                                                                                                    | 5 06 0614065 0000000 - EH f öffentl. Verwaltung u Rechts- nflege - Fachbereich Einanzwesen-                                                                                      | 1.000,00                | 1.000,00                        | 06 02/526 11 0 | 06   |
|                                                                                                    | 6 06 0614073 0000000 - FH für öffentliche Verwaltung und Rechtspflege, -Fachbereich Polizei-                                                                                     | 5.000,00                | 5.000,00                        | 06 02/527 21 0 | 06   |
| Sherre-Renorts                                                                                                    | 7 06 0614081 0000000 - FH f. öffentl. Verwaltung u.Rechts- pflege, Fachbereich Sozialverwaltg.                                                                                   | 600,00                  | 600,00                          | 06 02/529 02 0 | 06   |
| - Ga Budaetabrechnung                                                                                                    | 8 06 0615005 0000000 - Landesamt für Finanzen Zentralabteilung                                                                                                    | 10.000.00               | 10.000.00                       | 06 02/532 01 0 | 06 🕳 |
| Budgetabrechnung Restev                                                                                                    | 0616011 0000000 - Bayer. Verwaltung der staatlichen Schlösser, Gärten u.Seen -Hauptv                                                                                             | · · · ·                 |                                 | •              |      |
| - 🏹 Mehr/Mindereinnahmen g                                                                                                    | 0621011 0000000 - Landesamt für Vermessung und Geoinformation                                                                                                    |                         |                                 |                |      |
| 🗄 🗀 Bewirtschaftungsergebnis                                                                                                    | 91/4004 0000000 - Immobilien Freistaat Bayern - Regionalvertrot ing München -                                                                                                    |                         |                                 |                |      |
| 🖻 🗁 Basisdaten                                                                                                    |                                                                                                    | 16.409.000,00           |                                 |                |      |
| 🖓 Koppelung                                                                                                    |                                                                                                    |                         |                                 |                |      |

## Auswahl der Anordnungsstelle

Durch den Klick auf den schwarzen Pfeil neben der Anordnungsstelle (= Zielanordnungsstelle) werden Ihnen alle Anordnungsstellen, für die Sie berechtigt sind aufgelistet. Durch einfaches Markieren wählen Sie die gewünschte Anordnungsstelle aus.

| 🔺 Zuweisung buchen - Mittelbewirtschaftu                                                                                                    | ng - IHV                               |                                                        |                                     |                                         |             |             |          |                 |  |  |  |  |
|----------------------------------------------------------------------------------------------------|----------------------------------------|--------------------------------------------------------|-------------------------------------|-----------------------------------------|-------------|-------------|----------|-----------------|--|--|--|--|
| Programm Bearbeiten Drucken Extras Eavoriten Geschä                                                                                                    | iftsprozess-Favoriten 2                |                                                        |                                     |                                         |             |             |          |                 |  |  |  |  |
| II 🔚 🚵 🛃 🤊 🗙 🔍 (+ (+ (+ (+ (+ (+ (+ (+ (+ (+ (+ (+ (+                                                                                                    |                                        |                                                        |                                     |                                         |             |             |          |                 |  |  |  |  |
| Geschäftsprozesse ×                                                                                                    | Zuweisung buchen                       | 1                                                      |                                     |                                         |             |             |          | ▲ X             |  |  |  |  |
| 👸 🗁 Mittelbewirtschaftung                                                                                                    | Auswahl nach Dati                      | um: -> kein Buchunosdat                                | um oder Datum                       | svorgahe (siehe auch                    | Hilfe 'F1'  | n           |          |                 |  |  |  |  |
| i Contra Contra | Nur markierte Zuw                      | /eisungen können gebuch                                | nt werd <mark>en. (Me</mark> h      | rfachauswahl möglich                    | n: Strg / l | Úmschaltta  | ste)     |                 |  |  |  |  |
| Auswani                                                                                                    | Direkt zur Zuweisu<br>Für den Kassenan | ing? Datensatz markierer<br>schlag belegen Sie hitte ; | n und im Geschä<br>alle drei gelhen | ıftsprozessbaum auf '.<br>Pflichtfelder | Zuweisun    | g' klicken. |          |                 |  |  |  |  |
| E Feinfilter                                                                                                    |                                        |                                                        | and di or goloori                   |                                         |             |             |          | <b>3</b>        |  |  |  |  |
| 🗁 🗁 Verfügbare Einnahme- und Ausgabemittel                                                                                                    |                                        |                                                        |                                     |                                         |             |             |          |                 |  |  |  |  |
|                                                                                                    |                                        |                                                        |                                     |                                         |             |             |          |                 |  |  |  |  |
| Hausnaitsansatz / ern. Zuweisung                                                                                                    |                                        |                                                        |                                     |                                         |             |             |          |                 |  |  |  |  |
| Sperreübernahme/Sperreverlagerung                                                                                                    | Filter \ Eingaben \                    |                                                        |                                     |                                         |             |             |          |                 |  |  |  |  |
|                                                                                                    |                                        |                                                        |                                     |                                         |             |             |          |                 |  |  |  |  |
| Co Deckung                                                                                                    |                                        |                                                        |                                     |                                         |             | Von         |          |                 |  |  |  |  |
| - Verstärkung<br>Verstärkung f. dom. how. Personalausgaben                                                                                                    | Art                                    |                                                        |                                     |                                         |             |             |          | O Queli-HHst.   |  |  |  |  |
| - G üpl./apl. Bewilligung / Einsparung                                                                                                    | K                                      | Erfasser                                               |                                     |                                         |             | bis         |          | () Ziel-HHst.   |  |  |  |  |
|                                                                                                    | :R                                     |                                                        |                                     |                                         |             |             |          |                 |  |  |  |  |
| Zuweisung                                                                                                    |                                        |                                                        | QuellBudgetNr                       | Buchungsdatum                           | Mittel      | Art         | Betrag   | Gesamtzuweisung |  |  |  |  |
| Verfügbare Verpflichtungsermächtigungen                                                                                                    | 1 06 02/282 01 0                       | 0601005 0000000                                        |                                     | 17.01.2011                              | НВ          | К           | 0,00     | 0,00 🔺          |  |  |  |  |
| Buchen                                                                                                    | 2 06 02/443 16 0                       | 0601005 0000000                                        |                                     | 10.06.2010                              | ΗВ          | z           | 290,00   | 290,00          |  |  |  |  |
|                                                                                                    | 3 06 02/525 01 0                       | 0601005 0000000                                        |                                     | 17.01.2011                              | ΗВ          | К           | 0,00     | 8.300,00        |  |  |  |  |
| Kassenanschlag / Zuweisungen                                                                                                    | 4 06 02/525 01 0                       | 0601005 0000000                                        |                                     | 30.03.2011                              | HB          | Z           | 8.000,00 | 8.300,00        |  |  |  |  |
| Zuweisung erhalten                                                                                                    | 5 06 02/525 01 0                       | 0601005 0000000                                        |                                     | 05.04.2011                              | HB          | R           | 300,00   | 8.300,00        |  |  |  |  |
|                                                                                                    | 6 06 02/525 21 0                       | 0601005 0000000                                        |                                     | 10.06.2011                              | HB          | Z           | 280,00   | 280,00          |  |  |  |  |
|                                                                                                    | 7 06 02/527 21 0                       | 0601005 0000000                                        |                                     | 17.01.2011                              | HB          | К           | 1.300,00 | 1.300,00        |  |  |  |  |
| - 🖓 Budgetdefinition                                                                                                    | 8 06 02/529 02 0                       | 0601005 0000000                                        |                                     | 17.01.2011                              | HB          | К           | 100,00   | 100,00 👻        |  |  |  |  |
|                                                                                                    |                                        | 1                                                      | 11111                               |                                         |             |             |          | Þ               |  |  |  |  |
|                                                                                                    | Summen                                 |                                                        |                                     |                                         |             |             |          |                 |  |  |  |  |
|                                                                                                    | Einnahmen                              | 2.100.000,00 Ausg                                      | aben                                | 837.270,00                              | /E          |             | 0,00     | Juchen          |  |  |  |  |
|                                                                                                    |                                        |                                                        |                                     |                                         |             |             |          |                 |  |  |  |  |

Bei der Zuweisungsart (= Art) können Sie auswählen zwischen:

- Zuweisung durch Kassenanschlag ( = K )
- Zuweisungen ( = Z )
- Restezuweisung ( = R )

Die Auswahl von "Art" aus der Combobox ist <u>nicht</u> erlaubt für die Erstellung des Kassenanschlags oder eines Zuweisungsreports.

| 🔺 Zuweisung buchen - Mittelbewirtschaftu            | ng - IHV                                             |                                                                                      |                                |                        |             |                 |                 |                   |  |  |  |  |  |
|-----------------------------------------------------|------------------------------------------------------|--------------------------------------------------------------------------------------|--------------------------------|------------------------|-------------|-----------------|-----------------|-------------------|--|--|--|--|--|
| Programm Bearbeiten Drucken Extras Eavoriten Geschä | iftsprozess-Favoriten 2                              |                                                                                      |                                |                        |             |                 |                 |                   |  |  |  |  |  |
| III III III III III III IIII IIIIIIIII              |                                                      |                                                                                      |                                |                        |             |                 |                 |                   |  |  |  |  |  |
| Geschäftsprozesse ×                                 | Zuweisung buchen                                     |                                                                                      |                                |                        |             |                 |                 | ▲ ×               |  |  |  |  |  |
| 🖇 🗁 Mittelbewirtschaftung                           | Auswahl nach Dat                                     | Auswahl nach Datum: -> kein Buchungsdatum oder Datumsvorgahe (siehe auch Hilfe 'E1') |                                |                        |             |                 |                 |                   |  |  |  |  |  |
| 0 Difference Mittelplanung                          | Nur markierte Zuw                                    | /eisungen können gebu                                                                | icht werd <mark>en. (</mark> M | ehrfachauswahl möglich | n: Strg / I | )<br>Úmschaltta | ste)            |                   |  |  |  |  |  |
| Auswahi al cushéken                                 | Direkt zur Zuweisu                                   | ing? Datensatz markier                                                               | en und im Gesc                 | häftsprozessbaum auf ' | Zuweisun    | ıg' klicken.    |                 |                   |  |  |  |  |  |
| e Ginfilter                                         | Fur den Kassenan:                                    | schlag belegen Sie bitti                                                             | e alle drei gelbe              | n Phichtreider.        |             |                 |                 | <u> </u>          |  |  |  |  |  |
| 🕒 🕞 🦢 Verfügbare Einnahme- und Ausgabemittel        |                                                      |                                                                                      |                                |                        |             |                 |                 |                   |  |  |  |  |  |
|                                                     |                                                      |                                                                                      |                                |                        |             |                 |                 |                   |  |  |  |  |  |
| - Co Haushaltsansatz / erh. Zuweisung               |                                                      |                                                                                      |                                |                        |             |                 |                 |                   |  |  |  |  |  |
| Sperreberechnung                                    | (                                                    |                                                                                      |                                |                        |             |                 |                 |                   |  |  |  |  |  |
| Sperreubernanme/Sperreverlagerung                   | Ge Sperreibernahme/Sperreverlagerung Filter Eingaben |                                                                                      |                                |                        |             |                 |                 |                   |  |  |  |  |  |
|                                                     | ASt-Nr. 0613018 0000                                 | 000 - Mittel - B                                                                     | udget                          |                        | •           | Buchu           | ingsdatum beach | ten Alle anzeigen |  |  |  |  |  |
|                                                     | Art                                                  | <ul> <li>Referat</li> </ul>                                                          |                                |                        |             |                 |                 | ⊖ Quell-HHst.     |  |  |  |  |  |
| 🍋 Verstärkung f. gem. bew. Personalausgaben         | Status                                               | atus 🗸 Erfasser 🖉 bis 🔍                                                              |                                |                        |             |                 |                 |                   |  |  |  |  |  |
| 🧠 üpl./apl. Bewilligung / Einsparung                | Status                                               | atus                                                                                 |                                |                        |             |                 |                 |                   |  |  |  |  |  |
| Keservierung                                        | gebucht                                              |                                                                                      |                                |                        |             | -               |                 |                   |  |  |  |  |  |
| E-     Verfüchare Vernflichtungsermächtigungen      | nicht gebucht                                        | QuellAst-Nr                                                                          | QuellBudget                    | Nr Buchungsdatum       | Mittel      | Art             | Betrag          | Gesamtzuweisung   |  |  |  |  |  |
| E-Co Zuweisung buchen                               | 1 06 02/282 01 0                                     | 0601005 0000000                                                                      |                                | 17.01.2011             | HB          | К               | 0,00            | 0,00              |  |  |  |  |  |
|                                                     | 2 06 02/443 16 0                                     | 0601005 0000000                                                                      |                                | 10.06.2010             | HB          | Z               | 290,00          | 290,00            |  |  |  |  |  |
|                                                     | 3 06 02/525 01 0                                     | 0601005 0000000                                                                      |                                | 17.01.2011             | HB          | К               | 0,00            | 8.300,00          |  |  |  |  |  |
|                                                     | 4 06 02/525 01 0                                     | 0601005 0000000                                                                      |                                | 30.03.2011             | HB          | Z               | 8.000,00        | 8.300,00          |  |  |  |  |  |
| E Cuwersung ernanen                                 | 5 06 02/525 01 0                                     | 0601005 0000000                                                                      |                                | 05.04.2011             | HB          | R               | 300,00          | 8.300,00          |  |  |  |  |  |
| Basisdaten                                          | 6 06 02/525 21 0                                     | 0601005 0000000                                                                      |                                | 10.06.2011             | HB          | Z               | 280,00          | 280,00            |  |  |  |  |  |
|                                                     | 7 06 02/527 21 0                                     | 0601005 0000000                                                                      |                                | 17.01.2011             | HB          | К               | 1.300,00        | 1.300,00          |  |  |  |  |  |
|                                                     | 8 06 02/529 02 0                                     | 0601005 0000000                                                                      |                                | 17.01.2011             | HB          | К               | 100,00          | 100,00 🚽          |  |  |  |  |  |
|                                                     |                                                      | 1                                                                                    | 11111                          |                        |             |                 |                 | •                 |  |  |  |  |  |
|                                                     | Summen                                               |                                                                                      |                                |                        |             |                 |                 |                   |  |  |  |  |  |
|                                                     | Einnahmen                                            | 2.100.000,00 Aus                                                                     | sgaben                         | 837.270,00             | VE          |                 | 0,00 E          | Juchen            |  |  |  |  |  |
|                                                     |                                                      |                                                                                      |                                |                        |             |                 |                 |                   |  |  |  |  |  |

Bei der Auswahl des Status können Sie zwischen gebuchten und nicht gebuchten Zuweisungen wählen. Die Auswahl von "Status" aus der Combobox ist für den Kassenanschlag oder dem Zuweisungsreport nicht erlaubt.

| 🔺 Zuweisung buchen - Mitte                                         | lbew                                                                                                    | irtschaftung -               | HV                     |               |                  |           |         |                  |                  |                | X |  |  |  |
|--------------------------------------------------------------------|----------------------------------------------------------------------------------------------------|------------------------------|------------------------|---------------|------------------|-----------|---------|------------------|------------------|----------------|---|--|--|--|
| <u>P</u> rogramm <u>B</u> earbeiten <u>D</u> rucken E <u>x</u> tra | as <u>E</u> av                                                                                                    | oriten <u>G</u> eschäftsproz | ess-Favoriten <u>?</u> |               |                  |           |         |                  |                  |                |   |  |  |  |
|                                                                    | ⇒ ⇒ (                                                                                                    | ?)                           |                        |               |                  |           |         |                  |                  |                |   |  |  |  |
| Geschäftsprozesse                                                  |                                                                                                    |                              |                        |               |                  |           |         |                  |                  |                | × |  |  |  |
| Mittelbewirtschaftung                                              | wirtschaftung       Auswahl nach Datum: -> kein Buchungsdatum oder Datumsvorgabe (siehe auch Hilfe 'F1')         alpkanung       Auswahl nach Datum: -> kein Buchungsdatum oder Datumsvorgabe (siehe auch Hilfe 'F1')         Nur markierte Zuweisungen körnen gebucht werden. (Mehrfachauswahl möglich: Strg / Umschalttaste)       Direkt zur Zuweisungen körnen gebucht werden. (Mehrfachauswahl möglich: Strg / Umschalttaste)         Øg Gröhflter       Direkt zur Zuweisung? Datensatz markieren und im Geschäftsprozessbaum auf 'Zuweisung' klicken.         Øg Feinfliter       Für den Kassenanschlag belegen Sie bitte alle drei geben Pflichtfelder.         Øg Feinfliter       Geschinder         Øg Berechnungen       Geschungen |                              |                        |               |                  |           |         |                  |                  |                |   |  |  |  |
|                                                                    |                                                                                                    |                              |                        |               |                  |           |         |                  |                  |                |   |  |  |  |
| Sperreberechnung                                                   |                                                                                                    |                              |                        |               |                  |           |         |                  |                  |                |   |  |  |  |
| 🛁 🖓 Sperreübernahme/Sp                                             | Filter                                                                                                    |                              |                        |               |                  |           |         |                  |                  |                |   |  |  |  |
| 🛛 🧔 Mehr- Mindereinnahm                                            | ASt-Nr                                                                                                    | r. Bitte wählen r            | 🕶 🛛 Mittel 👻 Budg      | jet           |                  | - [       | Buchung | Isdatum beachten | Alle anzeigen    |                |   |  |  |  |
| Verkung                                                            | Art                                                                                                    |                              | Referat                |               |                  | - V       |         | -                | Ouell-HHst       |                |   |  |  |  |
| Verstärkung                                                        |                                                                                                    |                              |                        |               |                  | _         |         |                  | 0 -              |                |   |  |  |  |
| in l/ant. Bewilligung /                                            | Status                                                                                                    | 5 <sup></sup>                | Erfasser               |               |                  | b         |         |                  | 🔾 Ziel-HHst.     |                |   |  |  |  |
| - Con Reservieruna                                                 | Zuwei                                                                                                    | sunden                       |                        |               |                  |           |         |                  |                  |                |   |  |  |  |
| Zuweisung                                                          |                                                                                                    | QuallulCtalla                | Qualitatilit           | Qualification | Durch uncodatum  | A ditto l | 6 rt    | Botrog           | Coopertruicioung | ZieluuCtelle   |   |  |  |  |
| 🕀 🗀 Verfügbare Verpflichtungs                                      | 07                                                                                                    |                              |                        | Queilbuugetvi | az ol apli       | IMILLER   | 7       | 1 OPT OP         | Gesamizuweisung  |                |   |  |  |  |
| 🖻 🍻 Zuweisung buchen                                               | - 5/                                                                                                    | 00 01/329 01 0               | 0001003 000000         |               | 27.01.2011       |           | 2       | -1.393,00        | 9.500,00         | 00 01/329 01 0 |   |  |  |  |
| @! Buchen                                                          | 38                                                                                                    | 06 01/529 01 0               | 0601005 0000000        |               | 27.01.2011       | нв        | 2       | 1,395,00         | 9.300,00         | 06 01/529 01 0 |   |  |  |  |
|                                                                    | 39                                                                                                    | 06 01/531 01 0               | 0601005 0000000        |               | 17.01.2011       | HB        | К       | 0,00             | 0,00             | 06 01/531 01 0 | 4 |  |  |  |
|                                                                    | 40                                                                                                    | 06 01/531 11 0               | 0601005 0000000        |               | 17.01.2011       | HB        | К       | 103.800,00       | 108.000,00       | 06 01/531 11 0 |   |  |  |  |
| 2uweisung erhalten                                                 | 41                                                                                                    | 06 01/531 11 0               | 0601005 0000000        |               | 17.01.2011       | HB        | К       | 0,00             | 108.000,00       | 06 01/531 11 0 |   |  |  |  |
|                                                                    | 42                                                                                                    | 06 01/531 11 0               | 0601005 0000000        |               | 20.04.2011       | НВ        | R       | 4.200,00         | 108.000,00       | 06 01/531 11 0 |   |  |  |  |
| Sherre-Renorts                                                     | 43                                                                                                    | 06 01/531 21 0               | 0601005 0000000        |               | 17.01.2011       | нв        | к       | 50.600,00        | 50.600,00        | 06 01/531 21 0 |   |  |  |  |
| - Go Budgetabrechnung                                              | 44                                                                                                    | 06 01/546 49 0               | 0601005 0000000        |               | 17.01.2011       | НВ        | к       | 5.300,00         | 234.100,00       | 06 01/546 49 0 |   |  |  |  |
|                                                                    |                                                                                                    | 1 .                          | •                      |               |                  |           |         |                  | · ·              |                | • |  |  |  |
| - 🖓 Mehr/Mindereinnahmen g                                         | Summ                                                                                                    | en                           |                        |               |                  |           |         |                  |                  |                |   |  |  |  |
| E-     Bewirtschaftungsergebnis     Bewirtschaftungsergebnis       | Einnah                                                                                                    | men 447.                     | 369.500,00 Ausgał      | pen 4         | 51.152.418,94 VE |           | 24.22   | 29.779,20 Buch   |                  |                |   |  |  |  |
| 🖓 Koppelung                                                        |                                                                                                    |                              |                        |               |                  |           |         |                  |                  |                |   |  |  |  |

## Erstellen von Kassenanschlägen

Generell wird die Auswahl auf die geladenen Daten durch die Pflichtfelder und andere zusätzliche Kriterien eingeschränkt.

Möchten Sie einen <u>Kassenanschlag</u> erstellen, <u>müssen</u> die gelb hinterlegten Auswahlfelder belegt werden. Ist dies nicht der Fall bleibt der Button " Weiter - (Kassenanschlag/Zuweisungen - Auswahl) > " abgegraut und kann nicht aktiviert werden. Eine Erstellung des Kassenanschlags kann nicht erfolgen.

| Zuweisung buchen - Mittelbewirtschaftu             | ing - Il     | IV                                       |        |             |                |       |                |           |                        |                 |           |                               |     |
|----------------------------------------------------|--------------|------------------------------------------|--------|-------------|----------------|-------|----------------|-----------|------------------------|-----------------|-----------|-------------------------------|-----|
| Programm Bearbeiten Drucken Extras Eavoriten Gesch | äftsnroze    | ss-Favoriten ?                           |        |             |                |       |                |           |                        |                 |           |                               |     |
|                                                    | un copi occ. | 50 T d. G. Harris                        |        |             |                |       |                |           |                        |                 |           |                               | -   |
|                                                    |              |                                          |        |             |                |       |                |           |                        |                 |           | -                             |     |
| Mittelhewirtschaftung                              | Zuw          | eisung buchen                            |        |             |                |       |                |           |                        |                 |           |                               |     |
| 8 🖨 🧀 Mittelplanung                                | Filter       | (\Eingaben \                             |        |             |                |       |                |           |                        |                 |           |                               |     |
| 🚊 🖨 🦓 Auswahl                                      | ASt-Nr       | AST-Nr 0616011 0000000 V Mittel V Budget |        |             |                |       |                |           | Buchungsdatum beachten |                 |           | Alle anzeic                   | en  |
| Grobfilter                                         |              |                                          |        |             | 00051          |       |                | _         |                        |                 |           |                               |     |
| E Feinfilter                                       | Z            |                                          | R      | leferat     |                |       |                |           |                        |                 |           | <ul> <li>Quell-HHs</li> </ul> | it. |
| Gerschnungen                                       | gebuc        | :ht                                      | - E    | fasser      |                |       |                |           |                        |                 |           | ⊖ Ziel-HHst                   |     |
| Haushaltsansatz / erb. Zuweisung                   | Zuwei        |                                          |        |             |                |       |                |           |                        |                 |           |                               |     |
| Sperreberechnung                                   | Lunch        | Sungeri                                  | 0.0    |             | Our line start |       | C. du mandatum | A distant | . A                    | Datura          |           |                               | 71  |
| Sperreübernahme/Sperreverlagerung                  | 10           |                                          | Que    | ILAST-INF   | QueilBudget    | tivir | Buchungsdatum  | MITTEL    | Art                    | Betrag          | Gesam     | zuweisung                     | 216 |
|                                                    | 1 00         | 5 02/525 01 0                            | 000100 | 15 000000   | J              |       | 30.03.2011     | HB        | 2                      | 38.000,00       | J         | 38.000,00                     | 00  |
| 🖓 Deckung                                          | 2 00         | 6 02/735 71 0                            | 060100 | .)5 0000000 | 0              |       | 30.03.2011     | HB        | Z                      | 240.000,00      | J         | 240.000,00                    | 06  |
| Verstärkung                                        | 3 06         | 6 16/519 01 0                            | 060100 | 35 0000000  | 0              |       | 09.08.2011     | НВ        | Z                      | 980.000,00      | a         | 980.000,00                    | 06  |
| Verstärkung f. gem. bew. Personalausgaben          | 4 06         | 5 16/710 06 0                            | 060100 | 5 000000    | D              |       | 25.03.2011     | HB        | Z                      | 2.000.000,00    | o         | 2.000.000,00                  | 06  |
| Reservierung                                       | 5 06         | 5 16/710 06 0                            | 060100 | 5 000000    | )              |       | 25.03.2011     | VE        | Z                      | 1.000.000,00    | 0         | 1.000.000,00                  | 06  |
|                                                    | 6 06         | 5 16/712 64 0                            | 060100 | 05 000000   | 0              |       | 25.03.2011     | VE        | Z                      | 533.000,00      | 0         | 533.000,00                    | 06  |
| ⊕ ⊕ Verfügbare Verpflichtungsermächtigungen        | 7 06         | 6 16/715 61 0                            | 060100 | 0000000     | D              |       | 02.05.2011     | HB        | Z                      | -100.000,00     | 0         | -100.000,00                   | 06  |
| 🖻 🦓 Zuweisung buchen                               | 8 06         | 6 16/720 08 0                            | 060100 | 5 000000    | 0              |       | 02.05.2011     | HB        | Z                      | 400.000,00      | 0         | 400.000,00                    | 06  |
| @\$ Buchen                                         | 9 06         | 6 16/720 08 0                            | 060100 | 5 000000    | 0              |       | 06.06.2011     | VE        | Z                      | 250.000,00      | o         | 250.000,00                    | 06  |
| - Auswahl                                          | 10 00        | 6 16/735 12 0                            | 060100 | 35 000000   | 5              |       | 02.05.2011     | нв        | z                      | -120.000,00     | 0         | -120.000,00                   | 06  |
| Kassenanschlag / Zuweisungen                       | 11 00        | 6 16/736 12 0                            | 060100 | JS 000000   | 2              |       | 30.03.2011     | нв        | z                      | -100.000,00     | o         | -100.000,00                   | 06  |
| in 🖓 Suversung ernanen                             |              |                                          |        |             |                |       |                |           |                        |                 |           |                               |     |
| 🗄 🖾 Austania                                       |              |                                          |        |             |                |       |                |           |                        |                 |           |                               |     |
|                                                    |              |                                          |        |             |                |       |                |           |                        |                 |           |                               |     |
| Cia Budgetabrechnung                               |              |                                          |        |             |                |       |                |           |                        |                 |           |                               |     |
|                                                    |              |                                          |        |             |                |       |                |           |                        |                 |           |                               |     |
| Mehr/Mindereinnahmen gem. Nr. 12.6 DBestHG         |              |                                          |        |             |                |       |                |           |                        |                 |           |                               |     |
| Bewirtschaftungsergebnisse                         |              |                                          |        |             |                |       |                |           |                        |                 |           |                               |     |
|                                                    |              |                                          |        |             |                |       |                |           |                        |                 |           |                               |     |
|                                                    |              |                                          |        |             |                |       |                |           |                        |                 |           |                               |     |
|                                                    |              |                                          |        |             |                |       |                |           |                        |                 |           |                               |     |
|                                                    |              |                                          | •      |             |                |       |                |           |                        |                 |           |                               | •   |
| Eigene Benutzerdaten anzeigen                      | Summ         | en                                       |        |             |                |       |                |           |                        |                 |           |                               |     |
|                                                    | Einnah       | men                                      | _      | 0,00 AI     | usgaben        |       | 3.338.000,00   | /E        | 1                      | 1.783.000,00    |           |                               |     |
|                                                    |              |                                          |        |             |                |       | Abbrechen      |           | Veiter (Kas            | sepanschlag / i | Zuweisun  | cen - Auswah'                 |     |
|                                                    | ]            |                                          |        |             |                |       | Abbreaton      |           | leher (Kus             | sellansunay , a | 20weloung | Jen Auswam,                   |     |

Sobald Sie Ihre Auswahl bei den drei gelben Pflichtfeldern getroffen haben, ist der Button "Weiter - (Kassenanschlag/Zuweisungen - Auswahl) > " <u>nicht</u> mehr abgegraut und kann betätigt werden. Eine Erstellung des Kassenanschlags kann erfolgen.

| 🛥 Zuweisung buchen - Mittelbewirtschaftung - IHV 📃 🗖 🔀                                                                                                    |                                                                                                  |                                                                                      |                                  |                                            |               |             |          |              |  |  |  |
|----------------------------------------------------------------------------------------------------|--------------------------------------------------------------------------------------------------|--------------------------------------------------------------------------------------|----------------------------------|--------------------------------------------|---------------|-------------|----------|--------------|--|--|--|
| Programm Bearbeiten Drucken Extras Eavoriten Geschä                                                                                                    | iftsprozess-Favoriten <u>?</u>                                                                   |                                                                                      |                                  |                                            |               |             |          |              |  |  |  |
| I □ □ □ □ 2 × Q ← ← → → 0                                                                                                    |                                                                                                  |                                                                                      |                                  |                                            |               |             |          |              |  |  |  |
| Geschäftsprozesse ×                                                                                                    | 7. waisung buchan                                                                                |                                                                                      |                                  |                                            | _             |             |          | ▲ X          |  |  |  |
| 👸 🗁 Mittelbewirtschaftung                                                                                                    | Auswahl pack Datu                                                                                | Auswahl nach Datum: -> kein Buchungsdatum oder Datumsvorgahe (siehe auch Hilfe 'E1') |                                  |                                            |               |             |          |              |  |  |  |
| je e Mittelplanung                                                                                                    | Nur markierte Zuweisungen können gebucht werden. (Mehrfachauswahl möglich: Strg / Umschalttaste) |                                                                                      |                                  |                                            |               |             |          |              |  |  |  |
| C-40 Auswani<br>Crobfilter                                                                                                    | Direkt zur Zuweisur<br>Für den Kassenans                                                         | ıg? Datensatz markiere<br>:hlag belegen Sie bitte                                    | n und im Gesc<br>alle drei gelbe | häftsprozessbaum auf '<br>n Pflichtfelder. | Zuweisun      | g' klicken. |          | <b>C</b>     |  |  |  |
| Compare Einnahme- und Ausgabemittel     Compare Einnahme- und Ausgabemittel     C |                                                                                                  |                                                                                      |                                  |                                            |               |             |          |              |  |  |  |
| - Sperreberechnung<br>- Sperreübernahme/Sperreverlagerung                                                                                                    | Filter \ Eingaben \                                                                              |                                                                                      |                                  |                                            |               | _           |          |              |  |  |  |
|                                                                                                    | ASt-Nr. 0613018 00000                                                                            | St-Nr. 0613018 0000000 V Mittel V Budget V Buchungsdatum beachten                    |                                  |                                            |               |             |          |              |  |  |  |
| - Co Verstärkung                                                                                                    | Art                                                                                              |                                                                                      |                                  | -                                          | ⊖ Quell-HHst. |             |          |              |  |  |  |
| - 🖓 Verstärkung f. gem. bew. Personalausgaben                                                                                                    | gebucht                                                                                          | нв –                                                                                 |                                  |                                            |               |             |          | ⊙ Ziel-HHst. |  |  |  |
| - 😺 üpl./apl. Bewilligung / Einsparung                                                                                                    | Zuwojewagon                                                                                      | VE                                                                                   |                                  |                                            |               |             |          |              |  |  |  |
|                                                                                                    |                                                                                                  |                                                                                      | 0 ID I I                         |                                            |               |             |          |              |  |  |  |
| 🕀 🕒 Verfügbare Verpflichtungsermächtigungen                                                                                                    |                                                                                                  | QuellAst-Nr                                                                          | QueilBudget                      | 17.01.2011                                 |               | Art         | Betrag   |              |  |  |  |
| E Zuweisung buchen                                                                                                    | 2 06 02/202 01 0                                                                                 | 0601005 0000000                                                                      |                                  | 10.06.2010                                 |               | 7           | 200.00   | 200.00       |  |  |  |
| Kacconspecification (Zuwajeungen – Auewahl                                                                                                    | 3 06 02/525 01 0                                                                                 | 0601005 0000000                                                                      |                                  | 17 01 2011                                 | HR            | ĸ           | 2,50,00  | 8 300 00     |  |  |  |
| Kassenanschlag / Zuweisungen Auswahn                                                                                                    | 4 06 02/525 01 0                                                                                 | 0601005 0000000                                                                      |                                  | 30.03.2011                                 | HB            | 7           | 8 000 00 | 8 300 00     |  |  |  |
|                                                                                                    | 5 06 02/525 01 0                                                                                 | 0601005 0000000                                                                      |                                  | 05.04.2011                                 | нв            | R           | 300.00   | 8 300 00     |  |  |  |
| 🕀 🕒 Auskunft                                                                                                    | 6 06 02/525 21 0                                                                                 | 0601005 0000000                                                                      |                                  | 10.06.2011                                 | HB            | 7           | 280.00   | 280.00       |  |  |  |
| E- 🔁 Basisdaten                                                                                                    | 7 06 02/527 21 0                                                                                 | 0601005 0000000                                                                      |                                  | 17 01 2011                                 | нв            | ĸ           | 1 300 00 | 1 300.00     |  |  |  |
| Kuppelaing     Budgetdefinition                                                                                                    | 8 06 02/529 02 0                                                                                 | 0601005 0000000                                                                      |                                  | 17.01.2011                                 | HB            | ĸ           | 100.00   | 100.00       |  |  |  |
|                                                                                                    |                                                                                                  | 1                                                                                    |                                  | 1,10112011                                 |               |             | 100,00   | •            |  |  |  |
| - Go Fußnoten bearbeiten                                                                                                    | Summen                                                                                           |                                                                                      |                                  |                                            |               |             |          |              |  |  |  |
| Eigene Benutzerdaten anzeigen                                                                                                    | Einnahmen                                                                                        | 2.100.000,00 Aus                                                                     | gaben                            | 837.270,00                                 |               |             | 0,00     | Buchen       |  |  |  |

Nach der Auswahl der Pflichtfelder besteht die Möglichkeit über die Combobox "Mittel" die Auswahl zu verfeinern. Sie können auswählen zwischen

- alle ( = HB + VE )
- HB ( = Haushaltsbetrag )
- VE ( = Verpflichtungsermächtigungen )

| Zuweisung buck                         | hen - Mittelbewi                     | irtschaftung - I <del>I</del>                       | IV                  |                                   |             |            |                    |                                |                      |                   |         |
|----------------------------------------|--------------------------------------|-----------------------------------------------------|---------------------|-----------------------------------|-------------|------------|--------------------|--------------------------------|----------------------|-------------------|---------|
| Programm Bearbeiten                    | Drucken Extras Favo                  | oriten Geschäftsprozes                              | s-Favoriten ?       |                                   |             |            |                    |                                |                      |                   |         |
|                                        |                                      | 2)<br>                                              |                     |                                   |             |            |                    |                                |                      |                   |         |
| g Geschäftspr ×                        | Zuweisung buchen                     | 1                                                   |                     |                                   |             |            |                    |                                |                      |                   |         |
| 👸 🗁 Mittelbewirtschaft.                | Auswahl nach Dati                    | um: -> kein Buchungsda                              | atum oder Datums    | vorqabe (siehe auch               | n Hilfe 'F1 | ')         |                    |                                |                      |                   |         |
| e 🖃 🦢 Mittelpianung                    | Nur markierte Zuw                    | veisungen können gebuc                              | ht werden. (Mehri   | fachauswahl möglic                | h: Strg /   | Jmschaltta | ste)               |                                |                      |                   |         |
| Grobfilte                              | Für den Kassenans                    | ing? Datensatz markiere<br>schlag belegen Sie bitte | alle drei gelben Pt | sprozessbaum aur<br>flichtfelder. | Zuweisur    | g kiicken. |                    |                                |                      |                   |         |
| 🖫 🦾 🖓 Feinfilte                        |                                      |                                                     |                     |                                   |             |            |                    |                                |                      | -0-               | 1 - E   |
| 😑 🗁 Verfügbare                         |                                      |                                                     |                     |                                   |             |            |                    |                                |                      |                   |         |
| - Ga Haushal                           |                                      |                                                     |                     |                                   |             |            |                    |                                |                      |                   |         |
| - 🙆 Sperreb                            |                                      |                                                     |                     |                                   |             |            |                    |                                |                      |                   |         |
| 🌀 Sperreü                              | Filter $Eingaben$                    |                                                     |                     |                                   |             |            |                    | -                              |                      |                   |         |
|                                        | ASt-Nr. 0616011 0000                 | 1000 👻 Mittel 👻 Bu                                  | idget               |                                   | -           | 💌 Buchu    | ingsdatum beachter | Alle anzeige                   | n                    |                   |         |
|                                        | Z                                    | - Referat                                           |                     |                                   |             | von 06.    | 01.2011 💌          | <ul> <li>Quell-HHst</li> </ul> | :                    |                   |         |
| Verstärk                               | rebucht                              | Frfasser                                            |                     |                                   |             | bis 12.    | 12.2011            | ◯ Ziel-HHst.                   |                      |                   |         |
| 🖓 üpl./apl.                            | goodent                              | Lindosoli                                           |                     |                                   |             |            |                    |                                |                      |                   |         |
| Reservie                               | Zuweisungen                          | T                                                   | 1                   | 1                                 |             |            |                    | 1                              | 1                    |                   |         |
| E-C Verfügbare                         | QuellHHStelle                        | QuellAst-Nr                                         | QuellBudgetNr       | Buchungsdatum                     | Mittel      | Art        | Betrag Ge          | esamtzuweisung                 | ZielHHStelle         | ZielAst-Nr        | ZielB   |
| 🖻 🎯 Zuweisung                          | 1 06 02/525 01 0                     | 0601005 0000000                                     |                     | 30.03.2011                        | HB          | 2          | 38.000,00          | 38.000,00                      | 06 02/525 01 0       | 0616011 000000    |         |
| •••••••••••••••••••••••••••••••••••••• | 2 06 02/52/ 21 0                     | 0601005 0000000                                     |                     | 06.12.2011                        | HB          | 2          | 240.000,00         | 10.000,00                      | 06 02/52/ 21 0       | 0616011 000000    |         |
|                                        | 3 06 02/735 71 0                     | 0601005 0000000                                     |                     | 30.03.2011                        | HD          | 2          | 240.000,00         | 240.000,00                     | 06 02/735 71 0       | 0616011 0000000   | ,<br>   |
| Zuweisung                              | 4 06 16/319 01 0<br>5 06 16/710 06 0 | 0601005 0000000                                     |                     | 25.02.2011                        | нь          | 2          | 3 000 000 00       | 980.000,00                     | 06 16/519 01 0       | 0616011 000000    | ,       |
| 🖻 🗁 Auskunft                           | <u>6 06 16/710 06 0</u>              | 0601005 0000000                                     |                     | 25.03.2011                        | VE          | 7          | 1.000.000,00       | 1 000 000 00                   | 06 16/710 06 0       | 0616011 0000000   | ,       |
| 🗄 🖓 Planungsüb                         | 7 06 16/712 64 0                     | 0601005 0000000                                     |                     | 25.03.2011                        | VE          | 7          | 533.000.00         | 533,000,00                     | 06 16/712 64 0       | 0616011 000000    | ,       |
| Budgetabre                             | 8 06 16/715 04 0                     | 0601005 0000000                                     |                     | 27.10.2011                        | HB          | 7          | 190.000.00         | 190.000.00                     | 06 16/715 04 0       | 0616011 000000    | ,       |
| Budgetabre                             | 9 06 16/715 61 0                     | 0601005 0000000                                     |                     | 02.05.2011                        | HB          | Z          | -100.000.00        | -100.000.00                    | 06 16/715 61 0       | 0616011 0000000   | 2       |
| 🖓 Mehr/Minde                           | 10 06 16/720 08 0                    | 0601005 0000000                                     |                     | 02.05.2011                        | НВ          | z          | 400.000,00         | 400.000,00                     | 06 16/720 08 0       | 0616011 0000000   | 5       |
| E-     Bewirtschaf                     | 11 06 16/720 08 0                    | 0601005 0000000                                     |                     | 06.06.2011                        | VE          | z          | 250.000,00         | 250.000,00                     | 06 16/720 08 0       | 0616011 000000    | 5       |
| Basisuaten                             | 12 06 16/735 12 0                    | 0601005 0000000                                     |                     | 02.05.2011                        | НВ          | z          | -120.000,00        | -120.000,00                    | 06 16/735 12 0       | 0616011 000000    | 5       |
| - 🙆 Budgetdefir                        | 13 06 16/736 12 0                    | 0601005 0000000                                     |                     | 30.03.2011                        | нв          | z          | -100.000,00        | -100.000,00                    | 06 16/736 12 0       | 0616011 0000000   | ) (     |
| - 🖓 Deckungskr                         |                                      |                                                     |                     |                                   |             |            |                    |                                |                      |                   |         |
| Eigene Borritter                       |                                      | •                                                   |                     | 1111                              | _           |            |                    |                                |                      |                   |         |
| Cigene benuize                         | Summen                               |                                                     |                     |                                   |             |            |                    |                                |                      |                   |         |
|                                        | Einnahmen                            | 0,00 Auso                                           | gaben               | 3.538.000,00                      | VE          | 1          | .783.000,00 Bud    |                                |                      |                   |         |
|                                        |                                      |                                                     |                     |                                   |             |            | Abbroch            |                                | eenanechlan / 7u     | weisungen - Auswa | abl) >  |
|                                        |                                      |                                                     |                     |                                   |             |            | ADDI ECH           |                                | oochanochidy / 20    | weisungen - Auswa | any /   |
| ibvuser 2011 Baverisch                 | es Staatsministerium der             | Finanzen 001 Zuwei                                  | sunaen wurden er    | folareich aefiltert.              |             |            |                    | Version: 3.                    | 9.0 Build Id: build- | -7685-37-20111116 | 5102213 |

Es bestehen weitere Auswahlmöglichkeiten nach Budget, Referat, Erfasser.

Setzen Sie das Häkchen bei "Buchungsdatum beachten ", kann der Zeitraum für das Datum eingegrenzt werden. Auch hier steht Ihnen mit Klick auf die schwarzen Pfeile die Kalenderfunktion zur Verfügung.

| 7 1 1 1                                                                                                    |                                       | 1. 61                         |                   |               |        |      |                  |                               |                     |                    |
|----------------------------------------------------------------------------------------------------|---------------------------------------|-------------------------------|-------------------|---------------|--------|------|------------------|-------------------------------|---------------------|--------------------|
| Zuweisung buchen                                                                                                    | - Mittelbewirt                        | schartung - IHV               |                   |               |        |      |                  |                               |                     |                    |
| Programm Bearbeiten Dru                                                                                                    | tken E <u>x</u> tras <u>E</u> avorite | en <u>G</u> eschäftsprozess-F | avoriten <u>?</u> |               |        |      |                  |                               |                     |                    |
| ■ 🖬 👜 🗗 🖊 🤊 🗙 🔍                                                                                                    |                                       |                               |                   |               |        |      |                  |                               |                     |                    |
| Geschäftsprozesse ×                                                                                                    | Zuweisung buche                       | n                             |                   |               |        |      |                  |                               |                     | ▼ ×                |
| ö ewirtschaftung                                                                                                    |                                       |                               |                   |               |        |      |                  |                               |                     |                    |
|                                                                                                    | Filler (Eingaben (                    |                               | 1                 |               |        |      |                  |                               |                     |                    |
| Verfügbare Einnahme- und                                                                                                    | ASt-Nr. 0616011 000                   |                               | udget             |               |        | Buch | ungsdatum beacht | Alle anzeige                  | n                   |                    |
| 🛱 词 Berechnungen                                                                                                    | Z                                     | <ul> <li>Referat</li> </ul>   |                   |               |        |      | -                | <ul> <li>Quell-HHs</li> </ul> | t.                  |                    |
| 🔽 🌀 Haushaltsansatz / erh. 🕽                                                                                                    | aehucht                               | <ul> <li>Erfasser</li> </ul>  |                   |               |        |      | -                | 🔿 Ziel-HHst.                  |                     |                    |
| Gerreberechnung                                                                                                    |                                       |                               |                   |               |        |      | ,                |                               |                     |                    |
| Sperreübernahme/Sper                                                                                                    | Zuweisungen ——                        |                               | ,                 |               | -      |      | , ,              |                               |                     |                    |
| 🖓 Deckung                                                                                                    | QuellHHStelle                         | QuellAst-Nr                   | QuellBudgetNr     | Buchungsdatum | Mittel | Art  | Betrag           | Gesamtzuweisung               | ZielHHStelle        | ZielAst-Nr         |
| 🖓 Verstärkung                                                                                                    | 1 06 02/525 01 0                      | 0601005 0000000               |                   | 30.03.2011    | HB     | Z    | 38.000,00        | 38.000,00                     | 06 02/525 01 0      | 0616011 0000000    |
| 墑 Verstärkung f. gem. bev                                                                                                    | 2 06 02/527 21 0                      | 0601005 0000000               |                   | 06.12.2011    | HB     | Z    | 10.000,00        | 10.000,00                     | 06 02/527 21 0      | 0616011 0000000    |
| 🌀 üpl./apl. Bewilligung / E                                                                                                    | 3 06 02/735 71 0                      | 0601005 0000000               |                   | 30.03.2011    | HB     | Z    | 240.000,00       | 240.000,00                    | 06 02/735 71 0      | 0616011 0000000    |
| log Reservierung                                                                                                    | 4 06 16/519 01 0                      | 0601005 0000000               |                   | 09.08.2011    | HB     | Z    | 980.000,00       | 980.000,00                    | 06 16/519 01 0      | 0616011 0000000    |
| Vorfügbarg Voroflicht unged                                                                                                    | 5 06 16/710 06 0                      | 0601005 0000000               |                   | 25.03.2011    | HB     | Z    | 2.000.000,00     | 2.000.000,00                  | 06 16/710 06 0      | 0616011 0000000    |
| Zuweisung buchen                                                                                                    | 6 06 16/710 06 0                      | 0601005 0000000               |                   | 25.03.2011    | VE     | Z    | 1.000.000,00     | 1.000.000,00                  | 06 16/710 06 0      | 0616011 0000000    |
| Buchen     Suchen     Su | 7 06 16/712 64 0                      | 0601005 0000000               |                   | 25.03.2011    | VE     | Z    | 533.000,00       | 533.000,00                    | 06 16/712 64 0      | 0616011 0000000    |
| 😻 Kassenanschlag / Zuwe                                                                                                    | 8 06 16/715 04 0                      | 0601005 0000000               |                   | 27.10.2011    | HB     | Z    | 190.000,00       | 190.000,00                    | 06 16/715 04 0      | 0616011 0000000    |
| 🚳 Kassenanschlag / Zuwe                                                                                                    | 9 06 16/715 61 0                      | 0601005 0000000               |                   | 02.05.2011    | HB     | z    | -100.000,00      | -100.000,00                   | 06 16/715 61 0      | 0616011 0000000    |
| Zuweisung erhalten                                                                                                    | 10 06 16/720 08 0                     | 0601005 0000000               |                   | 02.05.2011    | HB     | z    | 400.000,00       | 400.000,00                    | 06 16/720 08 0      | 0616011 0000000    |
| kunπ<br>Planunga(ibaraicht                                                                                                    | 11 06 16/720 08 0                     | 0601005 0000000               |                   | 06.06.2011    | VE     | z    | 250.000,00       | 250.000,00                    | 06 16/720 08 0      | 0616011 0000000    |
| Sperre-Reports                                                                                                    | 12 06 16/735 12 0                     | 0601005 0000000               |                   | 02.05.2011    | HB     | z    | -120.000,00      | -120.000,00                   | 06 16/735 12 0      | 0616011 0000000    |
| Budgetabrechnung                                                                                                    | 13 06 16/736 12 0                     | 0601005 0000000               |                   | 30.03.2011    | HB     | z    | -100.000,00      | -100.000,00                   | 06 16/736 12 0      | 0616011 0000000    |
| Budgetabrechnung Resteva                                                                                                    |                                       |                               |                   |               |        |      |                  |                               |                     |                    |
| Mehr/Mindereinnahmen ge                                                                                                    |                                       |                               |                   |               |        |      |                  |                               |                     |                    |
| Bewirtschaftungsergebnisse                                                                                                    |                                       |                               |                   |               |        |      |                  |                               |                     |                    |
| Isdaten<br>Keppelung                                                                                                    |                                       |                               |                   |               |        |      |                  |                               |                     |                    |
| Budgetdefinition                                                                                                    |                                       |                               |                   |               |        |      |                  |                               |                     |                    |
| Deckungskreisdefinition                                                                                                    |                                       |                               |                   |               |        |      |                  |                               |                     |                    |
| Fußnoten bearbeiten                                                                                                    |                                       |                               |                   |               |        |      |                  |                               |                     |                    |
| ene Benutzerdaten anzeiger                                                                                                    |                                       |                               |                   |               |        |      |                  |                               |                     |                    |
|                                                                                                    |                                       | 1                             |                   | 11111         |        |      |                  |                               |                     | •                  |
|                                                                                                    | Summen ———                            |                               |                   |               |        |      |                  |                               |                     |                    |
|                                                                                                    | Einnahmen                             | 0,00 Aus                      | gaben             | 3.538.000,00  | VE     | 1    | 783.000,00 B     |                               |                     |                    |
| 00000                                                                                                    |                                       |                               |                   |               |        |      | Abbrechen        | Weiter (Kassen                | anschlag / Zuweisu  | ungen - Auswahl) > |
| 200000                                                                                                    |                                       |                               |                   |               |        |      |                  | Version, 2.0.0                | uild Idu build 7608 |                    |

## Auswahl nach Buchungsdatum

Ist das Kästchen neben dem Buchungsdatum leer, werden <u>alle</u> Zuweisungen unabhängig ob <u>mit oder</u> <u>ohne</u> Buchungsdatum angezeigt.

Ist das Kästchen neben dem Buchungsdatum aktiviert, aber keine Vorgabe in den Datumsfeldern gemacht, werden <u>nur</u> Zuweisungen <u>ohne</u> Buchungsdatum angezeigt.

Bei ausgefüllten Datumsfeldern werden alle Zuweisungen mit Buchungsdatum zwischen "von" und "bis" angezeigt.

Die Filterfunktion wirkt sich sofort bei jeder getroffenen Auswahl aus. Durch Klick auf "alle" können Sie die Filterfunktionen wieder ausschalten und alle Datensätze anzeigen.

| 🛥 Zuweisung - Reportauswahl - Mittelbewi                          | rtschaftung - IHV                                                   |                                                       |
|-------------------------------------------------------------------|---------------------------------------------------------------------|-------------------------------------------------------|
| Programm Bearbeiten Extras Eavoriten Geschäftsprozess             | Favoriten <u>2</u>                                                  |                                                       |
| I □ □ □ 2 9 × Q ← + + 0                                           |                                                                     |                                                       |
| Geschäftsprozesse ×                                               | 7. waisung - Peportauswahl                                          | ×                                                     |
| 🖇 🗁 Mittelbewirtschaftung                                         | Bitta gebon Cio biar Ibra gowineshtan Datan ain und wählen aine Par | portart pue                                           |
| 🖉 🖻 🗁 Mittelplanung                                               | Bitte geben sie nier snie gewunschen bater ein und wanier eine Rep  | Jui tai t'aus.                                        |
| 💾 🖻 🖓 Auswahl                                                     |                                                                     |                                                       |
| e Grobfilter                                                      |                                                                     |                                                       |
|                                                                   |                                                                     |                                                       |
|                                                                   |                                                                     |                                                       |
| 🛁 Haushaltsansatz / erh. Zuweisung                                | Entwurr M                                                           |                                                       |
|                                                                   |                                                                     | Reportauswahl                                         |
|                                                                   | Reporteingaben                                                      | Budget und Kassenaberblag zusammenfassen              |
|                                                                   |                                                                     |                                                       |
| Contraction Contraction Contraction Contraction                   | Aktenzeichen                                                        | ✓ Titelgruppenvermerke anzeigen                       |
|                                                                   | Überschrift                                                         | <ul> <li>Standard</li> </ul>                          |
| Verstarkung I. gem. bew. Fersonalausgaben                         |                                                                     | O Standard I Cooperty weiging                         |
| Aphylaphylaphylaphylaphylaphylaphylaphyla                         | Dienstort und Datum                                                 | Standard + Gesamizuweisung                            |
| 🛁 🖓 Zuweisung                                                     | Unterschrift                                                        | O Standard + Sperre                                   |
| 🕀 🗀 Verfügbare Verpflichtungsermächtigungen                       | Diapathazaishauna                                                   | O Standard + Referat                                  |
| E- 🦓 Zuweisung buchen                                             | Diensbezeichnung                                                    | O Standard + VE (z.B. Hochbau)                        |
|                                                                   |                                                                     |                                                       |
| ••••••••••••••••••••••••••••••••••••••                            |                                                                     |                                                       |
| ••••••••••••••••••••••••••••••••••••••                            |                                                                     |                                                       |
|                                                                   | Kapitel Stellentext                                                 |                                                       |
| 🗄 🐻 Planungsübersicht                                             |                                                                     |                                                       |
|                                                                   |                                                                     |                                                       |
| Coo Budgetabrechnung                                              |                                                                     |                                                       |
| 🎲 Budgetabrechnung Restevariante                                  |                                                                     |                                                       |
| 🏹 Mehr/Mindereinnahmen gem. Nr. 12.6 DBestHG                      |                                                                     |                                                       |
| Bewintschaftungsergebnisse                                        |                                                                     |                                                       |
|                                                                   |                                                                     |                                                       |
| Budgetdefinition                                                  |                                                                     |                                                       |
|                                                                   |                                                                     |                                                       |
| - Go Fußnoten bearbeiten                                          |                                                                     |                                                       |
| Eigene Benutzerdaten anzeigen                                     |                                                                     |                                                       |
|                                                                   |                                                                     |                                                       |
|                                                                   |                                                                     |                                                       |
|                                                                   | < Zurick                                                            |                                                       |
|                                                                   |                                                                     | Abbrechan (Kassenanschlag / Zuweischigen) ×           |
| ihvuser   2011   Baverisches Staatsministerium der Finanzen   00: | Zuweisungen wurden erfolgreich gefiltert.                           | Version: 3.9.0 Build Id: huild-7685-37-20111116102213 |

## Reportauswahl

Grundsätzlich sind "Titelgruppenvermerke anzeigen " und "Standard" aktiviert. Das Kästchen Entwurf ist leer.

## Noch nicht gebuchten Zuweisungen

Setzen sie das Häkchen im Kästchen "Entwurf", können Sie sehen wie der Kassenanschlag zum momentanen Stand aussieht. Möchten Sie jetzt noch Änderungen vornehmen, ist dies möglich solange die Zuweisungen noch nicht gebucht sind.

#### Gebuchte Zuweisungen

Sind die Zuweisungen bereits gebucht können Sie sich, die nach Ihren Vorgaben festgelegte Fassung des endgültigen Kassenanschlags anzeigen lassen.

| Zuweisung - Reportauswahl - Mittelbewirtschaftung - I                                                                                                    | IHV                            |                                                       |
|----------------------------------------------------------------------------------------------------|--------------------------------|-------------------------------------------------------|
| Programm Bearbeiten Extras Eavoriten Geschäftsprozess-Favoriten ?                                                                                                    |                                |                                                       |
| Ĩ 🖫 🚵 🖉 🗶 ୭ 🗙  (ቀ 🗢 ➡ ➡) ⑦                                                                                                    |                                |                                                       |
| Geschäftsprozesse ×<br>wirtschaftung<br>eiplanung<br>Auswahl<br>Verfügbare Einnahme- und<br>© Berechnungen<br>© Haushaltsansatz / erh. :<br>© Sperreübernahme/Sper<br>© Mehr- Mindereinnahme<br>© Deckung<br>© Verstärkung (; gen. ber<br>© Deckung<br>© Verstärkung (; gen. ber<br>© Deckung<br>© Deckung | und wählen eine Reportart aus. |                                                       |
| Fußnoten bearbeiten                                                                                                    |                                |                                                       |
| ine Benutzerdaten anzeiger '                                                                                                    |                                |                                                       |
| < Zurück                                                                                                    | Abbred                         | hen Weiter (Kassenanschlag / Zuweisungen) >           |
| ihvuser   2011   Bayerisches Staatsministerium der Finanzen   001                                                                                                    |                                | Version: 3.9.0 Build Id: build-7685-37-20111116102213 |

Mit der Auswahl der Zuweisungsart haben Sie bereits die Überschrift des Kassenanschlags festgelegt. Bei der Auswahl "K" erscheint "Kassenanschlag", bei "Z" und "R" erscheint Zuweisung.

Auf der <u>linken</u> Seite unter "Reporteingaben" besteht die Möglichkeit den Kassenanschlag mit zusätzlich gewünschten Daten zu ergänzen.

Dies sind

- Aktenzeichen
- Überschrift diese wird als zweite Überschrift unter der Hauptüberschrift eingefügt
- Dienstort und Datum
- Unterschrift Name des Erstellers
- Dienstbezeichnung
- Kapitel und Stellentext

Wurden hier Daten eingegeben, finden Sie diese auf der ersten und letzen Seite des Reports. Unter "Reportauswahl" auf der <u>rechten</u> Seite können Sie die Auswahl anpassen. Folgende Möglichkeiten sind vorgesehen: "Budget und Kassenanschlag zusammenfassen " und "Titelgruppenvermerke anzeigen" können beide oder jede für sich oder gar nicht markiert sein. (grünes Häkchen setzen oder durch nochmaliges Anklicken entfernen)

Darunter kann jeweils nur eine Variante ausgewählt werden.

Bei der Variante "Standard" werden Kapitel und Titel, Zweckbestimmungen sowie Beträge und Fußnoten angezeigt. Bei den anderen Varianten wird der Standardreport jeweils um die Spalte erweitert, die zum "Standard +" ausgewählt wurde.

- Standard
- Standard + Gesamtzuweisung
- Standard + Sperre
- Standard + Referat
- Standard + VE

Nach der Auswahl rufen Sie mit dem Button "Weiter (Kassenanschlag/Zuweisungen) > "Ihren Kassenanschlag oder Zuweisungsreport auf.

## Report

| 🔁 K./ | A-BayerVerwaltung_         | der_staat | lichen     |                                                                                                    | 05.12.2011-16 | .59.05_Temp | .pdf - Adobe Reader [ |        |
|-------|----------------------------|-----------|------------|----------------------------------------------------------------------------------------------------|---------------|-------------|-----------------------|--------|
| Datei | Bearbeiten Anzeige Fenster | Hilfe     |            |                                                                                                    |               |             |                       | ×      |
| 1     |                            | 3 / 5     | $\bigcirc$ | 🕨 🔽 🔛 🔛 🕞                                                                                                    |               |             | Werkzeuge Kom         | nentar |
|       |                            |           |            | II. Zuweisung 2011 (Entwu                                                                                                    | rf)           |             |                       |        |
| ~     |                            |           |            | Bayer. Verwaltung der staatlich                                                                                                    | ien           |             |                       |        |
| Ø     |                            |           |            | Schlösser, Gärten u.Seen -Haup                                                                                                    | tv            |             |                       |        |
|       |                            |           | Kap/Tit.   | Zweckbestimmung                                                                                                    | Betrag (EUR)  | Fußnote     |                       |        |
|       |                            |           | 06 02      | Sammelansätze für den Gesamtbereich des Epl. 06                                                                                                    |               |             |                       |        |
|       |                            |           |            | Ausgaben                                                                                                    |               |             |                       |        |
|       |                            |           |            | Titelgruppen                                                                                                    |               |             |                       |        |
|       |                            |           |            | 71 Maßnahmen nach dem Zukunftrinvestitionsgesetz (ZuInvG) mit<br>Iavestitionsschwerpunkt Infrastruktur (§ 3 Abs. 1 Satz 1 Nr. 2<br>ZuInvG)<br>(Touristiche Infrastruktur und sonstige Bereiche)        |               |             |                       |        |
|       |                            |           |            | Titel der TG gegenzeitig deckungzfähig.<br>Die Auzgabebefugniz erhöht oder vermindert zich um die Mehr- oder<br>Mindereinnahmen bei 334 41.<br>Rückfordenumen dürfen von der Auzeabe abrezetzt werden. |               |             |                       |        |
|       |                            |           | 735 71-9   | Burg Zwemitz bei Wonsees<br>Sanierungs- und Ausbaumaßnahmen                                                                                                    | 240.000,00    |             |                       |        |
|       |                            |           |            | Summe Titelgruppe 71                                                                                                    | 240.000,00    |             |                       |        |
|       |                            |           |            | Summe Ausgaben 06 02                                                                                                    | 240.000,00    |             |                       |        |
|       |                            |           |            |                                                                                                    |               |             |                       |        |
|       |                            |           |            |                                                                                                    |               |             |                       |        |
|       |                            |           |            |                                                                                                    |               |             |                       |        |
|       |                            |           |            |                                                                                                    |               |             |                       |        |
|       |                            |           |            |                                                                                                    |               |             |                       |        |
|       |                            |           |            |                                                                                                    |               |             |                       |        |
|       |                            |           |            |                                                                                                    |               |             |                       |        |
|       |                            |           |            |                                                                                                    |               |             |                       |        |
|       |                            |           |            |                                                                                                    |               |             |                       |        |
|       |                            |           | i i        |                                                                                                    |               |             |                       | ×      |

Beispiel für den Ausdruck eines Kassenanschlags.

## Zuweisung buchen

| 🛥 Zuweisung buchen - Mittelbewirtschaftung - IHV           |               |                          |                                |              |                     |                     |           |             |            |               |                            |                 |        |
|------------------------------------------------------------|---------------|--------------------------|--------------------------------|--------------|---------------------|---------------------|-----------|-------------|------------|---------------|----------------------------|-----------------|--------|
| Programm Bearbeiten Drucken Extras Favoriten Ge            | schäftsproze: | ss-Favoriten <u>?</u>    |                                |              |                     |                     |           |             |            |               |                            |                 |        |
| Ubersicht (DIN A3)                                         |               |                          |                                |              |                     |                     |           |             |            |               |                            |                 |        |
| Übersicht (DIN A4) → DI                                    | N A4 mit Refe | rat                      |                                |              |                     |                     |           |             |            |               |                            |                 |        |
| Geschartsprozesse                                          | N A4 mit Akte | nzeichen nen             |                                |              |                     |                     |           |             |            |               |                            |                 | ≜\×    |
| N C Mittelelenung                                          | N 44 mit Erfa | um: -> l                 | ein Buchung:                   | datum ode    | r Datumsvorgabe (   | (siehe auch Hilf    | e 'F1')   |             |            |               |                            |                 |        |
|                                                            |               | veisunge                 | n können geb                   | ucht werde   | n. (Mehrfachausw    | ahl möglich: St     | rg / Umsi | chalttaste) |            |               |                            |                 |        |
| Grobfilter                                                 | F             | ür den Kassenanschlag ba | ensatz marki<br>elegen Sie bit | te alle drei | aelben Pflichtfelde | oaum aur zuwa<br>g. | eisung ki | JICKEN.     |            |               |                            |                 |        |
| Einfilter                                                  |               |                          |                                |              |                     |                     |           |             |            |               |                            | -6-             |        |
| 🖃 🗁 Verfügbare Einnahme- und Ausgabemittel                 |               |                          |                                |              |                     |                     |           |             |            |               |                            |                 |        |
| 🖓 Berechnungen                                             |               |                          |                                |              |                     |                     |           |             |            |               |                            |                 |        |
|                                                            |               |                          |                                |              |                     |                     |           |             |            |               |                            |                 |        |
|                                                            |               |                          |                                |              |                     |                     |           |             |            |               |                            |                 |        |
| Sperreubernanme/Sperreverlagerung                          | Filter        | r \ Eingaben \           |                                |              |                     |                     |           |             |            |               |                            |                 |        |
|                                                            | ASt-Nr        | . Bitte wählen 🔻         | Mittel 🔻                       | Budget       |                     | -                   | Buc       | chungsdatu  | m beachten | Alle anzeige  | n                          |                 |        |
| Verstärkung                                                | Art           |                          | Referat                        |              |                     |                     |           |             | -          | Quell-HHs     | st.                        |                 |        |
|                                                            |               |                          |                                | <u> </u>     |                     |                     |           |             |            |               |                            |                 |        |
| 🦓 üpl./apl. Bewilligung / Einsparung                       | Statu         | s 🔹                      | Erfasser                       |              |                     |                     |           |             |            | O ziel-Hrist. |                            |                 |        |
|                                                            | Zuwei         | sungen ———               |                                |              |                     |                     |           |             |            |               |                            |                 |        |
| Co Zuweisung                                               |               | QuelHHStelle             | OuellA                         | st-Nr        | OuelBudgetNr        | Buchungsda          | sturo     | Mittel      | Art        | Betran        | Gesamtzuweisung            | ZielHHStelle    |        |
| Verfügbare Verpflichtungsermächtigungen                    | 1             | 06 01/111 01 0           | 0601005                        | 0000000      | Quere augent        |                     |           | HB          | К          | 0.00          | 0.00                       | 06 01/111 01 0  | 0 🔺    |
| WE Upgatz ( arb. VE                                        | -             | 06.01/119.01.0           | 0601005                        | 000000       |                     |                     |           | HR          | v.         | 500.00        | 500.00                     | 06.01/119.01.0  | 88     |
| icht freigegeben durch StMF                                | -             | 06 01/110 12 0           | 0601005                        | 0000000      |                     |                     |           |             | v          | 0.00          | 0.00                       | 06 01/110 12 0  |        |
| gesperrt gem. Art. 22/36 BayHO                             |               | 06 01/119 12 0           | 0601005                        | 000000       |                     |                     |           |             |            | 0,00          | 0,00                       | 06 01/119 12 0  |        |
| 🛶 🐻 Freigabe der gesperrten Beträge                        | 4             | 06 01/119 49 0           | 0601005                        | 000000       |                     |                     |           | нв          | к          | 0,00          | 80.000,00                  | 06 01/119 49 0  | 0      |
| Go Deckung                                                 | 5             | 06 01/119 49 0           | 0601005                        | 0000000      |                     |                     |           | HB          | к          | 0,00          | 80.000,00                  | 06 01/119 49 0  | 0      |
| 🐻 Verstärkung                                              | 6             | 06 01/119 49 0           | 0601005                        | 0000000      |                     |                     |           | HB          | к          | 22.600,00     | 80.000,00                  | 06 01/119 49 0  | 0      |
| v. StMF zugew. üpl./apl. VE                                | 7             | 06 01/119 49 0           | 0601005                        | 0000000      |                     |                     |           | HB          | к          | 0,00          | 80.000,00                  | 06 01/119 49 0  | 0      |
| Opi./api. Bewilligung / Einsparung     Decervierung        | 8             | 06 01/119 49 0           | 0601005                        | 0000000      |                     |                     |           | HB          | к          | 0,00          | 80.000,00                  | 06 01/119 49 0  | 0      |
|                                                            | 9             | 06 01/119 49 0           | 0601005                        | 0000000      |                     |                     |           | HB          | к          | 57.400,00     | 80.000,00                  | 06 01/119 49 0  | 0      |
|                                                            | 10            | 06 01/124 01 0           | 0601005                        | 0000000      |                     |                     |           | HB          | к          | 170.000,00    | 170.000,00                 | 06 01/124 01 0  | 9      |
|                                                            | 11            | 06 01/124 01 0           | 0601005                        | 0000000      |                     |                     |           | HB          | к          | 0,00          | 170.000,00                 | 06 01/124 01 0  | 0      |
|                                                            | 12            | 06 01/231 01 0           | 0601005                        | 000000       |                     |                     |           | НВ          | к          | 0.00          | 0.00                       | 06.01/231.01.0  | 0      |
| Kassenanschlag / Zuweisungen                               | 13            | 06.01/235.02.0           | 0601005                        | 000000       |                     |                     |           | HB          | r v        | 0.00          | 0.00                       | 06.01/235.02.0  |        |
| Zuweisung erhalten                                         | 10            | 06 01/205 02 0           | 0601005                        | 0000000      |                     |                     |           |             | K V        | 0,00          | 0,00                       | 06 01/235 02 0  |        |
| Auskunft                                                   | 14            | 06 01/235 02 0           | 0601005                        | 000000       |                     |                     |           |             |            | 0,00          | 0,00                       | 06 01/235 02 0  |        |
| Planungsubersicht                                          | 15            | 06 01/236 12 0           | 0601005                        | 000000       |                     |                     |           | нв          | к          | 0,00          | 0,00                       | 06 01/236 12 0  | U      |
| Budgetabrechpung                                           | 16            | 06 01/236 12 0           | 0601005                        | 0000000      |                     |                     |           | HB          | к          | 0,00          | 0,00                       | 06 01/236 12 0  | 0      |
| Budgetabrechnung Restevariante                             | 17            | 06 01/261 01 0           | 0601005                        | 0000000      |                     |                     |           | HB          | к          | 0,00          | 0,00                       | 06 01/261 01 0  | 0      |
| Mehr/Mindereinnahmen gem. Nr. 12.6 DBestHG                 | 10            | 06 01/412 01 0           | 4                              | 000000       |                     |                     |           | up          | v          | 10 000 00     | 40.000.00                  | 06.01///12.01.0 |        |
| 🗄 🗀 Bewirtschaftungsergebnisse                             | Summ          |                          |                                |              |                     |                     |           |             |            |               |                            |                 |        |
| 🖻 🗁 🗁 Basisdaten                                           | Juilli        |                          |                                |              |                     |                     |           | 0.000.05    |            |               |                            |                 |        |
| Koppelung                                                  | Einnahi       | men 814.123./L           | u,uu Ausga                     | aben         | 646.045.016,6       | 2 VE                | 21.24     | 3.000,00    |            |               |                            |                 |        |
| Budgetdefinition                                           | _             |                          |                                |              |                     |                     |           |             | [          | _             |                            |                 |        |
| Eußorten bearbeiten                                        | -             |                          |                                |              |                     |                     |           |             | Abbrech    | Weite         |                            |                 |        |
| stmf.mustermann.max 2012 Bayerisches Staatsministerium der | Finanzen   C  | 101 Bericht wurde erzeu  | qt                             |              |                     |                     |           |             |            | Version       | : 3.11.1 Build Id: build-7 | 829-52-20120202 | 180108 |
|                                                            |               |                          | -                              |              |                     |                     |           |             |            |               |                            |                 |        |

Über den Menüpunkt "Drucken" in der Navigationsleiste können Sie eine Übersicht der Zuweisungen anfordern. Die Übersicht läßt sich in den Formaten DIN A3 und DIN A4 ausgeben.

Beim Report mit dem Format DIN A4 können Sie zwischen dem Ausdruck mit Referatsnummer, Aktenzeichen oder Erfasser wählen.

Hier sehen Sie als Beispiel die Übersicht der Zuweisungen im DIN A4 Format mit der Referatsangabe in der letzten Spalte.

## IHV - Mittelplanung

## Report

|         |            |               |               | 0.0           |         |     |            |                |                 |              |         |        |         |               |
|---------|------------|---------------|---------------|---------------|---------|-----|------------|----------------|-----------------|--------------|---------|--------|---------|---------------|
|         | ∍ ⊠        |               | 1 / 77        | $\overline{}$ | 89,5    | % ` |            | 9 9            |                 |              |         |        |         | Werkzeuge Kom |
|         |            |               |               |               |         |     |            |                |                 |              |         |        |         |               |
|         |            |               |               |               |         |     | Zuw        | eisungen       | 2012            |              |         |        |         |               |
| QuellH  | HStelle    | QuellASt-Nr.  | QuellBudgetNr | Buchungsdatur | n Mitte | Art | Betrag     | ZielHHStelle   | ZielASt-Nr.     | ZielBudgetNr | Fußn. l | Fußn 2 | /ermerk | Referat       |
| 06 01/1 | 11 01 0 06 | 01005 0000000 |               |               | HB      | к   | 0,00       | 06 01/111 01 0 | 0601005 0601046 |              |         |        | 1       | 11            |
| Summe   | нв         |               |               |               |         |     | 0,00       |                |                 |              |         |        |         |               |
| 06 01/1 | 19 01 0 06 | 01005 0000000 |               |               | HB      | к   | 500,00     | 06 01/119 01 0 | 0601005 0601045 |              |         |        | 1       | 11            |
| Summe   | нв         |               |               |               |         |     | 500,00     |                |                 |              |         |        |         |               |
| 06 01/1 | 19 12 0 06 | 01005 0000000 |               |               | HB      | K   | 0,00       | 06 01/119 12 0 | 0601005 0601044 |              |         |        | 1       | 11            |
| Summe   | нв         |               |               |               |         |     | 0,00       |                |                 |              |         |        |         |               |
| 06 01/1 | 19 49 0 06 | 01005 0000000 |               |               | HB      | к   | 57.400,00  | 06 01/119 49 0 | 0601005 0601021 |              |         |        | 1       | 11            |
| Summe   | нв         |               |               |               |         |     | 57.400,00  |                |                 |              |         |        |         |               |
| 06 01/1 | 19 49 0 06 | 01005 0000000 |               |               | HB      | ĸ   | 0,00       | 06 01/119 49 0 | 0601005 0601022 |              |         |        | 1       | 11            |
| Summe   | HB         |               |               |               |         |     | 0,00       |                |                 |              |         |        |         |               |
| 06 01/1 | 19 49 0 06 | 01005 0000000 |               |               | HB      | ĸ   | 0,00       | 06 01/119 49 0 | 0601005 0601024 |              |         |        | 1       | 11            |
| Summe   | нв         |               |               |               |         |     | 0,00       |                |                 |              |         |        |         |               |
| 06 01/1 | 19 49 0 06 | 01005 0000000 |               |               | HB      | K   | 0,00       | 06 01/119 49 0 | 0601005 0601025 |              |         |        | 1       | 11            |
| Summe   | HB         |               |               |               |         |     | 0,00       |                |                 |              |         |        |         |               |
| 06 01/1 | 19 49 0 06 | 01005 0000000 |               |               | HB      | K   | 22.600,00  | 06 01/119 49 0 | 0601005 0601042 |              |         |        | 1       | 11            |
| Summe   | HB         |               |               |               |         |     | 22.600,00  |                |                 |              |         |        |         |               |
| 06 01/1 | 19 49 0 06 | 01005 0000000 |               |               | HB      | к   | 0,00       | 06 01/119 49 0 | 0601005 0601071 |              |         |        | J       | 11            |
| Summe   | нв         |               |               |               |         |     | 0,00       |                |                 |              |         |        |         |               |
| 06 01/1 | 24 01 0 06 | 01005 0000000 |               |               | HB      | К   | 0,00       | 06 01/124 01 0 | 0601005 0601042 |              |         |        | J       | 11            |
| Summe   | нв         |               |               |               |         |     | 0,00       |                |                 |              |         |        |         |               |
| 06 01/1 | 24 01 0 06 | 01005 0000000 |               |               | HB      | ĸ   | 170.000,00 | 06 01/124 01 0 | 9174103 0000000 |              |         |        | 1       | 11            |
| Summe   | нв         |               |               |               |         |     | 170.000,00 |                |                 |              |         |        |         |               |
| 06 01/2 | 31 01 0 06 | 01005 0000000 |               |               | HB      | К   | 0,00       | 06 01/231 01 0 | 0601005 0601042 |              |         |        | 1       | 11            |
| Summe   | нв         |               |               |               |         |     | 0,00       |                |                 |              |         |        |         |               |
| 06 01/2 | 35 02 0 06 | 01005 0000000 |               |               | HB      | К   | 0,00       | 06 01/235 02 0 | 0601005 0601025 |              |         |        | J       | 11            |
|         |            |               |               |               |         |     |            |                |                 |              |         |        |         |               |
|         |            |               |               |               |         |     |            |                |                 |              |         |        |         |               |

# XIV. Zuweisung erhalten

Auf dieser Maske werden alle <u>zur Kenntnis genommen</u> Zuweisungen, bei der im Grobfilter ausgewählten Anordnungsstelle angezeigt. Hierbei handelt es sich um Querzuweisungen oder Zuweisungen an die zweite Stufe.

Es handelt sich hier um eine Auskunftsmaske. Sie zeigt alle Einnahme- oder Ausgabemittel oder Verpflichtungsermächtigungen, sowie der Zuweisungsart wie Kassenanschlag, Zuweisung oder Restezuweisung an.

| 🔺 Zuweisung erhalten - Mittelbewirts | chaft        | ung - IHV           |                     |             |     |            |                |                 |               |            |        |
|--------------------------------------|--------------|---------------------|---------------------|-------------|-----|------------|----------------|-----------------|---------------|------------|--------|
| Programm Bearbeiten Drucken Extras   | <u>E</u> avo | riten <u>G</u> esch | äftsprozess-Favorit | en <u>?</u> |     |            |                |                 |               |            |        |
|                                      | ) e)         | <b>)</b>            |                     |             |     |            |                |                 |               |            |        |
| Geschäftsprozesse                    | v            |                     |                     |             | _   |            |                |                 |               |            |        |
| Mittelbewirtschaftung                | Zuw          | eisung erl          | halten              |             |     |            |                |                 |               |            |        |
| § ⊡ ⊘ Mittelplanung                  |              | ch nicht zur Ke     | epotois genommen    |             |     |            |                |                 |               |            | -      |
| 🕒 🕀 🦓 Auswahl                        | <b>•</b> 10  | criticite zur Ke    | sind is genominen   |             |     |            |                |                 |               |            |        |
| 🧕 🕀 🕒 Verfügbare Einnahme- und       |              | Kenntnis            | Buchungsdatum       | Mittel      | Art | Betrag     | OuellHHStelle  | OuellAst-Nr     | OuellBudgetNr | ZielAst    |        |
| E Verfügbare Verpflichtungs          | 42           |                     | 17.01.2011          | НВ          | к   | 0,00       | 06 21/531 11 0 | 0601005 0000000 |               | 0621011 00 | •      |
| Zuweisung buchen                     | 43           |                     | 17.01.2011          | НВ          | к   | 0.00       | 06 21/532 11 0 | 0601005 0000000 |               | 0621011 0  |        |
| Et a Zuweisung auf Titel (pur H      | 44           |                     | 17.01.2011          | HB          | ĸ   | 27 000 00  | 06 21/533 01 0 | 0601005 0000000 |               | 0621011.0  |        |
| E Coversarig da Inter (na I          | 45           |                     | 17.01.2011          | цр          | ĸ   | 50,000,00  | 06 21/533 31 0 | 0601005 0000000 |               | 0621011.0  |        |
| E Anordnung                          | 40           |                     | 17.01.2011          |             | K   | 50.000,00  | 06 21/533 21 0 | 0601005 0000000 |               | 06210110   |        |
| 🕀 🗀 Ausgabe                          | 46           |                     | 17.01.2011          | нь          | к.  | 24.000,00  | 06 21/533 22 0 | 0601005 0000000 |               | 0621011.0  |        |
| Einnahme                             | 47           |                     | 17.01.2011          | HB          | к   | 315.000,00 | 06 21/534 01 0 | 0601005 0000000 |               | 0621011 0  |        |
| 🕀 🗀 Umbuchung                        | 48           |                     | 17.05.2011          | HB          | R   | 320.000,00 | 06 21/534 01 0 | 0601005 0000000 |               | 0621011 0  |        |
|                                      | 49           |                     | 17.01.2011          | HB          | К   | 900.000,00 | 06 21/546 21 0 | 0601005 0000000 |               | 0621011 0  | - 22   |
| Anordnungsverfahren                  | 50           |                     | 17.01.2011          | VE          | К   | 720.000,00 | 06 21/546 21 0 | 0601005 0000000 |               | 0621011 0  | 8      |
| Anordnung protein                    | 51           |                     | 17.01.2011          | HB          | К   | 21.600,00  | 06 21/546 49 0 | 0601005 0000000 |               | 0621011 0  | 22 - C |
| Rontobewegungen abgleichen           | 52           |                     | 17.01.2011          | HB          | к   | 69.300,00  | 06 21/632 01 0 | 0601005 0000000 |               | 0621011 0  | -      |
| 🗄 🎲 Ist-Buchungen                    | 53           |                     | 17.01.2011          | НВ          | к   | 120.000.00 | 06 21/701 01 0 | 0601005 0000000 |               | 0621011 0  |        |
| ±                                    | 54           |                     | 17.01.2011          | VE          | ĸ   | 90,000,00  | 06 21/701 01 0 | 0601005 0000000 |               | 0621011.0  |        |
| 🖨 🗁 Auskunft                         | ==           |                     | 17.05.2011          | LIP         | D   | 56,200,00  | 06 21/701 01 0 | 0601005 0000000 |               | 0621011.0  |        |
| 🗄 🦓 Planungsübersicht                | - 50         |                     | 17.00.2011          | 110         | R.  | (0.000,00  | 0021//01010    | 0001005 0000000 |               | 00210110   |        |
| Sperre-Reports                       | 56           |                     | 17.01.2011          | HB          | ĸ   | 63.000,00  | 06 21/811 01 0 | 0601005 0000000 |               | 0621011.0  |        |
| Budgetabrechnung                     | 57           |                     | 17.01.2011          | HB          | к   | 18.000,00  | 06 21/812 01 0 | 0601005 0000000 |               | 0621011 0  |        |
|                                      | 58           |                     | 17.01.2011          | HB          | к   | 810.000,00 | 06 21/812 21 0 | 0601005 0000000 |               | 0621011 0  |        |
|                                      | 59           |                     | 17.05.2011          | HB          | R   | 655.000,00 | 06 21/812 21 0 | 0601005 0000000 |               | 0621011 0  |        |
| ⊞Go HÜL VE                           | 60           |                     | 17.01.2011          | HB          | к   | 0,00       | 06 21/981 11 0 | 0601005 0000000 |               | 0621011 0  | -      |
| E Go Kontostand                      |              | •                   | 3                   |             |     |            |                |                 |               | •          |        |
| 🕀 🖓 Kontostand VE                    | Euße         | ote 1               |                     |             |     |            | Summe der      | Finnahmen:      |               |            |        |
| 🗄 🖓 Kontostrukturbaum                |              | 10(6-1)             |                     |             |     |            |                |                 |               |            | -      |
| E-Basisdaten                         |              |                     |                     |             |     |            | 97.596.80      | 0,00            |               |            |        |
| 🛨 🖳 Zahlungspartner                  |              |                     |                     |             |     |            |                |                 |               |            | -      |
|                                      |              |                     |                     |             |     |            |                |                 | Abbrechen     | Eertin st  | tellen |
|                                      |              |                     |                     |             |     |            |                |                 |               |            |        |

Sie können bei jeder erhaltenen Zuweisung markieren, dass Sie diese zur Kenntnis genommen haben. Damit verringern Sie die Menge der angezeigten Zuweisungen.

Die Markierung ist fallbezogen. D.h. hat ein Anwender (= ein Kollege) die Zuweisung als "Kenntnis genommen" markiert, haben auch andere Anwender "Kenntnis genommen".

Sie haben die Wahl, alle Zuweisungen oder nur die noch nicht zur Kenntnis genommenen anzeigen zu lassen.

Es besteht die Möglichkeit die Zuweisungen nach allen Spalten zu sortieren. Hierzu klicken Sie in dafür die Spaltenüberschrift an. Eine Sortierung ist dann absteigend bzw. aufsteigend möglich.

IHV - Mittelplanung

#### Zuweisung erhalten

| ⇒ Zuweisung erhalten - Mittelbewirtschaftung - IHV                                                                                                    |                     | × |
|----------------------------------------------------------------------------------------------------|---------------------|---|
| Programm Bearbeiten Drucken Extras Eavoriten Geschäftsprozess-Favoriten ?                                                                                                    |                     |   |
| ■ 2 ▲ 4 ▲ *** ● *** ● **                                                                                                    |                     |   |
| Geschäftsprozesse       ×         Mittelbewrtschaftung       Es werden alle erhaltenen Zuweisungen angezeigt.         E wirtschaftung       Es werden alle erhaltenen Zuweisungen angezeigt.         E wirtschaftung       Es werden alle erhaltenen Zuweisungen angezeigt.                                                                                                    |                     | × |
| Consider a constant of the second second secon |                     |   |
| e 🗁 Auskunft 🛛 🛛 Kenntnis Buchungsdatum Mittel Art Betrag Quell+HStelle QuellAst-Nr QuellBudgetNr ZielAst-Nr Zi                                                                                                    | ielHHStelle ZielBud |   |
| B Caperer-Reports     Caperer-Reports     Caperer-Reporte-Reports     Caperer-Reports     Caperer-Reports     Caperer-Rep | 42/453 01 0 084200C |   |
|                                                                                                    |                     | - |

Ist das Kästchen bei "noch nicht zur Kenntnis genommen" mit einem grünen Häkchen markiert, so werden Ihnen alle Zuweisungen angezeigt, bei denen im Tabellenbereich unter der Spalte "Kenntnis" noch kein Häkchen gesetzt wurde.

Durch Anklicken eines Datensatzes besteht die Möglichkeit das Häkchen bei "Kenntnis" zu setzen. Speichern Sie anschließend die Eingabe ab, so wird der Datensatz aus der Tabelle entfernt und wird unter der zuerst aufgeführten Auswahl angezeigt. Das unter "Kenntnis" gespeicherte Häkchen lässt sich nicht mehr entfernen.

### IHV - Mittelplanung

Zuweisung erhalten

| Zuweisung erhalten - Mittelbewirtschaftung - IHV                                                                                                    |          |               |                      |           |          |            |                |                 |               |                  |  |
|----------------------------------------------------------------------------------------------------|----------|---------------|----------------------|-----------|----------|------------|----------------|-----------------|---------------|------------------|--|
| Programm Bearbeiten Drucken Extras Eavoriten Ges                                                                                                    | häftspro | zess-Favorit  | ten <u>?</u>         |           |          |            |                |                 |               |                  |  |
| ■ ▲ △ ▲ ッ × ٩ ┝ ← → → ⑦                                                                                                    |          |               |                      |           |          |            |                |                 |               |                  |  |
| Geschäftsprozesse ×                                                                                                    | ZUW      | eisuna erh    | alten                |           |          |            |                |                 |               | ▲ X              |  |
| 🖁 🗁 Mittelbewirtschaftung                                                                                                    | E        | s werden al   | le erhaltenen Zuweis | ungen and | qezeiqt. |            |                |                 |               |                  |  |
| e E-co Mittelpianung<br>E-co Auswahl                                                                                                    |          |               |                      | -         |          |            |                |                 |               |                  |  |
| Grobfilter                                                                                                    |          |               |                      |           |          |            |                |                 |               |                  |  |
| E Feinfilter                                                                                                    |          |               |                      |           |          |            |                |                 |               |                  |  |
| Verfugbare Einnahme- und Ausgabemittel      Verfügbare Vernflichtungsermächtigungen                                                                                                    |          |               |                      |           |          |            |                |                 |               |                  |  |
| Contage and the principal geometry and the regarding of the principal region of the principal region region of the princi | 🗖 na     | ich nicht zur | Kenntnis genommen    |           |          |            |                |                 |               |                  |  |
| Zuweisung erhalten                                                                                                    |          | [             |                      |           |          |            |                |                 |               |                  |  |
| Hundreichersicht                                                                                                    | -        | Kenntnis      | Buchungsdatum        | Mittel    | Art      | Betrag     | QuellHHStelle  | QuellAst-Nr     | QuellBudgetNr | ZielAst-Nr       |  |
| Sperre-Reports                                                                                                    | -        |               | 01.03.2011           |           | N N      | 10,000     | 08 01/231 01 0 | 0001001 0000000 |               | 0500004 000000   |  |
|                                                                                                    | 2        |               | 01.03.2011           | нв        | к.<br>-  | 10.000,00  | 08 01/459 01 0 | 0801001 0000000 |               | 8508004 000000   |  |
| 🖓 Budgetabrechnung Restevariante                                                                                                    | 3        |               | 26.05.2011           | нв        | 2        | /68,80     | 08 01/459 01 0 | 0801001 0000000 |               | 8508004 000000   |  |
| - 🌀 Mehr/Mindereinnahmen gem. Nr. 12.6 DBestHG                                                                                                    | 4        |               | 04.08.2011           | HB        | Z        | 500,00     | 08 01/525 01 0 | 0801001 0000000 |               | 8508004 000000   |  |
| 🗄 🗀 Bewirtschaftungsergebnisse                                                                                                    | 5        |               | 01.03.2011           | HB        | К        | 175.000,00 | 08 01/527 01 0 | 0801001 0000000 |               | 8508004 000000   |  |
| 🖻 🗁 Basisdaten                                                                                                    | 6        |               | 24.10.2011           | HB        | Z        | 20.000,00  | 08 01/527 01 0 | 0801001 0000000 |               | 8508004 000000   |  |
| Koppelung                                                                                                    | 7        |               | 01.03.2011           | HB        | К        | 0,00       | 08 02/281 01 0 | 0801001 0000000 |               | 8508004 000000   |  |
|                                                                                                    | 8        |               | 01.03.2011           | нв        | К        | 60.000,00  | 08 02/525 01 0 | 0801001 0000000 |               | 8508004 000000   |  |
|                                                                                                    | 9        |               | 05.10.2011           | НВ        | Z        | 2.500,00   | 08 02/525 01 0 | 0801001 0000000 |               | 8508004 000000   |  |
| Gigene Benutzerdaten anzeigen                                                                                                    | 10       |               | 12.07.2011           | нв        | К        | 0,00       | 08 02/525 21 0 | 0801001 0000000 |               | 8508004 000000   |  |
|                                                                                                    | 11       |               | 01.03.2011           | нв        | К        | 18.000,00  | 08 02/526 01 0 | 0801001 0000000 |               | 8508004 000000   |  |
|                                                                                                    | 12       |               | 01.03.2011           | нв        | К        | 45.000,00  | 08 02/527 21 0 | 0801001 0000000 |               | 8508004 000000   |  |
|                                                                                                    | 13       |               | 18.10.2011           | нв        | Z        | 9.000,00   | 08 02/527 21 0 | 0801001 0000000 |               | 8508004 000000   |  |
|                                                                                                    | 14       |               | 01.03.2011           | нв        | К        | 330,00     | 08 02/529 02 0 | 0801001 0000000 |               | 8508004 000000   |  |
|                                                                                                    | 15       |               | 01.03.2011           | нв        | К        | 0,00       | 08 02/532 01 0 | 0801001 0000000 |               | 8508004 000000   |  |
|                                                                                                    | 16       |               | 16.11.2011           | НВ        | Z        | 5.000,00   | 08 02/532 01 0 | 0801001 0000000 |               | 8508004 000000   |  |
|                                                                                                    | 17       |               | 17.01.2011           | HB        | Z        | 20.000,00  | 08 02/532 11 0 | 0801001 0000000 |               | 8508004 000000 🔻 |  |
|                                                                                                    |          |               |                      |           | _        |            |                |                 |               |                  |  |

Bei jedem Datensatz wurde unter der Spalte "Kenntnis" ein Häkchen gesetzt. Das Setzen des Häkchens dient informativen Zwecken.

## Zuweisung erhalten

#### IHV - Mittelplanung

| A Zuweisung erhalten -                                                                                                    | - Mittelbewirtschaftung - IHV                                          | × |
|----------------------------------------------------------------------------------------------------|------------------------------------------------------------------------|---|
| Programm Bearbeiten Drucken                                                                                                    | Egtras Eavoriten Geschäftsprozess-Favoriten 2                          |   |
|                                                                                                    | • <b>+ + +</b> 0                                                       |   |
| Geschäftsprozesse ×<br>Mittelbewirtschaftung<br>De Mittelbewirtschaftung<br>De Mittelpanung<br>De Geschitter<br>ef Corbfilter<br>ef Corbfilter<br>ef Corbfilter<br>ef Corbfilter                                                                                                    | Zuweisung erhalten<br>Es werden alle erhaltenen Zuweisungen angezeigt. | × |
| Verfügbare Verpflicht     Verfügbare Verpflicht     Commensuing exchange exchange exchan |                                                                        |   |
| 🖓 Koppelung                                                                                                    |                                                                        |   |
| Budgetaefinition                                                                                                    | Fußnote 1: Summe der Einnahmen:                                        |   |
| Fußnoten bearbeiten                                                                                                    | 0,00                                                                   |   |
|                                                                                                    | Fußnote 2; Summe der Ausgaben:                                         |   |
|                                                                                                    | 80.000,00                                                              |   |
|                                                                                                    | Zusatzinfo: Summe der VE:                                              |   |
|                                                                                                    | 0,00                                                                   |   |
|                                                                                                    |                                                                        | - |

Im unteren Bereich der Maske werden Ihnen zu jeden Datensatz ausführlich die Fußnoten, die Zusatzinfo, sowie die

- Summe der Einnahmen (summiert wird über die angezeigten Zuweisungsbeträge auf Einnahmetitel)
- Summe der Ausgaben (summiert wird über die angezeigten Zuweisungsbeträge auf Ausgabetitel)
- Summe der VE (summiert wird über die angezeigten Zuweisungsbeträge auf Verpflichtungsermächtigungen)

angezeigt.

Über das Druckersymbol kommen Sie zu den Auswahlmöglichkeiten der Übersicht.

#### IHV - Mittelplanung

| 🛳 Zuweisung erhalten - Mittelbewir | tschaft                                  | ung - IHV           |                      |            |     |            |                |                 |              |              |
|------------------------------------|------------------------------------------|---------------------|----------------------|------------|-----|------------|----------------|-----------------|--------------|--------------|
| Programm Bearbeiten Drucken Extras | s <u>E</u> avo                           | riten <u>G</u> esch | näftsprozess-Favorit | n <u>?</u> |     |            |                |                 |              |              |
| Übersicht (DI                      | .N A3)                                   | (?)                 |                      |            |     |            |                |                 |              |              |
| Geschäftsprozesse Übersicht (DI)   | N A4)                                    | DIN A               | 44 mit Referat       |            | _   |            |                |                 |              |              |
| Mittelbewirtschaftung              | 2.0199                                   | T DIN A             | 44 mit Aktenzeichen  |            |     |            |                |                 |              | _            |
| B ⊡ ⊖ Mittelplanung                | I DC                                     | DIN A               | 44 mit Erfasser      |            |     |            |                |                 |              |              |
| 🗄 🗄 🖓 Auswahl                      | 1. 1. 1. 1. 1. 1. 1. 1. 1. 1. 1. 1. 1. 1 |                     |                      |            |     |            |                |                 |              |              |
| 🛉 🕀 🕒 Verfügbare Einnahme- und     |                                          | Kenntnis            | Buchungsdatum        | Mittel     | Art | Betrag     | OuellHHStelle  | OuellAst-Nr     | OuelBudgetNr | ZielAst      |
| 🕀 🔁 Verfügbare Verpflichtungs      | 42                                       |                     | 17.01.2011           | HB         | K   | 0.00       | 06.21/531.11.0 | 0601005.0000000 | Queneages    | 0621011.01   |
| E Cuweisung buchen                 | 43                                       |                     | 17.01.2011           | HB         | r.  | 0.00       | 06 21/532 11 0 | 0601005 0000000 |              | 0621011.0    |
| Zuweisung erhalten                 | 10                                       |                     | 17.01.2011           | LID        | K   | 27,000,00  | 06 21/532 11 0 | 0601005 0000000 |              | 0621011 0    |
| 2 Zuweisung auf Ebenen             | 44                                       |                     | 17.01.2011           | HB         | ĸ   | 27.000,00  | 06 21/533 01 0 | 0601005 0000000 |              | 0621011.0    |
|                                    | 45                                       |                     | 17.01.2011           | НВ         | к   | 50.000,00  | 06 21/533 21 0 | 0601005 0000000 |              | 0621011 0    |
| Ausgabe                            | 46                                       |                     | 17.01.2011           | HB         | к   | 24.000,00  | 06 21/533 22 0 | 0601005 0000000 |              | 0621011 0    |
| Einnahme                           | 47                                       |                     | 17.01.2011           | HB         | к   | 315.000,00 | 06 21/534 01 0 | 0601005 0000000 |              | 0621011 0    |
| 🗐 🕀 🕒 Umbuchung                    | 48                                       |                     | 17.05.2011           | HB         | R   | 320.000,00 | 06 21/534 01 0 | 0601005 0000000 |              | 0621011 0    |
| 🗄 💼 Muster 870                     | 49                                       |                     | 17.01.2011           | НВ         | к   | 900.000,00 | 06 21/546 21 0 | 0601005 0000000 |              | 0621011 0    |
| 🖻 🗁 Anordnungsverfahren            | 50                                       |                     | 17.01.2011           | VE         | к   | 720.000,00 | 06 21/546 21 0 | 0601005 0000000 |              | 0621011 0    |
| Anordnung prüfen                   | 51                                       |                     | 17.01.2011           | НВ         | к   | 21,600,00  | 06 21/546 49 0 | 0601005 0000000 |              | 0621011 0    |
| Koptobowogrupgen abgleichen        | 52                                       |                     | 17.01.2011           | нв         | ĸ   | 69 300 00  | 06 21/632 01 0 | 0601005 0000000 |              | 0621011.0    |
| E-Concodewegungen abgleichen       | 52                                       |                     | 17.01.2011           | цр         | K K | 130,000,00 | 06 21/701 01 0 | 0601005 0000000 |              | 0621011 0    |
| H                                  | 55                                       |                     | 17.01.2011           | HB         | ĸ   | 120.000,00 | 0621/01010     | 0601005 0000000 |              | 0621011.0    |
| E Auskunft                         | 54                                       |                     | 17.01.2011           | VE         | к   | 90.000,00  | 06 21/701 01 0 | 0601005 0000000 |              | 0621011 0    |
| 🗄 🐻 Planungsübersicht              | 55                                       |                     | 17.05.2011           | HB         | R   | 56.700,00  | 06 21/701 01 0 | 0601005 0000000 |              | 0621011 0    |
| Sperre-Reports                     | 56                                       |                     | 17.01.2011           | HB         | к   | 63.000,00  | 06 21/811 01 0 | 0601005 0000000 |              | 0621011 0    |
| 🐻 Budgetabrechnung                 | 57                                       |                     | 17.01.2011           | НВ         | к   | 18.000,00  | 06 21/812 01 0 | 0601005 0000000 |              | 0621011 0    |
| - Go Budgetabrechnung Reste        | 58                                       |                     | 17.01.2011           | нв         | к   | 810.000,00 | 06 21/812 21 0 | 0601005 0000000 |              | 0621011 0    |
| 🕀 🗀 Bewirtschaftungsergebnis       | 59                                       |                     | 17.05.2011           | нв         | R   | 655.000,00 | 06 21/812 21 0 | 0601005 0000000 |              | 0621011 0    |
| HULE/A                             | 60                                       |                     | 17 01 2011           | HB         | K   | 0.00       | 06 21/981 11 0 | 0601005 0000000 |              | 0621011.0    |
| HUL VE                             |                                          |                     | 17.01.2011           | 2000       | K   | 0,00       | 0021/001110    | 0001003 0000000 |              | 01101100     |
| E Kontostand VE                    |                                          |                     |                      | 6065       |     |            |                |                 |              |              |
| Rontostrukturbaum                  | Fußn                                     | ote 1:              |                      |            |     |            | Summe der      | Einnahmen:      |              |              |
| Basisdaten                         |                                          |                     |                      |            |     |            | 97.596.800     | 0,00            |              |              |
| 🗄 💼 🗀 Zahlungspartner              |                                          |                     |                      |            |     |            |                |                 |              |              |
| 🗈 🕒 Anderer Ansprechpartner        | _                                        |                     |                      |            |     |            |                |                 |              |              |
| Titekonto                          |                                          |                     |                      |            |     |            |                |                 | Abbrechen    | Fertig stell |
| 1 200000 P                         |                                          |                     |                      |            |     |            |                |                 |              |              |

Über den Menüpunkt "Drucken" können Sie sich Ihre Daten zur Dokumentation im Druck ausgeben lassen. Hierfür stehen Ihnen zwei Möglichkeiten zur Verfügung.

- 1. Übersicht DIN A3
- 2. Übersicht DIN A4

Die Übersicht DIN A4 kann noch unterteilt werden in Ausdrucke:

- DIN A4 mit Referat
- DIN A4 mit Aktenzeichen
- DIN A4 Erfasser

Nachfolgend sehen Sie als Beispiel die Übersicht der Erhaltenen Zuweisungen im DIN A4 Format mit der Referatsangabe in der letzten Spalte.

## Zuweisung erhalten

IHV - Mittelplanung

| 🔁 Erl | ErhZuweisungenA4. jasper-07.02. 2012-10. 36.16_Temp. pdf - Adobe Reader |                |                 |                              |           |     |          |                |                 |                              |           |          |                    |           |
|-------|-------------------------------------------------------------------------|----------------|-----------------|------------------------------|-----------|-----|----------|----------------|-----------------|------------------------------|-----------|----------|--------------------|-----------|
| Datei | Bearb                                                                   | beiten Anze    | ige Fenster     | Hilfe                        |           |     |          |                |                 |                              |           |          |                    | ×         |
| 7     | J                                                                       |                |                 | 1 / 1                        |           |     | 70,4%    | -              | <b>E</b>        | ) 🐶 🛃                        |           |          | Werkzeuge          | Kommentar |
|       |                                                                         |                |                 |                              |           |     |          | Erhaltene      | Zuweisung       | en                           |           |          |                    |           |
| D     |                                                                         | QuellHHStelle  | QuellASt-Nr.    | QuellBudgetNr Buchungsdat    | am Mittel | Art | Betrag   | ZielHHStelle   | ZielASt-Nr.     | ZielBudgetNr Fußn.1 Fußn.2 V | 'ermerk K | Cenntnis | Zusatzinfo Referat |           |
| ø     |                                                                         | 06 02/525 01 0 | 0601005 0000000 | 17.01.201                    | НВ        | К   | 0,00     | 06 02/525 01 0 | 0621011 0000000 | 13                           | 1         | 1        | 11                 |           |
|       |                                                                         | 06 02/525 21 0 | 0601005 0000000 | 10.06.201                    | HB        | z   | 2.500,00 | 06 02/525 21 0 | 0621011 0000000 |                              | 1         | J        |                    |           |
|       |                                                                         | 06 02/526 01 0 | 0601005 0000000 | 17.01.201                    | HB        | К   | 1.000,00 | 06 02/526 01 0 | 0621011 0000000 |                              | 1         | 1        | 11                 |           |
|       |                                                                         | 06 02/529 02 0 | 0601005 0000000 | 17.01.201                    | I HB      | К   | 1.800,00 | 06 02/529 02 0 | 0621011 0000000 |                              | 1         | 1        | 11                 |           |
|       |                                                                         | 06 02/546 49 0 | 0601005 0000000 | 17.01.201                    | HB        | к   | 0,00     | 06 02/546 49 0 | 0621011 0000000 |                              | 1         | 1        | 11                 |           |
|       |                                                                         | 06 21/111 01 0 | 0601005 0000000 | 17.01.201                    | HB        | К   | 1.000,00 | 06 21/111 01 0 | 0621011 0000000 |                              | 1         | 1        | 11                 |           |
|       |                                                                         |                | 13 -            | Erfolgt gesonderte Zuweisung |           |     |          |                |                 |                              |           |          |                    |           |
|       |                                                                         |                |                 |                              |           |     |          |                |                 |                              |           |          |                    |           |
|       |                                                                         |                |                 |                              |           |     |          |                |                 |                              |           |          |                    |           |
|       |                                                                         |                |                 |                              |           |     |          |                |                 |                              |           |          |                    |           |
|       |                                                                         |                |                 |                              |           |     |          |                |                 |                              |           |          |                    |           |
|       |                                                                         |                |                 |                              |           |     |          |                |                 |                              |           |          |                    |           |
|       |                                                                         |                |                 |                              |           |     |          |                |                 |                              |           |          |                    |           |
|       |                                                                         |                |                 |                              |           |     |          |                |                 |                              |           |          |                    |           |
|       |                                                                         |                |                 |                              |           |     |          |                |                 |                              |           |          |                    |           |
|       |                                                                         |                |                 |                              |           |     |          |                |                 |                              |           |          |                    |           |
|       |                                                                         |                |                 |                              |           |     |          |                |                 |                              |           |          |                    |           |
|       |                                                                         |                |                 |                              |           |     |          |                |                 |                              |           |          |                    |           |
|       |                                                                         |                |                 |                              |           |     |          |                |                 |                              |           |          |                    |           |
|       |                                                                         |                |                 |                              |           |     |          |                |                 |                              |           |          |                    |           |
|       |                                                                         |                |                 |                              |           |     |          |                |                 |                              |           |          |                    |           |
|       |                                                                         |                |                 |                              |           |     |          |                |                 |                              |           |          |                    |           |
|       |                                                                         |                |                 |                              |           |     |          |                |                 |                              |           |          |                    |           |
|       |                                                                         |                |                 |                              |           |     |          |                |                 |                              |           |          |                    |           |
|       |                                                                         | 07.02.2012     |                 |                              |           |     |          |                |                 |                              |           |          | Seite 1 von 1      |           |
|       |                                                                         |                |                 |                              |           |     |          |                |                 |                              |           |          |                    |           |

# XV. Planungsübersicht

| → Mittelhewirtschaftung - IHV                                                                                                    |                                                       |
|----------------------------------------------------------------------------------------------------|-------------------------------------------------------|
| Programm Bearbeiten Extras Favoriten Geschäftsproz                                                                                                    | ess-Favoriten 2                                       |
|                                                                                                    |                                                       |
| Geschäftsprozesse ×                                                                                                    |                                                       |
| Image: Solution of the second state of the second state |                                                       |
|                                                                                                    |                                                       |
| stmf.mustermann.max                                                                                                    | Version: 3.11.0 Build Id: build-7827-0-20120110153637 |

Beim Anklicken des Knotenpunktes Planungsübersicht oder Spaltenauswahl im Geschäftsprozessbaum erhalten Sie die Maske Spaltenauswahl.

## Spaltenauswahl

| 🛥 Spaltenauswahl - Mittelbewirtschaftung - IHV                 |                                                                                |                                                |                                                        |
|----------------------------------------------------------------|--------------------------------------------------------------------------------|------------------------------------------------|--------------------------------------------------------|
| Programm Bearbeiten Extras Eavoriten Geschäftsprozess          | -Favoriten ?                                                                   |                                                |                                                        |
|                                                                |                                                                                |                                                |                                                        |
| Geschäftsprozesse                                              | Phaltanauswahl                                                                 |                                                | A X                                                    |
| 🖇 🗁 Mittelplanung/-bewirtschaftung                             | Spatteriauswaili                                                               |                                                |                                                        |
| 🗧 🗁 🧀 Mittelplanung                                            | Sollten Sie Daten für das zukünftige Haushaltjahr anfordern so wird Ihnen eine | schlanke Spaltenauswahl vorgeschlagen.         | .en.                                                   |
| 🔲 🖻 🦓 Auswahi                                                  |                                                                                |                                                |                                                        |
| Grobilter                                                      |                                                                                |                                                |                                                        |
| Service Verfügbare Einnahme- und Ausgabemittel                 |                                                                                |                                                |                                                        |
| Berechnungen                                                   |                                                                                |                                                |                                                        |
| 🖓 Haushaltsansatz / erh. Zuweisung                             | Alla Kaina                                                                     | Alla Koina                                     |                                                        |
| Sperreberechnung                                               |                                                                                | Alle Kellie                                    |                                                        |
| Mahr Mindevoingshmon                                           | Gesamt Ist 3. Vorjahr                                                          |                                                |                                                        |
|                                                                | Gesamt Ist 2. Vorjahr                                                          |                                                |                                                        |
| Verstärkung                                                    | Gesamt Ist 1. Vorjahr                                                          |                                                |                                                        |
| 🖓 Verstärkung f. gem. bew. Personalausgaben                    | aufgelaufenes Ist im ausgewählten Monat des Vorjahres                          |                                                |                                                        |
| üpl./apl. Bewilligung / Einsparung                             | alle abgeschlossenen Monate des ausgewählten Jahres                            |                                                |                                                        |
| Reservierung                                                   | aufgelaufenes Ist im ausgewählten Monat und Jahr                               |                                                |                                                        |
| Zuweisung                                                      | aufgelaufenes Ist aktuell im ausgewählten Jahr                                 |                                                |                                                        |
| E Zuweisung buchen                                             | Hochrechnung                                                                   |                                                |                                                        |
| Zuweisung erhalten                                             | Soll (erscheint aus Platzgründen nicht im Gesamtdruck)                         |                                                |                                                        |
| Auskunft                                                       | ✓ VJR (erscheint aus Platzgründen nicht im Gesamtdruck)                        |                                                |                                                        |
| E 🦓 Planungsübersicht                                          | Soll + VJR des ausgewählten Jahres bzw. erhaltene Zuweisungen                  |                                                |                                                        |
|                                                                | Soll des Vorjahres (erscheint aus Platzgründen nicht im Gesamtdruck)           | <ul> <li>aufgelaufenes Ist Januar</li> </ul>   |                                                        |
| Crgeonis                                                       | VJR des Vorjahres (erscheint aus Platzgründen nicht im Gesamtdruck)            | 🖌 aufgelaufenes Ist Februar                    |                                                        |
|                                                                | Soll + VJR des Vorjahres bzw. erhaltene Zuweisungen                            | 🖌 aufgelaufenes Ist März                       |                                                        |
| Budgetabrechnung Restevariante                                 | Verfügbare Ein- und Ausgabemittel                                              | 🖌 aufgelaufenes Ist April                      |                                                        |
| 🍋 Mehr/Mindereinnahmen gem. Nr. 12.6 DBestHG                   | Zuweisungen                                                                    | 🗹 aufgelaufenes Ist Mai                        |                                                        |
| 🗄 🗁 Bewirtschaftungsergebnisse                                 | Reservierungen                                                                 | 🗹 aufgelaufenes Ist Juni                       |                                                        |
| Easisdaten                                                     | ✓ Festlegungen                                                                 | 🗹 aufgelaufenes Ist Juli                       |                                                        |
|                                                                | Anordnungen                                                                    | ✓ aufgelaufenes Ist August                     |                                                        |
|                                                                | Differenz                                                                      | autgelaufenes Ist September                    |                                                        |
|                                                                | VE-Ansatz bzw. erhaltene Verpflichtungsermächtigungen                          | autgelaufenes Ist Oktober                      |                                                        |
|                                                                | Verfügbare Verpflichtungsermächtigungen                                        | <ul> <li>aufgelaufenes Ist November</li> </ul> |                                                        |
|                                                                | Zuweisungen von Verpflichtungsermächtigungen                                   | <ul> <li>aufgelaufenes Ist Dezember</li> </ul> |                                                        |
|                                                                | Reservierungen von Verpflichtungsermächtigungen                                | 🕑 aufgelaufenes Ist Auslaufperiode             |                                                        |
|                                                                |                                                                                |                                                | Ē.                                                     |
|                                                                |                                                                                |                                                |                                                        |
|                                                                |                                                                                |                                                |                                                        |
|                                                                |                                                                                |                                                |                                                        |
|                                                                |                                                                                |                                                |                                                        |
|                                                                |                                                                                |                                                | Abbrechen Weiter (Ergebnis) >                          |
| stmf.mustermann.max 2012 Bayerisches Staatsministerium der Fin | anzen 001                                                                      |                                                | Version: 3.15.2 Build Id: build-8347-23-20121015111220 |

Bei der Voreinstellung der Spaltenauswahl sind grundsätzlich alle Häkchen gesetzt. Haben Sie bereits zu einem früheren Zeitpunkt eine Spaltenauswahl getroffen und diese gespeichert, so wird Ihnen diese beim nächsten Mal wieder angezeigt.

Nachfolgende Beträge können durch entsprechende Spaltenauswahl angezeigt oder ausgeblendet werden.

Bei Beträgen bei denen Varianten angegeben sind, können diese nach Erhalt der Ergebnisliste über die Menüleiste ausgewählt werden.

- Gesamt-Ist-Vorjahr3
- Gesamt-Ist-Vorjahr2
- Gesamt-Ist-Vorjahr1
- Aufgelaufenes Ist des Vormonats des Vorjahrs
- Aufgelaufenes Ist des Vormonats des aktuellen Jahrs
- Aufgelaufenes Ist bis zum aktuellen Tag = Vortag
- Hochrechnung (in 2 Varianten)
- Planbetrag des Vorjahrs

- Planbetrag des aktuellen Jahrs
- Verfügbare Ein- und Ausgabemittel (in 3 Varianten)
- Zuweisungen an andere Anordnungsstellen (in 3 Varianten
- Reservierungen
- Festlegungen
- Anordnungen
- Differenz (in 8 Varianten)
- Planbetrag der Verpflichtungsermächtigungen des aktuellen Jahres bzw. Summe der erhaltenen VE-Zuweisungen bei nachgeordneten Anordnungsstellen
- Verfügbare Verpflichtungsermächtigungen -VE- (in 2 Varianten)
- Zuweisungen von Verpflichtungsermächtigungen an andere Anordnungsstellen (in 3 Varianten)
- Reservierungen von Verpflichtungsermächtigungen

Sie haben zwei Möglichkeiten die Planungsübersicht zu erhalten. Entweder durch Betätigen des Knotens "Ergebnis" unter der Planungsübersicht im Geschäftsprozessbaum oder in der Maske direkt unten rechts über die Schaltfläche "Weiter (Ergebnis) > ".

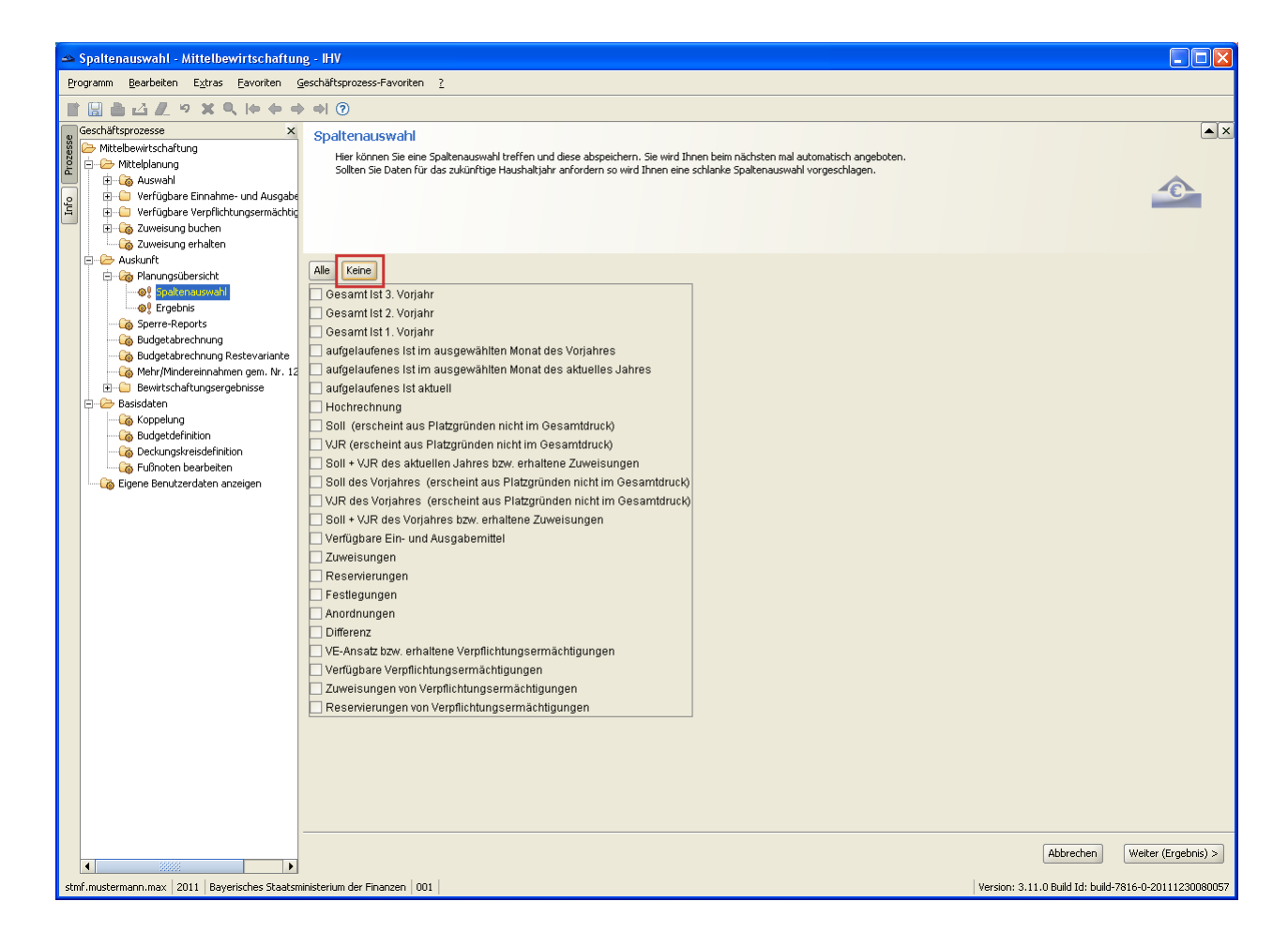

Möchten Sie sich nur einige wenige Spalten anzeigen lassen, so können Sie mit dem Button "Keine" alle Häkchen der Voreinstellung entfernen.

Danach können Sie die gewünschten Spalten durch das Setzen der Häkchen wieder aktivieren.

Möchten Sie alle Spalten bis auf einige Ausnahmen sehen, sollten Sie mit den Button "Alle" die gesamte Spaltenauswahl aktivieren und gezielt die Häkchen der Spalten entfernen, die Sie nicht benötigen.

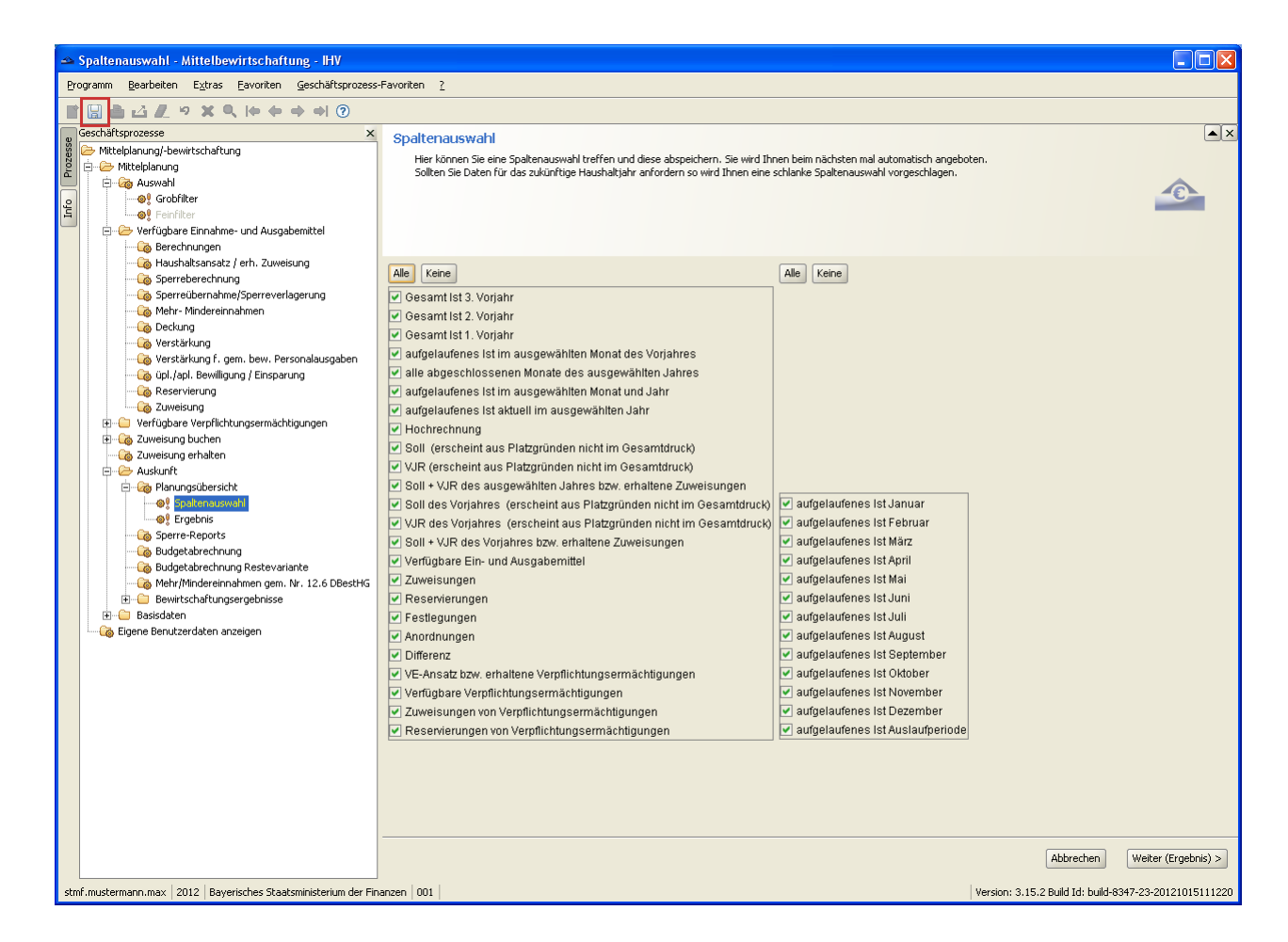

Sie können die Häkchen durch einfaches Anklicken setzen als auch entfernen.

Möchten Sie sich eine einmal getroffene Auswahl beim nächsten Aufruf der Planungsübersicht wieder anzeigen lassen, so muss diese über das Diskettensymbol abgespeichert werden. Die abgespeicherte Auswahl wird dann beim nächsten Mal automatisch angezeigt.

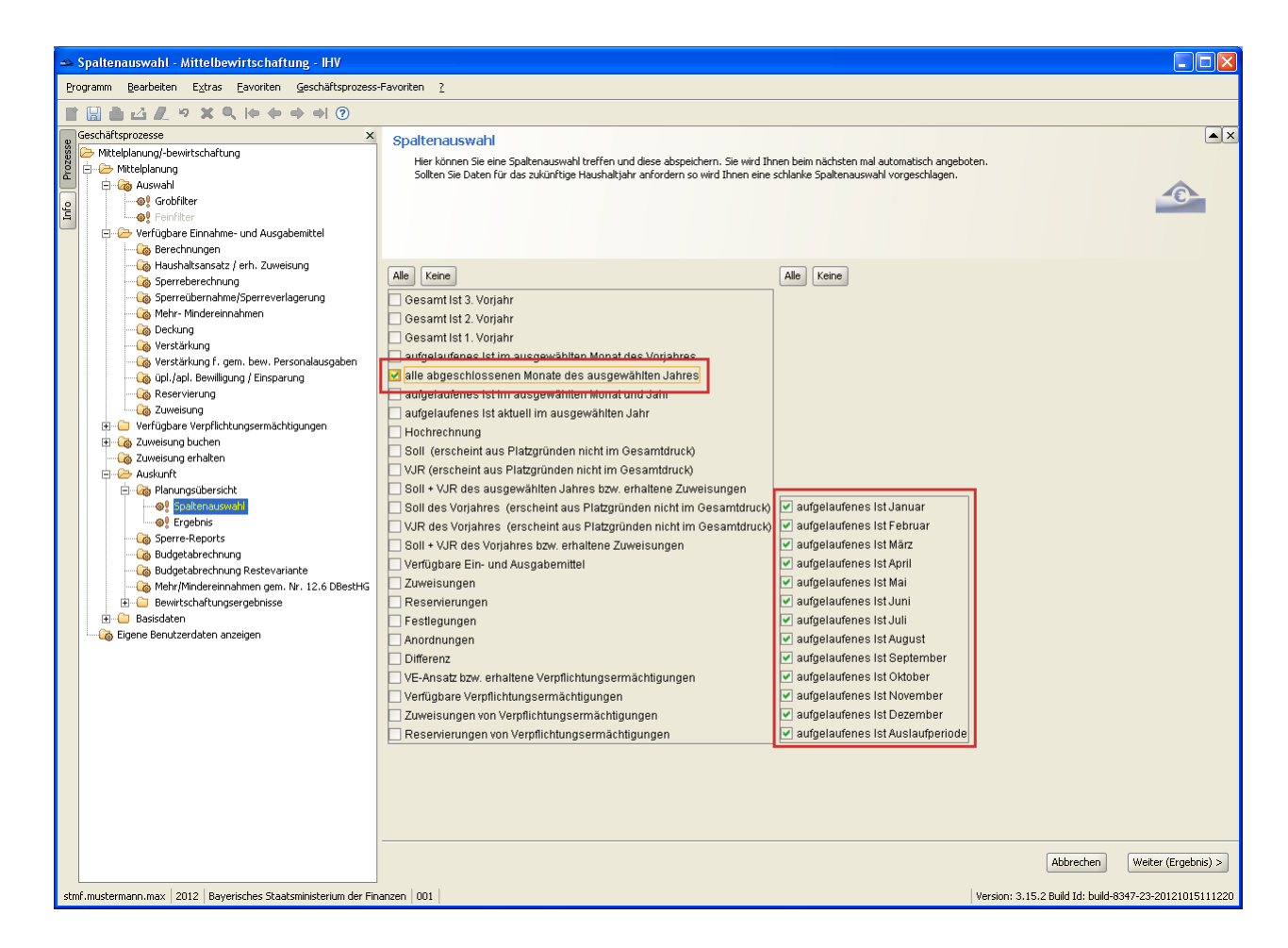

Wurde die Auswahl elle abgeschlossenen Monate des Ifd. Jahres getroffen, können Sie auf der rechten Seite die gewünschten Monate des Gesamtists auswählen. Beachten Sie, dass sich die Auswahl auf die im Grobfilter ausgewählten Daten bezieht.

## Planungsübersicht - Ergebnisse

| 🗠 Planungsübersicht - Mittelbewirtschaf          | tung - IHV                  |                            |                           |                                |                                      |                   |                          |                 |
|--------------------------------------------------|-----------------------------|----------------------------|---------------------------|--------------------------------|--------------------------------------|-------------------|--------------------------|-----------------|
| Programm Bearbeiten Drucken Hochrechnur          | ng verfügbare Mittel Mit    | tel-Zuweisungen Differer.  | nz verfügbare VE VE       | -Zuweisungen E <u>x</u> tras [ | avoriten <u>G</u> eschäftsprozess-Fo | avoriten <u>?</u> |                          |                 |
| 11002vx < + + +                                  | ) () ()                     |                            |                           |                                |                                      |                   |                          |                 |
| g Geschäftsprozesse ×                            | Planungsübersicht           | t                          |                           |                                |                                      |                   |                          | ▲ ×             |
| 👸 🗁 Mittelbewirtschaftung                        | Diese Maske dient de        | r iahresübergreifenden Übe | rsicht der Planungsdaten. |                                |                                      |                   |                          |                 |
| 2 Difference Mittelplanung                       |                             | ,                          |                           |                                |                                      |                   |                          | <b>A</b>        |
| Auswani     Verfüchere Einnehme und Ausgeber     |                             |                            |                           |                                |                                      |                   |                          | -C              |
| S Province Vernügbare Vernflichtungsermächtig    |                             |                            |                           |                                |                                      |                   |                          |                 |
| 🔲 💮 🖓 Zuweisung buchen                           |                             |                            |                           |                                |                                      |                   |                          |                 |
| Zuweisung erhalten                               | Informationen               |                            |                           |                                |                                      |                   |                          |                 |
| 🖨 🗁 Auskunft                                     |                             |                            |                           |                                |                                      |                   |                          |                 |
| 🖻 🦓 Planungsübersicht                            | Berechnungszeitraum bis:    | Mai 2011 Dudgetiert        | Orrensive Zukunrt         | von der Sperre ausgenor        | nmen                                 |                   |                          |                 |
| Spaltenauswahl                                   | Hausbaltestelle             | aufoel Ict Mai 2011        | Aufael Ict Mai 2011       | lineare Hochrechnung           | verf Mittelin Fect (Apord            | Zuweicupa gebucht | Decervierungen           |                 |
| Sparra Daparta                                   | 25 06.01/517.05.0           | 236 303 19                 | 236 303 19                | 567 127 66                     | 0.00                                 | -420 000 00       | n oo                     |                 |
| Budgetabrechoung                                 | 26 06 01/518 01 0           | 1 468 62                   | 1 468 62                  | 3 524 60                       | 0,00                                 | -3 000 00         | 0,00                     |                 |
| Budgetabrechnung Restevariante                   | 27 06 01/510 01 0           | 06.056.02                  | 06.056.02                 | 222 606 62                     | 0,00                                 | -5.000,00         | 0,00                     |                 |
|                                                  | 27 06 01/518 11 0           | 90,930,93                  | 90.930,93                 | 232.090,03                     | 0,00                                 | -225.000,00       | 0,00                     |                 |
| 🕀 🗀 Bewirtschaftungsergebnisse                   | 28 06 01/518 18 0           | 14.610,10                  | 14.816,16                 | 35,558,78                      | 0,00                                 | -31.000,00        | 0,00                     |                 |
| 🖻 🗁 Basisdaten                                   | 29 06 01/519 01 0           | 90.205,22                  | 90.205,22                 | 216.492,53                     | -45.521,00                           | -640.300,00       | 0,00                     |                 |
| Koppelung                                        | 30 06 01/525 01 0           | 524,79                     | 524,79                    | 1.259,50                       | 0,00                                 | -25.600,00        | 0,00                     |                 |
|                                                  | 31 06 01/527 01 0           | 160.894,53                 | 160.894,53                | 386.146,87                     | 38.830,78                            | -358.000,00       | 0,00                     |                 |
| Fußnoten bearbeiten                              | 32 06 01/529 01 0           | 3.517,20                   | 3.517,20                  | 8.441,28                       | 14.970,00                            | -9.300,00         | 0,00                     |                 |
|                                                  | 33 06 01/531 01 0           | 0,00                       | 0,00                      | 0,00                           | 0,00                                 | 0,00              | 0,00                     |                 |
|                                                  | 34 06 01/531 11 0           | 13.534,68                  | 13.534,68                 | 32.483,23                      | 70,00                                | -123.000,00       | 0,00                     |                 |
|                                                  | 35 06 01/531 21 0           | 4.874,60                   | 4.874,60                  | 11.699,04                      | 70,00                                | -50.600,00        | 0,00                     |                 |
|                                                  | 36 06 01/532 11 0           | 0,00                       | 0,00                      | 0,00                           | 0,00                                 | 0,00              | 0,00                     |                 |
|                                                  | 37 06 01/546 49 0           | 1.472,60                   | 1.472,60                  | 3.534,24                       | 0,00                                 | -234.100,00       | 0,00                     |                 |
|                                                  | 38 06 01/547 01 0           | 59.619,46                  | 59.619,46                 | 143.086,70                     | 22.439,74                            | -254.700,00       | 0,00                     |                 |
|                                                  | 39 06 01/631 01 0           | 0.00                       | 0.00                      | 0.00                           | 0.00                                 | -18.000.00        | 0.00                     |                 |
|                                                  | 40 06 01/687 01 0           | 0.00                       | 0.00                      | 0.00                           | 0.00                                 | 0.00              | 0.00                     |                 |
|                                                  | 41 06 01/701 01 0           | 0.00                       | 0.00                      | 0.00                           | 0.00                                 | 0.00              | 0.00                     |                 |
|                                                  | 42 06 01/710 02 0           | 51 638 01                  | 51 638 01                 | 123 931 22                     | 12 698 54                            | -320,000,00       | 0,00                     |                 |
|                                                  | 42 06 01/911 01 0           | 0.00                       | 0.00                      | 0.00                           | 12.050,01                            | 0.00              | 0,00                     |                 |
|                                                  | 44 06 01/012 01 0           | 1,000,60                   | 1,000,60                  | 4 525 04                       | 0,00                                 | 122,400,00        | 0,00                     |                 |
|                                                  | 44 06 01/812 01 0           | 1.009,00                   | 1.009,00                  | 4.535,04                       | 0,00                                 | -122.400,00       | 0,00                     |                 |
|                                                  | 45 06 01/812 19 0           | 0,00                       | 0,00                      | 0,00                           | 0,00                                 | -30.000,00        | 0,00                     |                 |
|                                                  | 46 06 01/815 01 0           | 61.801,27                  | 61.801,27                 | 148.323,05                     | 0,00                                 | -883.751,00       | 0,00                     |                 |
|                                                  | 47 06 01/815 02 0           | 0,00                       | 0,00                      | 0,00                           | 7.240,00                             | -19.300,00        | 0,00                     |                 |
|                                                  | 48 06 01/981 12 0           | 50.600,00                  | 50.600,00                 | 121.440,00                     | 0,00                                 | -50.600,00        | 0,00                     | - 1             |
|                                                  | 49 Einnahmen                | 86.037,88                  | 86.037,88                 | 206.490,91                     | 0,00                                 | -250.500,00       | 0,00                     |                 |
|                                                  | 50 Ausgaben                 | 12.401.714,40              | 12.401.714,40             | 29.764.114,56                  | 22.822.986,91                        | -6.036.651,00     | 0,00                     | •               |
|                                                  | < Zurück                    |                            |                           |                                |                                      |                   | Abbrechen                | Eertig stellen  |
|                                                  | ( Edracit                   |                            |                           |                                |                                      |                   | TIDDI OCTION             | - or ag scolori |
| stmf.mustermann.max   2011   Bayerisches Staatsm | inisterium der Finanzen 001 | Daten wurden erfolgreich   | h geladen.                |                                |                                      | Version: 3.11.0 I | Build Id: build-7816-0-: | 20111230080057  |

Die Planungsübersicht ist eine nicht editierbare Auskunftsmaske. Beachten Sie dass Ihnen die Datensätze gemäß Ihrer Vorauswahl im Grob- und Feinfilter angezeigt werden.

Auf der Ebene der Ressorts sehen Sie den Gesamtbetrag der jeweiligen Haushaltsstelle, wurde eine nachgeordnete Anordnungsstelle gewählt werden nur deren Einnahmen und Ausgaben angezeigt. Am Ende der Tabelle werden Ihnen die Einnahmen- und Ausgabensummen der ausgewählten Betragsspalten angezeigt.

|                                              |                        |                            |                      |                                |                                     |                   |                | 010101  |
|----------------------------------------------|------------------------|----------------------------|----------------------|--------------------------------|-------------------------------------|-------------------|----------------|---------|
| Planungsübersicht - Mittelbewirtschaft       | tung - IHV             |                            |                      |                                |                                     |                   |                |         |
| gramm <u>B</u> earbeiten Drucken Hochrechnun | ıg verfügbare Mittel M | 1ittel-Zuweisungen Differe | nz verfügbare VE VE  | -Zuweisungen E <u>x</u> tras ( | avoriten <u>G</u> eschäftsprozess-F | avoriten <u>?</u> |                |         |
|                                              | •                      |                            |                      |                                |                                     |                   |                |         |
| Seschäftsprozesse ×                          |                        |                            |                      |                                |                                     |                   |                |         |
| Mittelbewirtschaftung                        | Planungsubersic        | าย                         |                      |                                |                                     |                   |                |         |
| 🗄 🗁 Mittelplanung                            | Informationen          |                            |                      |                                |                                     |                   |                |         |
| 🗄 🖓 Auswahl                                  | Berechnungszeitraum bi | s: Mai 2011 📄 budgetiert   | Offensive Zukunft    | von der Sperre ausgenor        | nmen                                |                   |                |         |
| Verfügbare Einnahme- und Ausgabe             |                        |                            |                      |                                | A served and a set of the           | 1                 |                | - 100   |
| verrugbare verpriichtungsermachtig           | Haushaltsstelle        | aurgel. Ist Mai 2011       | Aurgel, 1st Mai 2011 | lineare Hochrechnung           | vert. Mittel n. Fest./Anord.        | Zuweisung gebucht | Reservierungen | Differe |
| Zuweisung erhalten                           | 1 06 01/111 01 0       | 0,00                       | 0,00                 | 0,00                           | 0,00                                | 0,00              | 0,00           |         |
| n 🗁 Auskunft                                 | 2 06 01/119 01 0       | 21,00                      | 21,00                | 50,40                          | 0,00                                | -500,00           | 0,00           |         |
| 🖻 🎯 Planungsübersicht                        | 3 06 01/119 12 0       | 0,00                       | 0,00                 | 0,00                           | 0,00                                | 0,00              | 0,00           |         |
|                                              | 4 06 01/119 49 0       | 23.560,31                  | 23.560,31            | 56.544,74                      | 0,00                                | -80.000,00        | 0,00           | -56     |
| Ca Sparra Daparta                            | 5 06 01/124 01 0       | 62.456,57                  | 62.456,57            | 149.895,77                     | 0,00                                | -170.000,00       | 0,00           | -107    |
| Budgetabrechpung                             | 6 06 01/231 01 0       | 0,00                       | 0,00                 | 0,00                           | 0,00                                | 0,00              | 0,00           |         |
| Budgetabrechnung Restevariante               | 7 06 01/235 02 0       | 0,00                       | 0,00                 | 0,00                           | 0,00                                | 0,00              | 0,00           |         |
|                                              | 8 06 01/236 12 0       | 0,00                       | 0,00                 | 0,00                           | 0,00                                | 0,00              | 0,00           |         |
| 🗄 🗀 Bewirtschaftungsergebnisse               | 9 06 01/261 01 0       | 0,00                       | 0,00                 | 0,00                           | 0,00                                | 0,00              | 0,00           |         |
| Basisdaten                                   | 10 06 01/412 01 0      | 11.930,00                  | 11.930,00            | 28.632,00                      | 0,00                                | -22.000,00        | 0,00           | 10      |
| Koppelung     Budgetdefinition               | 11 06 01/421 01 0      | 162.796,08                 | 162.796,08           | 390.710,59                     | 340.200,00                          | 0,00              | 0,00           | 177     |
|                                              | 12 06 01/422 01 0      | 8.539.913,96               | 8.539.913,96         | 20.495.793,50                  | 17.032.100,00                       | 0,00              | 0,00           | 8.492   |
| 🐻 Fußnoten bearbeiten                        | 13 06 01/422 31 0      | 673.740,89                 | 673.740,89           | 1.616.978,14                   | 1.616.300,00                        | 0,00              | 0,00           | 942     |
| 📸 Eigene Benutzerdaten anzeigen              | 14 06 01/427 01 0      | 0,00                       | 0,00                 | 0,00                           | 0,00                                | 0,00              | 0,00           |         |
|                                              | 15 06 01/427 02 0      | 0,00                       | 0.00                 | 0.00                           | 0.00                                | 0.00              | 0,00           |         |
|                                              | 16 06 01/428 01 0      | 1.552.325.82               | 1.552.325.82         | 3,725,581,97                   | 3.744.300.00                        | 0.00              | 0.00           | 2,191   |
|                                              | 17 06 01/428 11 0      | 0.00                       | 0.00                 | 0.00                           | 0.00                                | 0.00              | 0.00           |         |
|                                              | 18 06 01/428 41 0      | 24.670.32                  | 24,670.32            | 59.208.77                      | 0,00                                | -87,500,00        | 0.00           | -74     |
|                                              | 19 06 01/453 01 0      | 2 11070,02                 | 2 375 09             | 9 102 25                       | 0,00                                | -6.000.00         | 0,00           | -       |
|                                              | 20 06 01/459 01 0      | 12 202 49                  | 12 303 49            | 20 520 93                      | 0,00                                | -680 000 00       | 0.00           | 66      |
|                                              | 21 06 01/511 01 0      | 200 146 00                 | 200 146 00           | 606 252 F1                     | 41 200 00                           | -724 200.00       | 0,00           | 400     |
|                                              | 22 06 01/511 01 0      | 290.146,88                 | 290.146,88           | 690.352,51                     | 41.200,00                           | -724.300,00       | 0,00           | 495     |
|                                              | 22 06 01/514 01 0      | 27.113,40                  | 27.113,40            | 05.0/2,16                      | 0,00                                | -60.000,00        | 0,00           | 35      |
|                                              | 23 06 01/514 11 0      | 975,89                     | 975,89               | 2.342,14                       | -1.911,15                           | -3.200,00         | 0,00           |         |
|                                              | 24 06 01/51/ 01 0      | 252.304,64                 | 252.304,64           | 605.531,14                     | 0,00                                | -635.000,00       | 0,00           | 382     |
|                                              | 25 06 01/517 05 0      | 236.303,19                 | 236.303,19           | 567.127,66                     | 0,00                                | -420.000,00       | 0,00           | 183     |
|                                              | Zeile auswählen        | 1.468,62                   | 1.468,62             | 3.524,69                       | 0,00                                | -3.000,00         | 0,00           | 1       |
|                                              | 27 06 01/518 11 0      | 96.956,93                  | 96.956,93            | 232.696,63                     | 0,00                                | -225.000,00       | 0,00           | 128     |
|                                              | 28 06 01/518 18 0      | 14.816,16                  | 14.816,16            | 35.558,78                      | 0,00                                | -31.000,00        | 0,00           | 16      |
|                                              | 29 06 01/519 01 0      | 90.205,22                  | 90.205,22            | 216.492,53                     | -45.521,00                          | -640.300,00       | 0,00           | 407     |
|                                              | 30 06 01/525 01 0      | 524,79                     | 524,79               | 1.259,50                       | 0,00                                | -25.600,00        | 0,00           | 27      |
|                                              |                        | •                          |                      |                                | ·/////                              |                   |                |         |

Im oberen Bereich der Maske sehen Sie in der Menüleiste die Möglichkeiten der Spaltenauswahl mit den Varianten:

## Hochrechnung in 2 Varianten:

- a) Lineare Hochrechnung = Spalte 5 / Anz. Monate x 12
- b) Vorjahresbezogene Hochrechnung = Spalte 5 x Spalte 3 / Spalte 4

## Verfügbare E/A-Mittel in 3 Varianten:

- a) vor Reservierung und Zuweisung
- b) nach Reservierung und Zuweisung
- c) nach Festlegungen und Anordnungen der eigenen Anordnungsstelle

## Zuweisungen an andere Anordnungsstellen in 3 Varianten:

- a) nicht gebuchte Zuweisungen
- b) gebuchte Zuweisungen
- c) gebuchte + nicht gebuchte Zuweisungen

## Differenz in 8 Varianten (Nummer der Spalte in Klammer)

- a) Planbetrag akt. Jahr (9) Ist akt. Tag (6)
- b) Planbetrag akt. Jahr (9) -

aufgelaufenes Ist des Vormonats des aktuellen Jahrs (5) c) Planbetrag akt. Jahr (9) – vorjahresbezogene Hochrechnung (7b) d) Planbetrag Vorjahr (8) – aufgelaufenes Ist des Vormonats des Vorjahrs (4) e) Verfügbare Mittel vor Reservierung und Zuweisung (10a) – Ist akt. Tag (6) f) Verfügbare Mittel vor Reservierung und Zuweisung (10a) – aufgelaufenes Ist des Vormonats des aktuellen Jahrs (5) g) Gebuchte Zuweisungen (11b) – Aufgelaufenes Ist bis zum aktuellen Tag (6) h) Verfügbare Mittel nach Reservierung und Zuweisung (10b) – nicht gebuchte Zuweisungen (11a)

## Verfügbare Verpflichtungsermächtigungen (VEs) in 2 Varianten:

- a) verfügbare VE vor Reservierung und Zuweisung
- b) verfügbare VE nach Reservierung und Zuweisung

# Zuweisungen von Verpflichtungsermächtigungen (VEs) an andere Anordnungsstellen in 3 Varianten:

- a) nicht gebuchte Zuweisungen von VEs
- b) gebuchte Zuweisungen von VEs
- c) gebuchte + nicht gebuchte Zuweisungen von VEs

| 🗠 Planungsiibersicht - Mittelbewirtschaf          | ftung - IHV                  |                            |                           |                                      |                                     |                   |                    |                |
|---------------------------------------------------|------------------------------|----------------------------|---------------------------|--------------------------------------|-------------------------------------|-------------------|--------------------|----------------|
| Programm Bearbeiten Drucken Hochrechnun           | ng verfügbare Mittel Mit     | ttel-Zuweisungen Differer  | nz verfügbare VE VE       | Zuweisungen E <u>x</u> tras <u>F</u> | avoriten <u>G</u> eschäftsprozess-F | avoriten <u>?</u> |                    |                |
|                                                   | Hochrechnung                 |                            |                           |                                      |                                     |                   |                    |                |
| Geschäftsprozesse                                 | esbezogene Hochrechnung      |                            |                           |                                      |                                     |                   |                    |                |
| Mittelbewirtschaftung                             |                              |                            |                           |                                      |                                     |                   |                    |                |
| 🖞 📄 🗁 Mittelplanung                               | Diese Maske dient de         | r jahresübergreifenden Ube | rsicht der Planungsdaten. |                                      |                                     |                   |                    |                |
| 💾 🗄 🖓 Auswahl                                     | i Zeile auswählen            |                            |                           |                                      |                                     |                   |                    |                |
| و 😟 🗀 Verfügbare Einnahme- und Ausgabe            |                              |                            |                           |                                      |                                     |                   |                    |                |
| Verfügbare Verpflichtungsermächtig                |                              |                            |                           |                                      |                                     |                   |                    |                |
| 2 Zuweisung erbalten                              | To formation on              |                            |                           |                                      |                                     |                   |                    |                |
| Auskunft                                          | Informationen                |                            |                           |                                      |                                     |                   |                    |                |
| 📄 🎯 Planungsübersicht                             | Berechnungszeitraum bis:     | Mai 2011 📃 budgetiert      | Offensive Zukunft         | von der Sperre ausgenor              | nmen                                |                   |                    |                |
| Spaltenauswahl                                    |                              | 1                          |                           |                                      |                                     |                   |                    |                |
| Ergebnis                                          | Haushaltsstelle              | aurgel. Ist Mai 2011       | Aurgel. Ist Mai 2011      | lineare Hochrechnung                 | verf. Mittel n. Fest./Anord.        | Zuweisung gebucht | Reservierungen     |                |
| Sperre-Reports                                    | 25 06 01/517 05 0            | 236.303,19                 | 236.303,19                | 567.127,66                           | 0,00                                | -420.000,00       | 0,00               | F              |
| Budgetabrechnung                                  | 26 06 01/518 01 0            | 1.468,62                   | 1.468,62                  | 3.524,69                             | 0,00                                | -3.000,00         | 0,00               |                |
| Mehr/Mindereinnahmen gem. Nr. 12                  | 27 06 01/518 11 0            | 96.956,93                  | 96.956,93                 | 232.696,63                           | 0,00                                | -225.000,00       | 0,00               |                |
| 🖅 🧀 Bewirtschaftungsergebnisse                    | 28 06 01/518 18 0            | 14.816,16                  | 14.816,16                 | 35.558,78                            | 0,00                                | -31.000,00        | 0,00               |                |
| 🖻 🧁 Basisdaten                                    | 29 06 01/519 01 0            | 90.205,22                  | 90.205,22                 | 216.492,53                           | -45.521,00                          | -640.300,00       | 0,00               |                |
| Koppelung                                         | 30 06 01/525 01 0            | 524,79                     | 524,79                    | 1.259,50                             | 0,00                                | -25.600,00        | 0,00               |                |
|                                                   | 31 06 01/527 01 0            | 160.894,53                 | 160.894,53                | 386.146,87                           | 38.830,78                           | -358.000,00       | 0,00               |                |
| Fußnoten bearbeiten                               | 32 06 01/529 01 0            | 3.517,20                   | 3.517,20                  | 8.441,28                             | 14.970,00                           | -9.300,00         | 0,00               |                |
| Gigene Benutzerdaten anzeigen                     | 33 06 01/531 01 0            | 0,00                       | 0,00                      | 0,00                                 | 0,00                                | 0,00              | 0,00               |                |
|                                                   | 34 06 01/531 11 0            | 13.534,68                  | 13.534,68                 | 32.483,23                            | 70,00                               | -123.000,00       | 0,00               |                |
|                                                   | 35 06 01/531 21 0            | 4.874,60                   | 4.874,60                  | 11.699,04                            | 70,00                               | -50.600,00        | 0,00               |                |
|                                                   | 36 06 01/532 11 0            | 0,00                       | 0,00                      | 0,00                                 | 0,00                                | 0,00              | 0,00               |                |
|                                                   | 37 06 01/546 49 0            | 1.472,60                   | 1.472,60                  | 3.534,24                             | 0,00                                | -234.100,00       | 0,00               |                |
|                                                   | 38 06 01/547 01 0            | 59.619,46                  | 59.619,46                 | 143.086,70                           | 22.439,74                           | -254.700,00       | 0,00               |                |
|                                                   | 39 06 01/631 01 0            | 0,00                       | 0,00                      | 0,00                                 | 0,00                                | -18.000,00        | 0,00               |                |
|                                                   | 40 06 01/687 01 0            | 0.00                       | 0.00                      | 0.00                                 | 0.00                                | 0.00              | 0.00               |                |
|                                                   | 41 06 01/701 01 0            | 0.00                       | 0.00                      | 0.00                                 | 0.00                                | 0.00              | 0.00               |                |
|                                                   | 42 06 01/710 02 0            | 51,638,01                  | 51,638,01                 | 123,931,22                           | 12.698.54                           | -320.000.00       | 0.00               |                |
|                                                   | 43 06 01/811 01 0            | 0.00                       | 0.00                      | 0.00                                 | 0.00                                | 0.00              | 0.00               |                |
|                                                   | 44 06 01/812 01 0            | 1 889 60                   | 1 889 60                  | 4 535 04                             | 0,00                                | -122 400 00       | 0,00               |                |
|                                                   | 45 06 01/012 10 0            | 0.00                       | 0.00                      | 0.00                                 | 0,00                                | -20,000,00        | 0,00               |                |
|                                                   | 45 06 01/012 19 0            | 61 001 07                  | 61 001 07                 | 149.000                              | 0,00                                | -30,000,00        | 0,00               |                |
|                                                   | 46 06 01/815 01 0            | 61.601,27                  | 61.601,27                 | 146.323,05                           | 0,00                                | -003.751,00       | 0,00               |                |
|                                                   | 4/ 06 01/815 02 0            | 0,00                       | 0,00                      | 0,00                                 | 7.240,00                            | -19.300,00        | 0,00               |                |
|                                                   | 48 06 01/981 12 0            | 50.600,00                  | 50.600,00                 | 121.440,00                           | 0,00                                | -50.600,00        | 0,00               |                |
|                                                   | 49 Einnahmen                 | 86.037,88                  | 86.037,88                 | 206.490,91                           | 0,00                                | -250.500,00       | 0,00               |                |
|                                                   | 50 Ausgaben                  | 12.401.714,40              | 12.401.714,40             | 29.764.114,56                        | 22.822.986,91                       | -6.036.651,00     | 0,00               | -              |
|                                                   |                              |                            |                           |                                      |                                     |                   |                    |                |
| 4 200000 N                                        | < Zurück                     |                            |                           |                                      |                                     |                   | Abbrechen          | Fertig stellen |
| abul australiante a cur 2011 Deveniente a Charten | oinictorium dor Einanann 🗌 🕬 |                            | h anladan                 |                                      |                                     | Version: 2 11 0 5 | aild tabled 7016 0 | 20111220000057 |

Haben Sie Ihre Spaltenauswahl getroffen, so kann über die Menüleiste die Variante verändert werden. Am Beispiel der Hochrechnung kann entweder die "lineare Hochrechnung" oder "vorjahresbezogene Hochrechnung" ausgewählt werden. Wird hier eine Auswahl getroffen, verändert sich die Spaltenüberschrift dementsprechend in der Übersicht.

## IHV - Mittelplanung

## Planungsübersicht

| 🛥 Planungsübersicht - Mittelbewirtschaf          | tung - IHV              |                              |                      |                                       |                                     |                   |                         |                |
|--------------------------------------------------|-------------------------|------------------------------|----------------------|---------------------------------------|-------------------------------------|-------------------|-------------------------|----------------|
| Programm Bearbeiten Drucken Hochrechnur          | ng verfügbare Mittel    | Mittel-Zuweisungen Differe   | nz verfügbare VE VE  | -Zuweisungen E <u>x</u> tras <u>f</u> | avoriten <u>G</u> eschäftsprozess-F | avoriten <u>?</u> |                         |                |
|                                                  | • •) (?)                | gebuchte Zuweisungen         |                      |                                       |                                     |                   |                         |                |
| Geschäftsprozesse ×                              | Dianum goüh orr         | nicht gebuchte Zuweisung     | ien -                |                                       |                                     |                   |                         | ▼ ×            |
| Mittelbewirtschaftung                            | Planungsubers           | gebuchte und nicht gebuc     | hte Zuweisungen      |                                       |                                     |                   |                         |                |
| 🖉 🖨 🧀 Mittelplanung                              | mormationen             |                              |                      |                                       |                                     |                   |                         |                |
| 🔲 🕀 🦓 Auswahl                                    | Berechnungszeitraun     | n bis: Mai 2011 📝 budgetiert | Offensive Zukunft    | von der Sperre ausgenor               | nmen                                |                   |                         |                |
| 🚊 🗄 📛 Verfügbare Einnahme- und Ausgabe           |                         | 6 1 7 1 11 1 2004            |                      |                                       | ( 100 L 10 L 11 L                   |                   |                         | D://           |
| Verrugbare verpnichtungsermachtig                | Haushaltsstelle         | aurgei, ist Mai 2011         | Aurgei, Ist Mai 2011 | Ineare Hochrechnung                   | verr. Mittel n. Fest./Anord.        | Zuweisung gebucht | Reservierungen          | Dirrerenz      |
| 2 Laweisung erhalten                             |                         | 0,00                         | 0,00                 | 0,00                                  | 0,00                                | 0,00              | 0,00                    | 0,             |
| 🖃 🗁 Auskunft                                     | 2 06 01/119 01 0        | 21,00                        | 21,00                | 50,40                                 | 0,00                                | -500,00           | 0,00                    | -479,          |
| 🖨 🦓 Planungsübersicht                            | 3 06 01/119 12 0        | 0,00                         | 0,00                 | 0,00                                  | 0,00                                | 0,00              | 0,00                    | 0,             |
|                                                  | 4 06 01/119 49 0        | 23.560,31                    | 23.560,31            | 56.544,74                             | 0,00                                | -80.000,00        | 0,00                    | -56.439,       |
| Sperre Deperts                                   | 5 06 01/124 01 0        | 62.456,57                    | 62.456,57            | 149.895,77                            | 0,00                                | -170.000,00       | 0,00                    | -107.543,      |
| Budgetabrechnung                                 | 6 06 01/231 01 0        | 0,00                         | 0,00                 | 0,00                                  | 0,00                                | 0,00              | 0,00                    | 0,             |
| Budgetabrechnung Restevariante                   | 7 06 01/235 02 0        | 0,00                         | 0,00                 | 0,00                                  | 0,00                                | 0,00              | 0,00                    | 0,             |
|                                                  | 8 06 01/236 12 0        | 0,00                         | 0,00                 | 0,00                                  | 0,00                                | 0,00              | 0,00                    | 0,             |
| 🗄 🕒 Bewirtschaftungsergebnisse                   | 9 06 01/261 01 0        | 0,00                         | 0,00                 | 0,00                                  | 0,00                                | 0,00              | 0,00                    | 0,             |
| 🖻 🧀 Basisdaten                                   | 10 06 01/412 01 0       | 11.930,00                    | 11.930,00            | 28.632,00                             | 0,00                                | -22.000,00        | 0,00                    | 10.070,        |
| Budgetdefinition                                 | 11 06 01/421 01 0       | 162.796,08                   | 162.796,08           | 390.710,59                            | 340.200,00                          | 0,00              | 0,00                    | 177.403,       |
| Deckungskreisdefinition                          | 12 06 01/422 01 0       | 8.539.913,96                 | 8.539.913,96         | 20.495.793,50                         | 17.032.100,00                       | 0,00              | 0,00                    | 8.492.186,     |
| Fußnoten bearbeiten                              | 13 06 01/422 31 0       | 673.740,89                   | 673.740,89           | 1.616.978,14                          | 1.616.300,00                        | 0,00              | 0,00                    | 942.559,       |
| 🔯 Eigene Benutzerdaten anzeigen                  | 14 06 01/427 01 0       | 0,00                         | 0,00                 | 0,00                                  | 0,00                                | 0,00              | 0,00                    | 0,             |
|                                                  | 15 06 01/427 02 0       | 0,00                         | 0,00                 | 0,00                                  | 0,00                                | 0,00              | 0,00                    | 0,             |
|                                                  | 16 06 01/428 01 0       | 1.552.325,82                 | 1.552.325,82         | 3.725.581,97                          | 3.744.300,00                        | 0,00              | 0,00                    | 2.191.974,     |
|                                                  | 17 06 01/428 11 0       | 0,00                         | 0,00                 | 0,00                                  | 0,00                                | 0,00              | 0,00                    | 0,             |
|                                                  | 18 06 01/428 41 0       | 24.670.32                    | 24.670.32            | 59.208.77                             | 0.00                                | -87.500.00        | 0.00                    | -24.670,       |
|                                                  | 19 06 01/453 01 0       | 3.375.98                     | 3.375,98             | 8.102.35                              | 0.00                                | -6.000,00         | 0.00                    | -3.375,        |
|                                                  | 20 06 01/459 01 0       | 12,303,68                    | 12.303.68            | 29,528,83                             | 0.00                                | -680.000.00       | 0.00                    | 667,696,       |
|                                                  | 21 06 01/511 01 0       | 290.146.88                   | 290.146.88           | 696.352.51                            | 41,200,00                           | -724.300.00       | 0.00                    | 499,853,       |
|                                                  | 22 06 01/514 01 0       | 27.113.40                    | 27.113.40            | 65.072.16                             | 0.00                                | -60.000.00        | 0.00                    | 39,586         |
|                                                  | 23 06 01/514 11 0       | 975.89                       | 975.89               | 2.342.14                              | -1.911.15                           | -3.200.00         | 0.00                    | 2,524          |
|                                                  | 24 06 01/517 01 0       | 252 304 64                   | 252 304 64           | 605 531 14                            | 0.00                                | -635,000,00       | 0,00                    | 382.695        |
|                                                  | 25 06 01/517 05 0       | 236 303 19                   | 236 303 19           | 567 127 66                            | 0,00                                | -420.000.00       | 0,00                    | 183.696        |
|                                                  | 26 06 01/519 01 0       | 1 469 62                     | 1 469 62             | 2 524 60                              | 0,00                                | -2.000.00         | 0,00                    | 1 521          |
|                                                  | 27 06 01/519 11 0       | 06.056.02                    | 06.056.00            | 222 604 62                            | 0,00                                | -3,000,00         | 0,00                    | 129.042        |
|                                                  | 20 00 01/510 10 0       | 90.956,93                    | 90,956,93            | 232.096,63                            | 0,00                                | -225,000,00       | 0,00                    | 120.043,       |
|                                                  | 20 06 01/518 18 0       | 14.816,16                    | 14.816,16            | 35.558,78                             | 0,00                                | -31,000,00        | 0,00                    | 16.183,        |
|                                                  | 29 06 01/519 01 0       | 90.205,22                    | 90.205,22            | 216.492,53                            | -45.521,00                          | -640.300,00       | 0,00                    | 407.994,       |
|                                                  | 30 06 01/525 01 0       | 524,79                       | 524,79               | 1.259,50                              | 0,00                                | -25.600,00        | 0,00                    | 27.875, 🗸      |
|                                                  |                         |                              |                      |                                       | 2000                                |                   |                         |                |
|                                                  | < Zurück                |                              |                      |                                       |                                     |                   | Abbrechen               | Fertig stellen |
|                                                  |                         |                              |                      |                                       |                                     |                   |                         |                |
| stmf.mustermann.max   2011   Bayerisches Staatsm | inisterium der Finanzen | 001 Daten wurden erfolgreid  | h geladen.           |                                       |                                     | Version: 3.11.0   | Build Id: build-7816-0- | 20111230080057 |

Ein weiteres Beispiel wären Zuweisungen.

Haben Sie in Ihrer Spaltenauswahl "Zuweisungen" ausgewählt, wird Ihnen in der Planungsübersicht die Spalte "Zuweisungen gebucht" (Voreinstellung) angezeigt.

In der Menüleiste können Sie über "Mittel-Zuweisungen" die Auswahl verändern.

Wählen Sie "ungebuchte Zuweisungen" oder "alle Zuweisungen" und die Planungsübersicht verändert die Spaltenüberschrift und die entsprechenden Daten hierzu.

| 🔺 Planungsübersicht - Mittelbewirtschaftung - IHV                                                                                                    |                                      |                            |                                     |                               |                      |                              |                   |
|----------------------------------------------------------------------------------------------------|--------------------------------------|----------------------------|-------------------------------------|-------------------------------|----------------------|------------------------------|-------------------|
| Programm Bearbeiten Drucken Hochrechnung verfügb                                                                                                    | are Mittel Mittel-Zuweisunge         | en Differenz verfügb       | are VE VE-Zuweisungen E <u>x</u> tr | as <u>F</u> avoriten <u>G</u> | eschäftsprozess-Favo | riten <u>?</u>               |                   |
|                                                                                                    |                                      |                            |                                     |                               |                      |                              |                   |
| Geschäftsprozesse                                                                                                    | Dlapupgeübereicht                    |                            |                                     |                               |                      |                              | A X               |
| 🖇 🗁 Mittelbewirtschaftung                                                                                                    | Diece Macke dient der                | iahraciihargraifandan iiha | reicht der Dianungedaten            |                               |                      |                              |                   |
| E Mittelplanung                                                                                                    | Diese Maske aleric der               | jani osaboi groi onaon obo | raicht der Handingsdatern           |                               |                      |                              | <b>A</b>          |
| Auswall      Figure Auswall      Figure A |                                      |                            |                                     |                               |                      |                              | <b>26</b>         |
| 🚊 📋 🕒 Verfügbare Verpflichtungsermächtigungen                                                                                                    |                                      |                            |                                     |                               |                      |                              |                   |
| E Go Zuweisung buchen                                                                                                    |                                      |                            |                                     |                               |                      |                              |                   |
| Zuweisung erhalten                                                                                                    | Informationen                        |                            |                                     |                               |                      |                              |                   |
| E Auskant                                                                                                    | Berechnungszeitraum bis:             | Januar 2012 📄 budgeti      | ert 📄 Offensive Zukunft 📄 vi        | on der Sperre ausger          | nommen               |                              |                   |
|                                                                                                    |                                      |                            |                                     | 1.                            |                      |                              |                   |
| Ergebnis                                                                                                    | Haushaltsstelle                      | 01.01 10.1.2012            | Vorjahr bez. Hochrechnung           | erh. Zuw. 2012                | erh. Zuw. 2011       | verf. Mittel n. Fest./Anord. | Zuw. nicht geb. 🔺 |
| Budgetabrechnung                                                                                                    |                                      | 0,00                       | 0,00                                | 0,00                          | 0,00                 | 0,00                         | 0,00 =            |
| Budgetabrechnung Restevariante                                                                                                    | 2 06 01/119 01 0                     | 0,00                       | 0,00                                | 0,00                          | 0,00                 | 0,00                         | 0,00              |
| Mehr/Mindereinnahmen gem. Nr. 12.6 DBestHG                                                                                                    | 3 06 01/119 12 0                     | 0,00                       | 0,00                                | 0,00                          | 0,00                 | 0,00                         | 0,00              |
| 🗄 🧁 Bewirtschaftungsergebnisse                                                                                                    | 4 06 01/119 49 0                     | 0,00                       | 0,00                                | 0,00                          | 0,00                 | 0,00                         | 0,00              |
| E Basisdaten                                                                                                    | 5 06 01/124 01 0<br>6 06 01/221 01 0 | 0,00                       | 0,00                                | 0,00                          | 0,00                 | 0,00                         | 0,00              |
|                                                                                                    | 7 06 01/235 02 0                     | 0,00                       | 0,00                                | 0,00                          | 0,00                 | 0,00                         | 0,00              |
|                                                                                                    | 7 06 01/235 02 0                     | 0,00                       | 0,00                                | 0,00                          | 0,00                 | 0,00                         | 0,00              |
| Fußnoten bearbeiten                                                                                                    | 0 06 01/250 12 0                     | 0,00                       | 0,00                                | 0,00                          | 0,00                 | 0,00                         | 0,00              |
| Ligene Benutzerdaten anzeigen                                                                                                    | 10 06 01/412 01 0                    | 0,00                       | 0,00                                | 0,00                          | 0,00                 | 0,00                         | 0,00              |
|                                                                                                    | 10 00 01/412 01 0                    | 0,00                       | 0,00                                | 0,00                          | 0,00                 | 0,00                         | 0,00              |
|                                                                                                    | 12 06 01/422 01 0                    | 0,00                       | 0,00                                | 0,00                          | 0,00                 | 0,00                         | 0,00              |
|                                                                                                    | 13 06 01/422 31 0                    | 0,00                       | 0,00                                | 0,00                          | 0,00                 | 0,00                         | 0,00              |
|                                                                                                    | 14 06 01/427 01 0                    | 0,00                       | 0,00                                | 0,00                          | 0,00                 | 0,00                         | 0,00              |
|                                                                                                    | 15 06 01/427 02 0                    | 0,00                       | 0,00                                | 0,00                          | 0,00                 | 0,00                         | 0,00              |
|                                                                                                    | 16 06 01/428 01 0                    | 0,00                       | 0,00                                | 0,00                          | 0,00                 | 0,00                         | 0,00              |
|                                                                                                    | 17 06 01/428 11 0                    | 0,00                       | 0,00                                | 0,00                          | 0,00                 | 0.00                         | 0,00              |
|                                                                                                    | 18 06 01/428 41 0                    | 0,00                       | 0,00                                | 0,00                          | 0,00                 | 0.00                         | 0,00              |
|                                                                                                    | 19 06 01/453 01 0                    | 0,00                       | 0,00                                | 0,00                          | 0,00                 | 0.00                         | 0.00              |
|                                                                                                    | 20 06 01/459 01 0                    | 0,00                       | 0,00                                | 0.00                          | 0.00                 | 0,00                         | 0.00              |
|                                                                                                    |                                      |                            |                                     |                               |                      |                              |                   |

Hier sehen Sie die Veränderung der Spaltenüberschrift und der Daten am Beispiel Hochrechnung und Mittel-Zuweisung.

| 🛥 Planungsübersicht - Mittelbewirtschaf          | ftung   | ; - IHV                |                             |                      |                                       |                                      |                   |                         |                |
|--------------------------------------------------|---------|------------------------|-----------------------------|----------------------|---------------------------------------|--------------------------------------|-------------------|-------------------------|----------------|
| Programm Bearbeiten Drucken Hochrechnu           | ing     | verfügbare Mittel Mi   | ttel-Zuweisungen Differe    | nz verfügbare VE VE  | -Zuweisungen E <u>x</u> tras <u>F</u> | avoriten <u>G</u> eschäftsprozess-Fo | avoriten <u>?</u> |                         |                |
|                                                  | •       | 0                      |                             |                      |                                       |                                      |                   |                         |                |
| Geschäftsprozesse ×                              |         |                        |                             |                      |                                       |                                      |                   |                         |                |
| Mittelbewirtschaftung                            | PI      | anungsubersich         | t                           |                      |                                       |                                      |                   |                         |                |
| 💈 🚊 🗁 Mittelplanung                              | InI     | ormationen             |                             |                      |                                       | _                                    |                   |                         |                |
| 💾 🗄 🖓 Auswahl                                    | Bei     | rechnungszeitraum bis: | Mai 2011 🗹 budgetiert       | Offensive Zukunft    | von der Sperre ausgenom               | men                                  |                   |                         |                |
| ے 🗎 🗀 Verfügbare Einnahme- und Ausgabe           |         |                        | T                           | I.                   |                                       |                                      |                   | 1                       |                |
| Verfügbare Verpflichtungsermächtig               |         | Haushaltsstelle        | aufgel. Ist Mai 2011        | Aufgel. Ist Mai 2011 | lineare Hochrechnung                  | verf. Mittel n. Fest./Anord.         | Zuweisung gebucht | Reservierungen          | Differenz      |
| Tuweisung buchen                                 | 1       | 06 01/111 01 0         | 0,00                        | 0,00                 | 0,00                                  | 0,00                                 | 0,00              | 0,00                    | 0,             |
| Auskunft                                         | 2       | 06 01/119 01 0         | 21,00                       | 21,00                | 50,40                                 | 0,00                                 | -500,00           | 0,00                    | -479,          |
| 🗄 🦓 Planungsübersicht                            | 3       | 06 01/119 12 0         | 0,00                        | 0,00                 | 0,00                                  | 0,00                                 | 0,00              | 0,00                    | 0,             |
|                                                  | 4       | 06 01/119 49 0         | 23.560,31                   | 23.560,31            | 56.544,74                             | 0,00                                 | -80.000,00        | 0,00                    | -56.439,       |
| ergebnis                                         | 5       | 06 01/124 01 0         | 62.456,57                   | 62.456,57            | 149.895,77                            | 0,00                                 | -170.000,00       | 0,00                    | -107.543,      |
| Sperre-Reports                                   | 6       | 06 01/231 01 0         | 0,00                        | 0,00                 | 0,00                                  | 0,00                                 | 0,00              | 0,00                    | 0,             |
| Budgetabrechnung                                 | 7       | 06 01/235 02 0         | 0,00                        | 0,00                 | 0,00                                  | 0,00                                 | 0,00              | 0,00                    | 0,             |
| Mehr/Mindereinnahmen gem. Nr. 12                 | 8       | 06 01/236 12 0         | 0,00                        | 0,00                 | 0,00                                  | 0,00                                 | 0,00              | 0,00                    | 0,             |
| Gewirtschaftungsergebnisse                       | 9       | 06 01/261 01 0         | 0.00                        | 0.00                 | 0.00                                  | 0.00                                 | 0.00              | 0.00                    | 0.             |
| 🖨 🗁 Basisdaten                                   | 10      | 06.01/412.01.0         | 11.930.00                   | 11.930.00            | 28,632,00                             | 0.00                                 | -22.000.00        | 0.00                    | 10.070.        |
| 🖓 Koppelung                                      | 11      | 06.01/421.01.0         | 162 796 08                  | 162 796 08           | 390,710,59                            | 340,200,00                           | 0.00              | 0.00                    | 177,403        |
| Budgetdefinition                                 | 12      | 06 01/422 01 0         | 9 520 012 06                | 9 500 012 06         | 20,405,702,50                         | 17 022 100 00                        | 0,00              | 0,00                    | 0 402 106      |
| Deckungskreisdefinition                          | 12      | 00 01/422 01 0         | (70,740,00                  | (70.740.00           | 1 (1( 070 14                          | 1,032,100,00                         | 0,00              | 0,00                    | 0.492.100,     |
|                                                  | 15      | 06 01/422 31 0         | 6/3./40,69                  | 6/3./40,69           | 1.010.976,14                          | 1.616.300,00                         | 0,00              | 0,00                    | 942.009,       |
|                                                  | 14      | 06 01/427 01 0         | 0,00                        | 0,00                 | 0,00                                  | 0,00                                 | 0,00              | 0,00                    | U,             |
|                                                  | 15      | 06 01/427 02 0         | 0,00                        | 0,00                 | 0,00                                  | 0,00                                 | 0,00              | 0,00                    | υ,             |
|                                                  | 16      | 06 01/428 01 0         | 1.552.325,82                | 1.552.325,82         | 3.725.581,97                          | 3.744.300,00                         | 0,00              | 0,00                    | 2.191.974,     |
|                                                  | 17      | 06 01/428 11 0         | 0,00                        | 0,00                 | 0,00                                  | 0,00                                 | 0,00              | 0,00                    | 0,             |
|                                                  | 18      | 06 01/428 41 0         | 24.670,32                   | 24.670,32            | 59.208,77                             | 0,00                                 | -87.500,00        | 0,00                    | -24.670,       |
|                                                  | 19      | 06 01/453 01 0         | 3.375,98                    | 3.375,98             | 8.102,35                              | 0,00                                 | -6.000,00         | 0,00                    | -3.375,        |
|                                                  | 20      | 06 01/459 01 0         | 12.303,68                   | 12.303,68            | 29.528,83                             | 0,00                                 | -680.000,00       | 0,00                    | 667.696,       |
|                                                  | 21      | 06 01/511 01 0         | 290.146,88                  | 290.146,88           | 696.352,51                            | 41.200,00                            | -724.300,00       | 0,00                    | 499.853,       |
|                                                  | 22      | 06 01/514 01 0         | 27.113,40                   | 27.113,40            | 65.072,16                             | 0,00                                 | -60.000,00        | 0,00                    | 39.586,        |
|                                                  | 23      | 06 01/514 11 0         | 975,89                      | 975,89               | 2.342,14                              | -1.911,15                            | -3.200,00         | 0,00                    | 2.524,         |
|                                                  | 24      | 06.01/517.01.0         | 252.304.64                  | 252.304.64           | 605.531.14                            | 0.00                                 | -635.000.00       | 0.00                    | 382.695.       |
|                                                  | 25      | 06 01/517 05 0         | 236.303,19                  | 236.303,19           | 567.127,66                            | 0,00                                 | -420.000,00       | 0,00                    | 183.696,       |
|                                                  | 26      | 06 01/518 01 0         | 1.468,62                    | 1.468,62             | 3.524,69                              | 0,00                                 | -3.000,00         | 0,00                    | 1.531,         |
|                                                  | 27      | 06 01/510 11 0         | 96.956,93                   | 96.956,93            | 232.696,63                            | 0,00                                 | -225.000,00       | 0,00                    | 128.043,       |
|                                                  | 28      | 06 01/518 18 0         | 14.816,16                   | 14.816,16            | 35.558,78                             | 0,00                                 | -31.000,00        | 0,00                    | 16.183,        |
|                                                  | 29      | 06 01/519 01 0         | 90.205,22                   | 90.205,22            | 216.492,53                            | -45.521,00                           | -640.300,00       | 0,00                    | 407.994,       |
|                                                  | 30      | 06 01/525 01 0         | 524,79                      | 524,79               | 1.259,50                              | 0,00                                 | -25.600,00        | 0,00                    | 27.875,        |
|                                                  |         |                        | 1                           |                      |                                       |                                      |                   | , î                     |                |
|                                                  | _       |                        |                             |                      |                                       |                                      |                   |                         |                |
| 4                                                | <       | : Zurück               |                             |                      |                                       |                                      |                   | Abbrechen               | Fertig stellen |
|                                                  |         |                        |                             |                      |                                       |                                      |                   |                         |                |
| stmt.mustermann.max   2011   Bayerisches Staatsn | niniste | rium der Finanzen   00 | 1   Daten wurden erfolgreic | h geladen.           |                                       |                                      | Version: 3.11.0   | Build Id: build-7816-0- | 2011123008005  |

Markieren Sie eine Haushaltsstelle, so werden Ihnen zu dieser Haushaltsstelle im Bereich "Informationen" folgende Details angezeigt:

- der Berechnungszeitraum "bis"
- ob die Haushaltsstelle budgetiert ist (wenn Ja, Häkchen ist gesetzt)
- ob diese Haushaltsstelle zur "Offensiven Zukunft Bayern" gehört (wenn Ja, Häkchen ist gesetzt)
- ob die Haushaltsstelle von der Sperre ausgenommen ist (wenn Ja, Häkchen ist gesetzt)

| 🛥 Planungstibersicht - Mittelbewirtschaf     | tung - IHV                      |                            |                           |                                            |                                     |                         |                       |            |
|----------------------------------------------|---------------------------------|----------------------------|---------------------------|--------------------------------------------|-------------------------------------|-------------------------|-----------------------|------------|
| Programm Bearbeiten Drucken Hochrechnur      | ng verfügbare Mittel Mit        | tel-Zuweisungen Differe    | nz verfügbare VE VE       | Zuweisungen E <u>x</u> tras <u>F</u> avori | en <u>G</u> eschäftsprozess-Favorit | en <u>?</u>             |                       |            |
|                                              | > ⇔  ⑦                          |                            |                           |                                            |                                     |                         |                       |            |
| Geschäftsprozesse ×                          | Discussion of the second states |                            |                           |                                            |                                     |                         |                       |            |
| Mittelbewirtschaftung                        | Planungsubersicht               |                            |                           |                                            |                                     |                         |                       |            |
| 🖉 🚊 🗁 Mittelplanung                          | Diese Maske dient der           | r jahresübergreifenden Ube | rsicht der Planungsdaten. |                                            |                                     |                         |                       |            |
| 🗎 🗄 🍓 Auswahl                                |                                 |                            |                           |                                            |                                     |                         |                       |            |
| P Verfügbare Einnahme- und Ausgabe           |                                 |                            |                           |                                            |                                     |                         |                       |            |
| Verrugbare verprichtungsermachtig            |                                 |                            |                           |                                            |                                     |                         |                       |            |
| 2 Zuweisung erhalten                         | Informationen                   |                            |                           |                                            |                                     |                         |                       |            |
|                                              |                                 |                            |                           |                                            |                                     |                         |                       |            |
| 🖻 🤕 Planungsübersicht                        | Berechnungszeitraum bis:        | Mai 2011 budgetiert        | Offensive Zukunft         | von der Sperre ausgenommen                 |                                     |                         |                       |            |
| Spaltenauswahl                               | Hausbaltsstelle                 | aufriel, 1st Mai 2011      | Aufrel, 1st Mai 2011      | Voriabr bez, Hochrechnung, 🔺               | verf. Mittel n. Fest. (Anord.       | Zuweisung gebucht       | Reservierungen        |            |
| The sperre-Reports                           | 25 06 01/529 01 0               | 3.517,20                   | 3.517,20                  | 13.186,96                                  | 14.970,00                           | -9.300,00               | 0,00                  | -          |
| Budgetabrechnung                             | 26 06 01/531 21 0               | 4.874.60                   | 4,874,60                  | 15,925,63                                  | 70,00                               | -50,600,00              | 0.00                  |            |
| Budgetabrechnung Restevariante               | 27 06 01/412 01 0               | 11.930.00                  | 11.930.00                 | 29,252,47                                  | 0.00                                | -22.000.00              | 0.00                  |            |
| Mehr/Mindereinnahmen gem. Nr. 12             | 28 06 01/518 18 0               | 14.816.16                  | 14.816.16                 | 33,993,23                                  | 0.00                                | -31.000.00              | 0.00                  |            |
| Bewirtschaftungsergebnisse                   | 29 06 01/428 41 0               | 24.670.32                  | 24.670.32                 | 55,183,64                                  | 0.00                                | -87,500,00              | 0.00                  |            |
| Koppelung                                    | 30 06 01/514 01 0               | 27.113.40                  | 27,113,40                 | 78,788,47                                  | 0.00                                | -60.000.00              | 0.00                  |            |
| Budgetdefinition                             | 31 06 01/119 49 0               | 23,560,31                  | 23,560,31                 | 113.325.30                                 | 0.00                                | -80.000.00              | 0.00                  |            |
| Co Deckungskreisdefinition                   | 32 06 01/981 12 0               | 50.600.00                  | 50,600,00                 | 121.440.00                                 | 0.00                                | -50.600.00              | 0.00                  |            |
|                                              | 33 06 01/531 11 0               | 13 534 68                  | 13 534 68                 | 122.093.62                                 | 70.00                               | -123 000 00             | 0.00                  |            |
| Eigene Benutzerdaten anzeigen                | 34 06 01/710 02 0               | 51 638 01                  | 51 638 01                 | 133 181 48                                 | 12 698 54                           | -320,000,00             | 0.00                  |            |
|                                              | 35 06 01/124 01 0               | 62 456 57                  | 62 456 57                 | 141 178 32                                 | 0.00                                | -170.000.00             | 0.00                  |            |
|                                              | 36 06 01/518 11 0               | 96 956 93                  | 96 956 93                 | 212 693 12                                 | 0,00                                | -225 000 00             | 0.00                  |            |
|                                              | 37 06 01/547 01 0               | 50,530,53                  | 50.530,53                 | 272 960 07                                 | 22 420 74                           | -254 700.00             | 0,00                  |            |
|                                              | 39 06 01/915 01 0               | 61 901 27                  | 61 901 27                 | 291 190 15                                 | 22.439,74                           | -234.700,00             | 0,00                  |            |
|                                              | 30 06 01/510 01 0               | 01.001,27                  | 01.001,27                 | 201.100,15                                 | -45 521 00                          | -640 200 00             | 0,00                  |            |
|                                              | 49 06 01/519 01 0               | 90.205,22                  | 90.205,22                 | 290,430,13                                 | -45.521,00                          | -640.300,00             | 0,00                  |            |
|                                              | 40 06 01/421 01 0               | 162.796,08                 | 162.796,08                | 422 726 07                                 | 340.200,00                          | 359,000,00              | 0,00                  |            |
|                                              | 41 06 01/527 01 0               | 100.094,55                 | 160.694,55                | 422.720,07                                 | 38.830,78                           | -358.000,00             | 0,00                  |            |
|                                              | 42 06 01/517 05 0               | 236.303,19                 | 236.303,19                | 545.206,83                                 | 0,00                                | -420.000,00             | 0,00                  |            |
|                                              | 43 06 01/51/ 01 0               | 252.304,64                 | 252.304,64                | 640.791,11                                 | 0,00                                | -635.000,00             | 0,00                  |            |
|                                              | 44 06 01/511 01 0               | 290.146,88                 | 290.146,88                | 680.705,60                                 | 41.200,00                           | -724.300,00             | 0,00                  |            |
|                                              | 45 06 01/459 01 0               | 12.303,68                  | 12.303,68                 | /50.4/2,/6                                 | 0,00                                | -680.000,00             | 0,00                  |            |
|                                              | 46 06 01/422 31 0               | 6/3./40,89                 | 6/3./40,89                | 1.401.345,99                               | 1.616.300,00                        | 0,00                    | 0,00                  |            |
|                                              | 47 06 01/428 01 0               | 1.552.325,82               | 1.552.325,82              | 4.012.618,49                               | 3.744.300,00                        | 0,00                    | 0,00                  |            |
|                                              | 48 06 01/422 01 0               | 8.539.913,96               | 8.539.913,96              | 17.742.936,47                              | 17.032.100,00                       | 0,00                    | 0,00                  |            |
|                                              | 49 Einnahmen                    | 86.037,88                  | 86.037,88                 | 254.554,02                                 | 0,00                                | -250.500,00             | 0,00                  |            |
|                                              | 50 Ausgaben                     | 12.401.714,40              | 12.401.714,40             | 28.228.521,49                              | 22.822.986,91                       | -6.036.651,00           | 0,00                  |            |
|                                              | < Zuväck                        |                            |                           |                                            |                                     |                         | (the sector) Fort     | ia stollon |
|                                              | S ZUFULK                        |                            |                           |                                            |                                     |                         | Hert                  | ig stellen |
| stmf mustermann max 2011 Bayerisches Staatsm | inisterium der Einanzen   001   | Daten wurden erfolgreic    | h neladen                 |                                            |                                     | Version: 3-11-0 Build I | d: build-7816-0-20111 | 230080057  |

Beachten Sie dass durch das Anklicken der Spalteüberschrift, der Spalteninhalt auf - und absteigend sortiert werden kann.

#### IHV - Mittelplanung

| 🗢 Planungsübersicht - Mittelbewirtschaf                                                                                                    | ftung - IHV          |                                 |                           |                                             |                                      |                   |                | . 🗆 🗙       |
|----------------------------------------------------------------------------------------------------|----------------------|---------------------------------|---------------------------|---------------------------------------------|--------------------------------------|-------------------|----------------|-------------|
| Programm Bearbeiten Drucken Hochrechnu                                                                                                    | ng verfügbare Mitte  | Mittel-Zuweisungen Differer     | ız verfügbare VE VE       | -Zuweisungen E <u>x</u> tras <u>F</u> avori | ten <u>G</u> eschäftsprozess-Favorit | en <u>?</u>       |                |             |
| Gesamtdruck (DIN A                                                                                                    | 43 quer)             |                                 |                           |                                             |                                      |                   |                |             |
| Geschäftsprozesse Teildruck (DIN A4 qu                                                                                                    | uer) max. 13 Spalten |                                 |                           |                                             |                                      |                   |                |             |
| 🖁 🥟 Mittelbewirtschaftung                                                                                                    |                      | ent.                            |                           |                                             |                                      |                   |                |             |
| 🖉 🖨 🧀 Mittelplanung                                                                                                    | Diese Maske dien     | it der Jahresubergreifenden Ube | rsicht der Planungsdaten. |                                             |                                      |                   |                |             |
| 🔲 🕀 🦓 Auswahl                                                                                                    |                      |                                 |                           |                                             |                                      |                   | 4              |             |
| Verfugbare Linnanme- und Ausgabe S H C Verfügbare Veroflichtungsermächtig                                                                                       |                      |                                 |                           |                                             |                                      |                   |                |             |
| I → J → J → J → J → J → J → J → J → J →                                                                                                    |                      |                                 |                           |                                             |                                      |                   |                |             |
| 🔤 🖓 Zuweisung erhalten                                                                                                    | Informationen        |                                 |                           |                                             |                                      |                   |                |             |
| 🖻 🧀 Auskunft                                                                                                    | Berechnungszeitraum  | his: Mai 2011 🔲 hudnetiert      | Offensive Zukunft         | von der Sperre ausgenommen                  |                                      |                   |                |             |
| Planungsübersicht                                                                                                    | borochhangszokradm   |                                 |                           | Torradi Sporre dasgenomment                 |                                      |                   |                |             |
| Spatendaswann     Spatendaswann     Spatendaswann                                                                                                    | Haushaltsstelle      | aufgel. Ist Mai 2011            | Aufgel. Ist Mai 2011      | Vorjahr bez. Hochrechnung 🔺                 | verf. Mittel n. Fest./Anord.         | Zuweisung gebucht | Reservierungen |             |
| Sperre-Reports                                                                                                    | 25 06 01/529 01 0    | 3.517,20                        | 3.517,20                  | 13.186,96                                   | 14.970,00                            | -9.300,00         | 0,00           | <b>_</b>    |
| Budgetabrechnung                                                                                                    | 26 06 01/531 21 0    | 4.874,60                        | 4.874,60                  | 15.925,63                                   | 70,00                                | -50.600,00        | 0,00           |             |
| Budgetabrechnung Restevariante     Mahy/Mindersingshmap.gom.Nr. 12                                                                                              | 27 06 01/412 01 0    | 11.930,00                       | 11.930,00                 | 29.252,47                                   | 0,00                                 | -22.000,00        | 0,00           |             |
| Heiniymindereininannen gent. Nr. 12     Heiniymindereininannen gent. Nr. 12                                                                                     | 28 06 01/518 18 0    | 14.816,16                       | 14.816,16                 | 33.993,23                                   | 0,00                                 | -31.000,00        | 0,00           |             |
| 🖨 🗁 Basisdaten                                                                                                    | 29 06 01/428 41 0    | 24.670,32                       | 24.670,32                 | 55.183,64                                   | 0,00                                 | -87.500,00        | 0,00           |             |
| Koppelung                                                                                                    | 30 06 01/514 01 0    | 27.113,40                       | 27.113,40                 | 78.788,47                                   | 0,00                                 | -60.000,00        | 0,00           |             |
|                                                                                                    | 31 06 01/119 49 0    | 23.560,31                       | 23.560,31                 | 113.325,30                                  | 0,00                                 | -80.000,00        | 0,00           |             |
| Eußopten bearbeiten                                                                                                    | 32 06 01/981 12 0    | 50.600,00                       | 50.600,00                 | 121.440,00                                  | 0,00                                 | -50.600,00        | 0,00           |             |
| igene Benutzerdaten anzeigen                                                                                                    | 33 06 01/531 11 0    | 13.534,68                       | 13.534,68                 | 122.093,62                                  | 70,00                                | -123.000,00       | 0,00           |             |
|                                                                                                    | 34 06 01/710 02 0    | 51.638,01                       | 51.638,01                 | 133.181,48                                  | 12.698,54                            | -320.000,00       | 0,00           |             |
|                                                                                                    | 35 06 01/124 01 0    | 62.456,57                       | 62.456,57                 | 141.178,32                                  | 0,00                                 | -170.000,00       | 0,00           |             |
|                                                                                                    | 36 06 01/518 11 0    | 96.956,93                       | 96.956,93                 | 212.693,12                                  | 0,00                                 | -225.000,00       | 0,00           |             |
|                                                                                                    | 37 06 01/547 01 0    | 59.619,46                       | 59.619,46                 | 273.860,07                                  | 22.439,74                            | -254.700,00       | 0,00           | _           |
|                                                                                                    | 38 06 01/815 01 0    | 61.801,27                       | 61.801,27                 | 281.180,15                                  | 0,00                                 | -883.751,00       | 0,00           |             |
|                                                                                                    | 39 06 01/519 01 0    | 90.205,22                       | 90.205,22                 | 298.438,15                                  | -45.521,00                           | -640.300,00       | 0,00           |             |
|                                                                                                    | 40 06 01/421 01 0    | 162.796,08                      | 162.796,08                | 343.418,94                                  | 340.200,00                           | 0,00              | 0,00           |             |
|                                                                                                    | 41 06 01/527 01 0    | 160.894,53                      | 160.894,53                | 422.726,07                                  | 38.830,78                            | -358.000,00       | 0,00           |             |
|                                                                                                    | 42 06 01/517 05 0    | 236.303,19                      | 236.303,19                | 545.206,83                                  | 0,00                                 | -420.000,00       | 0,00           |             |
|                                                                                                    | 43 06 01/517 01 0    | 252.304,64                      | 252.304,64                | 640.791,11                                  | 0,00                                 | -635.000,00       | 0,00           | *           |
|                                                                                                    | 44 06 01/511 01 0    | 290.146,88                      | 290.146,88                | 680.705,60                                  | 41.200,00                            | -724.300,00       | 0,00           | 38          |
|                                                                                                    | 45 06 01/459 01 0    | 12.303,68                       | 12.303,68                 | 750.472,76                                  | 0,00                                 | -680.000,00       | 0,00           |             |
|                                                                                                    | 46 06 01/422 31 0    | 673.740,89                      | 673.740,89                | 1.401.345,99                                | 1.616.300,00                         | 0,00              | 0,00           |             |
|                                                                                                    | 47 06 01/428 01 0    | 1.552.325,82                    | 1.552.325,82              | 4.012.618,49                                | 3.744.300,00                         | 0,00              | 0,00           |             |
|                                                                                                    | 48 06 01/422 01 0    | 8.539.913,96                    | 8.539.913,96              | 17.742.936,47                               | 17.032.100,00                        | 0,00              | 0,00           |             |
|                                                                                                    | 49 Einnahmen         | 86.037,88                       | 86.037,88                 | 254.554,02                                  | 0,00                                 | -250.500,00       | 0,00           |             |
|                                                                                                    | 50 Ausgaben          | 12.401.714,40                   | 12.401.714,40             | 28.228.521,49                               | 22.822.986,91                        | -6.036.651,00     | 0,00           | -           |
|                                                                                                    | < Zurück             |                                 |                           |                                             |                                      |                   | Abbrechen Fert | cig stellen |
| stmf.mustermann.max 2011 Bayerisches Staatsministerium der Finanzen 001 Daten wurden erfolgreich geladen. Version: 3.11.0 Build 1d: build-7816-0-20111230080057 |                      |                                 |                           |                                             |                                      |                   |                |             |

Der Menüpunkt "Drucken" bietet die Möglichkeit die Planungsübersicht in zwei Varianten auszudrucken.

Der Druck DIN A3 im Querformat zeigt alle Spalten. Hierfür ist eine DIN A3 Druckmöglichkeit erforderlich.

Der Druck DIN A4 im Querformat zeigt bis zu 13 Betragsspalten an - was darüber hinaus ausgewählt wurde wird im Druck abgeschnitten.

Die Drucke werden in der Ordnung des Haushaltsplans ausgegeben.

Die Planungsübersicht finden Sie als PDF-Datei im Druckpfad und kann dort als E-Mail versandt oder auf externe Datenträger gespeichert werden.

Nachfolgend sehen Sie als Beispiel die Planungsübersicht im DIN A4 Format mit 13 Betragsspalten.
# Report Planungsübersicht

| 🔁 Pla         | PlanungUebersichtTeil-06.02.2012-17.31.36_Temp.pdf - Adobe Reader |                  |               |               |                            |      |                     |                         |               |             |                     |               |             |                     |
|---------------|-------------------------------------------------------------------|------------------|---------------|---------------|----------------------------|------|---------------------|-------------------------|---------------|-------------|---------------------|---------------|-------------|---------------------|
| Datei         | Bearbeiten Anzeig                                                 | ie Fenster Hilfe |               |               |                            |      |                     |                         |               |             |                     |               |             | ×                   |
| <b>₽</b> 3    |                                                                   |                  |               |               | 00.5%                      |      |                     |                         |               |             |                     | 144           | rkzougo     | Kommontar           |
|               |                                                                   |                  |               |               | 09,370                     |      |                     |                         |               |             |                     | 440           | arkzeuge    | Kommentai           |
| <b>.</b><br>0 |                                                                   |                  |               |               |                            | Plar | nungsü              | bersicht                |               |             |                     |               | Seite       | ≥1 von 19           |
|               | HH-Stelle -<br>Budget                                             | Ges. Ist 2009    | Ges. lst 2010 | Ges. Ist 2011 | aufgel. Ist<br>Januar 2011 | -    | 01.01<br>10.01.2012 | lineare<br>Hochrechnung | Soll<br>2012  | VJR<br>2012 | Soll (+VJR)<br>2012 | Soll<br>2011  | VJR<br>2011 | Soll (+VJR)<br>2011 |
|               | 06 01/111 01 0                                                    | 100,00           | 0,00          | 0,00          | 0,00                       | 0,00 | 0,00                | 0,00                    | 0,00          | 0,00        | 0,00                | 0,00          | 0,00        | 0,00                |
|               | 06 01/119 01 0                                                    | 1.821,95         | 220,81        | 21,00         | 0,00                       | 0,00 | 0,00                | 0,00                    | 500,00        | 0,00        | 500,00              | 500,00        | 0,00        | 500,00              |
|               | 06 01/119 12 0                                                    | 0,00             | 0,00          | 34,47         | 0,00                       | 0,00 | 0,00                | 0,00                    | 0,00          | 0,00        | 0,00                | 0,00          | 0,00        | 0,00                |
|               | 06 01/119 49 0                                                    | 118.265,80       | 64.900,15     | 76.151,37     | 19.910,94                  | 0,00 | 16.129,33           | 0,00                    | 80.000,00     | 0,00        | 80.000,00           | 80.000,00     | 0,00        | 80.000,00           |
|               | 06 01/124 01 0                                                    | 141.408,91       | 165.061,26    | 150.120,57    | 12.657,15                  | 0,00 | 12.600,75           | 0,00                    | 170.000,00    | 0,00        | 170.000,00          | 170.000,00    | 0,00        | 170.000,00          |
|               | 06 01/231 01 0                                                    | 0,00             | 0,00          | 0,00          | 0,00                       | 0,00 | 0,00                | 0,00                    | 0,00          | 0,00        | 0,00                | 0,00          | 0,00        | 0,00                |
|               | 06 01/235 02 0                                                    | 2.546,25         | 0,00          | 0,00          | 0,00                       | 0,00 | 0,00                | 0,00                    | 0,00          | 0,00        | 0,00                | 0,00          | 0,00        | 0,00                |
|               | 06 01/236 12 0                                                    | 0,00             | 0,00          | 0,00          | 0,00                       | 0,00 | 0,00                | 0,00                    | 0,00          | 0,00        | 0,00                | 0,00          | 0,00        | 0,00                |
|               | 06 01/261 01 0                                                    | 0,00             | 0,00          | 0,00          | 0,00                       | 0,00 | 0,00                | 0,00                    | 0,00          | 0,00        | 0,00                | 0,00          | 0,00        | 0,00                |
|               | 06 01/412 01 0                                                    | 21.825,00        | 21.970,00     | 22.000,00     | 4.870,00                   | 0,00 | 0,00                | 0,00                    | 18.000,00     | 0,00        | 18.000,00           | 22.000,00     | 0,00        | 22.000,00           |
|               | 06 01/421 01 0                                                    | 337.076,64       | 342.114,04    | 351.572,22    | 54.265,38                  | 0,00 | 28.179,31           | 0,00                    | 340.200,00    | 0,00        | 340.200,00          | 340.200,00    | 0,00        | 340.200,00          |
|               | 06 01/422 01 0                                                    | 16.650.921,21    | 17.866.506,55 | 17.989.812,05 | 2.827.348,61               | 0.00 | 1.454.955,93        | 0,00                    | 17.315.100,00 | 0,00        | 17.315.100,00       | 17.032.100,00 | 0,00        | 17.032.100,00       |
|               | 06 01/422 31 0                                                    | 1.580.144,92     | 1.634.299,79  | 1.448.940,46  | 235.814,97                 | 0.00 | 127.438,04          | 0,00                    | 1.643.200,00  | 0,00        | 1.643.200,00        | 1.616.300,00  | 0,00        | 1.616.300,00        |
|               | 06 01/427 01 0                                                    | 0,00             | 0,00          | 0,00          | 0,00                       | 0.00 | 0,00                | 0,00                    | 0.00          | 0,00        | 0,00                | 0,00          | 0,00        | 0,00                |
|               | 06 01/427 02 0                                                    | 0,00             | 9.452,00      | 0,00          | 0,00                       | 0,00 | 0,00                | 0.00                    | 0.00          | 0,00        | 0,00                | 0,00          | 0,00        | 0,00                |
|               | 06 01/428 01 0                                                    | 3.670.951,64     | 3.989.203,55  | 4.030.682,03  | 304.360,41                 | 0,00 | 0,00                | 0.00                    | 3.806.700,00  | 0,00        | 3.806.700,00        | 3.744.300,00  | 0,00        | 3.744.300,00        |
|               | 06 01/428 11 0                                                    | 0,00             | 0,00          | 0,00          | 0,00                       | 0,00 | 0,00                | 0,00                    | 0,00          | 0,00        | 0,00                | 0,00          | 0,00        | 0,00                |
|               | 06 01/428 41 0                                                    | 83.408,35        | //.8/8,12     | 66.190,63     | 4.755,72                   | 0,00 | 0,00                | 0,00                    | 0,00          | 0,00        | 0,00                | 0,00          | 0,00        | 0,00                |
|               | 08 01/453 01 0                                                    | 5.569,36         | 5.407,74      | 6.516,22      | 1.363,40                   | 0,00 | 504,85              | 0,00                    | 0,00          | 0,00        | 0,00                | 0,00          | 0,00        | 0,00                |
|               | 06 01/459 01 0                                                    | 714 000 65       | 712.012,21    | 504.975,04    | 2.034,70                   | 0.00 | 14 742 08           | 0.00                    | 700.000,00    | 0,00        | 700.000.00          | 700,000,00    | 0.00        | 700.000.00          |
|               | 06 01/514 01 0                                                    | 50 562 26        | A5 982 89     | 89 916 13     | 1 848 91                   | 0,00 | 0.00                | 0,00                    | 66 700 00     | 0,00        | 66 700 00           | 66 700 00     | 0,00        | 66 700 00           |
|               | 06 01/514 11 0                                                    | 2 126 24         | 2 726 60      | 2 024 21      | 216.09                     | 0.00 | 0,00                | 0,00                    | 3 500 00      | 0,00        | 3 500 00            | 3 500 00      | 0,00        | 3,500,00            |
|               | 06 01/517 01 0                                                    | 602 958 48       | 644 016 39    | 641 128 60    | 32 637 40                  | 0,00 | 1 441 85            | 0.00                    | 635,000,00    | 0,00        | 635,000,00          | 635,000,00    | 0,00        | 635,000,00          |
|               | 06 01/517 05 0                                                    | 401 636 77       | 398 789 21    | 454 373 70    | 5 807 05                   | 0.00 | 17 000 01           | 0.00                    | 420,000,00    | 0.00        | 420.000.00          | 420.000.00    | 0.00        | 420.000.00          |
|               | 06 01/518 01 0                                                    | 2,937,24         | 2.937.24      | 2,967,24      | 549.54                     | 0.00 | 394.77              | 0.00                    | 3.000.00      | 0.00        | 3.000.00            | 3.000.00      | 0.00        | 3.000.00            |
|               | 06 01/518 11 0                                                    | 220.529.29       | 223.979.66    | 205.910.61    | 34,419,63                  | 0.00 | 0.00                | 0.00                    | 225.000.00    | 0.00        | 225.000.00          | 225.000.00    | 0.00        | 225.000.00          |
|               | 06 01/518 18 0                                                    | 40.754,47        | 44.058,18     | 33.719,53     | 2.831,36                   | 0,00 | 0,00                | 0,00                    | 31.000,00     | 0,00        | 31.000,00           | 31.000,00     | 0,00        | 31.000,00           |
|               | 06 01/519 01 0                                                    | 1.066.974,65     | 411.957,95    | 420.289,20    | 14.207,53                  | 0,00 | 0,00                | 0,00                    | 458.700,00    | 0,00        | 458.700,00          | 458.700,00    | 39.500,00   | 498.200,00          |
|               | 06 01/525 01 0                                                    | 4.653,37         | 4.092,41      | 14.063,59     | 0,00                       | 0,00 | 0,00                | 0,00                    | 28.400,00     | 0,00        | 28.400,00           | 28.400,00     | 0,00        | 28.400,00           |
|               | 06 01/527 01 0                                                    | 391.578,50       | 332.579,94    | 399.424,90    | 22.793,94                  | 0,00 | 3.222,47            | 0,00                    | 400.000,00    | 0,00        | 400.000,00          | 400.000,00    | 0,00        | 400.000,00          |
|               | 06 01/529 01 0                                                    | 27.518,04        | 19.256,21     | 22.146,23     | 92,55                      | 0.00 | 0,00                | 0.00                    | 10.300,00     | 0,00        | 10.300,00           | 10.300,00     | 0.00        | 10.300,00           |
|               | 06 01/531 01 0                                                    | 3.747,88         | 0,00          | 0,00          | 0.00                       | 0.00 | 0,00                | 0.00                    | 0.00          | 0,00        | 0,00                | 0,00          | 0.00        | 0.00                |
|               | 06 01/531 11 0                                                    | 162.923,99       | 67.736,00     | 74.220,11     | 10.103,26                  | 0.00 | 0.00                | 0.00                    | 115.300,00    | 0.00        | 115.300,00          | 115.300,00    | 12.600,00   | 127.900,00          |

## XVI. Sperre-Reports

### <u>Allgemein</u>

### Auswahl der Sperrereports

Sie haben die Möglichkeit Ihren Sperrereport aus 5 Varianten auszuwählen:

- 1. Sperrezusammenstellung
- 2. Sperrefreigabe
- 3. Sperreübersicht (Zusammenfassung)
- 4. Sperreübersicht (nur Titel ganz oder teilweise von der Sperre ausgenommen)
- 5. Sperreübersicht (alle Titel)

Als Vorbelegung ist die Sperrezusammenstellung markiert.

Bei den Varianten 1. und 2. können Sie Einzelplanweise auswählen, bei den Varianten 3. bis 5. können Sie zusätzlich eine Kapitelweise Einschränkung vornehmen.

Im folgenden sehen Sie die 5 Auswahlmöglichkeiten der Sperrereports mit anschließendem Beispielausdruck.

| Sperre-Reports drucken - Mittelbewirtschaftung - II                                                                                                    | ŧV                                                                                 |                                                        |
|----------------------------------------------------------------------------------------------------|------------------------------------------------------------------------------------|--------------------------------------------------------|
| Programm Bearbeiten Extras Favoriten Geschäftsprozess                                                                                                    | -Favoriten 2                                                                       |                                                        |
| III 🗄 🖆 🚣 🤊 🗙 🔍 (+ (+ (+ (+ (+ (+ (+ (+ (+ (+ (+ (+ (+                                                                                                    |                                                                                    |                                                        |
| Geschäftsprozesse ×                                                                                                    | Sperre-Reports drucken                                                             | ×                                                      |
| 🖁 🗁 Mittelbewirtschaftung                                                                                                    | Ritte wählen die eine Denort- 0rt und anschließend einen Finzelnlan/Yanitelhereich |                                                        |
| 🚊 📄 🥭 Mittelplanung                                                                                                    |                                                                                    |                                                        |
| - Auswahl                                                                                                    |                                                                                    |                                                        |
| e Grobilter                                                                                                    |                                                                                    |                                                        |
| Verfüghare Einnahme- und Ausgabemittel                                                                                                    |                                                                                    |                                                        |
| Berechnungen                                                                                                    |                                                                                    |                                                        |
| - G Haushaltsansatz / erh. Zuweisung                                                                                                    | Auswahlfilter                                                                      |                                                        |
|                                                                                                    | Report                                                                             |                                                        |
| Coo Sperreübernahme/Sperreverlagerung                                                                                                    | Sperrezusammenstellung                                                             |                                                        |
|                                                                                                    | Official                                                                           |                                                        |
| Deckung                                                                                                    | Operrerreigabe                                                                     |                                                        |
| Verstärkung                                                                                                    | Sperreübersicht (Zusammenfassung)                                                  |                                                        |
| in in in in in in in in in in in in in i                                                                                                    | O Sperreübersicht (nur Titel ganz oder teilweise von der Sperre ausgenommen)       |                                                        |
| Reservierung                                                                                                    | Sperreübersicht (alle Titel)                                                       |                                                        |
| Zuweisung                                                                                                    |                                                                                    |                                                        |
| 🗈 🗀 Verfügbare Verpflichtungsermächtigungen                                                                                                    |                                                                                    |                                                        |
| 🖻 🦓 Zuweisung buchen                                                                                                    |                                                                                    |                                                        |
| @! Buchen                                                                                                    |                                                                                    |                                                        |
| - Auswahl Kassenanschlag / Zuweisungen - Auswahl                                                                                                    |                                                                                    |                                                        |
| Xassenanschlag / Zuweisungen                                                                                                    |                                                                                    |                                                        |
| 20weisung ernalten                                                                                                    |                                                                                    |                                                        |
| E Planungsübersicht                                                                                                    |                                                                                    |                                                        |
| Spaltenauswahl                                                                                                    |                                                                                    |                                                        |
| Sector Sector Se |                                                                                    |                                                        |
| Coo Sperre-Reports                                                                                                    |                                                                                    |                                                        |
| Budgetabrechnung                                                                                                    |                                                                                    |                                                        |
| Budgetabrechnung Restevariante                                                                                                    |                                                                                    |                                                        |
| Mehr/Mindereinnahmen gem. Nr. 12.6 DBestHG                                                                                                    |                                                                                    |                                                        |
| Bewirtschartungsergebnisse                                                                                                    |                                                                                    |                                                        |
| To Abgang gestellte Beträge                                                                                                    |                                                                                    |                                                        |
| E Basisdaten                                                                                                    |                                                                                    |                                                        |
|                                                                                                    |                                                                                    |                                                        |
|                                                                                                    |                                                                                    |                                                        |
| Coo Deckungskreisdefinition                                                                                                    |                                                                                    |                                                        |
| 🔤 🖓 Fußnoten bearbeiten                                                                                                    |                                                                                    |                                                        |
| Eigene Benutzerdaten anzeigen                                                                                                    |                                                                                    |                                                        |
|                                                                                                    |                                                                                    |                                                        |
|                                                                                                    |                                                                                    |                                                        |
|                                                                                                    |                                                                                    | Alterative States (DDE Description)                    |
|                                                                                                    |                                                                                    | Aburechen [Ferdig stellen (PDF-Report drucken)]        |
| stmf.mustermann.max   2012   Bayerisches Staatsministerium der Fin                                                                                                    | anzen 001 Daten wurden erfolgreich geladen.                                        | Version: 3.11.1 Build Id: build-7829-52-20120202180108 |

## Druck der Sperrereports

Um die Sperrereports zu erhalten, betätigen Sie nach dem Treffen Ihrer Auswahl das Druckersymbol 逼

in der Werkzeugleiste oder unten rechts in der Maske den Button

Fertig stellen (PDF-Report drucken)

| earbe | eiten Anzeiae     | Fenster Hilfe                                                                                                    |                      |                                    |                                            |                       |                                    |                             |                                    |                 |
|-------|-------------------|----------------------------------------------------------------------------------------------------|----------------------|------------------------------------|--------------------------------------------|-----------------------|------------------------------------|-----------------------------|------------------------------------|-----------------|
| ~     |                   |                                                                                                    |                      |                                    |                                            |                       |                                    |                             |                                    | 1               |
| Ē     |                   | 🗹 📄 🔹 📘 / 6 📄 🖶 😫,5%                                                                                                    |                      | 3   🗭 🐶                            | 1 1 1 1 1 1 1 1 1 1 1 1 1 1 1 1 1 1 1      |                       |                                    |                             | Werkzeug                           | e Komm          |
| Г     |                   |                                                                                                    |                      |                                    |                                            |                       |                                    |                             |                                    |                 |
|       |                   |                                                                                                    |                      |                                    |                                            |                       |                                    |                             |                                    |                 |
| 2     | Zusammenste       | llung über die Sperre von Ausgabemitteln des Ha                                                                                             | ushaltsplans 2012    | ohne Anlage S                      | ) des Epl. 06                              |                       |                                    |                             |                                    |                 |
| 5     | perrezusammen     | stellung                                                                                                    |                      | Druckdatum:                        | 06. 02. 2012                               |                       |                                    |                             | Seite 1 von                        | 6               |
| ١r    | Kapitel / Titel . | Zweckbestimmung                                                                                                    | Ansatz nach dem      |                                    | davon (Spalte 3                            | ) Ausgabemittel       |                                    | Summe der von der           | der Sperre                         | Zu erbringender |
|       |                   |                                                                                                    | Haushaltsplan 2012   |                                    |                                            |                       |                                    | Sperre nicht<br>betroffenen | unterliegende<br>Ausgabemittel (Sp | Sperrebetrag.   |
|       |                   |                                                                                                    |                      | zur Erfüllung<br>sesetzlicher oder | die aus Zuschüssen<br>n. Beitrögen Dritter | deren<br>Verminderung | die grundstock-<br>finanziert sind | Ausgabemittel               | 3 abzgl. Sp. 8)                    | (openeous open  |
|       |                   |                                                                                                    |                      | vertraglicher                      | oder aus sonst.                            | einen Einnahme-       |                                    | (Sp. 4 bis Sp. 7)           |                                    |                 |
|       |                   |                                                                                                    |                      | festgelegter<br>Veroflichtungen    | zweckgeb.<br>Finnehmen gedeelet            | ausfall in mind.      |                                    |                             |                                    |                 |
|       |                   |                                                                                                    |                      | verpinentungen                     | sind                                       | bewirken würde        |                                    |                             |                                    |                 |
|       | 1                 | 2                                                                                                    | 3                    | 47                                 | 5                                          | 6                     | 7                                  | 8                           | 9                                  | 10              |
|       |                   | 1. Sächliche Verwaltungsausgaben (Obergr. 51 - 54 ohne Gru                                                                                  | ppen 517, 518 und 54 | 9)                                 |                                            |                       |                                    |                             |                                    |                 |
|       | 06.02             | Sammelansätze für den Gesamtbereich des Epl. 06                                                                                             | 100,000,00           | 100.000                            |                                            |                       |                                    | 1 100 000 0                 |                                    |                 |
|       | 06 02/526 01      | Genents- und anniche Kosten                                                                                                    | 100.000,00           | 100.000,00                         |                                            |                       |                                    | 100.000,00                  |                                    |                 |
|       | 06 02/528 11      | Kosten nur Sachverstandige                                                                                                    | 222 100 00           | 175.000,0                          | 1                                          |                       |                                    | 1/5.000,00                  |                                    |                 |
|       | 08 02/311 66      | Rücher und Zeitschriften sowie sonstige Gebrauchsgegenstände                                                                                | 223.100,00           | 223.100,00                         |                                            |                       |                                    | 225.100,00                  |                                    |                 |
|       | 06 02/526 66      | Ausgaben für Sachverständige                                                                                                    | 80.000,00            | \$0.000,00                         |                                            |                       |                                    | 80.000,00                   |                                    |                 |
|       | Summe 06 02       | Summe (gesamtes Kapitel)                                                                                                    | 7.111.800,00         | 578.100,00                         |                                            |                       |                                    | 578.100,00                  | 6.533.700,00                       | 653.370,        |
|       | 06 04             | Bayerisches Landesamt für Steuern                                                                                                    |                      |                                    |                                            |                       |                                    |                             |                                    |                 |
|       | 06 04/511 01      | Geschäftsbedarf, Bücher und Zeitschriften, Kommunikation<br>sowie Geräte, Ausstattungs- und Ausrüstungsgegenstände.                         | 760.000,00           | 260.000,00                         |                                            |                       |                                    | 260.000,00                  | 500.000,00                         | 50.000,         |
|       |                   | sonstige Gebrauchsgegenstände                                                                                                    |                      |                                    |                                            |                       |                                    |                             |                                    |                 |
|       | 06 04/526 21      | Kostenerstattung im Rechtsbehelfsverfahren                                                                                                  | 1.600,00             | 1.600,00                           |                                            |                       |                                    | 1.600,00                    |                                    |                 |
|       | 08 04/311 80      | Rüsstattungs- und Ausrustungsgegenstände, Kommunikation,<br>Bücher und Zeitschriften sowie sonstige Gebrauchsgegenstände                    | 9.950.000,00         | 9.950.000,0                        | 1                                          |                       |                                    | 9.950.000,00                |                                    |                 |
|       | 06.04/526.60      | und Nebenkosten<br>Ausgaben für Sachverständige                                                                                             | 3 350 000 00         | 3 350 000 0                        |                                            |                       |                                    | 3 350 000 00                |                                    |                 |
| 4 F   | 06.04/511.99      | Ausstattungs- und Ausrächungsgegenstände. Kommunikation                                                                                     | 2 400 000 00         | 2 400 000 0                        |                                            |                       |                                    | 2.400.000.00                |                                    |                 |
|       |                   | Bücher und Zeitschriften sowie sonstige Gebrauchsgegenstände                                                                                | 2.100.000,000        | 2.100.000,0                        |                                            |                       |                                    |                             |                                    |                 |
| H     | 06 04/526 99      | und Nebenkosten<br>Ausgaben für Sachverständige                                                                                             | 20.600.000.00        | 20.600.000.0                       |                                            |                       |                                    | 20.600.000.00               |                                    |                 |
| L h   | 06 04/534 99      | Vergabe von Aufträgen für Datenerfassung.                                                                                                   | 900.000.00           | 900.000.00                         |                                            |                       |                                    | 900.000.00                  |                                    |                 |
|       | S 06.04           | Softwareentwicklung u. Ä.                                                                                                    | 12 006 100 00        | 27.461.600.00                      |                                            |                       |                                    | 27.463.600.00               | 1 5 11 500 00                      | 151.150         |
| I.    | Summe 06 04       | Summe (gesamtes Kapitel)                                                                                                    | 42.000.100,00        | 37.461.600,0                       | 1                                          |                       |                                    | 37.461.600,00               | 4.544.500,00                       | 454.450,        |
| H.    | 06.05/511.01      | Gershöftsbedurf Büsher und Zeitzehriften Kommunikation                                                                                      | 9 135 000 00         | 2 100 000 0                        | 1                                          |                       | 1                                  | 2 100 000 00                | 7.035.000.00                       | 703 500         |
|       | 0005/51101        | sowie Geräte, Ausstattungs- und Ausrüstungsgegenstände,                                                                                     | 9.135.000,00         | 2.100.000,0                        | 1                                          |                       |                                    | 2.100.000,00                | 7.035.000,00                       | 703.500,        |
| H.    | 06.05/511.02      | sonstige Gebrauchsgegenstände<br>Entralta für Portdianstlaistungen                                                                          | 23 170 000 00        | 23 170 000 0                       |                                            |                       |                                    | 23 170 000 00               |                                    |                 |
|       | 06 05/526 11      | Kosten für Sachverständige                                                                                                    | 400.000.00           | 400.000.00                         |                                            |                       |                                    | 400,000.00                  |                                    |                 |
| ╞     | 06 05/526 21      | Kostenerstattung im Rechtsbehelfsverfahren. Bußgeld- und                                                                                    | 900.000.00           | 900,000.00                         |                                            |                       |                                    | 900.000.00                  |                                    |                 |
|       | 06.05/522.02      | Steuerstrafverfahren                                                                                                    | 400.00               | 100.00                             |                                            |                       |                                    |                             |                                    |                 |
| 1     | 06 05/533 01      | Nosten der Grabarbeiten bei der Bodenschatzung                                                                                              | 400,00               | 400,00                             | 1                                          |                       |                                    | 400,00                      |                                    |                 |
|       | 00 00/011 99      | Ausstattungs- und Ausrustungsgegenstände, Kommunikation,<br>Bücher und Zeitschriften sowie sonstige Gebrauchsgegenstände<br>und Nebenkosten | 3.100.000,00         | 3.100.000,0                        |                                            |                       |                                    | 3.100.000,00                |                                    |                 |
|       | 06 05/534 99      | Vergabe von Aufträgen für Datenerfassung,<br>Softwareentwicklung u. Ä                                                                       | 100.000,00           | 100.000,00                         |                                            |                       |                                    | 100.000,00                  |                                    |                 |
|       |                   |                                                                                                    |                      |                                    |                                            |                       |                                    | 1                           |                                    |                 |

#### Sperre-Reports drucken - Sperrefreigabe

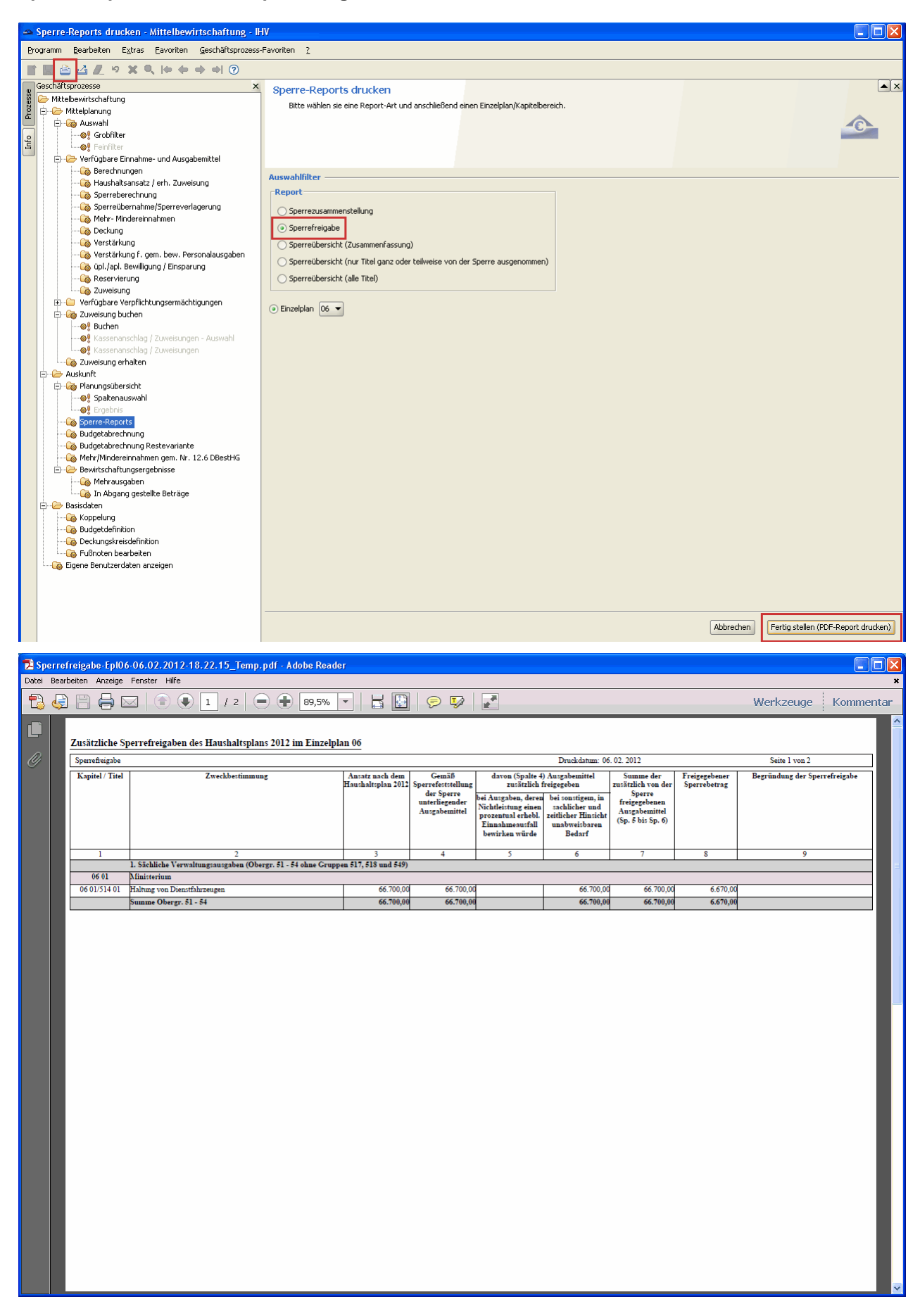

### Sperre-Reports drucken - Sperreübersicht (Zusammenfassung)

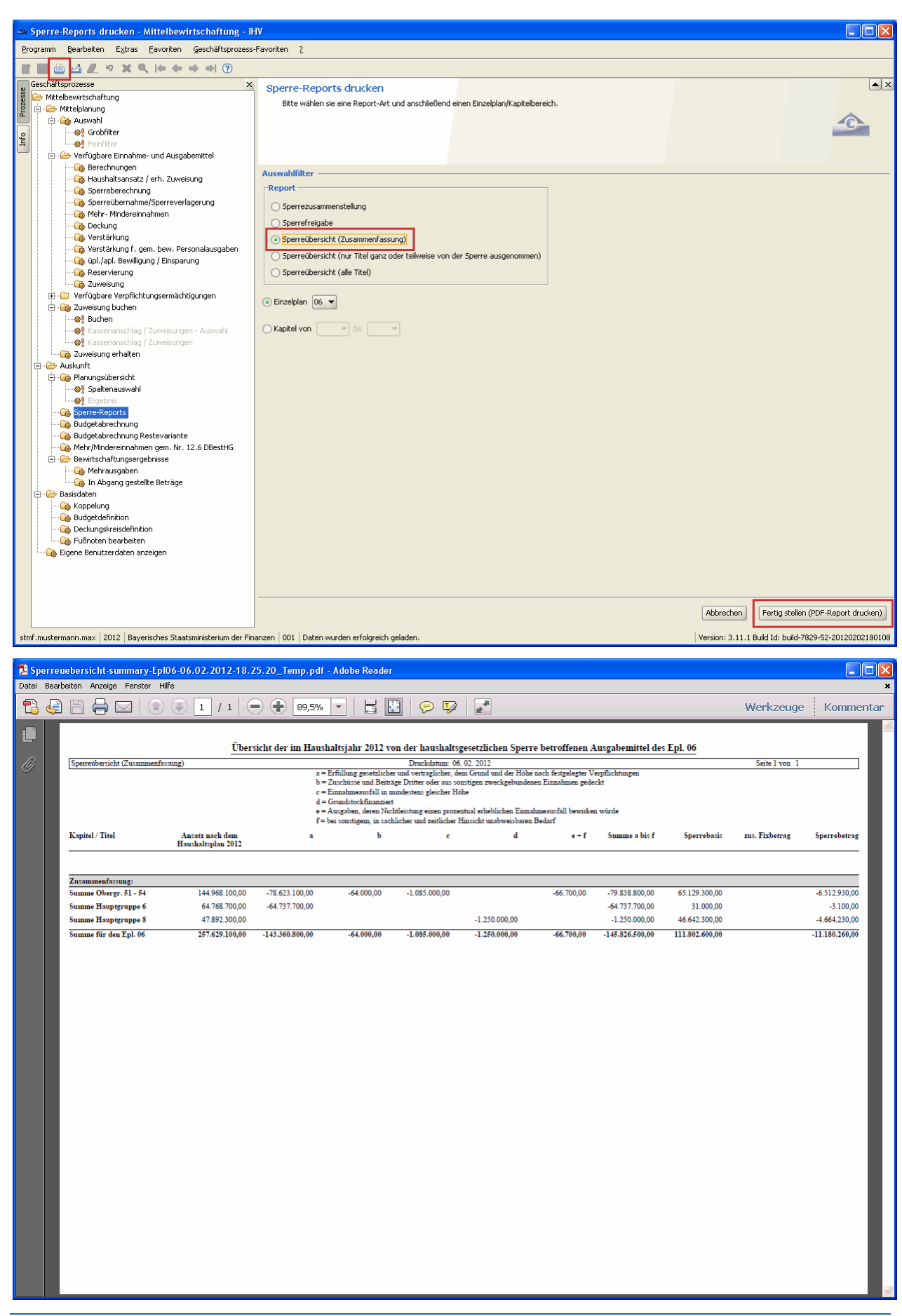

Sperre-Reports drucken - Sperreübersicht (nur Titel ganz oder teiweise von der Sperre ausgenommen)

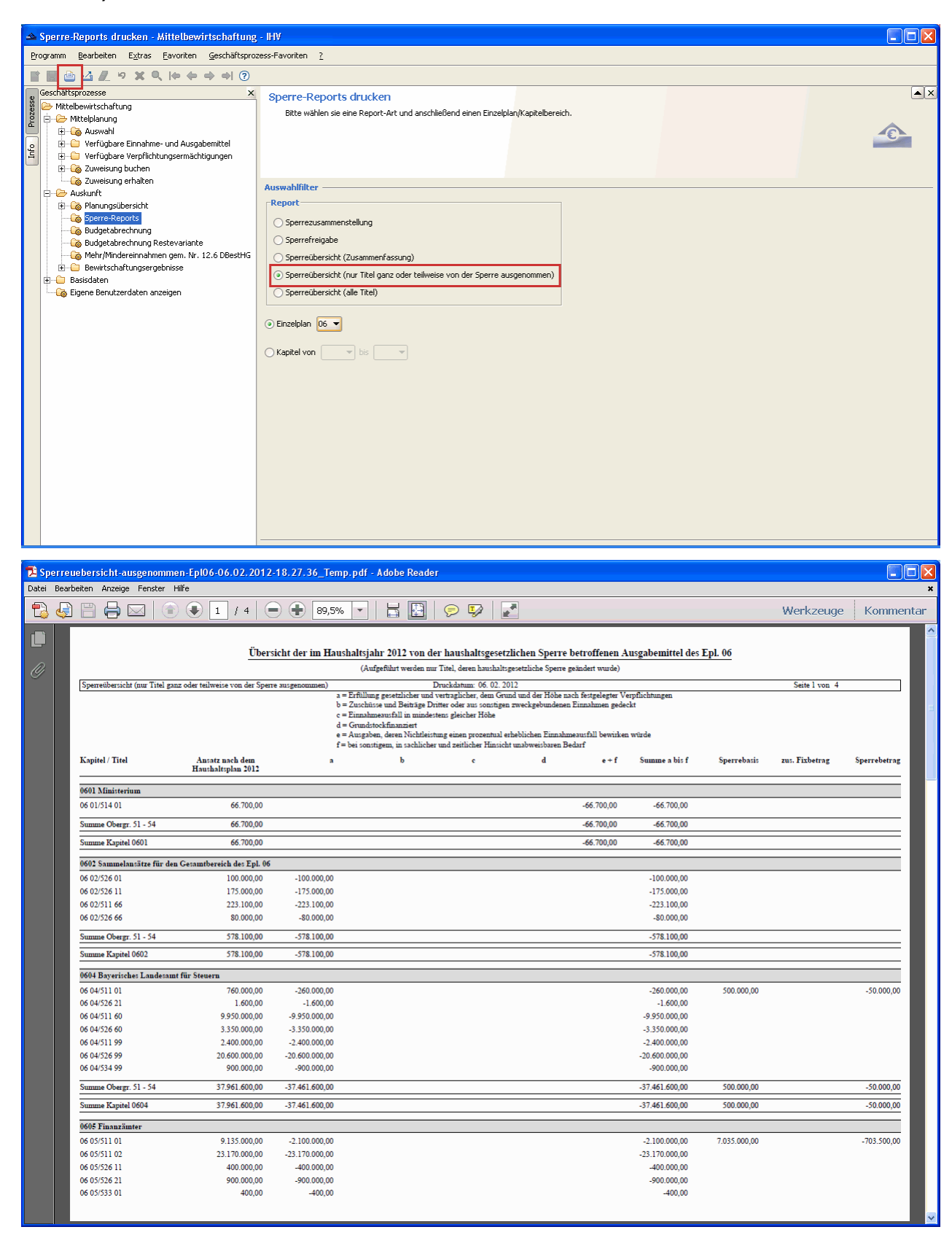

### Sperre-Reports drucken - Sperreübersicht (alle Titel)

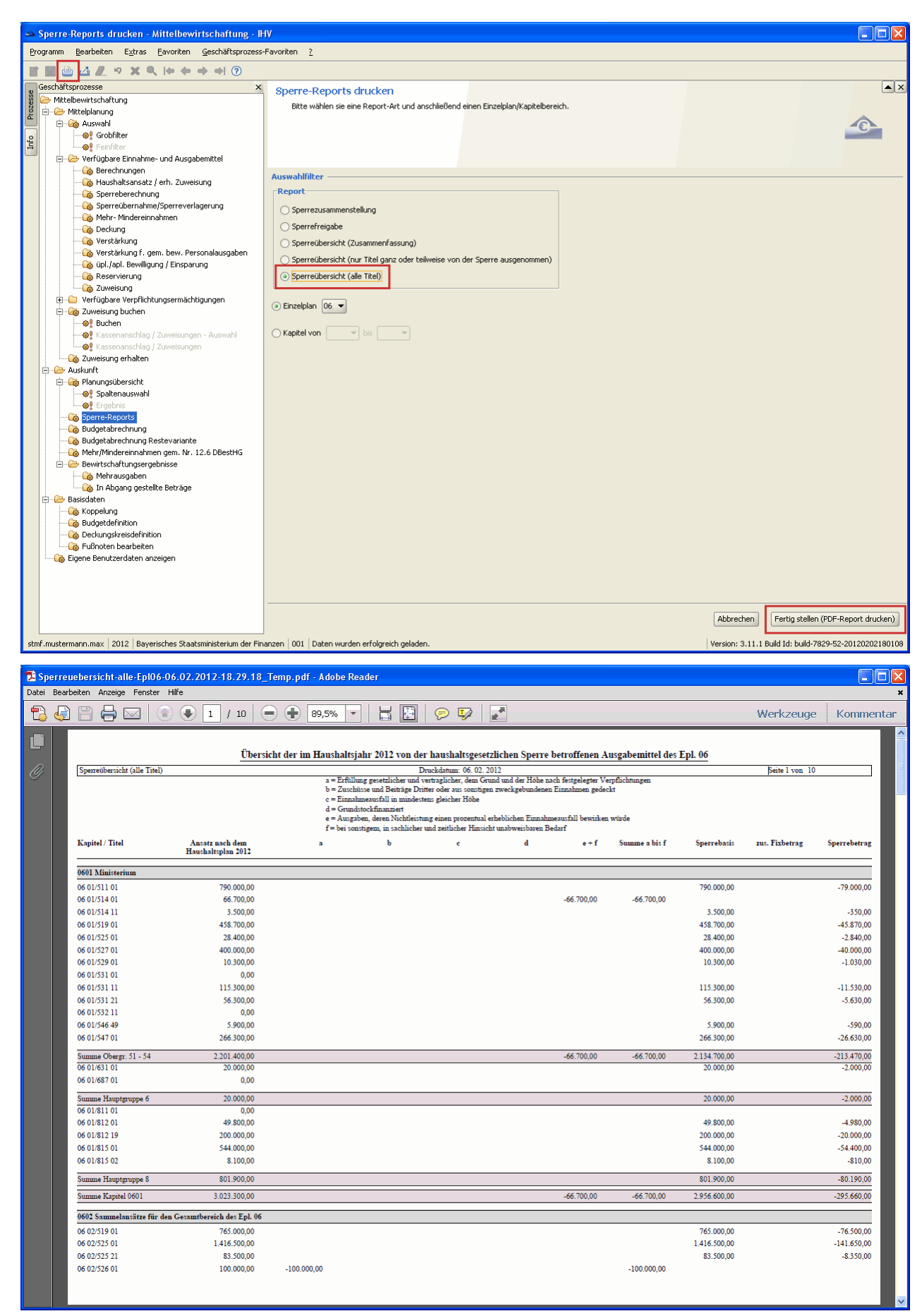

## XVII. Budgetabrechnung

## <u>Auswahl</u>

Es werden Ihnen Daten gemäß der Berechtigung Ihrer Anordnungsstelle zur Verfügung gestellt. Angezeigt und summiert werden budgetierte Ausgabetitel.

Es werden 2 verschiedene Auswahlmöglichkeiten zur Verfügung gestellt:

- Budgetabrechnung für Einzelpläne
- Budgetabrechnung für ein Kapitel oder Kapitelfolgen (von Kapitel, bis Kapitel)

In dem nachfolgenden Beispiel wurden die Variante des Einzelplans und danach die Einzelplannummer 06 ausgewählt.

Wird als Variante Kapitel ausgewählt, geben Sie eine Kapitelnummer vor oder die Kapitelnummernfolge (Kapitel von - bis).

| 🔺 Budgetabrechnung-Reports drucken - Mittelbew                                                                                                    | irtschaftung - IHV                                                                        |  |
|----------------------------------------------------------------------------------------------------|-------------------------------------------------------------------------------------------|--|
| Programm Bearbeiten Extras Eavoriten Geschäftspro:                                                                                                    | zess-Favoriten <u>?</u>                                                                   |  |
| III 🔁 🖆 🗶 ୭ X ९ (+ + + +) ଡ                                                                                                    |                                                                                           |  |
| Geschatsprozesse ×<br>Mittelbewirtschaftung<br>Mittelbewirtschaftung<br>Mittelbewirtschaftung<br>Mittelbewirtschaftung<br>Mittelbewirtschaftung<br>Mittelbewirtschaftung<br>Mittelbewirtschaftung<br>Mittelbewirtschaftung<br>Mittelbewirtschaftung<br>Mittelbewirtschaftung<br>Die Großiter<br>Die Großiter<br>Die | Budgetabrechnung-Reports drucken         Berichte können erstellt werden.         Auswahl |  |

## Druck des Budgetabrechnungsreports

Um den Budgetabrechnungsreport zu erhalten, betätigen Sie nach dem Treffen Ihrer Auswahl das Dru-

ckersymbol 🗎 in der Werkzeugleiste oder unten rechts in der Maske den Button

Fertig stellen (PDF-Report drucken)

| 🔁 BudgetabrechnungN      | ormal-08.02.20          | 012-08.53.46_Te             | emp.pdf - i                               | Adobe Rea  | der                                  |                                         |                                                             |                                      |                                                 |                                                         |               |                |           |
|--------------------------|-------------------------|-----------------------------|-------------------------------------------|------------|--------------------------------------|-----------------------------------------|-------------------------------------------------------------|--------------------------------------|-------------------------------------------------|---------------------------------------------------------|---------------|----------------|-----------|
| Datei Bearbeiten Anzeige | Fenster Hilfe           |                             |                                           |            |                                      |                                         |                                                             |                                      |                                                 |                                                         |               |                | ,         |
| 1 🔁 🛃 🗎 🖨 🛛              | I 🗈 🖲                   | 1 / 26                      |                                           | 74,8% 💌    |                                      |                                         | <b>V</b>                                                    |                                      |                                                 |                                                         |               | Werkzeuge      | Kommentar |
|                          |                         |                             |                                           |            |                                      |                                         |                                                             |                                      |                                                 |                                                         |               |                |           |
|                          | Dezentrale              | Budgetverantwoi             | tung für da                               | as Ressort |                                      |                                         | Abr                                                         | echnung für                          | das Budget o                                    | les Kapitels 06                                         | 01 im Hausha  | ltsjahr 2012   |           |
| 0                        | T: 11                   |                             | 1 ((-))                                   | 6          | 6                                    | D.1. (                                  | Vent mittel                                                 |                                      | 1/7 1                                           |                                                         | T. 1 N        |                |           |
|                          | HGr. 4 - 9<br>im Budget | HHAnsatz Ausg<br>Vor<br>der | gaberest(+)/<br>griff(-) aus<br>n Vorjahr | Sperre     | -verlagerung<br>-übernahme<br>(+)(-) | Verstärkungs-<br>mittel<br>von(+)für(-) | verstmitter<br>von(+)für(-)<br>gem. bewirt.<br>PersAusg.HGr | zu<br>berücksichtig.<br>MeE(+)MiE(-) | api/upi.<br>Bewilligung<br>Einsparung<br>(+)(-) | Ausgabeberugnis<br>vor<br>Reservierung<br>und Zuweisung | istausgaben p | ieA(-), MIA(+) |           |
|                          | 412 01                  | 18.000,00                   | 0,00                                      | 0,00       | 0,00                                 | 0,00                                    | 0,00                                                        | 0,00                                 | 0,00                                            | 18.000,00                                               | 0,00          | 18.000,00      |           |
|                          | 427 01                  | 0,00                        | 0,00                                      | 0,00       | 0,00                                 | 0,00                                    | 0,00                                                        | 0,00                                 | 0,00                                            | 0,00                                                    | 0,00          | 0,00           |           |
|                          | 427 02                  | 0,00                        | 0,00                                      | 0,00       | 0,00                                 | 0,00                                    | 0,00                                                        | 0,00                                 | 0,00                                            | 0,00                                                    | 0,00          | 0,00           |           |
|                          | 428 11                  | 0,00                        | 0,00                                      | 0,00       | 0,00                                 | 0,00                                    | 0,00                                                        | 0,00                                 | 0,00                                            | 0,00                                                    | 0,00          | 0,00           |           |
|                          | 428 41                  | 0,00                        | 0,00                                      | 0,00       | 0,00                                 | 0,00                                    | 0,00                                                        | 0,00                                 | 0,00                                            | 0,00                                                    | 0,00          | 0,00           |           |
|                          | 453 01                  | 0,00                        | 0,00                                      | 0,00       | 0,00                                 | 0,00                                    | 0,00                                                        | 0,00                                 | 0,00                                            | 0,00                                                    | 504,85        | -504,85        |           |
|                          | 459 01                  | 680.000,00                  | 0,00                                      | 0,00       | 0,00                                 | 0,00                                    | 0,00                                                        | 0,00                                 | 0,00                                            | 680.000,00                                              | 0,00          | 680.000,00     |           |
|                          | HGr. 4                  | 698.000,00                  | 0,00                                      | 0,00       | 0,00                                 | 0,00                                    | 0,00                                                        | 0,00                                 | 0,00                                            | 698.000,00                                              | 504,85        | 697.495,15     |           |
|                          |                         |                             |                                           |            |                                      |                                         |                                                             |                                      |                                                 |                                                         |               |                |           |
|                          | 511 01                  | 790.000,00                  | 0,00                                      | -79.000,00 | 0,00                                 | 0,00                                    | 0,00                                                        | 0,00                                 | 0,00                                            | 711.000,00                                              | 14.743,08     | 696.256,92     |           |
|                          | 514 01                  | 66.700,00                   | 0,00                                      | 0,00       | 0,00                                 | 0,00                                    | 0,00                                                        | 0,00                                 | 0,00                                            | 66.700,00                                               | 0,00          | 66.700,00      |           |
|                          | 514 11                  | 3.500,00                    | 0,00                                      | -350,00    | 0,00                                 | 0,00                                    | 0,00                                                        | 0,00                                 | 0,00                                            | 3.150,00                                                | 0,00          | 3.150,00       |           |
|                          | 517.01                  | 633.000,00                  | 0,00                                      | 0,00       | 0,00                                 | 0,00                                    | 0,00                                                        | -12.525,00                           | 0,00                                            | 655.000,00                                              | 1.441,85      | 655.538,15     |           |
|                          | 517.05                  | 420.000,00                  | 0,00                                      | 0,00       | 0,00                                 | 0,00                                    | 0,00                                                        | 0,00                                 | 0,00                                            | 420.000,00                                              | 17.990,91     | 402.009,09     |           |
|                          | 518 01                  | 5.000,00                    | 0,00                                      | 0,00       | 0,00                                 | 0,00                                    | 0,00                                                        | 0,00                                 | 0,00                                            | 3.000,00                                                | 594,77        | 2.603,23       |           |
|                          | 518 11                  | 223.000,00                  | 0,00                                      | 0,00       | 0,00                                 | 0,00                                    | 0,00                                                        | 0,00                                 | 0,00                                            | 223.000,00                                              | 0,00          | 223.000,00     |           |
|                          | 518 18                  | 51.000,00                   | 0,00                                      | 45 870.00  | 0,00                                 | 0,00                                    | 0,00                                                        | 0,00                                 | 0,00                                            | 412 820 00                                              | 0,00          | 112 820 00     |           |
|                          | 515 01                  | 438.700,00                  | 0,00                                      | -40.870,00 | 0,00                                 | 0,00                                    | 0,00                                                        | 0,00                                 | 0,00                                            | 412.830,00                                              | 0,00          | 412.830,00     |           |
|                          | 525 01                  | 28.400,00                   | 0,00                                      | -2.840,00  | 0,00                                 | 0,00                                    | 0,00                                                        | 0,00                                 | 0,00                                            | 25.560,00                                               | 2 222 47      | 25.560,00      |           |
|                          | 527 01                  | +00.000,00                  | 0,00                                      | -+0.000,00 | 0,00                                 | 0,00                                    | 0,00                                                        | 0,00                                 | 0,00                                            | 0.00                                                    | 3.222,47      | 0.00           |           |
|                          | 531.01                  | 115 300 00                  | 0,00                                      | 11 530.00  | 0,00                                 | 0,00                                    | 0,00                                                        | 0,00                                 | 0,00                                            | 103 770 00                                              | 0,00          | 103 770 00     |           |
|                          | 522.11                  | 115.500,00                  | 0,00                                      | -11.330,00 | 0,00                                 | 0,00                                    | 0,00                                                        | 0,00                                 | 0,00                                            | 103.770,00                                              | 0,00          | 0.00           |           |
|                          | 546 49                  | 5.900,00                    | 0,00                                      | -590,00    | 0,00                                 | 0,00                                    | 0,00                                                        | 0,00                                 | 0,00                                            | 5.310,00                                                | 282,55        | 5.027,45       |           |

## XVIII. Budgetabrechnung Restevariante

#### <u>Auswahl</u>

Es werden Ihnen Daten gemäß der Berechtigung Ihrer Anordnungsstellennummer zur Verfügung gestellt. Angezeigt und summiert werden budgetierte Ausgabetitel, bzw. Ausgabetitel des ausgewählten Budgets.

Die Budgetabrechnung Restevariante legt den Schwerpunkt auf Reste relevante Informationen wie etwa den "Rechnerischen Rest". Sie zeigt deshalb eine andere Spaltenauswahl an als die Budgetabrechnung.

Es werden 3 verschiedene Auswahlmöglichkeiten zur Verfügung gestellt:

- Budgetabrechnung für Einzelpläne
- Budgetabrechnung für Kapitel und Kapitelfolgen (von Kapitel, bis Kapitel)
- Budgetabrechnung für bestimmte Budgets (Budgetnummern)

In dem nachfolgenden Beispiel wurden die Variante des Einzelplans und danach die Einzelplannummer 06 ausgewählt.

Wird als Variante Kapitel ausgewählt, geben Sie eine Kapitelnummer vor oder die Kapitelnummernfolge (Kapitel von - bis) ein.

Wird als Variante Budgetnummer ausgewählt, markieren Sie eine oder mehrere Budgetnummern (Hochstelltaste).

| 🛥 Budgetabrechnung-Reports Restevariante drucken                   | - Mittelbewirtschaftung - IHV                  |                                                        |
|--------------------------------------------------------------------|------------------------------------------------|--------------------------------------------------------|
| Programm Bearbeiten Extras Eavoriten Geschäftsprozess              | -Favoriten 2                                   |                                                        |
|                                                                    |                                                |                                                        |
| Geschäftsprozesse ×                                                | Rudaatabrachpupa Reporte Pactauariante druckan |                                                        |
| 🖇 🗁 Mittelbewirtschaftung                                          | Paidta lierer antellande                       |                                                        |
| 💈 🖨 🧀 Mittelplanung                                                | Berichte können erstellt werden.               |                                                        |
| 🔲 🖻 🦓 Auswahl                                                      |                                                |                                                        |
| e Grobfilter                                                       |                                                |                                                        |
|                                                                    |                                                |                                                        |
|                                                                    |                                                |                                                        |
| Haushaltsansatz ( erb. Zuweisung                                   | Auswahl                                        |                                                        |
| Sperreberechnung                                                   | Einzelplap                                     |                                                        |
|                                                                    |                                                |                                                        |
|                                                                    | () Kapitel                                     |                                                        |
| 🍋 Deckung                                                          | OBudgetnummer                                  |                                                        |
| Verstärkung                                                        |                                                |                                                        |
| Verstärkung f. gem. bew. Personalausgaben                          | Filter nach Einzelplan                         |                                                        |
| upi./api. Bewilligung / Einsparung                                 | Einzelplan 06 👻                                |                                                        |
|                                                                    |                                                |                                                        |
| F Verfügbare Verpflichtungsermächtigungen                          |                                                |                                                        |
| 🗄 🦓 Zuweisung buchen                                               | Filter für Kapitelfolgen                       |                                                        |
| Buchen                                                             |                                                |                                                        |
|                                                                    |                                                |                                                        |
| @! Kassenanschlag / Zuweisungen                                    |                                                |                                                        |
|                                                                    | Filter für bestimmte Budgets                   |                                                        |
| E- Auskunft                                                        | Budaetnummer                                   |                                                        |
| Planungsubersicht                                                  | 0615000001                                     |                                                        |
|                                                                    | 0621000001                                     |                                                        |
| Sperre-Reports                                                     | 0622000001                                     |                                                        |
|                                                                    | 0622000001                                     |                                                        |
| Budgetabrechnung Restevariante                                     |                                                |                                                        |
|                                                                    |                                                |                                                        |
| Bewirtschaftungsergebnisse                                         |                                                |                                                        |
| E Gasisdaten                                                       |                                                |                                                        |
| Koppelung                                                          |                                                |                                                        |
|                                                                    |                                                |                                                        |
| Eußnoten bearbeiten                                                |                                                |                                                        |
| Eigene Benutzerdaten anzeigen                                      |                                                |                                                        |
|                                                                    |                                                |                                                        |
|                                                                    |                                                |                                                        |
|                                                                    |                                                |                                                        |
|                                                                    |                                                |                                                        |
|                                                                    |                                                |                                                        |
|                                                                    |                                                | Abbrechen Fertig stellen (Report drucken)              |
|                                                                    |                                                |                                                        |
| stmt.mustermann.max   2012   Bayerisches Staatsministerium der Fir | anzen   UU1   Bericht wurde erzeugt            | Version: 3.11.1 Build Id: build-7829-52-20120202180108 |

## Druck des Budgetabrechnungsreports Restevariante

Um den Budgetabrechnungsreport Restevariante zu erhalten, betätigen Sie nach dem Treffen Ihrer Aus-

wahl das Druckersymbol 🗎 in der Werkzeugleiste oder unten rechts in der Maske den Button

Fertig stellen (PDF-Report drucken)

|                                      | Dezentrale Budgetverantwortung für das Ressort Abrechnung für das Budget des Kapitels 06 01 im Haushaltsjahr 2012 |                                     |                           |                                                     |                                                          |                                        |                                                                   |                                                                             |                           |                             |  |  |  |
|--------------------------------------|----------------------------------------------------------------------------------------------------|-------------------------------------|---------------------------|-----------------------------------------------------|----------------------------------------------------------|----------------------------------------|-------------------------------------------------------------------|-----------------------------------------------------------------------------|---------------------------|-----------------------------|--|--|--|
| Titel der<br>HGr. 4 - 9<br>im Budget | idgetverantwo<br>HHAnsatz                                                                                         | rtung für das R<br>Vorjahresrest Me | essort<br>E(+)MiE(-)<br>V | Deckung/<br>/erstärkungs-<br>mittel<br>/on(+)für(-) | Verstmittel<br>von(+)für(-)<br>gem. bewirt.<br>PersAusg. | Abrechnun<br>Haush. Ges.<br>Einsparung | g für das Bud<br>apl./üpl.<br>Bewilligung<br>Einsparung<br>(+)(-) | get des Kapitels 06<br>Ausgabebefugnis<br>vor Reservierung<br>und Zuweisung | 01 im Hausha<br>Istbetrag | Itsjahr 2012<br>Rechn. Rest |  |  |  |
|                                      | (2A)                                                                                                    | (2B)                                | (2C)                      | (2D/2E)                                             | (2F)                                                     | (4A)                                   | (4B/4C)                                                           | (3A)                                                                        | (3B)                      | (3C)                        |  |  |  |
| 412 01                               | 18.000,00                                                                                                    | 0,00                                | 0,00                      | 0,00                                                | 0,00                                                     | 0,00                                   | 0,00                                                              | 18.000,00                                                                   | 0,00                      | 18.000,00                   |  |  |  |
| 427 01                               | 0,00                                                                                                    | 0,00                                | 0,00                      | 0,00                                                | 0,00                                                     | 0,00                                   | 0,00                                                              | 0,00                                                                        | 0,00                      | 0,00                        |  |  |  |
| 427 02                               | 0,00                                                                                                    | 0,00                                | 0,00                      | 0,00                                                | 0,00                                                     | 0,00                                   | 0,00                                                              | 0,00                                                                        | 0,00                      | 0,00                        |  |  |  |
| 428 11                               | 0,00                                                                                                    | 0,00                                | 0,00                      | 0,00                                                | 0,00                                                     | 0,00                                   | 0,00                                                              | 0,00                                                                        | 0,00                      | 0,00                        |  |  |  |
| 428 41                               | 0,00                                                                                                    | 0,00                                | 0,00                      | 0,00                                                | 0,00                                                     | 0,00                                   | 0,00                                                              | 0,00                                                                        | 0,00                      | 0,00                        |  |  |  |
| 453 01                               | 0,00                                                                                                    | 0,00                                | 0,00                      | 0,00                                                | 0,00                                                     | 0,00                                   | 0,00                                                              | 0,00                                                                        | 504,85                    | -504,85                     |  |  |  |
| 459 01                               | 680.000,00                                                                                                    | 0,00                                | 0,00                      | 0,00                                                | 0,00                                                     | 0,00                                   | 0,00                                                              | 680.000,00                                                                  | 0,00                      | 680.000,00                  |  |  |  |
| HGr. 4                               | 698.000,00                                                                                                    | 0,00                                | 0,00                      | 0,00                                                | 0,00                                                     | 0,00                                   | 0,00                                                              | 698.000,00                                                                  | 504,85                    | 697.495,15                  |  |  |  |
| 511 01                               | 790.000,00                                                                                                    | 0,00                                | 0,00                      | 0,00                                                | 0,00                                                     | -79.000,00                             | 0,00                                                              | 711.000,00                                                                  | 14.743,08                 | 696.256,92                  |  |  |  |
| 514 01                               | 66.700,00                                                                                                    | 0,00                                | 0,00                      | 0,00                                                | 0,00                                                     | 0,00                                   | 0,00                                                              | 66.700,00                                                                   | 0,00                      | 66.700,00                   |  |  |  |
| 514 11                               | 3.500,00                                                                                                    | 0,00                                | 0,00                      | 0,00                                                | 0,00                                                     | -350,00                                | 0,00                                                              | 3.150,00                                                                    | 0,00                      | 3.150,00                    |  |  |  |
| 517 01                               | 635.000,00                                                                                                    | 0,00                                | -12.525,00                | 0,00                                                | 0,00                                                     | 0,00                                   | 0,00                                                              | 635.000,00                                                                  | 1.441,85                  | 633.558,15                  |  |  |  |
| 517 05                               | 420.000,00                                                                                                    | 0,00                                | 0,00                      | 0,00                                                | 0,00                                                     | 0,00                                   | 0,00                                                              | 420.000,00                                                                  | 17.990,91                 | 402.009,09                  |  |  |  |
| 518 01                               | 3.000,00                                                                                                    | 0,00                                | 0,00                      | 0,00                                                | 0,00                                                     | 0,00                                   | 0,00                                                              | 3.000,00                                                                    | 394,77                    | 2.605,23                    |  |  |  |
| 518 11                               | 225.000,00                                                                                                    | 0,00                                | 0,00                      | 0,00                                                | 0,00                                                     | 0,00                                   | 0,00                                                              | 225.000,00                                                                  | 0,00                      | 225.000,00                  |  |  |  |
| 518 18                               | 31.000,00                                                                                                    | 0,00                                | 0,00                      | 0,00                                                | 0,00                                                     | 0,00                                   | 0,00                                                              | 31.000,00                                                                   | 0,00                      | 31.000,00                   |  |  |  |
| 519 01                               | 458.700,00                                                                                                    | 0,00                                | 0,00                      | 0,00                                                | 0,00                                                     | -45.870,00                             | 0,00                                                              | 412.830,00                                                                  | 0,00                      | 412.830,00                  |  |  |  |
| 525 01                               | 28.400,00                                                                                                    | 0,00                                | 0,00                      | 0,00                                                | 0,00                                                     | -2.840,00                              | 0,00                                                              | 25.560,00                                                                   | 0,00                      | 25.560,00                   |  |  |  |
| 527 01                               | 400.000,00                                                                                                    | 0,00                                | 0,00                      | 0,00                                                | 0,00                                                     | -40.000,00                             | 0,00                                                              | 360.000,00                                                                  | 3.222,47                  | 356.777,53                  |  |  |  |
| 531 01                               | 0,00                                                                                                    | 0,00                                | 0,00                      | 0,00                                                | 0,00                                                     | 0,00                                   | 0,00                                                              | 0,00                                                                        | 0,00                      | 0,00                        |  |  |  |
| 531 11                               | 115.300,00                                                                                                    | 0,00                                | 0,00                      | 0,00                                                | 0,00                                                     | -11.530,00                             | 0,00                                                              | 103.770,00                                                                  | 0,00                      | 103.770,00                  |  |  |  |
| 532 11                               | 0,00                                                                                                    | 0,00                                | 0,00                      | 0,00                                                | 0,00                                                     | 0,00                                   | 0,00                                                              | 0,00                                                                        | 0,00                      | 0,00                        |  |  |  |

## XIX. Bewirtschaftungsergebnisse

#### Allgemein

Sie haben unter dem Knotenpunkt Bewirtschaftungsergebnisse die Möglichkeit zwischen 2 Reports auszuwählen:

- Mehrausgaben
- In Abgang gestellte Beträge

Die Reports sind jahresbezogen, die Auswahl hierzu treffen Sie im Grobfilter.

Sobald Sie einen der beiden Reports anklicken wird dieser automatisch ausgeben. Zusätzlich haben Sie

die Möglichkeit über das Druckersymbol 🗎 in der Werkzeugleiste oder über

Fertig stellen (PDF-Report drucken) unten rechts in der Maske weitere Reports aufzurufen.

| 🛥 Mehrausgaben - Mittelbewirtschaftung - IHV                                                                                                 |                                  |                       |                                  |
|----------------------------------------------------------------------------------------------------|----------------------------------|-----------------------|----------------------------------|
| Programm Bearbeiten Extras Eavoriten Geschäftsprozess                                                                                        | -Favoriten ?                     |                       |                                  |
|                                                                                                    |                                  |                       |                                  |
| Geschäftsprozesse ×                                                                                                    | Mehrausgaben                     |                       |                                  |
|                                                                                                    | Berichte können erstellt werden. |                       |                                  |
| 🔲 🗇 🖓 Auswahl                                                                                                    |                                  |                       | -C-                              |
| e citobilica<br>e citobilica<br>e citobilica<br>e citobilica<br>e citobilica<br>e citobilica<br>e citobilica<br>e citobilica<br>e citobilica |                                  |                       |                                  |
| Verfügbare Einnahme- und Ausgabemittel                                                                                                    |                                  |                       |                                  |
| Haushaltsansatz / erh. Zuweisung                                                                                                    |                                  |                       |                                  |
| Sperreberechnung                                                                                                    |                                  |                       |                                  |
| Sperreubernahme/Sperreverlagerung                                                                                                    |                                  |                       |                                  |
| Deckung                                                                                                    |                                  |                       |                                  |
| Verstärkung<br>Verstärkung fildem bew Personalausgaben                                                                                       |                                  |                       |                                  |
|                                                                                                    |                                  |                       |                                  |
| Reservierung                                                                                                    |                                  |                       |                                  |
| Cuweisung     Errigbare Verpflichtungsermächtigungen                                                                                         |                                  |                       |                                  |
| E- 🦓 Zuweisung buchen                                                                                                    |                                  |                       |                                  |
| ······@! Buchen                                                                                                    |                                  |                       |                                  |
| Kassenanschlag / Zuweisungen                                                                                                    |                                  |                       |                                  |
| Zuweisung erhalten                                                                                                    |                                  |                       |                                  |
| Auskunrt                                                                                                    |                                  |                       |                                  |
|                                                                                                    |                                  |                       |                                  |
| Sperre-Reports                                                                                                    |                                  |                       |                                  |
| Budgetabrechnung                                                                                                    |                                  |                       |                                  |
| Budgetabrechnung Restevariante                                                                                                    |                                  |                       |                                  |
| Mehr/Mindereinnahmen gem. Nr. 12.6 DBestHG                                                                                                   |                                  |                       |                                  |
| Mehrausgaben                                                                                                    |                                  |                       |                                  |
| In Abgang gestellte Beträge     Resideten                                                                                                    |                                  |                       |                                  |
| Koppelung                                                                                                    |                                  |                       |                                  |
| Budgetdefinition                                                                                                    |                                  |                       |                                  |
| Deckungskreisdefinition     Eußnoten bearbeiten                                                                                              |                                  |                       |                                  |
| Eigene Benutzerdaten anzeigen                                                                                                    |                                  |                       |                                  |
|                                                                                                    |                                  |                       |                                  |
|                                                                                                    |                                  |                       |                                  |
|                                                                                                    |                                  | <u> </u>              |                                  |
|                                                                                                    |                                  | Abbrechen             | Fertig stellen (Report drucken)  |
| stmf.mustermann.max   2012   Bayerisches Staatsministerium der Fin                                                                           | nanzen 001                       | Version: 3.11.1 Build | Id: build-7829-52-20120202180108 |

## Report Mehrausgaben

| 🔁 Mehr   | ausgabenInAbgang-06.02.2012-17.5 | i2.47_Temp.pdf - Adobe Reader                                |                       |                     |
|----------|----------------------------------|--------------------------------------------------------------|-----------------------|---------------------|
| Datei Be | earbeiten Anzeige Fenster Hilfe  |                                                              |                       | *                   |
| ه 🕄      |                                  | / 1 🕒 🕂 130% 🔽 🔚 🔛 🦻 🐶 🛃                                     |                       | Werkzeuge Kommentar |
|          |                                  |                                                              |                       |                     |
| 0        |                                  | Mehrausgaben 20                                              | 012                   |                     |
|          | Kapitel/Titel                    | Verfügbare Haushaltsmittel<br>vor Reservierung und Zuweisung | Ist-Betrag 10.01.2012 | Differenz           |
|          | 06 02                            |                                                              |                       |                     |
|          | 06 02/549 27 0                   | -778.500,00                                                  | 0,00                  | -778.500,00         |
|          | 06 02/972 02 0                   | -465.000,00                                                  | 0,00                  | -465.000,00         |
|          | 06 02/972 03 0                   | -2.113.600,00                                                | 0,00                  | -2.113.600,00       |
|          |                                  |                                                              |                       |                     |
|          |                                  |                                                              |                       |                     |
|          |                                  |                                                              |                       |                     |
|          |                                  |                                                              |                       |                     |
|          |                                  |                                                              |                       |                     |
|          |                                  |                                                              |                       |                     |
|          |                                  |                                                              |                       |                     |
|          |                                  |                                                              |                       |                     |
|          |                                  |                                                              |                       |                     |
|          |                                  |                                                              |                       |                     |
|          |                                  |                                                              |                       |                     |
|          |                                  |                                                              |                       |                     |
|          |                                  |                                                              |                       |                     |
|          |                                  |                                                              |                       |                     |
|          |                                  |                                                              |                       |                     |
|          |                                  |                                                              |                       |                     |
|          |                                  |                                                              |                       |                     |
|          |                                  |                                                              |                       |                     |
|          |                                  |                                                              |                       |                     |
|          |                                  |                                                              |                       |                     |

# Report In Abgang gestellte Beträge

| 🔁 Me  | 1 MehrausgabenlnAbgang-06.02.2012-18.13.35_Temp.pdf - Adobe Reader     Image: Comparison of the seader method of the seader method |                                                              |                       |                  |     |  |  |  |  |  |  |  |
|-------|----------------------------------------------------------------------------------------------------|--------------------------------------------------------------|-----------------------|------------------|-----|--|--|--|--|--|--|--|
| Datei | Bearbeiten Anzeige Fenster Hilfe                                                                                                    |                                                              |                       |                  | ×   |  |  |  |  |  |  |  |
| 7     |                                                                                                    | 2 🗨 🕂 130% 🔹 🔚 🔛 🐤 🐶 🛃                                       |                       | Werkzeuge Kommen | tar |  |  |  |  |  |  |  |
|       |                                                                                                    |                                                              |                       |                  | 1^  |  |  |  |  |  |  |  |
|       |                                                                                                    |                                                              |                       |                  |     |  |  |  |  |  |  |  |
| Ø     |                                                                                                    | In Abgang gestellte H                                        | Beträge 2012          |                  |     |  |  |  |  |  |  |  |
|       | Kapitel/Titel                                                                                                    | Verfügbare Haushaltsmittel<br>vor Reservierung und Zuweisung | Ist-Betrag 10.01.2012 | Differenz        | =   |  |  |  |  |  |  |  |
|       | 06 01                                                                                                    |                                                              |                       |                  |     |  |  |  |  |  |  |  |
|       | 06 01/421 01 0                                                                                                    | 340.200,00                                                   | 28.179,31             | 312.020,69       |     |  |  |  |  |  |  |  |
|       | 06 01/422 01 0                                                                                                    | 17.315.100,00                                                | 1.454.955,93          | 15.860.144,07    |     |  |  |  |  |  |  |  |
|       | 06 01/422 31 0                                                                                                    | 1.643.200,00                                                 | 127.436,04            | 1.515.763,96     |     |  |  |  |  |  |  |  |
|       | 06 01/428 01 0                                                                                                    | 3.806.700,00                                                 | 0,00                  | 3.806.700,00     |     |  |  |  |  |  |  |  |
|       | 06 01/529 01 0                                                                                                    | 9.270,00                                                     | 0,00                  | 9.270,00         |     |  |  |  |  |  |  |  |
|       | 06 01/531 21 0                                                                                                    | 50.670,00                                                    | 0,00                  | 50.670,00        |     |  |  |  |  |  |  |  |
|       | 06 02                                                                                                    |                                                              |                       |                  |     |  |  |  |  |  |  |  |
|       | 06 02/443 15 0                                                                                                    | 1.830.000,00                                                 | 135.915,79            | 1.694.084,21     |     |  |  |  |  |  |  |  |
|       | 06 02/461 01 0                                                                                                    | 19.904.000,00                                                | 0,00                  | 19.904.000,00    |     |  |  |  |  |  |  |  |
|       | 06 02/527 21 0                                                                                                    | 378.000,00                                                   | 7.958,58              | 370.041,42       |     |  |  |  |  |  |  |  |
|       | 06 02/529 02 0                                                                                                    | 26.730,00                                                    | 0,00                  | 26.730,00        |     |  |  |  |  |  |  |  |
|       | 06 02/981 16 0                                                                                                    | 21.000,00                                                    | 0,00                  | 21.000,00        |     |  |  |  |  |  |  |  |
|       | 06 02/424 61 0                                                                                                    | 4.757.800,00                                                 | 0,00                  | 4.757.800,00     |     |  |  |  |  |  |  |  |
|       | 06 02/432 61 0                                                                                                    | 222.996.800,00                                               | 18.914.787,76         | 204.082.012,24   |     |  |  |  |  |  |  |  |
|       | 06 02/432 62 0                                                                                                    | 63.477.500,00                                                | 4.561.938,53          | 58.915.561,47    |     |  |  |  |  |  |  |  |
|       | 06 02/434 61 0                                                                                                    | 1.624.300,00                                                 | 0,00                  | 1.624.300,00     |     |  |  |  |  |  |  |  |
|       | 06 02/441 61 0                                                                                                    | 62.090.400,00                                                | 2.042.576,55          | 60.047.823,45    |     |  |  |  |  |  |  |  |
|       | 06 02/441 62 0                                                                                                    | 3.348.100,00                                                 | 81.782,56             | 3.266.317,44     |     |  |  |  |  |  |  |  |
|       | 06 02/441 64 0                                                                                                    | 77.800,00                                                    | 3.795,21              | 74.004,79        |     |  |  |  |  |  |  |  |
|       | 06 02/446 61 0                                                                                                    | 62.872.000,00                                                | 2.533.004,07          | 60.338.995,93    |     |  |  |  |  |  |  |  |
|       | 06 04                                                                                                    |                                                              |                       |                  |     |  |  |  |  |  |  |  |
|       | 06 04/422 01 0                                                                                                    | 40.075.500,00                                                | 3.515.806,15          | 36.559.693,85    |     |  |  |  |  |  |  |  |
|       | 06 04/422 21 0                                                                                                    | 386.300,00                                                   | 33.234,74             | 353.065,26       |     |  |  |  |  |  |  |  |
|       | 06 04/422 31 0                                                                                                    | 1.219.700,00                                                 | 194.154,22            | 1.025.545,78     | ~   |  |  |  |  |  |  |  |

## XX. Koppelungen

### Koppelungen erfassen / bearbeiten / löschen

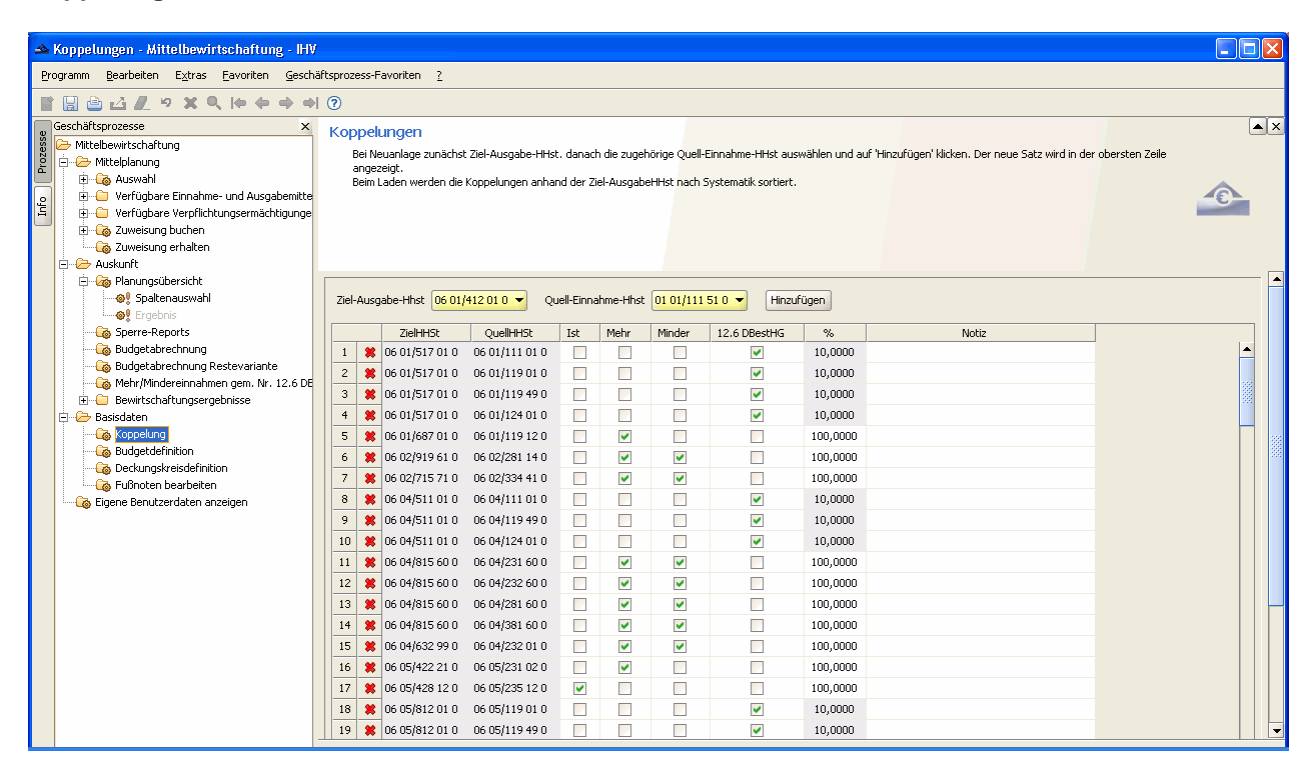

### <u>Allgemein</u>

Sie finden die Koppelungen unter der Verfahrenskomponente Mittelplanung im Geschäftsprozessbaum unter dem Knotenpunkt "Basisdaten - Koppelungen".

Koppelungen werden auf Ressortebene erstellt und können nachgeordneten Dienststellen zugewiesen werden. Es werden hierbei Ausgabetitel mit Einnahmetiteln gekoppelt.

Mit der Koppelung verstärken oder mindern Sie Ausgabetitel durch Einnahmen /Mehreinnahmen /Mindereinnahmen bei einem oder mehreren Einnahmetiteln gemäß Koppelungsvermerk oder DBestHG.

Mehrere Einnahmetitel können einen Ausgabetitel verstärken bzw. mindern.

| 🛥 Kop  | 🗢 Koppelungen - Mittelbewirtschaftung - HV                        |           |                                          |                |                                                          |                                                                                                    |          |                                                                                                    |         |                 |            |        |   |   |      |
|--------|-------------------------------------------------------------------|-----------|------------------------------------------|----------------|----------------------------------------------------------|----------------------------------------------------------------------------------------------------|----------|----------------------------------------------------------------------------------------------------|---------|-----------------|------------|--------|---|---|------|
| Progra | grogramm Bearbeiten Egtras Eavoriten Geschäftsprozess-Favoriten 2 |           |                                          |                |                                                          |                                                                                                    |          |                                                                                                    |         |                 |            |        |   |   |      |
|        | III 🗄 🖄 ℓ 🖉 🕫 🗶 🕫 🗶 🖗 🗇 🔿 🖉                                       |           |                                          |                |                                                          |                                                                                                    |          |                                                                                                    |         |                 |            |        |   |   |      |
| o Geso | Geschäftsprozesse × Koppelungen × K                               |           |                                          |                |                                                          |                                                                                                    |          |                                                                                                    |         |                 |            |        |   |   |      |
| zess   | Mittelbewirtschaftung                                             |           | -                                        |                |                                                          |                                                                                                    | _        |                                                                                                    | _       |                 |            |        |   |   | -    |
| Pre -  | 🗁 Mittelplanung                                                   | Ziel-Aus  | sgabe-Hhst 06 01/                        | /428 11 0 👻 Q  | 3 11 0 🔻 Quell-Einnahme-Hhst 02 01/119 49 0 🔻 Hinzufügen |                                                                                                    |          |                                                                                                    |         |                 |            |        |   |   |      |
|        | Verfügbare Einnahme- und Ausgabemitte                             |           |                                          |                |                                                          |                                                                                                    |          |                                                                                                    |         |                 |            |        | 1 |   |      |
| E      | 🕀 💼 Verfügbare Verpflichtungsermächtigunge                        |           | 7ielHHSF                                 | QuelHHSt       | Tet                                                      | Mehr                                                                                                    | Minder   | 12.6 DBecHIG                                                                                                    | %.      | -               | Notiz      |        |   |   |      |
|        | E Gaveisung buchen                                                | 1         | 06 01/428 11 0                           | 02 01/119 49 0 | <ul> <li></li> </ul>                                     |                                                                                                    |          |                                                                                                    | 100,000 | 0               |            |        | - | Ē |      |
|        | - Judenstr                                                        | 2 🜹       | 06 01/517 01 0                           | 06 01/111 01 0 |                                                          |                                                                                                    |          |                                                                                                    | 10,0000 | )               |            |        |   |   |      |
|        |                                                                   | 3 🜹       | 06 01/517 01 0                           | 06 01/119 01 0 |                                                          |                                                                                                    |          |                                                                                                    | 10,0000 | )               |            |        |   |   |      |
|        | Spaltenauswahl                                                    | 4 🌹       | 06 01/517 01 0                           | 06 01/119 49 0 |                                                          |                                                                                                    |          | <ul> <li></li> </ul>                                                                                                    | 10,0000 | )               |            |        |   |   |      |
|        |                                                                   | 5 🗯       | 06 01/517 01 0                           | 06 01/124 01 0 |                                                          |                                                                                                    |          | <ul> <li>Image: A start of the start of the start of</li></ul> | 10,0000 | )               |            |        |   |   |      |
|        | Sperre-Reports                                                    | 6 🗯       | 6 01/687 01 0                            | 06 01/119 12 0 |                                                          | <b>v</b>                                                                                                    |          |                                                                                                    | 100,000 | 0               |            |        |   |   |      |
|        | Budgetabrechnung                                                  | 7 😫       | 6 02/919 61 0                            | 06 02/281 14 0 |                                                          | <b>v</b>                                                                                                    | <b>v</b> |                                                                                                    | 100,000 | 0               |            |        |   |   |      |
|        | Mehr/Mindereinnahmen gem. Nr. 12.6 DE                             | 8 🗯       | 6 02/715 71 0                            | 06 02/334 41 0 |                                                          | <b>v</b>                                                                                                    | <b>v</b> |                                                                                                    | 100,000 | 0               |            |        |   |   |      |
|        | Bewirtschaftungsergebnisse                                        | 9 😫       | 6 04/511 01 0                            | 06 04/111 01 0 |                                                          |                                                                                                    |          | <ul> <li>Image: A start of the start of the start of</li></ul> | 10,0000 | )               |            |        |   |   |      |
| ģ      | 🗁 Basisdaten                                                      | 10 🗯      | 6 04/511 01 0                            | 06 04/119 49 0 |                                                          |                                                                                                    |          | <b>V</b>                                                                                                    | 10,0000 | )               |            |        |   |   |      |
|        |                                                                   | 11 😫      | 6 04/511 01 0                            | 06 04/124 01 0 |                                                          |                                                                                                    |          | <b>V</b>                                                                                                    | 10,0000 | )               |            |        |   |   | - 22 |
|        | Budgetdefinition                                                  | 12 😫      | 6 04/815 60 0                            | 06 04/231 60 0 |                                                          | <b>v</b>                                                                                                    | <b>V</b> |                                                                                                    | 100,000 | 0               |            |        |   |   |      |
|        | Deckungskreisderinition     Eußnoten bearbeiten                   | 13 🗯      | 06 04/815 60 0                           | 06 04/232 60 0 |                                                          | <b>V</b>                                                                                                    | <b>V</b> |                                                                                                    | 100,000 | 0               |            |        |   |   |      |
|        | Eigene Benutzerdaten anzeigen                                     | 14 😫      | 06 04/815 60 0                           | 06 04/281 60 0 |                                                          | <b>v</b>                                                                                                    | <b>V</b> |                                                                                                    | 100,000 | 0               |            |        |   |   |      |
|        |                                                                   | 15 😫      | 06 04/815 60 0                           | 06 04/381 60 0 |                                                          | <b>v</b>                                                                                                    | <b>~</b> |                                                                                                    | 100,000 | 0               |            |        |   |   |      |
|        |                                                                   | 16 😫      | 6 04/632 99 0                            | 06 04/232 01 0 |                                                          | <ul> <li>Image: A start of the start of the start of</li></ul> | <b>v</b> |                                                                                                    | 100,000 | 0               |            |        |   |   |      |
|        |                                                                   | 17 🗯      | 06 05/422 21 0                           | 06 05/231 02 0 |                                                          |                                                                                                    |          |                                                                                                    | 100,000 | 0               |            |        |   |   |      |
|        |                                                                   | 18 😫      | 06 05/428 12 0                           | 06 05/235 12 0 |                                                          |                                                                                                    |          |                                                                                                    | 100,000 | 0               |            |        |   |   |      |
|        |                                                                   | 19 🗯      | 06 05/812 01 0                           | 06 05/119 01 0 |                                                          |                                                                                                    |          |                                                                                                    | 10.0000 | )               |            |        |   |   |      |
|        |                                                                   | 20 🗯      | 06 05/812 01 0                           | 06 05/119 49 0 |                                                          |                                                                                                    |          |                                                                                                    | 10,0000 | )               |            |        |   | - |      |
|        |                                                                   | <b>AT</b> |                                          |                |                                                          |                                                                                                    |          |                                                                                                    | ,       |                 |            |        |   |   |      |
|        |                                                                   | ZielHHS   | it: 06 01/428 11                         | 0              |                                                          |                                                                                                    |          |                                                                                                    |         |                 |            |        |   |   |      |
|        |                                                                   |           |                                          |                |                                                          |                                                                                                    |          |                                                                                                    | Ar      | nordnungsstelle | ZielBudget | Betrag |   |   |      |
|        |                                                                   | oben ge   | ewählter Koppelung<br>ordnungsstelle zu- | 1              |                                                          |                                                                                                    |          |                                                                                                    |         |                 |            |        |   |   |      |
|        |                                                                   | ordnen:   | i<br>i                                   |                |                                                          |                                                                                                    |          |                                                                                                    |         |                 |            |        |   |   | -    |
|        |                                                                   |           |                                          |                | -                                                        |                                                                                                    |          |                                                                                                    |         |                 |            |        |   |   |      |

### Neuanlage einer Koppelung

Soll eine Koppelung neu angelegt werden, klicken Sie zuerst auf die gewünschte Ziel-Ausgabehaushaltsstelle und wählen diese aus. Anschließend klicken Sie auf die zugehörige Quell-Einnahmehaushaltsstelle und betätigen danach den Button "Hinzufügen".

Der neuaufgenommene Datensatz wird Ihnen in der obersten Zeile angezeigt.

Sie können den Datensatz jederzeit löschen, indem das rote Kreuz vor dem Datensatz angeklickt wird. Die Koppelung erfolgt zunächst nur auf Haushaltstellenebene. Damit Sie wirksam wird, muss sie einer Anordnungsstelle zugeordnet werden.

| Soppelungen - Mittelbewirtschaftung - HV                          |                                 |            |                  |                |                                                                                                    |                                                                                                    |                                                                                                    |                                                                                                    |          |                                |      |  |
|-------------------------------------------------------------------|---------------------------------|------------|------------------|----------------|----------------------------------------------------------------------------------------------------|----------------------------------------------------------------------------------------------------|----------------------------------------------------------------------------------------------------|----------------------------------------------------------------------------------------------------|----------|--------------------------------|------|--|
| Programm Bearbeiten Egtras Eavoriten geschäftsprozess-Favoriten 2 |                                 |            |                  |                |                                                                                                    |                                                                                                    |                                                                                                    |                                                                                                    |          |                                |      |  |
| ····································                              |                                 |            |                  |                |                                                                                                    |                                                                                                    |                                                                                                    |                                                                                                    |          |                                |      |  |
| Geschäftsprozesse ×                                               | Geschäftsprozesse X Koppelungen |            |                  |                |                                                                                                    |                                                                                                    |                                                                                                    |                                                                                                    |          |                                |      |  |
| 👸 🧀 Mittelbewirtschaftung                                         |                                 |            |                  |                |                                                                                                    |                                                                                                    |                                                                                                    |                                                                                                    |          |                                |      |  |
|                                                                   |                                 |            |                  | QUEINHSC       | ISC                                                                                                    | menr                                                                                                    | minder                                                                                                    | 12.6 DBestHG                                                                                                    | 76       | NOCIZ                          |      |  |
| Verfügbare Einnahme- und Ausgabemitte                             | 1                               |            | 001/420110       | 02 01/119 49 0 | <u> </u>                                                                                                    |                                                                                                    |                                                                                                    |                                                                                                    | 100,0000 |                                | — HL |  |
| 🚊 🗄 🗀 Verfügbare Verpflichtungsermächtigunge                      | 2                               | <b>×</b> ( | J6 U1/51 / U1 U  | 06 01/111 01 0 |                                                                                                    |                                                                                                    |                                                                                                    |                                                                                                    | 10,0000  |                                |      |  |
| 🔲 🗉 🖓 Zuweisung buchen                                            | 3                               |            | 06 01/517 01 0   | 06 01/119 01 0 |                                                                                                    |                                                                                                    |                                                                                                    | <ul> <li>Image: A start of the start of the start of</li></ul> | 10,0000  |                                |      |  |
| 🖓 Zuweisung erhalten                                              | 4                               | *          | 06 01/517 01 0   | 06 01/119 49 0 |                                                                                                    |                                                                                                    |                                                                                                    | <ul> <li>Image: A set of the set of the</li></ul> | 10,0000  |                                |      |  |
| - Auskunft                                                        | 5                               | *          | 06 01/517 01 0   | 06 01/124 01 0 |                                                                                                    |                                                                                                    |                                                                                                    | <b>v</b>                                                                                                    | 10,0000  |                                |      |  |
|                                                                   | 6                               | *          | 06 01/687 01 0   | 06 01/119 12 0 |                                                                                                    | <b>V</b>                                                                                                    |                                                                                                    |                                                                                                    | 100,0000 |                                |      |  |
|                                                                   | 7                               | *          | 06 02/919 61 0   | 06 02/281 14 0 |                                                                                                    | <b>~</b>                                                                                                    | <b>v</b>                                                                                                    |                                                                                                    | 100,0000 |                                |      |  |
| Sperre-Reports                                                    | 8                               | * (        | 06 02/715 71 0   | 06 02/334 41 0 |                                                                                                    | <b>V</b>                                                                                                    | <b>V</b>                                                                                                    |                                                                                                    | 100,0000 |                                |      |  |
|                                                                   | 9                               | *          | 06 04/511 01 0   | 06 04/111 01 0 |                                                                                                    |                                                                                                    |                                                                                                    |                                                                                                    | 10,0000  |                                |      |  |
| 🦓 Budgetabrechnung Restevariante                                  | 10                              | *          | 06 04/511 01 0   | 06 04/119 49 0 |                                                                                                    |                                                                                                    |                                                                                                    | <ul> <li>Image: A set of the set of the</li></ul> | 10,0000  |                                |      |  |
| 🦾 Mehr/Mindereinnahmen gem. Nr. 12.6 DE                           | 11                              | *          | 06 04/511 01 0   | 06 04/124 01 0 |                                                                                                    |                                                                                                    |                                                                                                    |                                                                                                    | 10.0000  |                                |      |  |
| Bewirtschaftungsergebnisse                                        | 12                              | <u></u>    | n6.04/815.60.0   | 06.04/231.60.0 |                                                                                                    |                                                                                                    |                                                                                                    |                                                                                                    | 100.0000 |                                |      |  |
| Hasisdaten                                                        | 13                              |            | ne na/815 en n   | 06 04/232 60 0 |                                                                                                    |                                                                                                    |                                                                                                    |                                                                                                    | 100,0000 |                                | _    |  |
| Budaetdefinition                                                  | 14                              | -          | 0 0 1/015 00 0   | 06 04/291 60 0 |                                                                                                    |                                                                                                    |                                                                                                    |                                                                                                    | 100,0000 |                                |      |  |
| Deckungskreisdefinition                                           | 17                              | -          |                  | 00 04/201 00 0 |                                                                                                    |                                                                                                    |                                                                                                    |                                                                                                    | 100,0000 |                                | —    |  |
|                                                                   | 15                              | × (        |                  | 06 04/381 60 0 |                                                                                                    |                                                                                                    |                                                                                                    |                                                                                                    | 100,0000 |                                |      |  |
| Eigene Benutzerdaten anzeigen                                     | 16                              |            | 06 04/632 99 0   | 06 04/232 01 0 |                                                                                                    | <ul> <li>Image: A start of the start of the start of</li></ul> | <ul> <li>Image: A start of the start of the start of</li></ul> |                                                                                                    | 100,0000 |                                |      |  |
|                                                                   | 17                              | *          | 06 05/422 21 0   | 06 05/231 02 0 |                                                                                                    | ~                                                                                                    |                                                                                                    |                                                                                                    | 100,0000 |                                |      |  |
|                                                                   | 18                              | *          | 06 05/428 12 0   | 06 05/235 12 0 | <ul> <li>Image: A set of the set of the</li></ul> |                                                                                                    |                                                                                                    |                                                                                                    | 100,0000 |                                |      |  |
|                                                                   | 19                              | *          | 06 05/812 01 0   | 06 05/119 01 0 |                                                                                                    |                                                                                                    |                                                                                                    | <b>~</b>                                                                                                    | 10,0000  |                                |      |  |
|                                                                   | 20                              | * (        | 06 05/812 01 0   | 06 05/119 49 0 |                                                                                                    |                                                                                                    |                                                                                                    | <ul> <li>Image: A set of the set of the</li></ul> | 10,0000  |                                | ▼    |  |
|                                                                   | A.V.                            |            |                  |                |                                                                                                    |                                                                                                    |                                                                                                    |                                                                                                    |          |                                |      |  |
|                                                                   | ZIEIH                           | HSC: I     | J6 U1/428 11 (   | U              |                                                                                                    |                                                                                                    |                                                                                                    |                                                                                                    |          |                                |      |  |
|                                                                   | oher                            | n newá     | ihlter Konnelung |                |                                                                                                    |                                                                                                    |                                                                                                    |                                                                                                    | Anon     | dnungsstelle ZielBudget Betrag |      |  |
|                                                                   | eine                            | Anore      | Inungsstelle zu- |                |                                                                                                    |                                                                                                    |                                                                                                    |                                                                                                    |          |                                |      |  |
|                                                                   | ordn                            | ien:       |                  |                |                                                                                                    |                                                                                                    |                                                                                                    |                                                                                                    |          |                                |      |  |
|                                                                   | Bit                             | te wäl     | hlen 🔻           | Hinzufügen     |                                                                                                    |                                                                                                    |                                                                                                    |                                                                                                    |          |                                |      |  |
|                                                                   |                                 |            |                  |                |                                                                                                    |                                                                                                    |                                                                                                    |                                                                                                    |          |                                |      |  |
| -                                                                 |                                 |            |                  |                |                                                                                                    |                                                                                                    |                                                                                                    |                                                                                                    |          |                                |      |  |

Sie haben 6 Möglichkeiten einer Koppelung:

- 1. Die Einnahmen eines Einnahmetitels verstärken zu einem bestimmten %-Satz oder mit einem bestimmten Betrag die Ausgabebefugnis eines Ausgabetitels.
- 2. Die Mehreinnahmen eines Einnahmetitels verstärken zu einem bestimmten %-Satz die Ausgabebefugnis eines Ausgabetitels.
- 3. Die Mindereinnahmen eines Einnahmetitels mindern zu einem bestimmten %-Satz die Ausgabebefugnis eines Ausgabetitels.
- 4. Eine Kombination von 2. und 3.
- 5. Koppelung nach DBestHG 12.6
- 6. Betragskoppelung

|          | Skoppelungen - Mittelbewirtschaftung - IHV                                 |                   |                                            |                |                                                                                                    |          |                                                                                                    |                                                                                                    |          |                       |           |   |   |     |
|----------|----------------------------------------------------------------------------|-------------------|--------------------------------------------|----------------|----------------------------------------------------------------------------------------------------|----------|----------------------------------------------------------------------------------------------------|----------------------------------------------------------------------------------------------------|----------|-----------------------|-----------|---|---|-----|
| Br       | ogramm <u>B</u> earbeiten E <u>x</u> tras <u>F</u> avoriten <u>G</u> eschä | ftsprozes         | s-Favoriten <u>?</u>                       |                |                                                                                                    |          |                                                                                                    |                                                                                                    |          |                       |           |   |   |     |
|          | ■ 🗋 🗁 🛃 🕫 🗶 🔍 🗭 ゆ 中 中 🕫                                                    |                   |                                            |                |                                                                                                    |          |                                                                                                    |                                                                                                    |          |                       |           |   |   |     |
| <b>D</b> | Geschäftsprozesse X Koppelungen                                            |                   |                                            |                |                                                                                                    |          |                                                                                                    |                                                                                                    |          |                       |           |   |   |     |
| ess      | 🗁 Mittelbewirtschaftung                                                    |                   |                                            |                |                                                                                                    |          |                                                                                                    |                                                                                                    |          |                       |           |   |   |     |
| Pro:     | 🚊 🗁 Mittelplanung                                                          |                   | ZielHHSt                                   | OuelHHSt       | īst                                                                                                    | Mehr     | Minder                                                                                                    | 12.6 DBestHG                                                                                                    | %        | Notiz                 |           |   |   | H   |
|          | 🕀 🐻 Auswahi                                                                | 1                 | 6 01/428 11 0                              | 02 01/119 49 0 | Image: A start of the start of the start          |          |                                                                                                    |                                                                                                    | 100,0000 |                       |           | _ |   |     |
| ofu      | Verfügbare Linnanme- und Ausgabemitte                                      | 2                 | 06 01/517 01 0                             | 06 01/111 01 0 |                                                                                                    |          |                                                                                                    | <ul> <li>Image: A set of the set of the</li></ul> | 10,0000  |                       |           |   |   |     |
|          | E Zuweisung huchen                                                         | 3 🛔               | 6 01/517 01 0                              | 06 01/119 01 0 |                                                                                                    |          |                                                                                                    | <ul> <li>Image: A start of the start of the start of</li></ul> | 10,0000  |                       |           |   |   |     |
|          | Zuweisung erhalten                                                         | 4 1               | 8 06 01/517 01 0                           | 06 01/119 49 0 |                                                                                                    |          |                                                                                                    | <b>V</b>                                                                                                    | 10,0000  |                       |           |   |   |     |
|          | 🛱 🗁 Auskunft                                                               | 5 1               | 8 06 01/517 01 0                           | 06 01/124 01 0 |                                                                                                    |          |                                                                                                    | <b>V</b>                                                                                                    | 10,0000  |                       |           |   |   |     |
|          | 🖨 🎯 Planungsübersicht                                                      | 6 5               | 8 06 01/687 01 0                           | 06 01/119 12 0 |                                                                                                    |          |                                                                                                    |                                                                                                    | 100,0000 |                       |           |   |   |     |
|          |                                                                            | 7 5               | 8 06 02/919 61 0                           | 06 02/281 14 0 |                                                                                                    |          |                                                                                                    |                                                                                                    | 100.0000 |                       |           |   |   |     |
|          | Sporra Deports                                                             | 8 1               | 106 02/715 71 0                            | 06.02/334.41.0 |                                                                                                    |          |                                                                                                    |                                                                                                    | 100.0000 |                       |           |   |   |     |
|          | Budgetabrechoung                                                           | 9                 | 06.04/511.01.0                             | 06.04/111.01.0 |                                                                                                    |          |                                                                                                    |                                                                                                    | 10,0000  |                       |           |   |   |     |
|          | Budgetabrechnung Restevariante                                             | 10                | 06.04/511.01.0                             | 06 04/119 49 0 |                                                                                                    |          |                                                                                                    |                                                                                                    | 10,0000  |                       |           |   |   |     |
|          |                                                                            | 10                | 0004/511010                                | 00 04/119 49 0 |                                                                                                    |          |                                                                                                    |                                                                                                    | 10,0000  |                       |           |   |   |     |
|          | 🗄 📋 Bewirtschaftungsergebnisse                                             | 11                | 0604/511010                                | 06 04/124 01 0 |                                                                                                    |          |                                                                                                    |                                                                                                    | 10,0000  |                       |           |   |   |     |
|          | 🛱 🔁 Basisdaten                                                             | 12                | K U6 U4/815 6U U                           | 06 04/231 60 0 |                                                                                                    |          |                                                                                                    |                                                                                                    | 100,0000 |                       |           |   |   |     |
|          | Koppelung                                                                  | 13                | 60 04/815 60 0                             | 06 04/232 60 0 |                                                                                                    | ~        | ~                                                                                                    |                                                                                                    | 100,0000 |                       |           |   |   |     |
|          |                                                                            | 14                | 60 04/815 60 0                             | 06 04/281 60 0 |                                                                                                    | <b>V</b> | Image: A start of the start of the start |                                                                                                    | 100,0000 |                       |           |   |   |     |
|          |                                                                            | 15                | 8 06 04/815 60 0                           | 06 04/381 60 0 |                                                                                                    | <b>v</b> | <b>v</b>                                                                                                    |                                                                                                    | 100,0000 |                       |           |   |   | 100 |
|          | Eigene Benutzerdaten anzeigen                                              | 16                | 6 04/632 99 0                              | 06 04/232 01 0 |                                                                                                    | <b>~</b> | <b>V</b>                                                                                                    |                                                                                                    | 100,0000 |                       |           |   |   |     |
|          |                                                                            | 17                | 8 06 05/422 21 0                           | 06 05/231 02 0 |                                                                                                    | <b>V</b> |                                                                                                    |                                                                                                    | 100,0000 |                       |           |   |   |     |
|          |                                                                            | 18                | 8 06 05/428 12 0                           | 06 05/235 12 0 | <ul> <li>Image: A set of the set of the</li></ul> |          |                                                                                                    |                                                                                                    | 100,0000 |                       |           |   |   |     |
|          |                                                                            | 19                | 8 06 05/812 01 0                           | 06 05/119 01 0 |                                                                                                    |          |                                                                                                    | <b>V</b>                                                                                                    | 10,0000  |                       |           |   |   |     |
|          |                                                                            | 20                | 8 06 05/812 01 0                           | 06 05/119 49 0 |                                                                                                    |          |                                                                                                    |                                                                                                    | 10,0000  |                       |           |   | - |     |
|          |                                                                            | <b>AV</b>         |                                            |                |                                                                                                    |          |                                                                                                    |                                                                                                    |          |                       |           |   | _ |     |
|          |                                                                            | ZielHH            | 5t: 06 01/428 11 (                         | 0              |                                                                                                    |          |                                                                                                    |                                                                                                    |          |                       |           |   | _ |     |
|          |                                                                            |                   |                                            |                |                                                                                                    |          |                                                                                                    |                                                                                                    | Anore    | dnungsstelle ZielBudg | et Betrag |   |   |     |
|          |                                                                            | oben g<br>eine Ai | jewahiter Koppelung<br>nordnungsstelle zu- |                |                                                                                                    |          |                                                                                                    |                                                                                                    |          |                       |           |   |   |     |
|          |                                                                            | ordner            | 1:                                         |                |                                                                                                    |          |                                                                                                    |                                                                                                    |          |                       |           |   |   |     |
|          |                                                                            | 0601              | 005 000000 -                               | Hinzufügen     |                                                                                                    |          |                                                                                                    |                                                                                                    |          |                       |           |   |   |     |
|          |                                                                            | 0003              | 003 0000000                                | r mizurugen    |                                                                                                    |          |                                                                                                    |                                                                                                    |          |                       |           |   |   | H   |
|          |                                                                            | ļ                 |                                            |                |                                                                                                    |          |                                                                                                    |                                                                                                    |          |                       |           |   |   |     |

### Aktivieren von Koppelungen

Damit die Koppelung wirksam wird, muss sie einer Anordnungsstelle zugeordnet werden, da verfügbare Ausgabemittel, Einnahmen und Ausgaben <u>kontenbezogen</u> sind. Für welche Anordnungsstelle die Koppelung Gültigkeit hat, legt der Ressortsachbearbeiter Mittelplanung fest.

Hierfür markieren Sie zunächst die Koppelung die aktiviert werden soll.

| 🛥 Koppelungen - Mittelbewirtschaftung                                                                                                    | Koppelungen - Mittelbewirtschaftung - IHV                        |                     |                                          |                                            |                                                                                                    |                                                                                                    |                         |                                                                                                    |          |           |        |   |          |   |
|----------------------------------------------------------------------------------------------------|------------------------------------------------------------------|---------------------|------------------------------------------|--------------------------------------------|----------------------------------------------------------------------------------------------------|----------------------------------------------------------------------------------------------------|-------------------------|----------------------------------------------------------------------------------------------------|----------|-----------|--------|---|----------|---|
| <u>P</u> rogramm <u>B</u> earbeiten E <u>x</u> tras <u>F</u> avoriten                                                                                                    | yrogramm Bearbeiten Extras Eavoriten Geschäftsprozes-Favoriten 2 |                     |                                          |                                            |                                                                                                    |                                                                                                    |                         |                                                                                                    |          |           |        |   |          |   |
| □ □ □ □ 2 × 3 + + + + + 0                                                                                                    |                                                                  |                     |                                          |                                            |                                                                                                    |                                                                                                    |                         |                                                                                                    |          |           |        |   |          |   |
| Geschäftsprozesse                                                                                                    | ×                                                                | Konne               | elunden                                  |                                            |                                                                                                    |                                                                                                    |                         |                                                                                                    |          |           |        |   | -        | × |
| 👸 🗁 Mittelbewirtschaftung                                                                                                    |                                                                  |                     |                                          |                                            |                                                                                                    |                                                                                                    |                         |                                                                                                    |          |           |        |   |          |   |
| 🚊 🖻 🧁 Mittelplanung                                                                                                    |                                                                  |                     | ZielHHSt                                 | QuellHHSt                                  | Ist                                                                                                    | Mehr                                                                                                    | Minder                  | 12.6 DBestHG                                                                                                    | %        | Notiz     |        |   |          | H |
| 🔲 🗄 🧔 Auswahl                                                                                                    |                                                                  | 1 🎗                 | 6 01/428 11 0                            | 02 01/119 49 0                             | <ul> <li>Image: A start of the start of the start of</li></ul> |                                                                                                    |                         |                                                                                                    | 100,0000 |           |        | _ | <b>^</b> |   |
| Verfugbare Linnahme- und Ausgat                                                                                                    | ibemitte                                                         | 2 🖇                 | 6 06 01/517 01 0                         | 06 01/111 01 0                             |                                                                                                    |                                                                                                    |                         | <b>V</b>                                                                                                    | 10,0000  |           |        |   |          | H |
| The second second | uyunye                                                           | 3 🖇                 | 6 06 01/517 01 0                         | 06 01/119 01 0                             |                                                                                                    |                                                                                                    |                         | <ul> <li>Image: A start of the start of the start of</li></ul> | 10,0000  |           |        |   |          |   |
| 7 Juweisung erbalten                                                                                                    |                                                                  | 4 2                 | 06 01/517 01 0                           | 06 01/119 49 0                             |                                                                                                    |                                                                                                    |                         |                                                                                                    | 10.0000  |           |        |   | · · · ·  |   |
|                                                                                                    |                                                                  | 5 9                 | 06.01/517.01.0                           |                                            |                                                                                                    |                                                                                                    |                         |                                                                                                    | 10,0000  |           |        |   |          |   |
| 🖻 🦾 Planungsübersicht                                                                                                    |                                                                  | 2 <b>•</b>          | 06 01/697 01 0                           | 06 01/110 12 0                             |                                                                                                    |                                                                                                    |                         |                                                                                                    | 100.0000 |           |        |   |          |   |
|                                                                                                    |                                                                  | • •                 | 0001/00/010                              | 06 01/119 12 0                             |                                                                                                    |                                                                                                    |                         |                                                                                                    | 100,0000 |           |        |   |          |   |
|                                                                                                    |                                                                  |                     | 06 02/919 61 0                           | 06 02/281 14 0                             |                                                                                                    | <ul> <li>Image: A start of the start of the start of</li></ul> |                         |                                                                                                    | 100,0000 |           |        |   |          |   |
| 🦓 Sperre-Reports                                                                                                    |                                                                  | 8 🖇                 | 6 02/715 71 0                            | 06 02/334 41 0                             |                                                                                                    | <b>v</b>                                                                                                    | <b>V</b>                |                                                                                                    | 100,0000 |           |        |   |          |   |
| Budgetabrechnung                                                                                                    |                                                                  | 9 🎗                 | 6 06 04/511 01 0                         | 06 04/111 01 0                             |                                                                                                    |                                                                                                    |                         | <b>V</b>                                                                                                    | 10,0000  |           |        |   |          |   |
| Budgetabrechnung Restevariante                                                                                                    | •                                                                | 10 🖇                | 6 06 04/511 01 0                         | 06 04/119 49 0                             |                                                                                                    |                                                                                                    |                         | <b>V</b>                                                                                                    | 10,0000  |           |        |   |          |   |
| Mehr/Mindereinnahmen gem. Nr. 1                                                                                                    | 12.6 DE                                                          | 10601               | 005 0000000 - Baye                       | risches Staatsminis                        | sterium c                                                                                                    | der Finanze                                                                                                    | in .                    |                                                                                                    |          | •         |        |   |          |   |
| Bewirtschartungsergebnisse                                                                                                    |                                                                  | 10601               | 005 0600100 - Baye                       | risches Staatsminis                        | sterium c                                                                                                    | der Finanze                                                                                                    | ın Ministerbü           | ro                                                                                                    |          |           |        |   |          |   |
| Koppelupg                                                                                                    |                                                                  | 10601               | UU5 U6UU1U1 - Baye                       | risches Staatsminis                        | sterium c                                                                                                    | ier Finanze                                                                                                    | in Staatssekr           | etarburo                                                                                                    |          |           |        |   |          |   |
|                                                                                                    |                                                                  | 10601               | 105 0600102 - Baye<br>105 0600200 - Baye | risches Staatsminis                        | sterium c                                                                                                    | ler Finanze<br>fer Finanze                                                                                                    | n Presserefe            | rat                                                                                                    |          |           |        |   |          |   |
|                                                                                                    |                                                                  | 0601                | 005 0600200 - Baye                       | risches Staatsmini:                        | sterium o                                                                                                    | der Finanze                                                                                                    | in Landesper            | sonalausschuss                                                                                                    |          |           |        |   |          |   |
| Fußnoten bearbeiten                                                                                                    |                                                                  | 0601                | 005 0600400 - Baye                       | risches Staatsminis                        | sterium c                                                                                                    | der Finanze                                                                                                    | n PE (Person            | alentwicklung)                                                                                                    |          |           |        |   |          |   |
| Eigene Benutzerdaten anzeigen                                                                                                    |                                                                  | 10601               | 005 0600500 - Baye                       | risches Staatsminis                        | sterium                                                                                                    | der Finanz                                                                                                    | en CIO                  |                                                                                                    |          |           |        |   |          |   |
|                                                                                                    |                                                                  | 10601               | 005 0601011 - Baye                       | risches Staatsmini:                        | sterium c                                                                                                    | der Finanze                                                                                                    | n Ref. 11               |                                                                                                    |          |           |        |   |          |   |
|                                                                                                    |                                                                  | 10601               | 005 0601013 - Baye                       | risches Staatsminis                        | sterium c                                                                                                    | der Finanze                                                                                                    | n Ref. 13               |                                                                                                    |          |           |        |   |          |   |
|                                                                                                    |                                                                  | 10601               | JUS U6U1U15 - Baye<br>105 0601016 - Baye | risches Staatsminis<br>visches Staatsminis | sterium i<br>terium c                                                                                                    | der Finanz<br>fer Finanze                                                                                                    | en ker. 15<br>In Def 16 |                                                                                                    |          |           |        |   |          |   |
|                                                                                                    |                                                                  | 20601               | 005 0001010 - Daye<br>105 0601021 - Bave | risches Staatsminis                        | sterium c                                                                                                    | ler Finanze                                                                                                    | in Ref. 21              |                                                                                                    |          |           |        |   | -        |   |
|                                                                                                    |                                                                  | A 0601              | 005 0601022 - Βaγe                       | risches Staatsminis                        | sterium                                                                                                    | der Finanz                                                                                                    | en Ref. 22              |                                                                                                    |          |           |        |   |          |   |
|                                                                                                    |                                                                  | Zi:0601             | 005 0601023 - Baye                       | risches Staatsminis                        | sterium c                                                                                                    | der Finanze                                                                                                    | n Ref. 23               |                                                                                                    |          |           |        |   |          |   |
|                                                                                                    |                                                                  | 0601                | 005 0601024 - Baye                       | risches Staatsminis                        | sterium c                                                                                                    | der Finanze                                                                                                    | n Ref. 24               |                                                                                                    |          | ielBudget | Betrag |   |          |   |
|                                                                                                    |                                                                  | 0601                | 005 0601025 - Baye                       | risches Staatsmini:                        | sterium o                                                                                                    | ler Finanze                                                                                                    | in Ref. 25              |                                                                                                    |          | Cibddgot  | beardy |   |          |   |
|                                                                                                    |                                                                  | e <mark>0601</mark> | UU5 U6U1U33 - Baye<br>DOE 0401025 - Baye | risches Staatsminis<br>visches Staatsminis | sterium o                                                                                                    | ier Finanze<br>Ior Einanze                                                                                                    | in Ref. 33              |                                                                                                    |          |           |        |   |          |   |
|                                                                                                    |                                                                  | 0601                | 105 0601033 - Baye<br>105 0601037 - Baye | risches Staatsminis                        | sterium o                                                                                                    | ler Finanze                                                                                                    | in Ref. 37              |                                                                                                    |          | -         |        |   |          |   |
|                                                                                                    |                                                                  | Bitte               | wählen 💌                                 | Hinzufügen                                 |                                                                                                    |                                                                                                    |                         |                                                                                                    |          |           |        |   |          |   |
|                                                                                                    |                                                                  |                     |                                          |                                            | J                                                                                                    |                                                                                                    |                         |                                                                                                    |          |           |        |   |          | H |
|                                                                                                    | -                                                                |                     |                                          |                                            |                                                                                                    |                                                                                                    |                         |                                                                                                    |          |           |        |   |          |   |

Unter der Tabelle der Koppelungen können Sie eine Anordnungsstelle (für die Sie eine Berechtigung haben) auswählen und sie über den Button "Hinzufügen" zuweisen.

|      | Koppelungen - Mittelbewirtschaftung - IHV                                                                                                    |                                       |                                                                |                |                                                                                                    |          |                                                                                                    |                                                                                                    |          |                                   |            |
|------|----------------------------------------------------------------------------------------------------|---------------------------------------|----------------------------------------------------------------|----------------|----------------------------------------------------------------------------------------------------|----------|----------------------------------------------------------------------------------------------------|----------------------------------------------------------------------------------------------------|----------|-----------------------------------|------------|
| ₽r   | 2rogranm Bearbeiten Extras Eavoriten Geschäftsprozess-Favoriten 2                                                                                                    |                                       |                                                                |                |                                                                                                    |          |                                                                                                    |                                                                                                    |          |                                   |            |
|      | 🔡 🖆 🛃 🤊 🗙 🔍 (e é é é e)                                                                                                    | ?                                     |                                                                |                |                                                                                                    |          |                                                                                                    |                                                                                                    |          |                                   |            |
|      | Geschäftsprozesse ×                                                                                                    | Koppe                                 | lungen                                                         |                |                                                                                                    |          |                                                                                                    |                                                                                                    |          |                                   | <b>•</b> × |
| esse | 🗁 Mittelbewirtschaftung                                                                                                    | Koppe                                 | aungen                                                         |                |                                                                                                    |          |                                                                                                    |                                                                                                    |          |                                   |            |
| Proz | 🖻 🗁 Mittelplanung                                                                                                    |                                       | ZielHHSt                                                       | QuellHHSt      | Ist                                                                                                    | Mehr     | Minder                                                                                                    | 12.6 DBestHG                                                                                                    | %        | Notiz                             |            |
|      | ti - Contra a la contra a la contra a la | 1 🌹                                   | 6 01/428 11 0                                                  | 02 01/119 49 0 | <ul> <li>Image: A start of the start of the start of</li></ul> |          |                                                                                                    |                                                                                                    | 100,0000 |                                   |            |
| Ъf   | Verfugbare Linnahme- und Ausgabemitte                                                                                                    | 2 🌹                                   | 06 01/517 01 0                                                 | 06 01/111 01 0 |                                                                                                    |          |                                                                                                    | <ul> <li>Image: A set of the set of the</li></ul> | 10,0000  |                                   |            |
| ۳    | The A sum of the provided the provided     | 3 🇯                                   | 06 01/517 01 0                                                 | 06 01/119 01 0 |                                                                                                    |          |                                                                                                    | <ul> <li>Image: A set of the set of the</li></ul> | 10,0000  |                                   |            |
|      |                                                                                                    | 4 😫                                   | 6 01/517 01 0                                                  | 06 01/119 49 0 |                                                                                                    |          |                                                                                                    | <b>V</b>                                                                                                    | 10,0000  |                                   |            |
|      | Auskunft                                                                                                    | 5 🗯                                   | 06 01/517 01 0                                                 | 06 01/124 01 0 |                                                                                                    |          |                                                                                                    | <ul> <li>Image: A set of the set of the</li></ul> | 10,0000  |                                   |            |
|      | 🖨 🎯 Planungsübersicht                                                                                                    | 6 🗯                                   | 06 01/687 01 0                                                 | 06 01/119 12 0 |                                                                                                    |          |                                                                                                    |                                                                                                    | 100,0000 |                                   |            |
|      |                                                                                                    | 7 9                                   | 06.02/919.61.0                                                 | 06.02/281.14.0 |                                                                                                    |          |                                                                                                    |                                                                                                    | 100.0000 |                                   |            |
|      | ······································                                                                                                    | 8                                     | 06.02/715.71.0                                                 | 06.02/334.41.0 |                                                                                                    |          |                                                                                                    |                                                                                                    | 100.0000 |                                   |            |
|      | Budgetabrechoung                                                                                                    |                                       | 06 04/511 01 0                                                 | 06.04/111.01.0 |                                                                                                    |          |                                                                                                    |                                                                                                    | 10,0000  |                                   |            |
|      | Budgetabrechnung Restevariante                                                                                                    | 7                                     | 00 04/511 01 0                                                 | 00 04/111 01 0 |                                                                                                    |          |                                                                                                    |                                                                                                    | 10,0000  |                                   |            |
|      | Mehr/Mindereinnahmen gem. Nr. 12.6 DE                                                                                                    | 10                                    | 0604/511010                                                    | 06 04/119 49 0 |                                                                                                    |          |                                                                                                    |                                                                                                    | 10,0000  |                                   |            |
|      |                                                                                                    | 11 🗶                                  | 06 04/511 01 0                                                 | 06 04/124 01 0 |                                                                                                    |          |                                                                                                    |                                                                                                    | 10,0000  |                                   |            |
|      | 🖨 🧁 Basisdaten                                                                                                    | 12 🌹                                  | 06 04/815 60 0                                                 | 06 04/231 60 0 |                                                                                                    | ~        | ~                                                                                                    |                                                                                                    | 100,0000 |                                   |            |
|      | Coo Koppelung                                                                                                    | 13 🌹                                  | 06 04/815 60 0                                                 | 06 04/232 60 0 |                                                                                                    | <b>V</b> | Image: A start of the start of the start |                                                                                                    | 100,0000 |                                   |            |
|      |                                                                                                    | 14 🌹                                  | 6 04/815 60 0                                                  | 06 04/281 60 0 |                                                                                                    | <b>~</b> | <b>v</b>                                                                                                    |                                                                                                    | 100,0000 |                                   |            |
|      |                                                                                                    | 15 🌹                                  | 60 04/815 60 0                                                 | 06 04/381 60 0 |                                                                                                    | <b>v</b> | <b>V</b>                                                                                                    |                                                                                                    | 100,0000 |                                   |            |
|      | Eigene Benutzerdaten anzeigen                                                                                                    | 16 🌹                                  | 6 04/632 99 0                                                  | 06 04/232 01 0 |                                                                                                    | <b>V</b> | <b>~</b>                                                                                                    |                                                                                                    | 100,0000 |                                   |            |
|      | <b>~</b> ·                                                                                                    | 17 🌹                                  | 06 05/422 21 0                                                 | 06 05/231 02 0 |                                                                                                    | <b>~</b> |                                                                                                    |                                                                                                    | 100,0000 |                                   |            |
|      |                                                                                                    | 18 🗯                                  | 06 05/428 12 0                                                 | 06 05/235 12 0 |                                                                                                    |          |                                                                                                    |                                                                                                    | 100,0000 |                                   |            |
|      |                                                                                                    | 19 🍃                                  | 06 05/812 01 0                                                 | 06 05/119 01 0 |                                                                                                    |          |                                                                                                    |                                                                                                    | 10,0000  |                                   |            |
|      |                                                                                                    | 20 🖇                                  | 06 05/812 01 0                                                 | 06 05/119 49 0 |                                                                                                    |          |                                                                                                    |                                                                                                    | 10.0000  |                                   | -          |
|      |                                                                                                    | <b>.</b>                              |                                                                |                |                                                                                                    |          |                                                                                                    |                                                                                                    |          |                                   |            |
|      |                                                                                                    | ZielHHS                               | t: 06 01/428 11                                                | 0              |                                                                                                    |          |                                                                                                    |                                                                                                    |          |                                   |            |
|      |                                                                                                    | oben ge<br>eine An<br>ordnen<br>06011 | ewählter Koppelung<br>ordnungsstelle zu-<br>:<br>DOS 0000000 💌 | Hinzufügen     |                                                                                                    |          |                                                                                                    |                                                                                                    | 1        | Anordnungsstelle Zielbudget Betra | 20,00      |

Bei einer Koppelung vom Typ "Betragskoppelung" muss der Bearbeiter für jede Anordnungsstelle einen individuellen Koppelungsbetrag eingeben.

## Auswahl der Sortierung

| 🔺 Koppelungen - Mittelbewirtschaftung - IHV 📃 🗌 🔀                |                                                                                                    |          |  |  |  |  |  |  |
|------------------------------------------------------------------|----------------------------------------------------------------------------------------------------|----------|--|--|--|--|--|--|
| Programm Bearbeten Extras Eavoriten Geschäftsprozess-Favoriten 2 |                                                                                                    |          |  |  |  |  |  |  |
| ■ 🔚 🔄 🕹 🕹 🖉 🌣 🗙 🔍 (* ← 수 수 ) @                                   |                                                                                                    |          |  |  |  |  |  |  |
| Geschaftsprozesse ×                                              | Koppelungen                                                                                                    | ▲ X      |  |  |  |  |  |  |
| 🖁 🗁 Mittelbewirtschaftung                                        | Rei Neuanlane zunächst Ziel-Ausnahe-HHst, danach die zugehörige Quell-Einnahme-HHst auswählen und auf "Hinzufügen" klicken. Der neue Satz wird in der                                                                                                    |          |  |  |  |  |  |  |
| 2 🖂 🧀 Mittelplanung                                              | obersten Zeile angezeigt.                                                                                                    |          |  |  |  |  |  |  |
| E Verfügbare Einnahme- und Ausgabemittel                         | Beim Laden werden die Koppelungen anhand der Ziel-AusgabeiHist nach Systematik sortiert.                                                                                                    |          |  |  |  |  |  |  |
| 🚊 🗉 🗁 Verfügbare Verpflichtungsermächtigungen                    |                                                                                                    |          |  |  |  |  |  |  |
| ⊡ Go Zuweisung buchen                                            |                                                                                                    |          |  |  |  |  |  |  |
|                                                                  |                                                                                                    |          |  |  |  |  |  |  |
| 🗄 🕞 Planungsübersicht                                            | Auswahl der Sortierung                                                                                                    | <b>_</b> |  |  |  |  |  |  |
|                                                                  | Ziel-Ausgabe-Hhst 06 01/4 Hinzufügen                                                                                                    |          |  |  |  |  |  |  |
| Budgetabrechnung                                                 | Auswahl Partic 9/ Notiz                                                                                                    |          |  |  |  |  |  |  |
| Mehr/Mindereinnahmen gem. Nr. 12.6 DBestHG                       | 22em 101     22em 101     200     200     200     200     200     200     200     200     200     200     200     200     200     200     200     200     200     200     200     200     200     200     200     200     200     200     200     200     200     200     200     200     200     200     200     200     200     200     200     200     200     200     200     200     200     200     200     200     200     200     200     200     200     200     200     200     200     200     200     200     200     200     200     200     200     200     200     200     200     200     200     200     200     200     200     200     200     200     200     200     200     200     200     200     200     200     200     200     200     200     200     200     200     200     200     200     200     200     200     200     200     200     200     200     200     200     200     200     200     200     200     200     200     200     200     200     200     200     200     200     200     200     200     200     200     200     200     200     200     200     200     200     200     200     200     200     200     200     200     200     200     200     200     200     200     200     200     200     200     200     200     200     200     200     200     200     200     200     200     200     200     200     200     200     200     200     200     200     200     200     200     200     200     200     200     200     200     200     200     200     200     200     200     200     200     200     200     200     200     200     200     200     200     200     200     200     200     200     200     200     200     200     200     200     200     200     200     200     200     200     200     200     200     200     200     200     200     200     200     200     200     200     200     200     200     200     200     200     200     200     200     200     200     200     200     200     200     200     200     200     200     200     200     200     200     200     200     200     200     200     200     200 |          |  |  |  |  |  |  |
|                                                                  | 2 2 4 06 01/517 01 0 Sortierung nach Ziel/Hist                                                                                                    |          |  |  |  |  |  |  |
| 🖻 🧽 🗁 Basisdaten                                                 | 3 8 06 01/517 01 0 (ibernehmen) V 10,0000                                                                                                    |          |  |  |  |  |  |  |
|                                                                  | 4 8 06 01/517 01 0                                                                                                    |          |  |  |  |  |  |  |
| Deckungskreisdefinition                                          | 5 🗰 06 01/517 01 0 06 01/124 01 0                                                                                                    |          |  |  |  |  |  |  |
|                                                                  | 6 🗰 06 01/687 01 0 06 01/119 12 0 📄 🕑 📄 100,0000                                                                                                    |          |  |  |  |  |  |  |
| Eigene Benutzerdaten anzeigen                                    | 7 🗰 06 02/919 61 0 06 02/281 14 0 📄 🕑 🖤 📄 100,0000                                                                                                    |          |  |  |  |  |  |  |
|                                                                  | 8 🗰 06 02/715 71 0 06 02/334 41 0 📄 🕑 🖤 📄 100,0000                                                                                                    |          |  |  |  |  |  |  |
|                                                                  | 9 🗰 06 04/511 01 0 06 04/111 01 0 📄 📄 🖤 10,0000                                                                                                    |          |  |  |  |  |  |  |
|                                                                  | 10 🗰 06 04/511 01 0 06 04/119 49 0                                                                                                    |          |  |  |  |  |  |  |
|                                                                  | 11 <b>¥</b> 06 04/511 01 0 06 04/124 01 0                                                                                                    |          |  |  |  |  |  |  |
|                                                                  | 12 🗱 06 04/815 60 0 06 04/231 60 0 📄 🕑 🔍 100,0000                                                                                                    |          |  |  |  |  |  |  |
|                                                                  | 13 <b>*</b> 06 04/815 60 0 06 04/232 60 0 V V 100,0000                                                                                                    |          |  |  |  |  |  |  |
|                                                                  | 14 <b>X</b> 06 04/815 60 0 06 04/281 60 0                                                                                                    |          |  |  |  |  |  |  |
|                                                                  | 15 <b>X</b> 06 04/815 60 0 06 04/381 60 0                                                                                                    |          |  |  |  |  |  |  |
|                                                                  | 16 * 06 04/632 99 0 06 04/232 01 0 V 100,0000                                                                                                    |          |  |  |  |  |  |  |
|                                                                  | 17 🗱 06 05/422 21 0 06 05/231 02 0                                                                                                    |          |  |  |  |  |  |  |
|                                                                  |                                                                                                    |          |  |  |  |  |  |  |
|                                                                  | 19 🐺 UD US/812 UI U UD US/119 UI U                                                                                                    |          |  |  |  |  |  |  |

Sie haben die Möglichkeit sich die Koppelungen als Report darstellen zu lassen. Hierfür können die Koppelungen nach Quellhaushaltsstelle oder Zielhaushaltstelle sortiert werden.

Mit einem Klick auf das Druckersymbol erhalten Sie den nachfolgenden Report.

# Report Koppelungen

| eiten Anzeige Fenster H      | Hife           |                       |                                         | Werkzeuge Kom |
|------------------------------|----------------|-----------------------|-----------------------------------------|---------------|
|                              |                |                       |                                         |               |
|                              |                | Kop                   | pelungen für                            |               |
|                              | Bay            | erisches Staatsn      | ninisterium der Finanzen 20             | 012           |
|                              |                |                       |                                         |               |
| Quell HHSt                   | Ziel HHSt      | Aost Nr. / ZielBugdet | 12.6<br>Ist Mehr Minder DBestHG % Betra | ig Notiz      |
| 02 01                        |                |                       |                                         |               |
| 02 01/119 49 0               | 06 01/428 11 0 | 0601005 0000000       | X 100,0000                              |               |
| 03 09                        |                |                       |                                         |               |
| 03 09/111 01 0               | 13 10/613 21 0 | 0601005 0000000       | X X 100,0000                            |               |
| 03 09/112 03 0               | 13 10/613 22 0 | 0601005 0000000       | X X 100,0000                            |               |
| 03 09/112 05 0               | 13 10/613 22 0 | 0601005 0000000       | X X 100,0000                            |               |
| 06 01                        |                |                       |                                         |               |
| 06 01/111 01 0               | 06 01/517 01 0 | 0601005 0000000       | X 10,0000                               |               |
| 06 01/119 01 0               | 06 01/517 01 0 | 0601005 0000000       | X 10,0000                               |               |
| 06 01/119 12 0               | 06 01/687 01 0 | 0601005 0000000       | X 100,0000                              |               |
| 06 01/119 49 0               | 06 01/517 01 0 | 0601005 0000000       | X 10,0000                               |               |
| 06 01/124 01 0               | 06 01/517 01 0 | 0601005 0000000       | X 10,0000                               |               |
| 06 01/235 <mark>0</mark> 2 0 | 06 01/517 05 0 | 0601005 0000000       | X 10,0000                               |               |
| 06.02                        |                |                       |                                         |               |

## XXI. Budgetdefinition

## **Budgetdefinition - Allgemein**

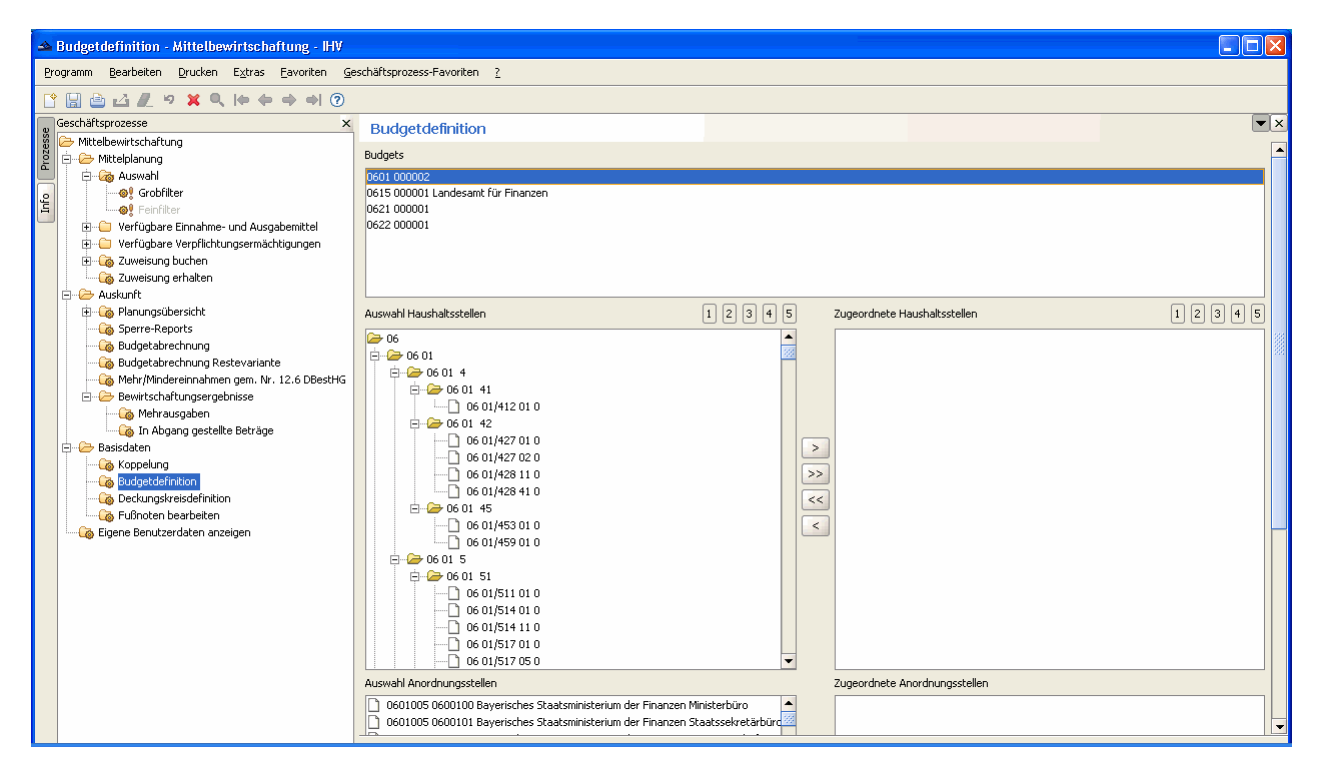

### <u>Allgemein</u>

Budgets werden von den Sachbearbeitern der Ressorts pro Haushaltsjahr definiert.

Zur Erleichterung der Bearbeitung werden die Vorjahresdaten mit der Jahresübernahme zur Verfügung gestellt.

Sie können Budgets neu erstellen, ändern und löschen. Beachten Sie das Löschen nur dann möglich ist, wenn noch keine Zuweisungen erfolgt sind.

Ein Budget umfasst im allgemeinen mehrere Haushaltsstellen eines Kapitels, kann aber auch kapitelübergreifend gebildet werden.

Eine Haushaltsstelle kann zu einem oder mehreren Budgets gehören.

Bitte beachten Sie das nur budgetierbare Ausgabetitel einem Budget zugeordnet werden können.

#### **Neues Budget anlagen**

| Budgetdefinition - Mittelbewirtschaftung - IHV  |                                    |     |
|-------------------------------------------------|------------------------------------|-----|
| Programm Bearbeiten Drucken Extras Eavoriten Ge | schäftsprozess-Favoriten ?         |     |
|                                                 |                                    |     |
| o Geschäftsprozesse ×                           | Budgetdefinition                   | ▼ × |
| 🖇 🗁 Mittelbewirtschaftung                       | Rudaete                            |     |
| 2 El Mittelplanung                              | bagges<br>hell fonder blikkend     |     |
| G Grobfilter                                    | 0615 000001 Landesamt für Finanzen |     |
| 🚡 🛛 🛶 😔 Feinfilter                              | 0621 000001                        |     |
| 👻 🗄 🕒 Verfügbare Einnahme- und Ausgabemittel    |                                    |     |
| Verfügbare Verpflichtungsermächtigungen         | Neues Budget antegen               |     |
| 2 Zuweisung buchen                              | Kapitel Nummer 6-stellig           |     |
| E - C Auskunft                                  |                                    |     |
| 🗄 🖓 Planungsübersicht                           | Bezeichnung                        |     |
| Sperre-Reports                                  |                                    |     |
| Budgetabrechnung                                |                                    |     |
| Mehr/Mindereinnahmen gem. Nr. 12.6 DBestHG      |                                    |     |
| 🖻 😕 Bewirtschaftungsergebnisse                  |                                    |     |
| Mehrausgaben                                    |                                    |     |
| in Abgang gestellte Beträge                     | (k) (hthrathan                     |     |
|                                                 |                                    |     |
| Budgetdefinition                                |                                    |     |
|                                                 |                                    |     |
|                                                 |                                    |     |
| Eigene Benutzerdaten anzeigen                   |                                    |     |
|                                                 |                                    |     |
|                                                 |                                    |     |
|                                                 |                                    |     |
|                                                 |                                    |     |
|                                                 |                                    |     |
|                                                 |                                    |     |
|                                                 |                                    |     |
|                                                 |                                    |     |
|                                                 |                                    |     |

### Erstellung eines neuen Budgets

Um ein neues Budget anzulegen, klicken Sie in der Menüleiste auf das Symbol für Neuanlage. Es öffnet sich die Maske "Neues Budget anlegen" bei der folgende Eingaben erwartet werden:

- Kapitel
- 6-stellige Nummer (dient der weiterführenden Nummerierung und ist frei wählbar)
- Bezeichnung für das Budget
- Sollkontrolle (Voreinstellung liegt auf "Keine Sollkontrolle")

Das Kapitel und die 6-stellige Nummer bilden zusammen die Budgetnummer.

Eine Bezeichnung des Budgets kann jetzt oder nachträglich vergeben werden.

Die Sollkontrolle sollte eingetragen werden, falls dies für die Mittelbewirtschaftung bei diesen Budget erwünscht ist ("Sollkontrolle immer"). Dies kann ebenfalls noch später erfolgen.

### **Budgetdefinition - Titel zuordnen**

| 🔺 Budgetdefinition - Mittelbewirtschaftung - IHV                                                                                                    |                                                                                                    |                                 |                               |       |
|----------------------------------------------------------------------------------------------------|----------------------------------------------------------------------------------------------------|---------------------------------|-------------------------------|-------|
| Programm Bearbeiten Drucken Extras Eavoriten Ge                                                                                                    | schäftsprozess-Favoriten <u>?</u>                                                                                                    |                                 |                               |       |
| 🖹 🔚 🗁 📶 🤊 🗙 🔍 (e (e (e (e (e (e (e (e (e (e (e (e (e                                                                                                    |                                                                                                    |                                 |                               |       |
| Geschäftsprozesse ×                                                                                                    | Budgetdefinition                                                                                                    |                                 |                               | ▼ ×   |
| 8 👉 Mittelbewirtschaftung<br>2 🗄 → 🗁 Mittelplanung                                                                                                    | Budgets                                                                                                    |                                 |                               | ·     |
| index     index       index     index       index     index       index     index       index     index       index     index       index     index       index     index                                                                                                    | 0601 000002 Hilfsfond<br>0615 000001 Landesamt für Finanzen<br>0621 000001<br>0622 00001                                                                                                    |                                 |                               |       |
| B     Verfügbare Verpflichtungsermächtigungen     G-     Zuweisung buchen     G-     Zuweisung erhalten                                                                                                    |                                                                                                    |                                 |                               |       |
|                                                                                                    | Auswahl Haushaltsstellen                                                                                                    | 12345                           | Zugeordnete Haushaltsstellen  | 12345 |
| Spere-Reports     Budgetabrechnung     Budgetabrechnung     Budgetabrechnung     Mehr/Mindereinnahmen gem. Nr. 12.6 DBestHG     Budgetabrechnung Restevariante     Mehr/Mindereinnahmen gem. Nr. 12.6 DBestHG     Budgetabrechnungsrepathisse     Budgetabrechnungsrepathisse     Budgetabrechnungsrepathisse     Budgetabrechnungsrepathisse     Budgetabrechnungsrepathisse     Budgetabrechnungsrepathisse     Budgetabrechnungsrepathisse     Budgetabrechnungsrepathisse     Budgetabrechnungsrepathisse     Budgetabrechnungsrepathisse     Budgetabrechnungsrepathisse     Budgetabrechnungsrepathisse     Budgetabrechnungsrepathisse     Budgetabrechnungsrepathisse     Budgetabrechnung     Budgetabrechnungetabrechnung     Budgetabrechnung     Budgetabrechnung     Budget | 06         06         0         01         0         00         01         0         00         01         0         00         01         0         00         01         0         00         01         0         00         01         0         00         00         0         00         0         00         00         0         00         00         00         00         00         00         00         00         00         00         00         00         00         00         00         00         00         00         00         00         00         00         00         00         00         00         00         00         00         00         00         00         00         00         00         00         00         00         00         00         00         00         00         00         00         00         00         00         00         00         00         00         00         00         00         00         00         00         00         00         00         00         00         00         00         00         00         00         00         00         00 | Mnisterbūro<br>Raatsekretārbūrc | Zugeordnete Anordnungsstellen |       |

Auf der linken Seite der Maske haben Sie für die Auswahl der Haushaltsstellen 5 Möglichkeiten zur Verfügung:

- 1. den gesamten Einzelplan
- 2. das Kapitel
- 3. das Kapitel und die Hauptgruppe
- 4. das Kapitel und die Obergruppe
- 5. das Kapitel und den Titel

Hierfür klicken Sie das gewünschte Zahlenfeld an.

Voreingestellt ist das fünfte Zahlenfeld, welches Kapitel und Titel anzeigt.

Die Zuordnung erfolgt über die nach rechts zeigenden Pfeiltasten in der Mitte der Maske. Über die nach links zeigenden Pfeiltasten können Zuordnungen wieder zurückgesetzt werden.

| → Budgetdefinition - Mittelbewirtschaftung - IHV                                                                                                    |                                                                                                    |                                                                                                    |                                                                                                    |                         |
|----------------------------------------------------------------------------------------------------|----------------------------------------------------------------------------------------------------|----------------------------------------------------------------------------------------------------|----------------------------------------------------------------------------------------------------|-------------------------|
| Programm Bearbeiten Drucken Extras Eavoriten Ge                                                                                                    | schäftsprozess-Favoriten ?                                                                                                    |                                                                                                    |                                                                                                    |                         |
| ° 🔛 🖻 🛃 🖉 🗙 🔍 (+ ← → →) ⑦                                                                                                    |                                                                                                    |                                                                                                    |                                                                                                    |                         |
| Geschäftsprozesse ×                                                                                                    | Rudgetdefinition                                                                                                    |                                                                                                    |                                                                                                    | •>                      |
| Mittelbewirtschaftung<br>⊖- → Mittelplanung<br>⊖- → Mittelplanung                                                                                                    | Auswahl Haushaltsstellen                                                                                                    | 1 2 3 4 5                                                                                                    | Zugeordnete Haushaltsstellen                                                                                      | 1 2 3 4 5 4             |
| g                                                                                                    | 06 01           06 01 41           06 01 41           06 01 42           06 01 42           06 01 42           06 01 42           06 01 42           06 01 42           06 01 42           06 01 428 10           06 01 45           06 01 45           06 01 45           06 01 51           06 01 51           06 01 51           06 01 51           06 01 51           06 01 51           06 01 51           06 01 51           06 01 51           06 01 51           06 01 51           06 01 51           06 01 51           06 01 51           06 01 51           06 01 51           06 01 51           06 01 51           06 01 51           06 01 51                                                                                                    |                                                                                                    | <ul> <li>⇒ 66 01</li> <li>⇒ 66 01 42</li> <li>⇒ 66 01 42</li> <li>⇒ 06 01 42</li> <li>⇒ 06 01/427 01 0</li> </ul> |                         |
| Corporational and a second second secon | Auswahl Anordhungsstellen<br>6 6 01/51 6 01 0<br>Auswahl Anordhungsstellen<br>6 6 01/51 6 01 0<br>Auswahl Anordhungsstellen<br>6 601005 600010 Bayerisches Staatsministeri<br>6 601005 600010 Bayerisches Staatsministeri<br>6 601005 600000 Bayerisches Staatsministeri<br>6 601005 600000 Bayerisches Staatsministeri<br>6 601005 6000101 Bayerisches Staatsministeri<br>6 601005 6001011 Bayerisches Staatsministeri<br>6 601005 6001011 Bayerisches Staatsministeri<br>6 601005 6001011 Bayerisches Staatsministeri<br>6 601005 6001011 Bayerisches Staatsministeri<br>6 601005 6001011 Bayerisches Staatsministeri<br>6 601005 6001011 Bayerisches Staatsministeri<br>6 601005 6001011 Bayerisches Staatsministeri<br>6 601005 6001011 Bayerisches Staatsministeri | m der Finanzen Ministerbüro<br>am der Finanzen Staatsselvetärbürd<br>m der Finanzen Diro Amtscher<br>der Finanzen Pressereferat<br>um der Finanzen Pressereferat<br>um der Finanzen PC (Personalentwic<br>um der Finanzen Ref. 11<br>um der Finanzen Ref. 15<br>um der Finanzen Ref. 15<br>um der Finanzen Ref. 15<br>um der Finanzen Ref. 16<br>um der Finanzen Ref. 16<br>um der Finanzen Ref. 21 |                                                                                                    | um der Finanzen Ref. 37 |

Budgetdefinition - Anordnungsstellen zuordnen

Auf der rechten Seite sehen Sie die dem Budget zugeordneten Haushaltsstellen.

Jetzt müssen Sie dem erstellten Budget noch eine oder mehrere Anordnungsstellen zuweisen. Hierfür markieren Sie die benötigten Anordnungsstellen im linken unteren Bereich der Maske und übernehmen diese mit dem nach rechts zeigenden Doppelpfeil, beziehungsweise eine Anordnungsstelle mit dem nach rechts zeigenden Pfeil.

Die Budgets gelten für alle Anordnungsstellen denen sie zugewiesen wurden.

Die Speicherung der Daten erfolgt über das Diskettensymbol in der Menüleiste oder unten rechts über den Button "Fertig stellen".

Die Sachbearbeiter nachgeordneter Anordnungsstellen können "Ihre" Budgets nur sehen, aber nicht ändern.

## Budget ändern

| Budgetdefinition - Mittelbewirtschaftung - IHV                                                                                                    |                                                                                                    |       |
|----------------------------------------------------------------------------------------------------|----------------------------------------------------------------------------------------------------|-------|
| <u>Programm Bearbeiten Drucken Extras Eavoriten G</u>                                                                                                    | eschäftsprozess-Favoriten 2                                                                                                    |       |
| [ 1 🗟 🖆 🗶 🤊 🗙 🔍 (는 수 🔿 주) ( 2                                                                                                    |                                                                                                    |       |
| Geschäftsprozesse ×                                                                                                    | Budgetdefinition                                                                                                    | ▼ ×   |
| Construction of the second second secon | 061 00002<br>061 000001 Landesamt für Finanzen<br>0621 000001<br>0622 000001                                                                                                    |       |
| Possanit     Possanit      | Auswer     H     Budget ändern     Nummer 6-stellig       0     6     Kapitel     Nummer 6-stellig       0     0     000002       0     Bezeichnung       1     Bezeichnung       2     Solkontrolle       0     06 01 5       0     06 01 5       0     06 01 51       0     06 01/51 10 0       0     06 01/51 10 0       0     001/51 10 0       0     001/51 10 0       0     001/51 10 0       0     001/51 10 0       0     001/51 10 0 | 12345 |
|                                                                                                    | Auswahl Anordnungsstellen Zugeordnete Anordnungsstellen           0 0601005 0600100 Bayerisches Staatsministerium der Finanzen Ministerbüro                                                                                                    |       |

## Änderung des Budgets

Um ein Budget zu ändern, markieren Sie das benötigte Budget und klicken dieses mit der rechten Maustaste an.

Die Bezeichnung des Budgets kann jetzt vorgegeben oder geändert werden. Auch eine Änderung der Sollkontrolle kann nachträglich vorgenommen werden.

Eine Änderung des Kapitels oder der 6-stelligen Nummer ist nur möglich, falls noch keine Haushaltsstelle zugeordnet wurde.

## Budget löschen

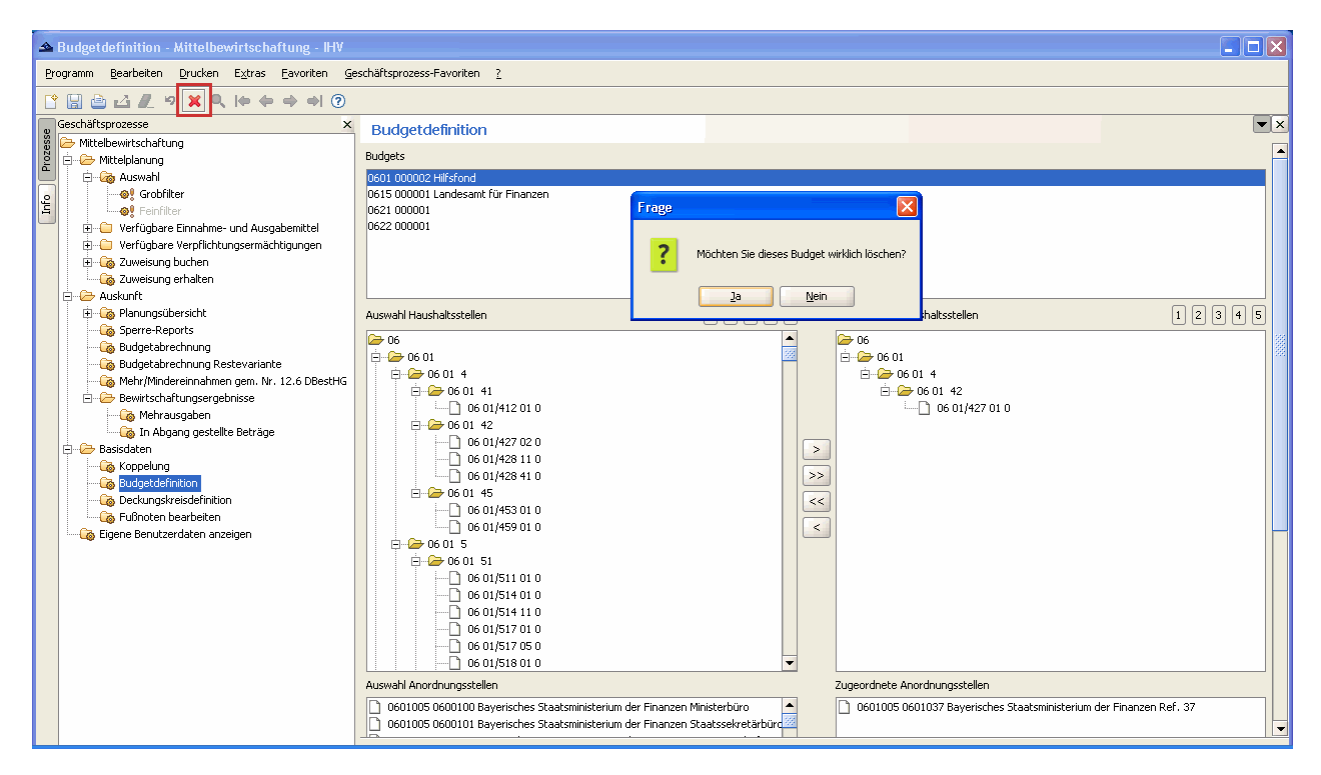

## Löschen eines Budgets

Sie löschen ein Budget, indem Sie dieses markieren und auf das rote Kreuz in der Menüleiste klicken. Vor dem Löschen bestätigen Sie die Sicherheitsabfrage mit "Ja" oder brechen die Aktion mit "Nein" ab.

#### **Budgetdefinition - Drucken des Reports**

| 🔺 Budgetdefinition - Mittelbewirtschaftung - IHV                                                                                                    |                                                                                                    |         |
|----------------------------------------------------------------------------------------------------|----------------------------------------------------------------------------------------------------|---------|
| Programm Bearbeiten Drucken Extras Eavoriten G                                                                                                    | eschäftsprozess-Favoriten 2                                                                                                    |         |
|                                                                                                    |                                                                                                    |         |
|                                                                                                    | Budget Cefinition<br>Budgets können hier erstellt, bearbeitet und gelöscht werden. Eine Neuanlage erfolgt über "leeres Blatt" in der Werkzeugleiste.<br>Es muss mindestens eine Haushaltsstelle ausgewählt werden.<br>Die Zuordnung von mind. einer Anordnungssstelle ist erforderlich, andernfalls ist das Budget wirkungslos.<br>Erweiterung der Druckoptionen auf Gesamtdruck und Einzeldruck. Beim Einzeldruck wird immer der in der Detallmaske markierte Datensatz ausgegeben.                                                                                                    |         |
| Sperre-Reports                                                                                                    | Budgets                                                                                                    | <b></b> |
| Budgetabrechnung     Gebudgetabrechnung Restevariante     Gebudgetabrechnung Restevariante     Gebudgetabrechnung Restevariante     Gebudgetabrechnung Restevariante     Gebudgetabrechnungsergebnisse     Gebudgetabrechnung     Gebudgetabrechnung | 0615 000001 Landesant für Finanzen<br>0621 000001<br>0622 000001                                                                                                    |         |
| G Fußnoten bearbeiten                                                                                                    | Auswahl Haushaltsstellen 1 2 3 4 5 Zugeordnete Haushaltsstellen                                                                                                    | 12345   |
| ugana bandukardakan arkagan                                                                                                    | → 06         → 06         → 06         → 06         → 06         → 06         → 06         → 06         → 06         → 06         → 06         → 06         → 06         → 06         → 06         → 06         → 06         → 06         → 06         → 06         → 06         → 06         → 06         → 06         → 06         → 06         → 06         → 06         → 06         → 06         → 06         → 06         → 06         → 06         → 06         → 06         → 06         → 06         → 06         → 06         → 06         → 06         → 06         → 06         → 06         → 06         → 06         → 06         → 06         → 06         → 06         → 06         → 06         → 06         → 06         → 06         → 06         → 06         → 06         → 06         → 06         → 06         → 06         → 06         → 06         → 06         → 06         → 06         → 06         → 06         → 06         → 06         → 06         → 06         → 06         → 06         → 06         → 06         → 06         → 06         → 06         → 06         → 06         → 06         → 06         → 06         → 06         → 06         → 06         → 06         → 06         → 06 <t< td=""><td></td></t<> |         |

Drucken des Reports Budgetdefinition

Sie können entweder über "Drucken" oder über das Druckersymbol in der Menüleiste den Budgetreport aufrufen.

Hierfür gehen Sie in der Navigationsleiste auf "Drucken" und treffen eine Auswahl zwischen dem markierten Bereich oder allen Budgets.

Mit Klick auf das Druckersymbol erhalten Sie den Ausdruck für alle Budgets oder falls bereits ein Budget markiert wurde, den Report für dieses.

Nachfolgend sehen Sie ein Beispiel für den Report Budget.

# **Report Budgetdefinition**

| 🔁 Bud   | get-06.02.2012-17.37.16_Temp.pd | lf - Adobe Reader  |                                     |                     |
|---------|---------------------------------|--------------------|-------------------------------------|---------------------|
| Datei E | earbeiten Anzeige Fenster Hilfe |                    |                                     | *                   |
| ، 🔄     |                                 | / 2 🔹 🕂 131% 🔹     |                                     | Werkzeuge Kommentar |
|         |                                 |                    |                                     |                     |
| 0       | Report Budget                   | vom 06. 02. 2012   | angefordert von stmf.mustermann.max | Seite 1 von 2       |
| Ŭ       | HHJ: 2012                       | HKZ: 001           |                                     |                     |
|         |                                 |                    |                                     | E                   |
|         | Budget                          |                    |                                     |                     |
|         | 0615000001 Lande                | esamt für Finanzen |                                     |                     |
|         | Anordnungsstellen               |                    |                                     |                     |
|         |                                 |                    |                                     |                     |
|         | Haushaltsstellen                |                    |                                     |                     |
|         | 06 15/422 41 0                  |                    |                                     |                     |
|         | 06 15/427 99 0                  |                    |                                     |                     |
|         | 06 15/459 01 0                  |                    |                                     |                     |
|         | 06 15/511 01 0                  |                    |                                     |                     |
|         | 06 15/511 02 0                  |                    |                                     |                     |
|         | 06 15/511 99 0                  |                    |                                     |                     |
|         | 06 15/514 01 0                  |                    |                                     |                     |
|         | 06 15/514 11 0                  |                    |                                     |                     |
|         | 06 15/514 99 0                  |                    |                                     |                     |
|         | 06 15/517 01 0                  |                    |                                     |                     |
|         | 06 15/517 05 0                  |                    |                                     |                     |
|         | 06 15/518 01 0                  |                    |                                     |                     |
|         | 06 15/518 11 0                  |                    |                                     |                     |
|         | 06 15/518 18 0                  |                    |                                     |                     |
|         | 06 15/518 99 0                  |                    |                                     |                     |
|         | 06 15/519 01 0                  |                    |                                     |                     |
|         | 06 15/510 00 0                  |                    |                                     | ·                   |

| Berechnung der Verlugbaren Ermanne- und Aus                  |                                                                                                    |                                                   |  |  |  |  |  |  |
|--------------------------------------------------------------|----------------------------------------------------------------------------------------------------|---------------------------------------------------|--|--|--|--|--|--|
| Programmi gearbeiten Drucken Extras Eavonten ge              | Sunhaumi Beanarian nuonan citrae Eavouran Renna Rhuraeseu-avouran C                                      |                                                   |  |  |  |  |  |  |
| II 🛛 📥 🔟 🗶 🤊 🗙 🔍 🕪 🗢 🔿 🖓 I                                   | ▷ <= 08 02/422 41 0 - 0802000001 ▼                                                                       |                                                   |  |  |  |  |  |  |
| Geschäftsprozesse ×                                          | Berechnung der verfügbaren Einnahme- und Ausgabemittel                                                   | ×                                                 |  |  |  |  |  |  |
| 👸 🗁 Mittelbewirtschaftung                                    | Dies ist eine zentrale Maske in der die Ergebnisse sämtlicher Planungsinstrumente                        |                                                   |  |  |  |  |  |  |
| 2 E Mittelplanung                                            | für alle berechtigten Konten/Budgets in einer rechnerischen Übersicht dargestellt werden.                |                                                   |  |  |  |  |  |  |
| Auswalin     Auswalin     Auswalin     Auswalin     Auswalin |                                                                                                    |                                                   |  |  |  |  |  |  |
| Erechnungen                                                  |                                                                                                    |                                                   |  |  |  |  |  |  |
|                                                              |                                                                                                    |                                                   |  |  |  |  |  |  |
| Sperreberechnung                                             |                                                                                                    |                                                   |  |  |  |  |  |  |
| Mehr- Mindereinnahmen                                        | Mehrarbeitsverniihungen für Beamte                                                                       | mit 428 41. Rechnungsmäßiger Nachweis bei den ein |  |  |  |  |  |  |
|                                                              |                                                                                                    |                                                   |  |  |  |  |  |  |
|                                                              | Deckungskreis Summe der verf. E/A-Mittel im Dkreis Deckungskreis Verfügb, AusgSumme Bud, Istbetrag (10.0 | 01.2012) ΣE/A v. Res./Zuw Is Zuweisunger          |  |  |  |  |  |  |
| 🦓 Verstärkung f. gem. bew. Personalausgaben                  | 0,00 Ausnahme Sperre Judgetiert 0,00                                                                     | 0,00 0,00                                         |  |  |  |  |  |  |
| üpl./apl. Bewilligung / Einsparung                           |                                                                                                    |                                                   |  |  |  |  |  |  |
|                                                              | 0,00 Erhaltene Zuweisungen                                                                               | Bearbeiten                                        |  |  |  |  |  |  |
| Terfügbare Verpflichtungsermächtigungen                      | 0,00 - Sperreberechnung (nur von Kassenanschlag)                                                         | Netto     Rrutto                                  |  |  |  |  |  |  |
| 🕀 🐻 Zuweisung buchen                                         | 0.00 I Varisherenet                                                                                      | 0                                                 |  |  |  |  |  |  |
| Zuweisung erhalten                                           |                                                                                                    |                                                   |  |  |  |  |  |  |
| 🗇 🥭 Auskunft                                                 | 0,00 +/- Sperreverlagerung / Sperreübernahme von anderer Haushaltsstelle                                 |                                                   |  |  |  |  |  |  |
|                                                              | 0,00 Mehr-/Mindereinnahmen                                                                               |                                                   |  |  |  |  |  |  |
| Budgetabrechnung                                             | 0.00 +/- Deckupg                                                                                         |                                                   |  |  |  |  |  |  |
| - 🖓 Budgetabrechnung Restevariante                           |                                                                                                    | Notiz                                             |  |  |  |  |  |  |
|                                                              | U,UU +/- Verstarkungsmittel                                                                              |                                                   |  |  |  |  |  |  |
| Bewirtschaftungsergebnisse                                   | 0,00 +/- Verstärkungsmittel für gemeinsam bewirtschaftete Personalausgaben                               |                                                   |  |  |  |  |  |  |
|                                                              | 0,00 +/- Bewilligung/Einsparung für üpl./apl. Ausgabemittel / zusätzl. Freigabe                          |                                                   |  |  |  |  |  |  |
|                                                              | 0.00 Summe F/A-Mittel von Reservierung und Zuweisung                                                     |                                                   |  |  |  |  |  |  |
|                                                              |                                                                                                    |                                                   |  |  |  |  |  |  |
|                                                              | U,UU - Keserverung                                                                                       |                                                   |  |  |  |  |  |  |
| Cigene benutzeruaten anzeigen                                | 0,00 / 0,00 - Zuweisung / nicht gebuchter Betrag                                                         |                                                   |  |  |  |  |  |  |
|                                                              | 0,00 Ansatz für eigene Bewirtschaftung (dynamische Basis für Kontostandsauskunft)                        |                                                   |  |  |  |  |  |  |
|                                                              | 0.00 Zuweisung auf Ebenen                                                                                | -                                                 |  |  |  |  |  |  |
|                                                              |                                                                                                    |                                                   |  |  |  |  |  |  |

## Berechnung der verfügbaren Einnahme- und Ausgabemittel

Die Budgets können nur von Sachbearbeiter nachgeordneter Anordnungsstellen gesehen werden. In der Berechnungsmaske werden ihnen die budgetierten Haushaltstellen in der Menüleiste angezeigt.

# XXII. Deckungskreisdefinition

## **Deckungskreisdefinition - Allgemeines**

| 🛥 Deckungskreisdefinition - Mittelbewirtschaftun                                                                                                    | g - IHV                                                                                                    |                                                                                                    |                 |  |  |  |  |  |  |
|----------------------------------------------------------------------------------------------------|----------------------------------------------------------------------------------------------------|----------------------------------------------------------------------------------------------------|-----------------|--|--|--|--|--|--|
| Programm Bearbeiten Drucken Extras Eavoriten Geschäftsprozess-Favoriten ?                                                                                                    |                                                                                                    |                                                                                                    |                 |  |  |  |  |  |  |
| 😭 🖩 🎂 🗗 🗶 🤊 🗙 🔍 🕪 🔶 허 🍞                                                                                                    |                                                                                                    |                                                                                                    |                 |  |  |  |  |  |  |
| Geschäftsprozesse ×                                                                                                    | Deckungskreisdefinition                                                                                                    |                                                                                                    | ▼×              |  |  |  |  |  |  |
| Mittelplanung     Mittelplanung     Grüg Auswahl     Grüg Auswahl     Grüg Auswahl     Grüg Auswahl     Grügbare Einnahme- und Ausgabemittel     Grügbare Verpflichtungsemächtigungen                                                                                                    | 02.053 Europa und Internationales<br>03A017 Kap.1350<br>03A541 Kap.8047<br>13.001 13.08 TG 77 Umweltfonds                                                                                                    |                                                                                                    |                 |  |  |  |  |  |  |
| B - Constant Zuweisung buchen<br>- Constant Constant Const | 13 004 13 00 13 07 442 Brock home her hall entry groups and<br>13 004 13 10 15 42 Fork home. Abrahamstern and the second second se |                                                                                                    | •               |  |  |  |  |  |  |
|                                                                                                    |                                                                                                    | Zugeordnete Haushaltsstellen 1                                                                                                  | 2 3 4 5         |  |  |  |  |  |  |
| Budgetabrechnung     Gebrechnung     Gebrechnung Restevariante     Gebrechnung Restevariante     Gebrechnung Restevariant       |                                                                                                    | C C C C C C C C C C C C C C C C C                                                                                               |                 |  |  |  |  |  |  |
|                                                                                                    |                                                                                                    | 02 03/896 53 0                                                                                                    |                 |  |  |  |  |  |  |
|                                                                                                    |                                                                                                    | Zugeordnete Anordnungsstellen     OZ01004 0000000 Bayerische Staatskanzlei    OZ01004 0000018 Bayerische Staatskanzlei (intern) |                 |  |  |  |  |  |  |
|                                                                                                    |                                                                                                    | Abbrechen                                                                                                    | Fertig stellen  |  |  |  |  |  |  |
| stmf.mustermann.max Daten wurden erfolg                                                                                                    | eich geladen.                                                                                                    | Version: 3.11.0 Build Id: build-7829-17-                                                                                        | -20120118105845 |  |  |  |  |  |  |

Deckungskreise werden jährlich von den Sachbearbeitern des Ressorts definiert. Sie können Deckungskreise <u>neu erstellen, ändern</u> und <u>löschen</u>.

Beachten Sie, dass nur Ausgabetitel einem Deckungskreis zugeordnet werden können.

#### Neuen Deckungskreis anlegen

| 🛆 Deckungskreisdefinition - Mittelbewirtschaftun                                                                                                    | g - IHV                                              |                                                                     |
|----------------------------------------------------------------------------------------------------|------------------------------------------------------|---------------------------------------------------------------------|
| <u>Prog</u> ramm Bearbeiten Drucken Extras Favoriten G                                                                                                    | jeschäftsprozess-Favoriten ?                         |                                                                     |
|                                                                                                    |                                                      |                                                                     |
| Geschäftsprozesse X                                                                                                    | Desla maslanis definition                            | ▼ x                                                                 |
| 🖁 🗁 Mittelbewirtschaftung                                                                                                    | Deckungskreisdenniuon                                |                                                                     |
| 🖉 🛱 🗁 Mittelplanung                                                                                                    | 02 053 Europa und Internationales                    |                                                                     |
| 🔲 🕀 🖓 Auswahi                                                                                                    | 03A017 Kap.1350                                      |                                                                     |
| Verfügbare Einnahme- und Ausgabemittel                                                                                                    | 13 001 13 08 TG 77 Unweltfonds                       |                                                                     |
| The set of a gradient of a gradient of | 13 002 13 08 TG 78 Altlastensanierungsfonds          |                                                                     |
| 🖓 Zuweisung erhalten                                                                                                    | 13 004 13 10 TG 42 Förd, komm. Abfallentsorgungsanl. |                                                                     |
| 🖻 🗁 Auskunft                                                                                                    | 13 009 13 31 TG 67 Klima-Allianz CO2-Minderung       |                                                                     |
| Planungsübersicht                                                                                                    |                                                      | Zuseordnate Hauchaltsstellen 12345                                  |
| Budgetabrechnung                                                                                                    |                                                      |                                                                     |
|                                                                                                    |                                                      |                                                                     |
| Mehr/Mindereinnahmen gem. Nr. 12.6 DBestHG                                                                                                    |                                                      | E 200 € 02 03 5                                                     |
| Bewirtschaftungsergebnisse                                                                                                    | A News Deduced with a large                          | 2 03 53                                                             |
|                                                                                                    | Neuen Deckungskreis anlegen                          | 02 03/531 53 0                                                      |
| Budgetdefinition                                                                                                    | Einzelplan Nummer 3-stellig                          | 02 03/535 53 0                                                      |
| Deckungskreisdefinition                                                                                                    | 06 🕶 009                                             | 0 02 03/539 53 0                                                    |
|                                                                                                    | Bezeichnung                                          | 2 03 54                                                             |
| Eigene benutzeroaten anzeigen                                                                                                    | Sollkoptrolle Keine Sollkoptrolle                    | 02 03/547 53 0                                                      |
|                                                                                                    | Keine Solkortrolle                                   | 6                                                                   |
|                                                                                                    | Sollkontrolle immer                                  | 2 03 63                                                             |
|                                                                                                    |                                                      | 2 03 68                                                             |
|                                                                                                    |                                                      | 02 03/684 53 0                                                      |
|                                                                                                    | Ok A                                                 | brechen 02 03/686 53 0                                              |
|                                                                                                    |                                                      | 02/03/687/53/0                                                      |
|                                                                                                    |                                                      | □ □ □ 02 03 89                                                      |
|                                                                                                    |                                                      | 02 03/896 53 0                                                      |
|                                                                                                    |                                                      | Zugeordnete Anordnungsstellen                                       |
|                                                                                                    |                                                      | 0201004 0000000 Bayerische Staatskanzlei                            |
|                                                                                                    |                                                      | 0201004 0000018 Bayerische Staatskanzlei (intern)                   |
|                                                                                                    |                                                      |                                                                     |
|                                                                                                    |                                                      |                                                                     |
|                                                                                                    |                                                      |                                                                     |
|                                                                                                    |                                                      |                                                                     |
|                                                                                                    |                                                      |                                                                     |
|                                                                                                    |                                                      |                                                                     |
|                                                                                                    |                                                      |                                                                     |
|                                                                                                    |                                                      | ALLocation (Faulto at Mar                                           |
|                                                                                                    |                                                      | Abbrechen                                                           |
| stmf.mustermann.max Daten wurden erfolgr                                                                                                    | reich geladen.                                       | Bitte warten Version: 3.11.0 Build Id: build-7829-17-20120118105845 |

### Erstellung eines neuen Deckungskreises

Um einen neuen Deckungskreis anzulegen, klicken Sie in der Menüleiste auf das Symbol für Neuanlage. Es öffnet sich die Maske "Neuen Deckungskreis anlegen" bei der folgende Eingaben erwartet werden:

- Einzelplan
- 3-stellige Nummer (dient der weiterführenden Nummerierung und ist frei wählbar)
- Bezeichnung für den Deckungskreis
- Sollkontrolle (Voreinstellung liegt auf "Keine Sollkontrolle")

Der Einzelplan und die 3-stellige Nummer bilden zusammen die Deckungskreisnummer.

Eine Bezeichnung des Deckungskreises kann jetzt oder nachträglich vergeben werden.

Die Sollkontrolle sollte eingetragen werden, falls dies für die Mittelbewirtschaftung bei diesen Deckungs-

kreis erwünscht ist ("Sollkontrolle immer"). Dies kann ebenfalls noch später erfolgen.

### Zuordnung von Haushaltsstellen

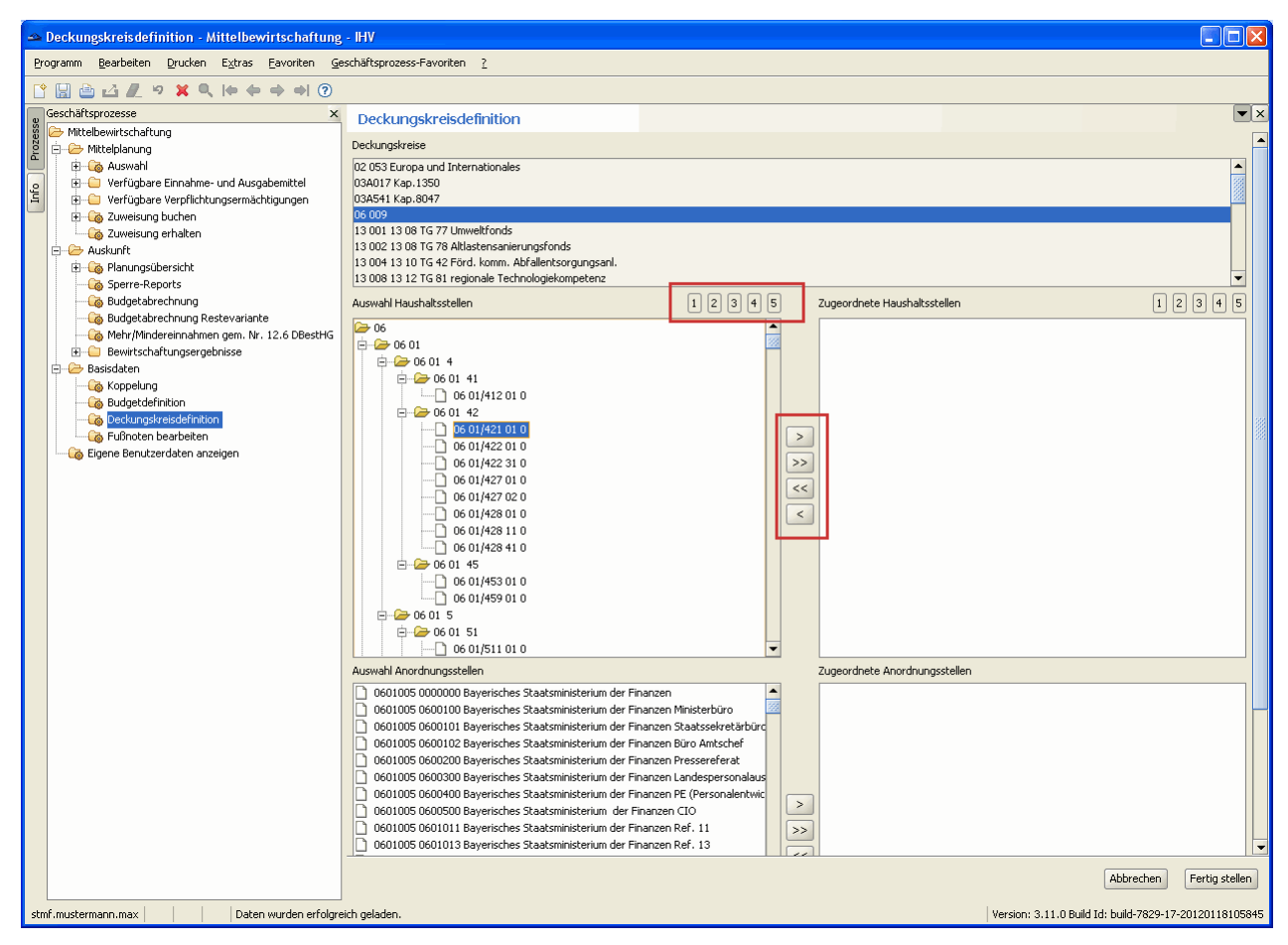

Auf der linken Seite der Maske haben Sie für die Auswahl der Haushaltsstellen 5 Möglichkeiten zur Verfügung:

- 1. den gesamten Einzelplan
- 2. das Kapitel
- 3. das Kapitel und die Hauptgruppe
- 4. das Kapitel und die Obergruppe
- 5. das Kapitel und den Titel

Hierfür klicken Sie das gewünschte Zahlenfeld an.

Voreingestellt ist das fünfte Zahlenfeld, welches Kapitel und Titel anzeigt.

Die Zuordnung erfolgt über die nach rechts zeigenden Pfeiltasten in der Mitte der Maske. Über die nach links zeigenden Pfeiltasten können Zuordnungen wieder zurückgesetzt werden.

### Zuordnung von Anordnungsstellen

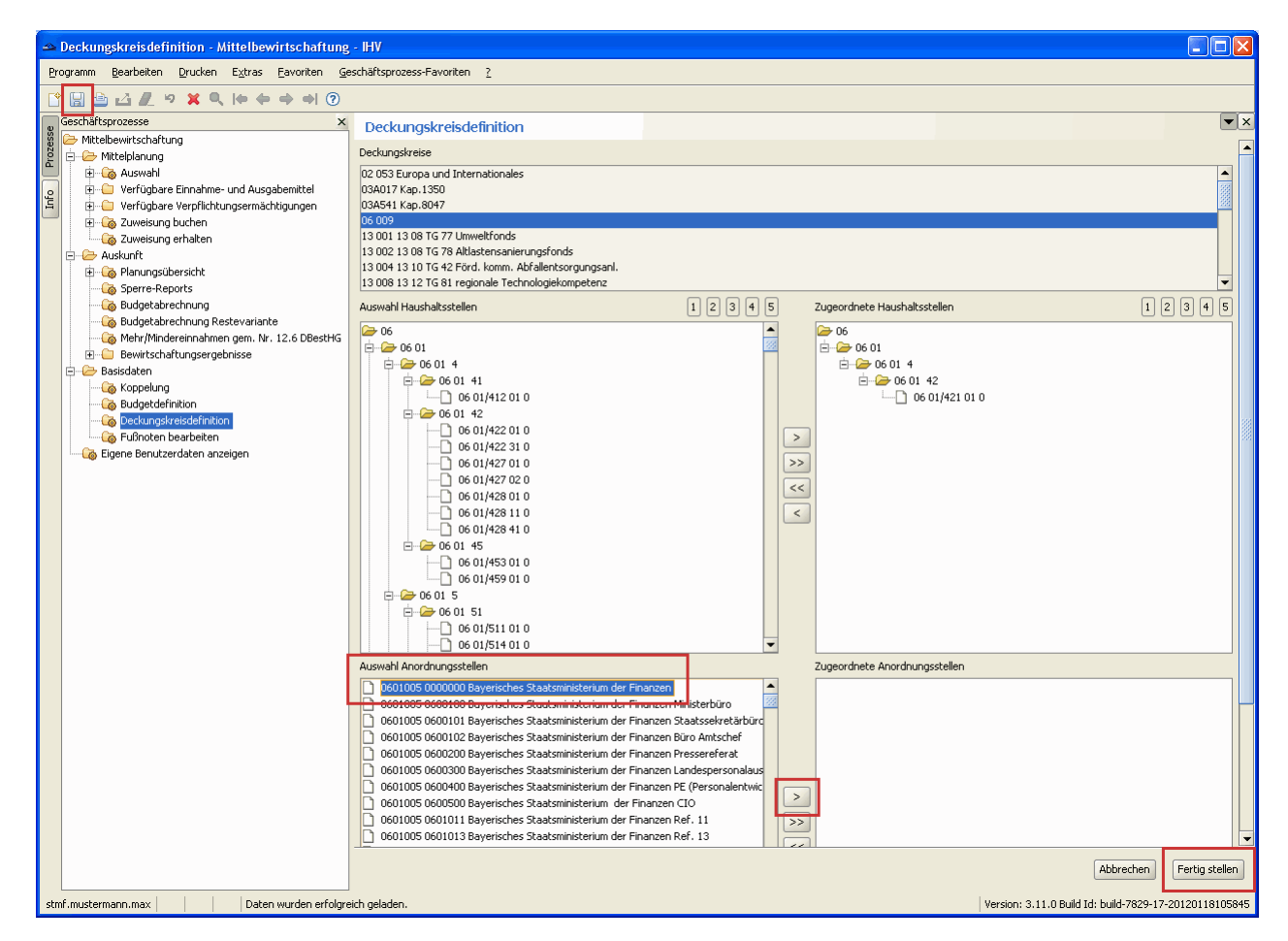

Auf der rechten Seite sehen Sie die dem Deckungskreis zugeordneten Haushaltsstellen. Jetzt müssen Sie den erstellten Deckungskreis noch eine oder mehrere Anordnungsstellen zuweisen. Hierfür markieren Sie die benötigten Anordnungsstellen im linken unteren Bereich der Maske und übernehmen diese mit dem nach rechts zeigenden Doppelpfeil, beziehungsweise eine Anordnungsstelle mit dem nach rechts zeigenden Pfeil.

Die Deckungskreise gelten für alle Anordnungsstellen denen sie zugewiesen wurden. Die Speicherung der Daten erfolgt über das Diskettensymbol in der Menüleiste oder unten rechts über den Button "Fertig stellen".

Die Sachbearbeiter nachgeordneter Anordnungsstellen können "Ihre" Deckungskreise nur sehen, aber nicht verändern.

### Deckungskreis ändern

| 🔺 Deckungskreisdefinition - Mittelbewirtschaftung - IHV                                                                                                    |                                                                                                    |                                                                |                                                                 |                                            |       |  |  |  |
|----------------------------------------------------------------------------------------------------|----------------------------------------------------------------------------------------------------|----------------------------------------------------------------|-----------------------------------------------------------------|--------------------------------------------|-------|--|--|--|
| Programm Bearbeiten Drucken Extras Eavoriten Geschäftsprozess-Favoriten 2                                                                                                    |                                                                                                    |                                                                |                                                                 |                                            |       |  |  |  |
| 🕆 🔛 🖆 🖉 🤊 🗙 🔍 (+ + + +) 🍞                                                                                                    |                                                                                                    |                                                                |                                                                 |                                            |       |  |  |  |
| Sechäftsprozesse         X           Mittelbewirtschaftung         Image: Mittelbearung           Image: Mittelbearung         Image: Mittelbearung           Image: Mittelbearung         Image: Mitte                                                                                                    | Deckungskreisdefinition<br>Deckungskreise können hiere es<br>Haushatstelle ausgewäht wa<br>Die Zuordnung von mird. eine<br>Erweiterung der Druckoptione                                                                                                    | Deckungskreis ändern     Enzeblan Numer 3-stellig     O6       |                                                                 | Es muss mindestens eine<br>stz ausgegeben. | ×     |  |  |  |
| Planungsübersicht     Sperre-Reports     Gyblensowshi     Sperre-Reports     Gyblensowshi     Gyblesberchnung Restevariante     Gyblesberchnung Restevariante     Gyblesberchnung Restevariante     Bewittschaftungsrephisse     Bewittschaftungsrephisse     Set Konselven                                                                                                    | Deckungskreise<br>02 053 Europa und Internationales<br>03A617 Kap.1350<br>03A541 Kap.8047<br>05 009<br>13 001 13 08 TG 77 Unweltfonds<br>13 002 13 08 TG 78 Altlastensanierur<br>13 008 13 10 TG 42 Field, komm. Abf                                                                                                    | OK Abbrec<br>ngsfonds<br>allentsorgungseni.<br>Noidefonderterz | hen                                                             |                                            |       |  |  |  |
| Coperang     Coperang            | Auswahl Haushaltsstellen                                                                                                    | 1 2 3 4 5                                                      | Zugeordnete Haushaltsstellen                                    |                                            | 12345 |  |  |  |
| L Construction bearbeiten<br>Construction anzeigen Construction anzeigen Construction anz | 0 6           0 6 01           0 6 01 4           0 6 01 41           0 6 01 42 01 0           0 6 01 42 01 0           0 6 01 42 01 0           0 6 01 42 01 0           0 6 01 42 01 0           0 6 01 42 01 0           0 6 01 42 01 0           0 6 01 422 01 0           0 6 01 427 02 0           0 6 01 427 02 0           0 6 01 427 02 0           0 6 01 427 02 0           0 6 01 428 01 0           0 6 01 428 10           0 6 01 428 11           0 6 01 458 01 0           0 6 01 458 01 0           0 6 01 458 01 0           0 6 01 458 01 0 |                                                                | 66<br>60 00 01<br>60 00 01 42<br>60 00 142<br>10 06 01/421 01 0 |                                            |       |  |  |  |

## Änderung des Deckungskreises

Um einen Deckungskreis zu ändern, markieren Sie den benötigten Deckungskreis und klicken diesen mit der rechten Maustaste an.

Die Bezeichnung des Deckungskreises kann jetzt vorgegeben oder geändert werden. Auch eine Änderung der Sollkontrolle kann nachträglich vorgenommen werden.

Eine Änderung des Einzelplanes oder der 3-stelligen Nummer ist nur möglich, falls noch keine Haushaltsstelle zugeordnet wurde.

## Deckungskreis löschen

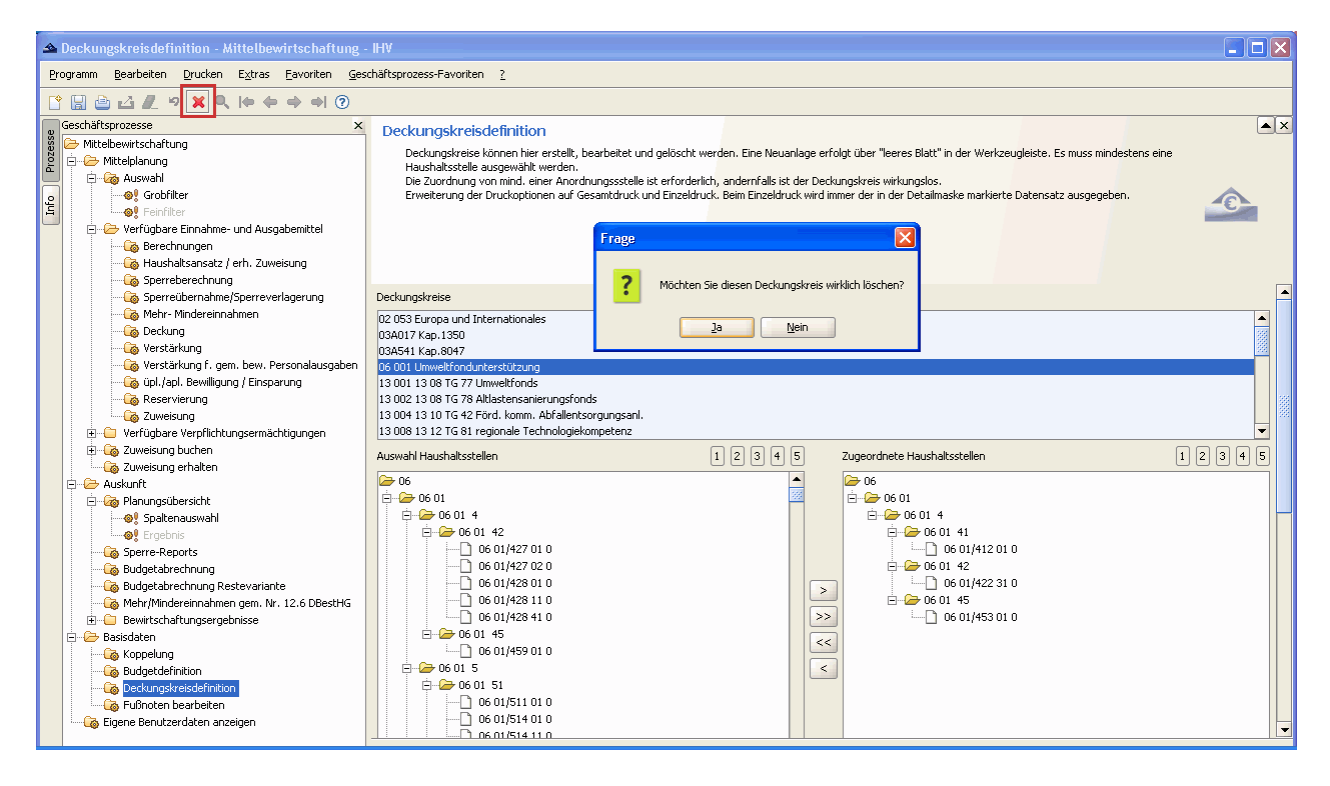

## Löschen eines Deckungskreises

Sie löschen einen Deckungskreis, indem Sie diesen markieren und auf das rote Kreuz in der Menüleiste klicken.

Vor dem Löschen bestätigen Sie die Sicherheitsabfrage mit "Ja" oder brechen die Aktion mit "Nein" ab.
| 🔺 Berechnung der verfügbaren Einnahme- und Aus   | gabemittel - Mittelbewirtschaftung - IHV                                                  |                                                        |
|--------------------------------------------------|-------------------------------------------------------------------------------------------|--------------------------------------------------------|
| Programm Bearbeiten Drucken Extras Eavoriten Ges | chäftsprozess-Favoriten ?                                                                 |                                                        |
| <b>*</b> • • • • • • • • • • • • • • • • • • •   | > <> 06 01/421 01 0 🔹 <>                                                                  |                                                        |
| Geschäftsprozesse ×                              | Berechnung der verfügbaren Einnahme- und Ausgabemittel                                    | ×                                                      |
| 👸 🗁 Mittelbewirtschaftung                        | Dies ist eine zentrale Maske in der die Ernehnisse sämtlicher Planungsinstrumente         |                                                        |
| 2 E Mittelplanung                                | für alle berechtigten Konten/Budgets in einer rechnerischen Übersicht dargestellt werden. |                                                        |
| Herrichare Finnahme- und Ausnahemittel           |                                                                                           |                                                        |
|                                                  |                                                                                           |                                                        |
| Haushaltsansatz / erh. Zuweisung                 |                                                                                           |                                                        |
| 🖓 Sperreberechnung                               |                                                                                           |                                                        |
| Sperreübernahme/Sperreverlagerung                |                                                                                           |                                                        |
| Mehr-Mindereinnahmen                             | bezuge der mitglieder der Staatsregierung                                                 |                                                        |
| Verstärkung                                      | Deduceduris Come descript 5/4 Mittalia D. Insis                                           | Telletine (10.01.2012) 5 5/A Dec /Zum, Tell Zumain and |
| Verstärkung f. gem. bew. Personalausgaben        | Deckungskreis Summe der ven C/A-miller im Dkreis Leerbite Ven ugu. AusgSumme Bud.         | 28 179 31 312 020 69                                   |
| üçü üpl./apl. Bewilligung / Einsparung           |                                                                                           |                                                        |
| - Coo Reservierung                               | 340.200,00 Haushaltsansatz                                                                | Bearbeiten                                             |
| 🗁 🌄 Zuweisung                                    | 0.00 - Sperrahererbrung                                                                   | 0.000                                                  |
| Venugbare verprichtungsermachtigungen            | by object to be containing                                                                | Netto Brutto                                           |
| Carlossing Section                               | 0,00 + Vorjahresrest                                                                      |                                                        |
| 🛱 🗝 🗁 Auskunft                                   | 0,00 +/- Sperreverlagerung / Sperreübernahme von anderer Haushaltsstelle                  |                                                        |
| 🖻 – 🧑 Planungsübersicht                          | 0.00 Mehr-/Mindereinnahmen                                                                | 200                                                    |
|                                                  |                                                                                           | Mehr/Minder in Ber. einbeziehen                        |
|                                                  | 0,00 +/- Deckung                                                                          | Notiz                                                  |
| Budgetabrechnung                                 | 0,00 +/- Verstärkungsmittel                                                               |                                                        |
| 词 Budgetabrechnung Restevariante                 | 0,00 +/- Verstärkungsmittel für gemeinsam bewirtschaftete Personalausgaben                |                                                        |
| Mehr/Mindereinnahmen gem. Nr. 12.6 DBestHG       | 0.00 ±/- Bewilligung/Eincharung für ünl (anl. durgehemittel / zurätzl. Ereinsbe           |                                                        |
| Bewirtschaftungsergebnisse                       | 0,00 T/ berningang/cirisplating for op/,7opr. Hasgabernice / zasacz. Freigabe             |                                                        |
|                                                  |                                                                                           |                                                        |
|                                                  | 0,00 - Reservierung                                                                       | -                                                      |
|                                                  | 0,00 / 0,00 - Zuweisung / nicht gebuchter Betrag                                          |                                                        |
|                                                  |                                                                                           |                                                        |
| Ligene Benutzerdaten anzeigen                    | 340.200,00 Ansacz rur eigene bewirtschartung (dynamische Basis für Kontostandsauskunft)   |                                                        |
|                                                  | 0,00 Zuweisung auf Ebenen                                                                 |                                                        |
|                                                  |                                                                                           |                                                        |

Berechnung der verfügbaren Einnahme- und Ausgabemittel

Im oberen Teil der Berechnungsmaske können Sie bei der jeweiligen Haushaltsstelle sehen ob sie zu einem Deckungskreis gehört. Ist dies der Fall wird die zugehörige Deckungskreisnummer und die Summe der verfügbaren Ein- und Ausgabemittel im Deckungskreis angezeigt. Deckungskreisdefinition - Reportauswahl

| 🔺 Deckungskreisdefinition - Mittelbewirtschaftung                                                                                                    | 3 - HV                                                                                                    |    |
|----------------------------------------------------------------------------------------------------|----------------------------------------------------------------------------------------------------|----|
| Programm Bearbeiten Drucken Extras Favoriten G                                                                                                    | eschäftsprozess-Favoriten ?                                                                                                    |    |
| Geschäftsprozesse Markert ×<br>Mittelsewirtschaftung<br>Mittelsehanung<br>Geschäftsprozesse Markert<br>Mittelsewirtschaftung<br>Geschäftsprozesse<br>Mittelsehanung<br>Geschäftsprozesse<br>Geschäftsprozesse<br>Geschäftsprozesse<br>Markert<br>Statisticken und Ausgabemittel<br>Geschäftsprozesse<br>Geschäftsprozesse<br>Geschäfts | Deckungskreisdefinition<br>Deckungskreisdefinition<br>Deckungskreise Können her erstellt, bearbeitet und gelöscht werden. Eine Neuanlage erfolgt über "leeres Blatt" in der Werkzeugleiste. Es muss mindestens eine<br>Haushabstelle ausgewählt werden.<br>Die Zuordnung von mind. einer Anordnungssstelle ist erforderlich, andernfalls ist der Deckungskreis wirkungskos.<br>Erweiterung der Druckoptionen auf Gesamtdruck und Einzeldruck. Beim Einzeldruck wird immer der in der Detalmaske markierte Datensatz ausgegeben. | ▲× |
| Askunit  Askunit                                                                                                    | Deckungskretse     02 053 Europa und Internationales     03A017 Kap.1350     03A541 Kap.3047     13 001 13 08 176 72 Nutwelfönds     13 001 13 08 176 72 Nutwelfönds     13 001 13 01 154 2 Förd, komn. Abfallentsorgungsanl.     13 001 13 12 176 81 regionale Technologiekompetera     13 009 13 31 176 67 Klima-Allianz CO2-Minderung                                                                                                    |    |

### Drucken des Deckungskreisreports

Sie können über "Drucken" oder über das Druckersymbol in der Menüleiste den Deckungskreisreport aufrufen.

Hierfür gehen Sie in der Navigationsleiste auf "Drucken" und treffen eine Auswahl zwischen dem markierten Bereich oder allen Deckungskreisen.

Mit Klick auf das Druckersymbol erhalten Sie den Ausdruck für alle Deckungskreise oder falls bereits ein Deckungskreis markiert wurde, den Report für diesen.

Nachfolgend sehen Sie ein Beispiel für den Report Deckungskreis.

## IHV - Mittelplanung

# Report Deckungskreis

| 🔁 Dec | kungs             | kreis-06.02.2012-13.49.3 | 30_Temp.pdf - A | dobe Reader            |   |                                   |           |                |
|-------|-------------------|--------------------------|-----------------|------------------------|---|-----------------------------------|-----------|----------------|
| Datei |                   | en Anzeige Fenster Hilfe | ) 1 / 11 (      | ■ (♣) 150% ▼ ↓ ↓       | P | <b>I</b>                          | Werkzeuge | *<br>Kommentar |
|       |                   |                          |                 |                        |   |                                   |           |                |
|       |                   | Report Deckung           | iskrojs         | vom 06 02 2012         |   | angefordert von stmf mustermann m | ay        | <u> </u>       |
|       |                   | HHJ: 2012                |                 | HKZ: 001               |   |                                   |           |                |
|       |                   | 1110. 2012               |                 | 11A2. 001              |   |                                   |           |                |
|       |                   | Deckungski               | reis            |                        |   |                                   |           |                |
|       |                   | 02 053                   | Europa u        | nd Internationales     | 5 |                                   |           |                |
|       | Anordnungsstellen |                          |                 |                        |   |                                   |           |                |
|       |                   | 0201004 0000000          | Bayerische      | Staatskanzlei          |   |                                   |           |                |
|       |                   | 0201004 0000018          | Bayerische      | Staatskanzlei (intern) |   |                                   |           |                |
|       |                   | Haushaltsstel            | len             |                        |   |                                   |           |                |
|       |                   | 02 03/531 53 0           |                 |                        |   |                                   |           |                |
|       |                   | 02 03/535 53 0           |                 |                        |   |                                   |           |                |
|       |                   | 02 03/538 53 0           |                 |                        |   |                                   |           |                |
|       |                   | 02 03/539 53 0           |                 |                        |   |                                   |           |                |
|       |                   | 02 03/547 53 0           |                 |                        |   |                                   |           |                |
|       |                   | 02 03/632 53 0           |                 |                        |   |                                   |           |                |
|       |                   | 02 03/684 53 0           |                 |                        |   |                                   |           |                |
|       |                   | 02 03/687 53 0           |                 |                        |   |                                   |           |                |
|       |                   | 02 03/686 53 0           |                 |                        |   |                                   |           |                |
|       |                   | 02 03/896 53 0           |                 |                        |   |                                   |           |                |
|       |                   |                          |                 |                        |   |                                   |           |                |
|       | 209               | 5 x 297,0 mm             | raia            |                        |   | 9                                 |           | >              |

# XXIII. Fußnoten bearbeiten

#### <u>Allgemein</u>

Fußnoten finden ihre Verwendung bei den einzelnen Haushaltstellen des Kassenanschlags oder den Zuweisungen an nachgeordnete Anordnungsstellen und werden am Ende des Kassenanschlags bzw. der Zuweisung ausgedruckt.

Die Fußnote besteht aus der Fußnotennummer und dem Fußnotentext. Beachten Sie hierzu auch den Informationstext im oberen Bereich der Maske.

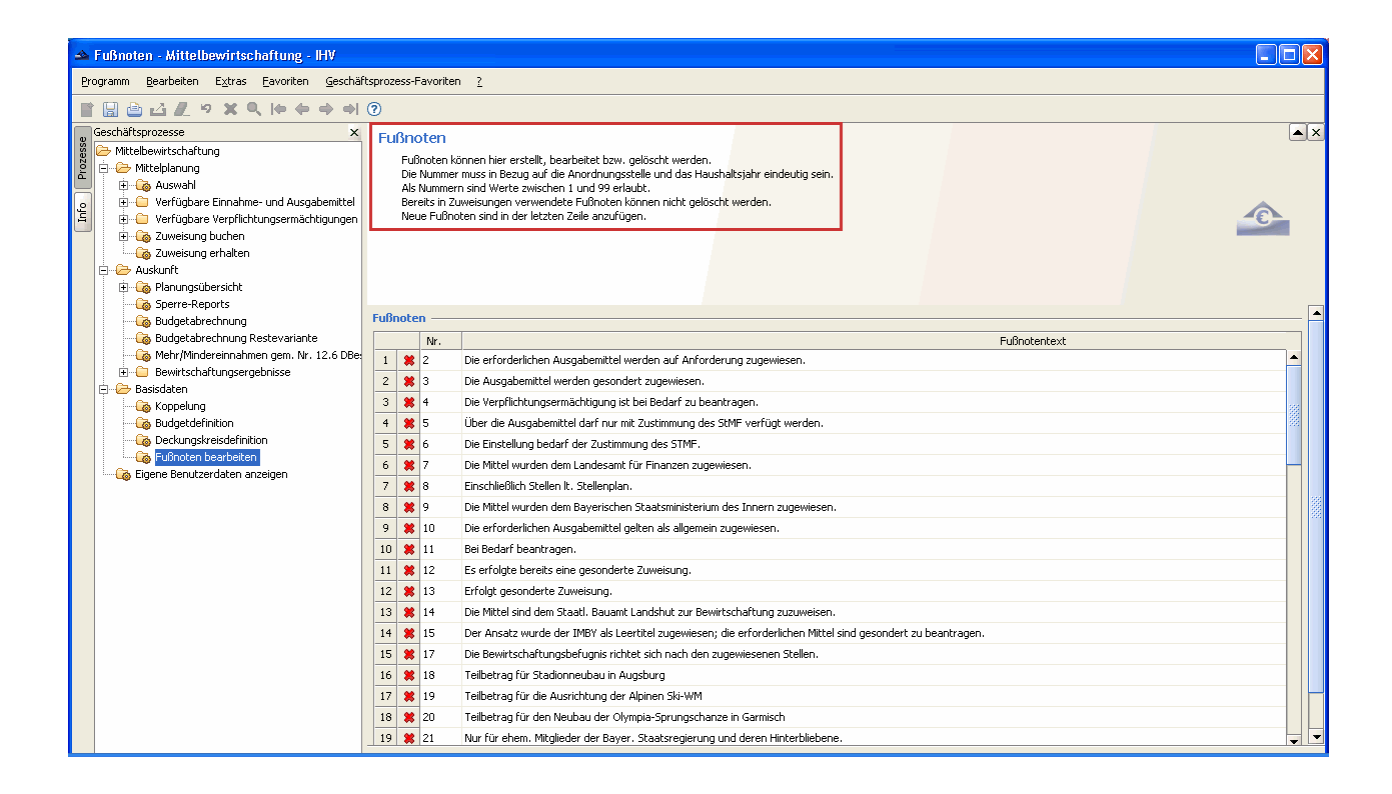

### Anlegen einer neuen Fußnote

Eine neue Fußnote wird erstellt, indem Sie die letzte, gelb unterlegte Tabellenzeile ausfüllen. Das System schlägt Ihnen hierfür die nächste fortlaufende Fußnotennummer vor. Es kann aber auch eine andere noch nicht vergebene Nummer verwendet werden.

Sie können pro Anordnungsstelle unter Berücksichtigung des 14-stelligen Anordnungsstellenschlüssels maximal 99 Fußnoten anlegen.

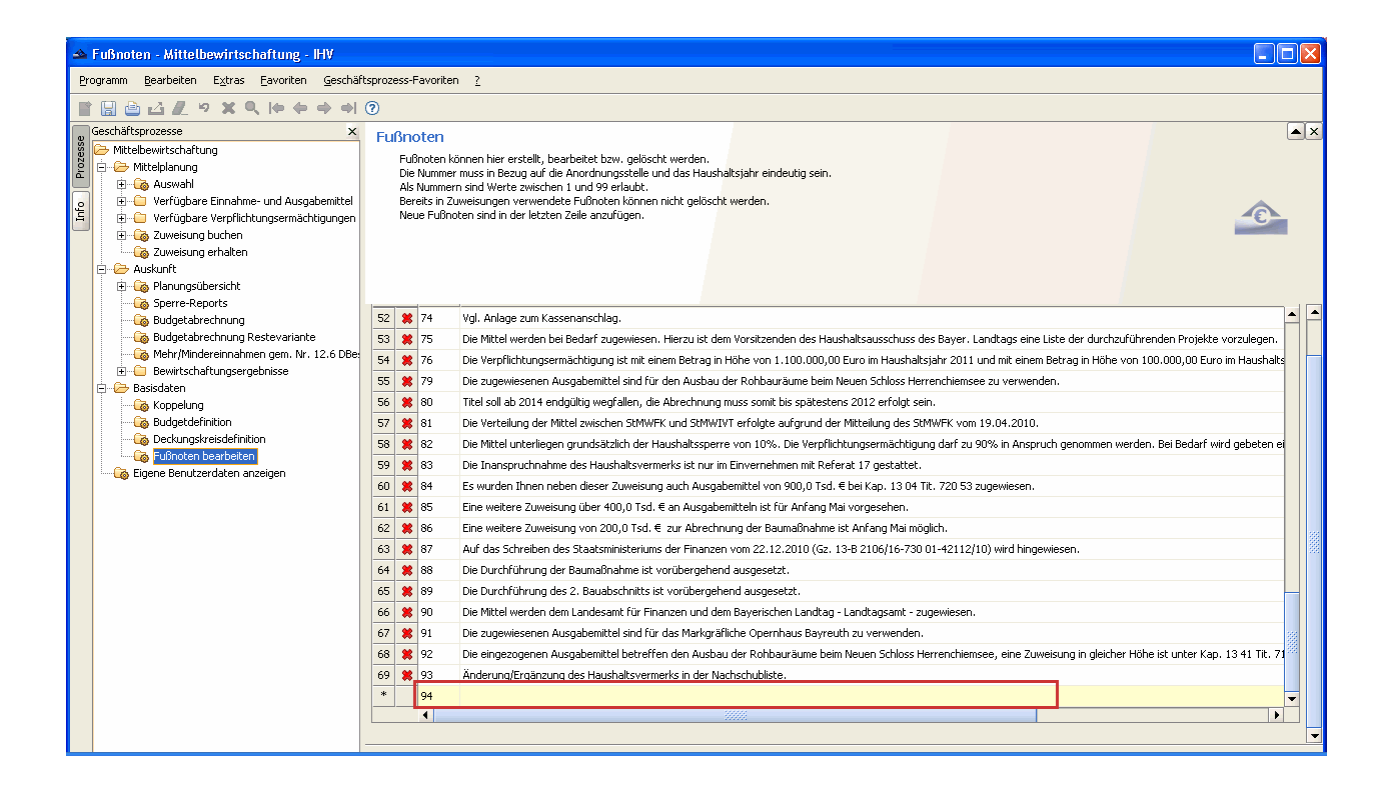

## Löschen einer Fußnote

Eine Fußnote können Sie auch wieder löschen, sofern diese noch nicht in einem Kassenanschlag oder einer Zuweisung verwendet wurde.

Hierfür markieren Sie die zu löschende Fußnote und klicken danach auf das rote Kreuz. Das System bringt eine Sicherheitsabfrage um ein versehentliches Löschen zu vermeiden.

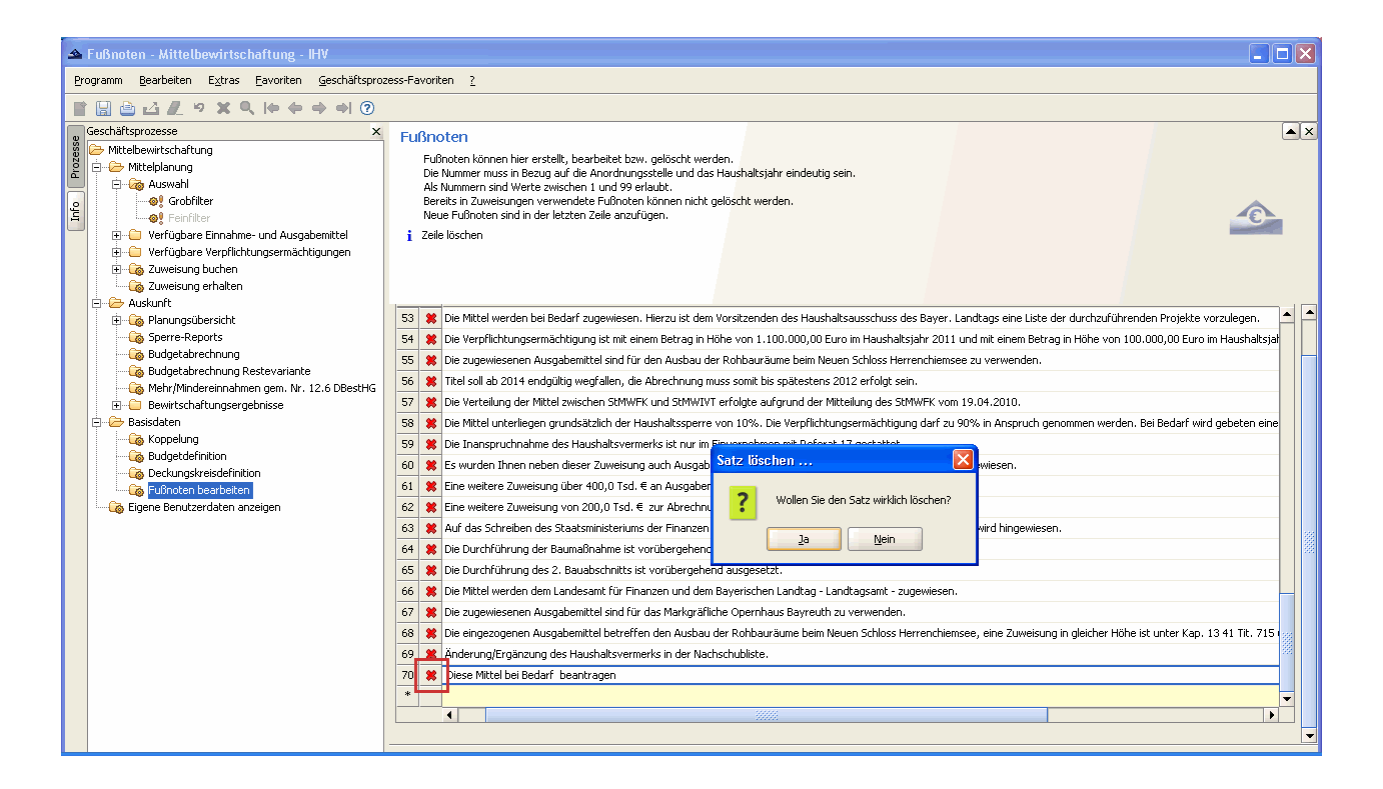

## Drucken des Fußnotenreports

Sie können mit Klick auf das Druckersymbol in der Menüleiste den Fußnotenreport aufrufen.

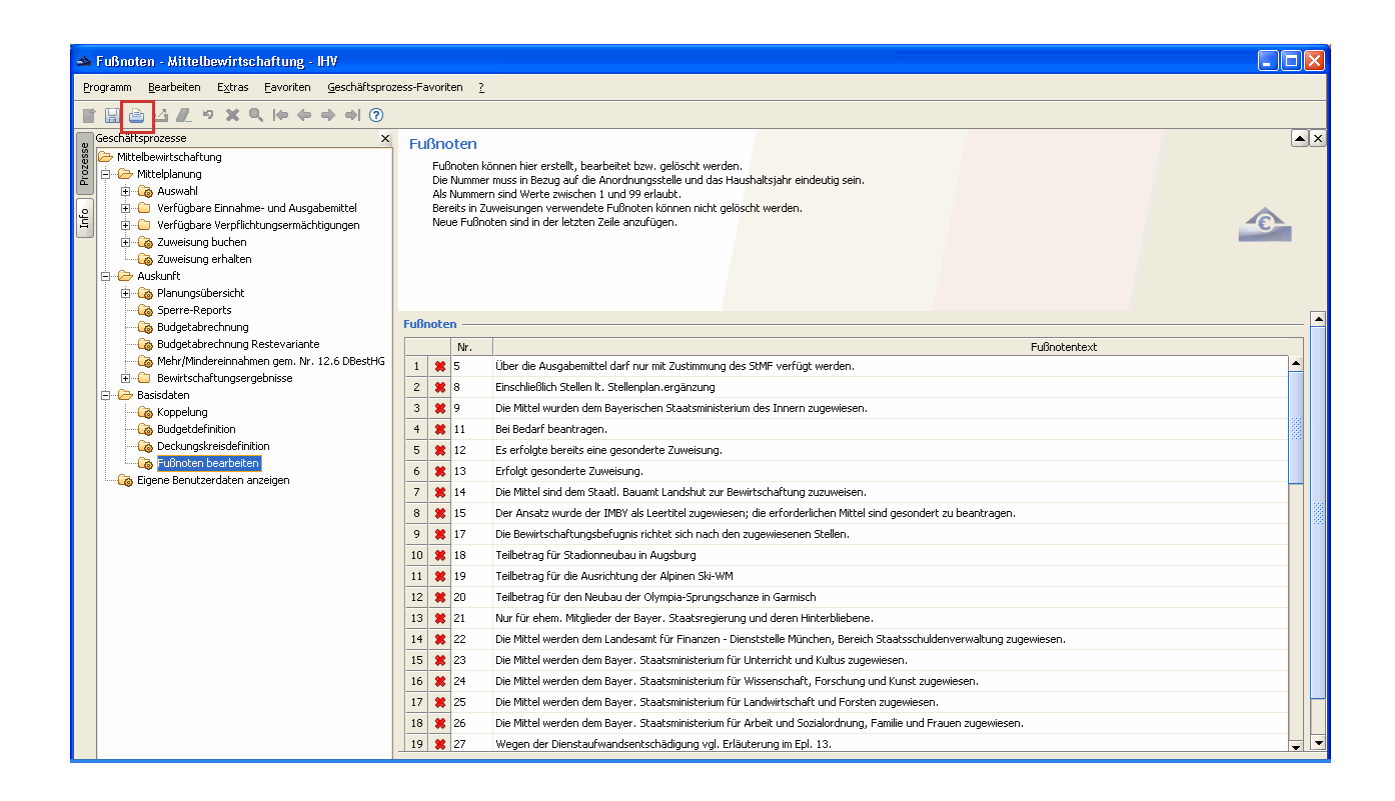

Nachfolgend sehen Sie ein Beispiel für den Report "Liste der Fußnoten".

#### Ansprechpartner

| arb | eiten Anzeige   | Fenster Hilfe                                                                                                    |
|-----|-----------------|----------------------------------------------------------------------------------------------------|
| Ì   |                 | Image: Image: |
|     |                 |                                                                                                    |
|     | Fußnotenliste v | om 06.02.2012 angeforder von stmf mustermann max Seite 1 von                                                                                                    |
|     | HHJ: 2012       | Anordnungsstelle: 0601005 0000000                                                                                                    |
|     | Nummer          | Fußnote                                                                                                    |
|     | 2               | Die erforderlichen Ausgabemittel werden auf Anforderung zugewiesen.                                                                                                    |
|     | 3               | Die Ausgabemittel werden gesondert zugewiesen.                                                                                                    |
|     | 4               | Die Verpflichtungsermächtigung ist bei Bedarf zu beantragen.                                                                                                    |
|     | 5               | Über die Ausgabemittel darf nur mit Zustimmung des StMF verfügt werden.                                                                                                    |
|     | 6               | Die Einstellung bedarf der Zustimmung des STMF.                                                                                                    |
|     | 7               | Die Mittel wurden dem Landesamt für Finanzen zugewiesen. Test am 18.1.2012                                                                                                    |
|     | 8               | Einschließlich Stellen It. Stellenplan.                                                                                                    |
|     | 9               | Die Mittel wurden dem Bayerischen Staatsministerium des Innern zugewiesen.                                                                                                    |
|     | 10              | Die erforderlichen Ausgabemittel gelten als allgemein zugewiesen. Test am 111111 Änderung                                                                                                    |
|     | 11              | Bei Bedarf beantragen.                                                                                                    |
|     | 12              | Es erfolgte bereits eine gesonderte Zuweisung.                                                                                                    |
|     | 13              | Erfolgt gesonderte Zuweisung.                                                                                                    |
|     | 14              | Die Mittel sind dem Staatl. Bauamt Landshut zur Bewirtschaftung zuzuweisen.                                                                                                    |
|     | 15              | Der Ansatz wurde der IMBY als Leertitel zugewiesen; die erforderlichen Mittel sind gesondert zu beantragen.                                                                                                    |
|     | 17              | Die Bewirtschaftungsbefugnis richtet sich nach den zugewiesenen Stellen.                                                                                                    |
|     | 18              | Teilbetrag für Stadionneubau in Augsburg                                                                                                    |
|     | 19              | Teilbetrag für die Ausrichtung der Alpinen Ski-WM                                                                                                    |
|     | 20              | Teilbetrag für den Neubau der Olympia-Sprungschanze in Garmisch                                                                                                    |
|     | 21              | Nur für ehem. Mitglieder der Bayer. Staatsregierung und deren Hinterbliebene.                                                                                                    |
|     | 22              | Die Mittel werden dem Landesamt für Finanzen - Dienststelle München, Bereich Staatsschuldenverwaltung zugewiesen.                                                                                                    |
|     | 23              | Die Mittel werden dem Bayer. Staatsministerium für Unterricht und Kultus zugewiesen.                                                                                                    |
|     | 24              | Die Mittel werden dem Bayer. Staatsministerium für Wissenschaft, Forschung und Kunst zugewiesen.                                                                                                    |
|     | 25              | Die Mittel werden dem Bayer. Staatsministerium für Landwirtschaft und Forsten zugewiesen.                                                                                                    |
|     | 26              | Die Mittel werden dem Bayer. Staatsministerium für Arbeit und Sozialordnung, Familie und Frauen zugewiesen.                                                                                                    |
|     | 27              | Wegen der Dienstaufwandsentschädigung vgl. Erläuterung im Epl. 13.                                                                                                    |
|     | 28              | Verwaltungskostenpauschale der Bayer. Zweige der Staatslotterie, des staati. Hofbräuhauses und der Staatsbäder.                                                                                                    |
|     | 29              | Mittelzuweisung nach Zustimmung des Bundes zu den übersandten Förderlisten.                                                                                                    |
|     | 32              | Entscheidung über die Verwendung der Erträge aus dem Kulturfonds durch den Ministerrat (Beschluss vom 21.5.1996) und Billigung durch den Haushaltsausschuss.                                                                                                    |
|     | 33              | Die Ausgabebefugnis bemisst sich nach den Ist-Einnahmen.                                                                                                    |
|     | 36              | Die Ausgabereste bei Kap. 13 12 TG 81 - Regionalkonzepte der HTO - werden gesondert auf der Grundlage der neuesten Projektlisten zugewiesen.                                                                                                    |
|     | 37              | Bei dieser Haushaltsstelle sind etwaige Gewinnanteile aus der Beteiligung an der Münchener-Tunnel-Gesellschaft b.b.H., MTG München durch Absetzung von der Ausgabe zu vereinnahmen.                                                                                                    |
|     | 38              | Die Mittel werden dem Bayer. Staatsministerium für Wirtschaft, Infrastruktur und Technologie zugewiesen.                                                                                                    |
|     | 41              | Die am Jahresende nicht in Anspruch genommenen Verpflichtungsermächtigungen 2008 gelten abweichend von Art. 38 i. V. m. 45 BayHO für die Haushaltsjahre 2009 ff. fort.                                                                                                    |
|     | 43              | Es wurden bereits Mittel in Höhe von insgesamt 12 Mio. Euro zugewiesen.                                                                                                    |
|     | 44              | Die Verpflichtungsermächtigung wurde bereits zugewiesen (GZ: 15 - H 1200/03 B 13960/08).                                                                                                    |
|     | 45              | Die Verpflichtungsermächtigungen werden erst freigegeben, wenn die Bundesmittel zur Verfügung stehen.                                                                                                    |
|     | 46              | Uber die Ausgabemittel darf nur in Abstimmung mit der jeweils zuständigen obersten Dienstbehörde verfügt werden.                                                                                                    |
|     | 60              | Es wurde der Restbetrag bis zum Erreichen der Gesamtkosten zugewiesen.                                                                                                    |
|     |                 |                                                                                                    |

# XXIV. Ansprechpartner

Leitstelle Haushalt Leitstelle-Haushalt@lff.bayern.de

Hotline: (089) 7624 – 1222 Hotline@lff.bayern.de

# XXV. Bedienungsanleitung im Internet

Die neueste Bedienungsanleitung finden Sie im Intranet unter folgender Adresse:

http://www.lff.bayern.de/projekte/ihv/ihv.aspx#mittelplanung

Diese steht Ihnen dort im PDF-Format zur Verfügung.